# 法人用

## 法人インターネットバンキングサービス

## ご利用マニュアル

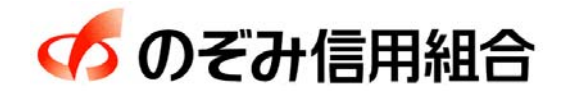

https://www.nozomi.shinkumi.jp

令和6年1月15日現在

## 目 次

----

| サー         | <b>ビスの概要</b><br>サービス内容・・・・・・・・・・・・・・・・・・・・・・・・・・・・・・・・・・・・                       | 1      |
|------------|----------------------------------------------------------------------------------|--------|
| ご利         | 用にあたって                                                                           |        |
|            | ご利用にあたって・・・・・・・・・・・・・・・・・・・・・・・・・・・・・・・・・・・・                                     | 2      |
|            | セキュリティについて ・・・・・                                                                 | 3      |
| 初期         | 設定                                                                               |        |
|            | 用語解説・・・・・・・・・・・・・・・・・・・・・・・・・・・・・・・・・・・・                                         | 4      |
|            | ご利用開始登録の流れ・・・・・・・・・・・・・・・・・・・・・・・・・・・・・・・・・・・・                                   | 4      |
|            | マスターユーザのログインID取得(初回ログイン時のみ)・・・・・・・・・・・・・・・・・・・・・・・・・・・・・・・・・・・                   | 5      |
|            | 電子証明書発行・・・・・・・・・・・・・・・・・・・・・・・・・・・・・・・・・・・・                                      | 8      |
|            | ワンタイムパスワード(ハードウェアトークン)の利用開始・・・・・・・・・・・・・・・・・・・・・・・                               | 2      |
|            | ワンタイムパスワード(ソフトウェアトークン)の利用開始・・・・・・・・・・・・・・・・・・・・・・・・・・・・1                         | 3      |
| ログ         | イン                                                                               |        |
|            | ログイン・・・・・・1                                                                      | 6      |
| ΑP         | I 連携認証                                                                           |        |
|            | A P I 連携認証(利用登録)・・・・・・・・・・・・・・・・・・・・・・・・・・・・・・・・・・・・                             | 0      |
| 明細         | 照会                                                                               |        |
|            | 残高照会                                                                             | 4      |
|            | 入出金明細照会·······2                                                                  | 5      |
| 振込         |                                                                                  | _      |
|            |                                                                                  | 7      |
|            |                                                                                  | 0      |
|            | ②                                                                                | 1      |
|            | ③新焼に振込光口座を入力する場合・・・・・・・・・・・・・・・・・・・・・・・・・・・・・・・・・・・・                             | ו<br>6 |
| <b>松</b> 入 |                                                                                  |        |
| #6 D       | <b>像心、和子・貝子像心(ナーブ仏达)</b><br>総合指はデータの新規作成・・・・・・・・・・・・・・・・・・・・・・・・・・・・・・・・・・・・     | 0      |
|            | 心口派とアニアの利況IFA222222222222222222222222222222222222                                | 3      |
|            | har 夏子派之) / 00 約 / 17 / 20 / 17 / 20 / 17 / 20 / 20 / 20 / 20 / 20 / 20 / 20 / 2 | 7      |
|            | 「次下派」「シンド」「高派」「「高派」」                                                             | ģ      |
|            | 振入ファイルによる新規作成(総合振込)・・・・・・・・・・・・・・・・・・・・・・・・・・・・・・・・・・・・                          | 1      |
|            | 振入ファイルによる新規作成(給与・賞与振入)・・・・・・・・・・・・・・・・・・・・・・・・・・・・・・・・・・・・                       | 4      |
|            | 作成中振込ファイルの再送・削除・・・・・・・・・・・・・・・・・・・・・・・・・・・・・・・・・・・・                              | 6      |
|            | 取引状況照会・・・・・・・・・・・・・・・・・・・・・・・・・・・・・・・・・・・・                                       | 9      |
|            | 承認待ちデータの引戻し(未承認データの取消)・・・・・・・・・・・・・・・・・・・・・・・・・・・・・・・・・                          | 1      |
|            | 承認済みデータの承認取消し・・・・・・・・・・・・・・・・・・・・・・・・・・・・・・・・・・・・                                | 3      |
| 振込         | 振替、総合振込、給与・賞与振込(共通)                                                              |        |
|            | 振込先の管理・・・・・・・・・・・・・・・・・・・・・・・・・・・・・・・・・・・・                                       | 5      |
|            | 振込先の登録・変更・削除・・・・・・・・・・・・・・・・・・・・・・・・・・・・・・・・・・・・                                 | 7      |
|            | ①振込先ファイルの登録・・・・・・・・・・・・・・・・・・・・・・・・・・・・・・・・・・・・                                  | 9      |
|            | ②振込先ファイルの取得・・・・・・・・・・・・・・・・・・・・・・・・・・・・・・・・・・・・                                  | 9      |
|            | ③グループの登録・変更・削除・・・・・・7                                                            | 0      |
| 税金         | <ul> <li>各種料金の払込(ペイジー)</li> </ul>                                                |        |
|            | 税金・各種料金の払込・・・・・・・・・・・・                                                           | 1      |

#### 承認

| 総合派込、給子・貝子派込の承認・左庆し・削哧・・・・・・・・・・・・・・・・・・・・・・・・・・・・・・・・・・・ | 総合振込. | 、給与・ | ・賞与振込の承認・ | ・差戻し | ・削除・・・・・・・・・・・・・・・・・・・・・・・・・・・・・・・・・・・・ | 7 | 5 |
|-----------------------------------------------------------|-------|------|-----------|------|-----------------------------------------|---|---|
|-----------------------------------------------------------|-------|------|-----------|------|-----------------------------------------|---|---|

- - - - - - - - -

#### 管理

| _ |                                                        |       |     |
|---|--------------------------------------------------------|-------|-----|
|   | 企業管理・・・・・・・・・・・・・・・・・・・・・・・・・・・・・・・・・・・・               | • • 7 | 77  |
|   | ・企業情報の変更・照会・・・・・・・・・・・・・・・・・・・・・・・・・・・・・・・・・・・・        | • • 7 | 77  |
|   | ・口座メモの変更・・・・・・・・・・・・・・・・・・・・・・・・・・・・・・・・・・・・           | •• ह  | 3 0 |
|   | ・先方負担手数料[総合振込]の変更・・・・・・・・・・・・・・・・・・・・・・・・・・・・・・・・・・・・  | • • ₹ | 31  |
|   | 利用者管理・・・・・・・・・・・・・・・・・・・・・・・・・・・・・・・・・・・・              | • • • | 33  |
|   | ・パスワードの変更・・・・・・・・・・・・・・・・・・・・・・・・・・・・・・・・・・・・          | ••• 8 | 33  |
|   | ・利用者情報の新規登録・変更・削除・・・・・・・・・・・・・・・・・・・・・・・・・・・・・・・・・・・・  | • • • | 35  |
|   | ・利用者停止・解除・・・・・・・・・・・・・・・・・・・・・・・・・・・・・・・・・・・・          | • • ę | 92  |
|   | ・電子証明書の失効・・・・・・・・・・・・・・・・・・・・・・・・・・・・・・・・・・・・          | · · ę | ЭЗ  |
|   | ・ワンタイムパスワードの利用停止解除・・・・・・・・・・・・・・・・・・・・・・・・・・・・・・・・・・・・ | · · ę | 95  |
|   | ・トークンの失効・・・・・・・・・・・・・・・・・・・・・・・・・・・・・・・・・・・・           | · · ę | 96  |
|   | 操作履歴照会・・・・・・・・・・・・・・・・・・・・・・・・・・・・・・・・・・・・             | · · ę | 97  |
|   |                                                        |       |     |

#### でんさいネット

| でんさいネットへ・・・・・・・・・・・・98 |
|------------------------|
|------------------------|

#### <不正アクセス行為等を防止するための注意点>

本サービスをご利用いただくうえで、不正アクセスによる被害に逢わないために、パソコンのご利用に あたって次の点にご注意ください。

#### ①ウィルス対策ソフトとOS(オペレーティングシステム)を常に最新にしてください。

◎情報セキュリティ問題は、最新のウィルス対策ソフトと最新のOSを使用することなく回避するのは困難です。新しいウィルスが頻繁に登場しますので、ウィルス対策ソフトとOSを常に最新の状態に保つことをお勧めします。

#### ②メールはひとまず疑ってみてください。

◎当組合では、電子メールを用いてID、パスワード等の重要情報をお尋ねするようなことは一切ございません。また、ログイン画面へアクセスいただくようなリンクをお知らせすることもございません。このような不自然な電子メールをお受け取りになった場合は、ID、パスワード等の重要情報を入力したり、電子メールに回答なさらないようにご注意いただくとともに、直ちに削除してください。

#### ③<u>怪しいサイトにはアクセスしないでください。</u>

 ◎「サイトを見るだけ」で不正なプログラムがインストールされることがあります。インターネット バンキングを利用するパソコンにおいては、怪しいサイトにアクセスしないことをお勧めいたしま す。

#### <当利用ガイドご利用いただく際の留意事項>

当ガイド掲載の画面は、ご利用内容により一部実際の画面と異なる場合もございます。 また、「金融機関名」、「支店名」等も当組合の実在する支店名等を表示したものではございませんので、 あらかじめご了承ください。

操作方法に関するご不明な点等のお問合せ先

のぞみネットバンキング専用ヘルプデスク

0 1 2 0 - 3 2 2 - 4 4 3

受付時間 平 日:9:00~24:00 土・日・祝:9:00~17:00

※. 休止日: 12月31日~1月3日、5月3日~5月5日

## サービスの概要

## サービス内容

| サービス項目                    |                    | サービス内容                                                                                                    |  |  |  |  |
|---------------------------|--------------------|----------------------------------------------------------------------------------------------------|--|--|--|--|
| 四人                        | 残高照会               | 事前にお申込書にご記入いただいた普通預金、当座預金の残高がご照会いただけま<br>す。                                                                                                    |  |  |  |  |
| 照去                        | 入出金明細照会            | 事前にお申込書にご記入いただいた普通預金、当座預金の入出金明細がご照会いただ<br>けます。                                                                                                    |  |  |  |  |
| 資金移動                      | 振込振替               | 事前にお申込書にご記入いただいた振込先や画面上でご指定いただいた振替先へお<br>振込いただけます。<br>※. 受付日の翌営業日から28日先までの営業日を指定することで振込・振替予約が<br>ご利用いただけます。                                                        |  |  |  |  |
|                           | 振込振替予約状況の<br>照会・取消 | 振込振替取引の状況照会や予約中取引の取消ができます。                                                                                                    |  |  |  |  |
|                           | 総合振込               | ー度に多くの振込を行う場合、振込データを一括して送信いただくことで、ご指定日<br>にご指定の振込先口座へお振込みいただけます。<br>※.振込指定日の7営業日前~前営業日の14:35まで受付ます。                                                                |  |  |  |  |
| データ伝送                     | 給与・賞与振込            | 給与・賞与の振込データを一括して送信いただくことで、ご指定日に各社員様の口座<br>にご入金いただけます。<br>【振込先に他行宛を含む場合】<br>振込指定日の7営業日前~3営業日前の14時35分まで受付ます。<br>【振込先が全件当組合宛のみの場合】<br>振込指定日の7営業日前~2営業日前の14時35分まで受付ます。 |  |  |  |  |
| 税金・各種料金の払込み<br>(Pay-easy) |                    | 請求書(払込書)にPay-easy(ペイジー)マークが表示された<br>税金や各種料金を払込みいただけます。                                                                                                    |  |  |  |  |

## ご利用にあたって

## ご利用にあたって

#### ご利用環境

メーカーのサポート期間が経過したOSやブラウザのご利用は、お控えください。 また、サポート中であっても常に最新の状態にアップデートしてご利用ください。 当組合が推奨するご利用環境の詳細につきましては、ホームページをご確認ください。

#### ログインID・パスワード等の管理

「ログインID」「ログインパスワード」「確認用パスワード」「各種暗証番号」は、お客様がご本人である ことを確認するための重要な情報ですので、紛失・盗難に逢われないよう大切に管理いただくとともに、 電話番号、生年月日、連続数字等、他人に類推される番号等のご利用はお避け下さい。 また、お客様の大切な情報を守り安心してご利用いただくために、パスワードは定期的に変更すること をお勧めいたします。

#### 取引の確認

ご依頼いただいたお取引の受付確認や処理結果等の重要なご通知やご案内をスピーディに電子メールで ご案内いたします。お客様が振込振替等のお取引を実施したにもかかわらず受付確認メールを受信しない 場合、またはお心当たりのない電子メールが届いた場合は「お問合せ先」またはお取引店までご連絡くだ さい。

#### 画面移動および終了時

ブラウザ上の「戻る」「進む」ボタンは使用しないでください。 終了時には画面上の「ログアウト」ボタンを押してください。 (ブラウザ上の「×」ボタンは押さないでください。)

#### サービスの休止について

システムの更新・メンテナンス等により一時的にサービスを休止することがありますのであらかじめご 了承ください。

#### │ホームページ障害時の対応について

当組合のホームページは、通常サイトと同期を合わせたミラーサイトを用意しております。

通常サイトにトラブルが発生しアクセスできない場合は、自動でミラーサイトへ画面遷移し、ホームペ ージの閲覧やインターネットバンキングの継続利用が可能となります。

なお、ミラーサイトは以下のサイトをサイトを「お気に入り」「ブックマーク」等に登録して閲覧することも可能です。

<のぞみ信用組合ホームページ(ミラーサイト) https://www.nozomi.shinkumi.net/

#### セキュリティについて

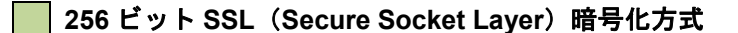

法人インターネットバンキングサービスでは、お客様のパソコンと当組合のコンピュータ間のデータ通信について、本サービスを安心してご利用していただけるよう、最新式の暗号化技術の256ビットSSL暗号 化方式を採用し、情報の盗聴・書換え等を防止します。

#### 複数の確認情報による本人確認

インターネットバンキングへのログイン時やお取引時に、ログインID、ログインパスワード、確認用 パスワード、ワンタイムパスワードなどの複数項目にて本人確認を行います。

#### ソフトウェアキーボード

キーボードを操作することなく、 画面上に表示された擬似キーボード(ソフトウェアキーボード)をマウスでクリックすることで、 パスワードがご入力いただけます。

最近、金融機関においてスパイウェア等を使った悪質な事件が発生していますが、 ソフトウェアキーボ ードを使用すると「キーボードの操作履歴が残らない」ため、より安全にインターネットバンキングをご 利用いただけます。

#### 自動ログアウト

インターネットバンキングにログインされた後、一定時間操作がない場合、自動的にログアウトを行う ことで、第三者の不正利用を防ぎます。

#### Eメールによる取引確認

当組合にご登録されておりますお客様のメールアドレスへお取引確認のメールを送信します。 迷惑メール対策をされている方は、下記ドメインからの電子メールを受信できるように設定してください。 「@a03. bizsol. anser. ne. jp」

#### EVSSL証明書の利用

当組合ではフィッシング詐欺への対策としまして、EVSSL証明書を採用しており、セキュリティを 強化しております。

#### 誤入力回数の規制による不正アクセスの防止

不正利用防止のため、ログイン時の本人認証、取引時の本人認証につきましては、一定回数以上本人認 証情報(パスワード)を誤ると、お取引が利用できなくなります。 お取引が利用できなくなった場合、当組合にご登録されておりますお客様のメールアドレスへ通知いた します。

#### 電子証明書(クライアント証明書)

認証局から発行された電子証明書をお客様のパソコンに格納(インストール)し、正規の利用者である ことを証明する機能。電子証明書が格納されたパソコン以外からはログインできないため、不正ログイン を防止することができます。

#### ワンタイムパスワード機能

インターネットバンキングにて資金移動やお客様登録情報を変更する際に、お客さまのスマートフォン、 携帯電話にダウンロードされた専用アプリ(ソフトウェアトークン)、または当組合からお渡しするハード ウェアトークンで自動作成されるワンタイムパスワードを入力することにより本人確認を行う機能です。 ワンタイムパスワードは、1分毎に使い捨てパスワードが自動表示され、一度使用したワンタイムパス ワードは無効となりますので、インターネットバンキングをより安全にご利用いただけます。

## 初期設定

## 用語解説

|            | 名称       | 内容                                 |  |  |  |
|------------|----------|------------------------------------|--|--|--|
| 仮口         | グインパスワード | 初回ログイン時に入力する仮のパスワード                |  |  |  |
| 仮確         | 認用パスワード  | 初期登録時に入力する仮のパスワード                  |  |  |  |
| ログ         | インID     | ログイン時に入力するお客様を確認するID               |  |  |  |
| ログインパスワード  |          | ログイン時に入力するお客様を確認するパスワード            |  |  |  |
| 確認用パスワード   |          | 各取引の承認時や登録事項の変更、各種料金の払込時に使用するパスワード |  |  |  |
| ワンタイムパスワード |          | 資金移動時、利用者情報登録時等に入力するパスワード          |  |  |  |
|            | 照会用暗証番号  | 照会サービス利用時に入力する暗証番号                 |  |  |  |
| 暗<br>証     | 振込振替暗証番号 | 振込・振替取引利用時に入力する暗証番号                |  |  |  |
| 番号         | 承認暗証番号   | 他行宛振込取引利用時に入力する暗証番号                |  |  |  |
|            | 確認暗証番号   | 都度指定振込取引の内容確認時に入力する暗証番号            |  |  |  |

## ご利用開始登録の流れ

法人インターネットバンキングサービスをご利用いただくために、ログインID取得・電子証明書発行・ワン タイムパスワードトークン発行等をお手続きいただきます。

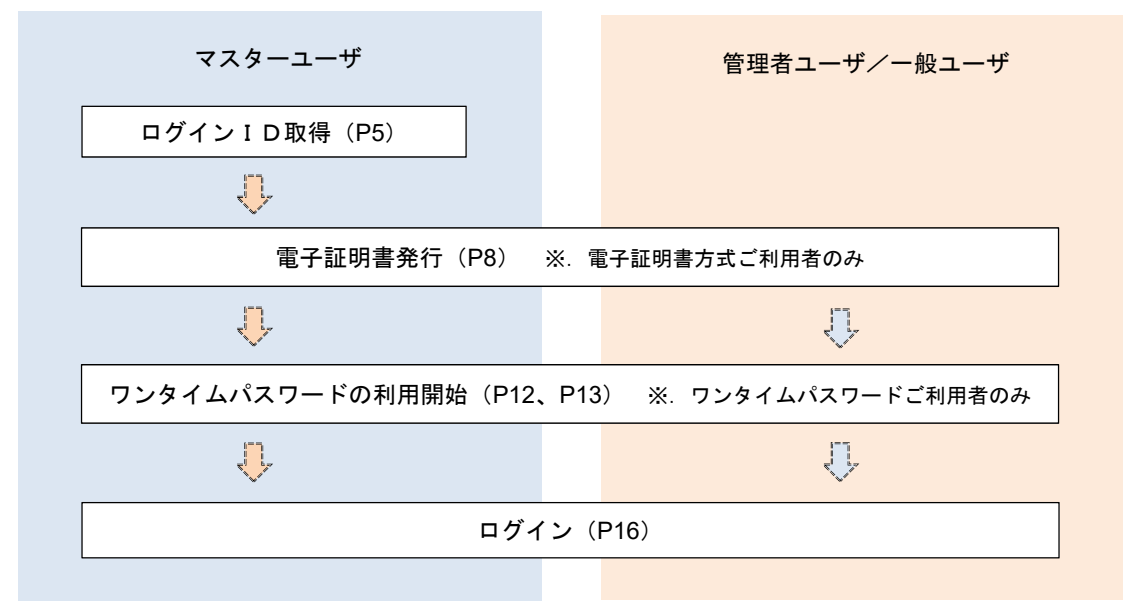

<ユーザの種類> ☆マスターユーザ:初回のログインID取得を行った方がマスターユーザとなり、1企業で1人 のみ登録でき、ご自身を含む全ての利用者を管理できます。 ☆管理者ユーザ:マスターユーザから権限を与えられたユーザであり、企業管理権限および利用 者管理権限を持つ利用者。 ☆一般ユーザ:マスターユーザまたは管理者ユーザから与えられた業務権限の範囲内において 各種業務を行う利用者

## マスターユーザのログインID取得(初回ログイン時のみ)

マスターユーザが初回ご利用の際に行う手続きになります。 ログインIDの取得にあたり、「法人インターネットバンキングサービス申込書」(お客様控え) ※. 以後「申込書」という。をお手元に用意ください。

### 手順1 ホームページからログイン

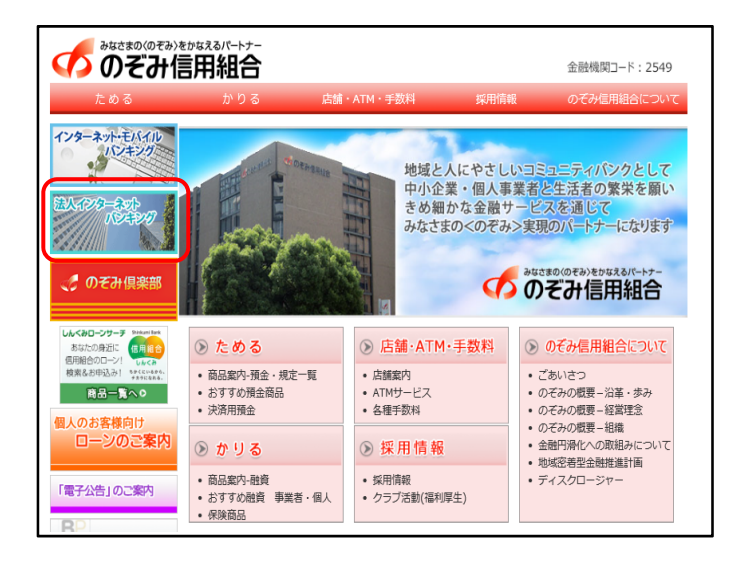

のぞみ信用組合ホームページ (https://www.nozomi.shinkumi.jp)の「法人イン ターネットバンキング」ボタンをクリック→「法人 インターネットバンキング」ボタンをクリック→ 「ログイン」ボタンをクリックし、「手順2」へ進みま

す。

## **手順2** ログインID取得の開始(マスターユーザ用)

| ログイン                                                                                        | 8LG100                                                            | 1                               |                                                      |
|---------------------------------------------------------------------------------------------|-------------------------------------------------------------------|---------------------------------|------------------------------------------------------|
| 電子証明書をお除ちの方は、「ログイン」ボタンを押し<br>ログインIDとログイン/Cパワードでログインする場合は、<br>ただいま調整中のため、ワンタイム/Cパワードによる認知    | ください。<br>ログインIDとログインパズワードを入力の上、「ログイン」ボタンを押してください。<br>およざ利用になれません。 | <ログイン>画<br>取得」ボタンを <sup>-</sup> | 面が表示されます。 <b>「ログイン I</b><br>クリックし、 <b>手順3</b> へ進みます。 |
| 電子証明書方式のお客様<br>ログイン<br>証明意を加慮されていない方、もしくは証明書を用取<br>値される方法、「電子証明書数行」ボタンより証明書<br>の限行を行ってください。 | ID・パスワード方式のお客様<br>ログインID<br>ログインIQロード                             |                                 |                                                      |
| NL+f.4211839617                                                                             | ロジイン<br>初めてご利用されるお客様                                              |                                 |                                                      |
|                                                                                             | - 初のてご利用の方は、単初にログインに取得を行ってください。<br>ログインの取用                        |                                 | ログインID取得                                             |

#### 手順3 代表口座情報、パスワードを入力

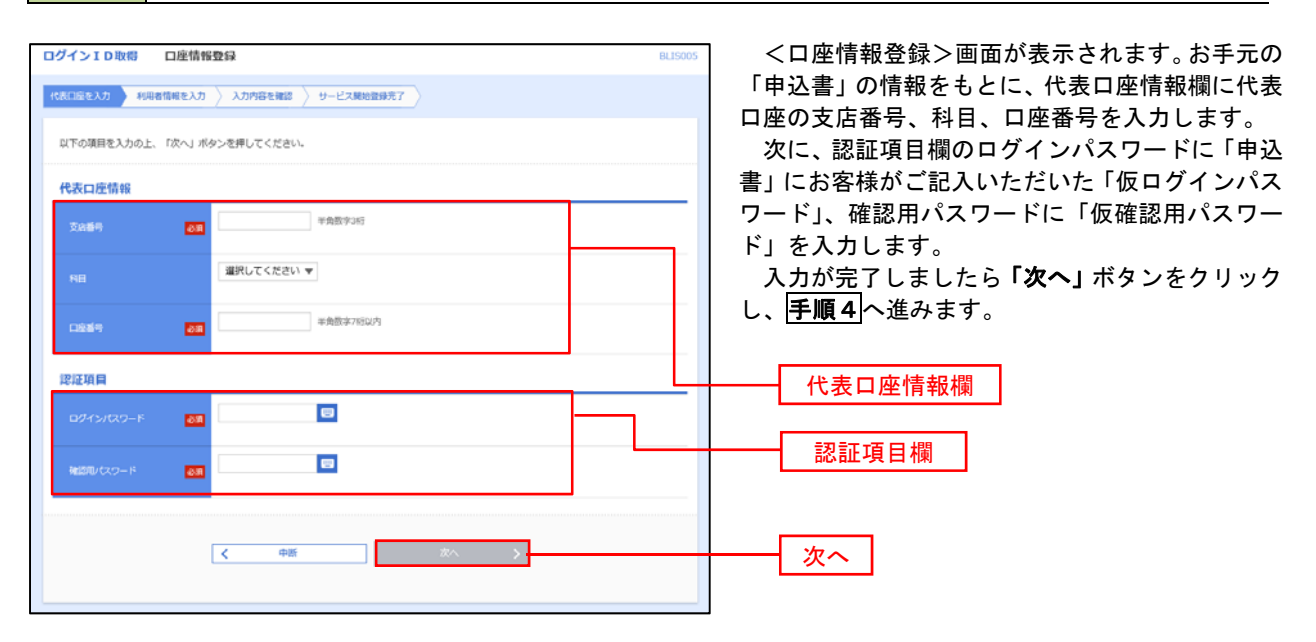

手順4 サービス開始登録

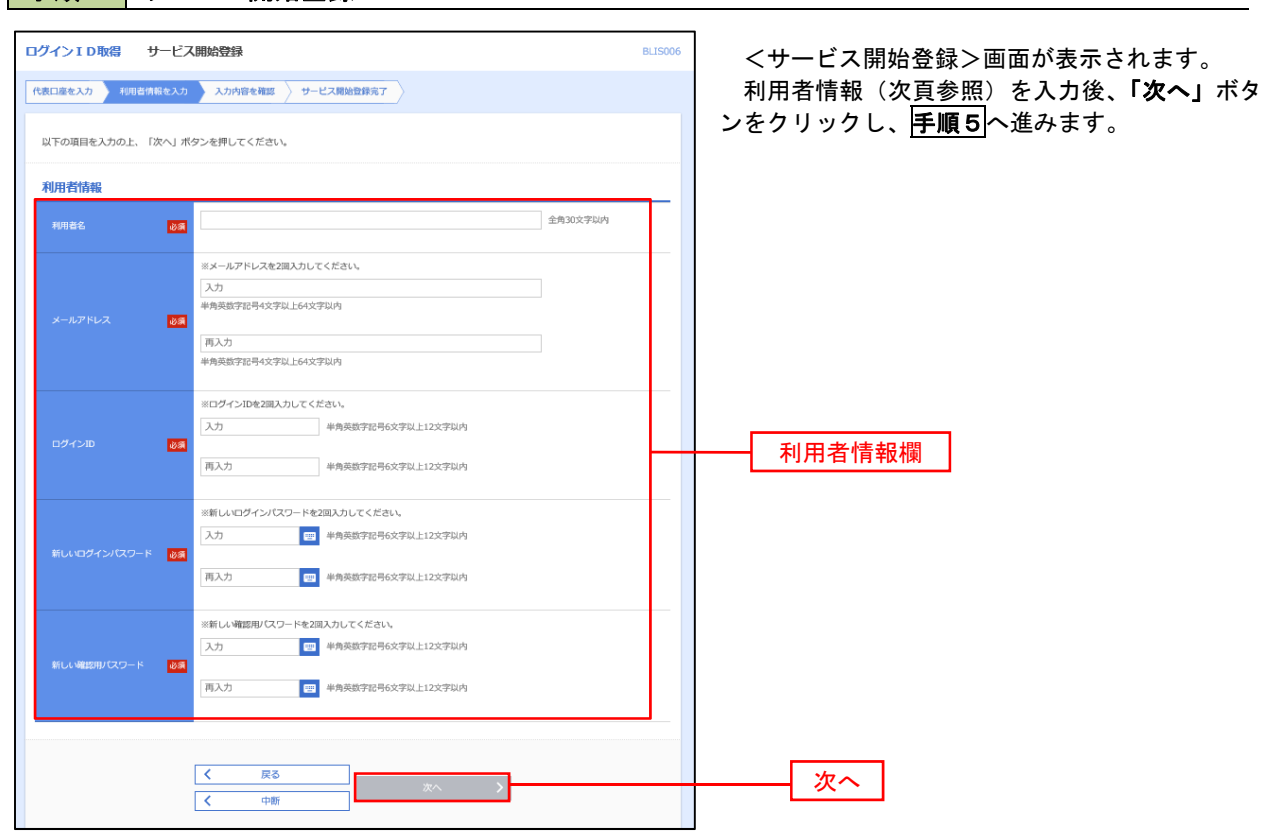

<初期設定>

| 入力項目  |              | 入力内容                                                                                                    |  |
|-------|--------------|----------------------------------------------------------------------------------------------------|--|
|       | 利用者名         | ・全角30文字以内で入力してください。                                                                                                    |  |
|       | メールアドレス      | ・半角英数字記号4文字以上64文字以内で入力してください。                                                                                                    |  |
| 利用者情報 | ログイン I D     | <ul> <li>・お客様が任意の文字列をお決めください。但し、入力されたログイン<br/>IDが既に他のお客様により登録されている場合はご登録できませんの<br/>で別のIDを入力してください。</li> <li>・半角英数字記号6文字以上12文字以内で入力してください。</li> <li>・英文字と数字を必ず1文字以上組み合わせてください。</li> <li>・英字は大文字と小文字を区別します。</li> </ul> |  |
|       | 新しいログインパスワード | ・お客様が任意の文字列をお決めください。<br>・半角英数字記号6文字以上12文字以内で入力してください。                                                                                                    |  |
|       | 新しい確認用パスワード  | <ul> <li>・英文字と数字を必ず1文字以上組み合わせてください。</li> <li>・英字は大文字と小文字を区別します。</li> </ul>                                                                                                    |  |

### 手順5 サービス開始登録 入力内容確認

| ログインID取得 サービス                        | ス開始登録確認 8             | BLIS007 |                                                                  |
|--------------------------------------|-----------------------|---------|------------------------------------------------------------------|
| <b>REGELAD</b> HEEGELAD              | 入力が得え程度 サービス開始登録完了    |         | <サービス開始登録確認>画面が表示されます。                                           |
| 以下の内容でサービス開始登録を行<br>内容を確認の上、「登録」ボタンを | 刊(ます。<br>)押してください。    |         | 入力した内容(利用者情報欄)をご確認後、<br><b>「登録」</b> ボタンをクリックし、 <b>手順6</b> へ進みます。 |
| 代表口座情報                               |                       |         |                                                                  |
| 史范章书                                 | 100                   |         |                                                                  |
| RB                                   | 84                    |         |                                                                  |
| 0504                                 | 1234367               |         |                                                                  |
| 利用者情報                                |                       |         |                                                                  |
| 10056                                | データモデ                 |         | 利用老桂規調                                                           |
| メールアドレス                              | hanakodt@oozora.co.jp |         | 个小开 伯 旧 牧 陳                                                      |
| ログインID                               | hanakodt              |         |                                                                  |
| ログインパスワード                            | •••••                 |         |                                                                  |
| 機能用レイスワード                            | •••••                 |         |                                                                  |
|                                      |                       |         |                                                                  |
|                                      | < R8                  |         | E4 %                                                             |
|                                      | < 001                 |         | 金嫁                                                               |
|                                      |                       |         |                                                                  |
|                                      |                       |         |                                                                  |

## 手順6 サービス開始登録完了

| ログインID取得 サービ                                                               | 三ス間始登録結果                                                                           | BLISCOB |                                |
|----------------------------------------------------------------------------|------------------------------------------------------------------------------------|---------|--------------------------------|
| 代表口座を入力 利用者情報を入                                                            | カ 入力内容を確認 サービス開始量券完了                                                               |         | <サービス開始登録結果>画面が表示されます          |
| 以下の内容でサービス開始登録が<br>ログインIDはお忘れにならない。<br>登録したログインIDでログイン3<br>引き続き電子証明書の発行を行う | 「死了しました。」<br>とうご葉をください。<br>で参加は、くちロジイント」ボタンを押してください。<br>確点は、(海子経明着発行人)ボタンを押してください。 |         | 以上で、マスターユーザのログインID取得はデ<br>了です。 |
| 代表口座情報                                                                     |                                                                                    |         | なお、「電子証明書機能」をお申込のお客様は          |
| 支店目号                                                                       | 100                                                                                |         | 「電子証明書発行へ」ボタンをクリックし、次頁に        |
| ва                                                                         | 8.4                                                                                |         | トリース証明書の発行を行ってください             |
| 0984                                                                       | 1234567                                                                            |         | より电」証明音の元目を目りてくたとい。            |
| 利用背情報                                                                      |                                                                                    |         |                                |
| FU0166                                                                     | データ花子                                                                              |         |                                |
| メールアドレス                                                                    | hanakodt@oozora.co.jp                                                              |         |                                |
| 094540                                                                     | hanakodt                                                                           |         |                                |
| ログインパスワード                                                                  | ••••••                                                                             |         |                                |
| 確認用いてスワード                                                                  | ••••••                                                                             |         |                                |
|                                                                            | く         ログインハ         く & T証明書案打ハ                                                |         | 電子証明書発行へ                       |

### 電子証明書発行

「電子証明書機能」をお申込みで、初めてご利用のマスターユーザ、管理者ユーザ、一般ユーザの方は電子証明 書の発行を行ってください。

また、今後電子証明書を再取得する際も、当手順に従って電子証明書の発行を行ってください。

#### 手順1 ホームページからログイン

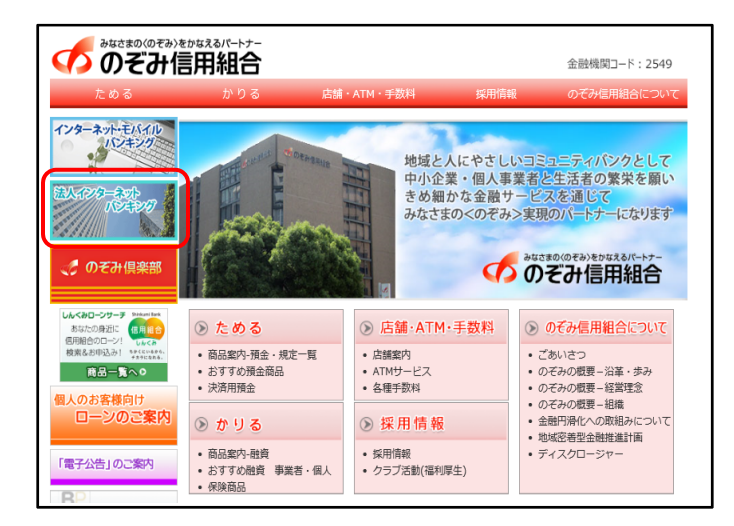

のぞみ信用組合ホームページ

(https://www.nozomi.shinkumi.jp)の「法人イン ターネットバンキング」ボタンをクリック→「法人 インターネットバンキング」ボタンをクリック→ 「ログイン」ボタンをクリックし、手順2へ進みま す。

・Google Chrome/Microsoft Edge 利用時

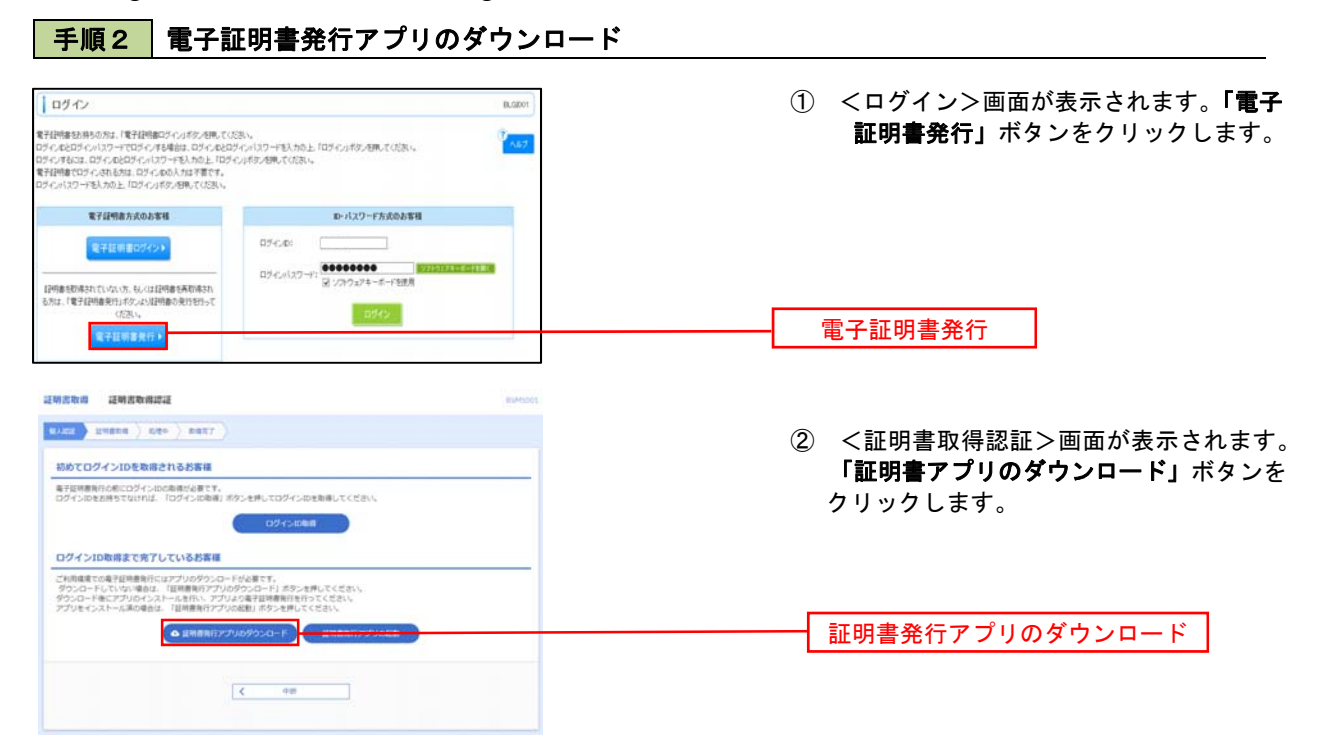

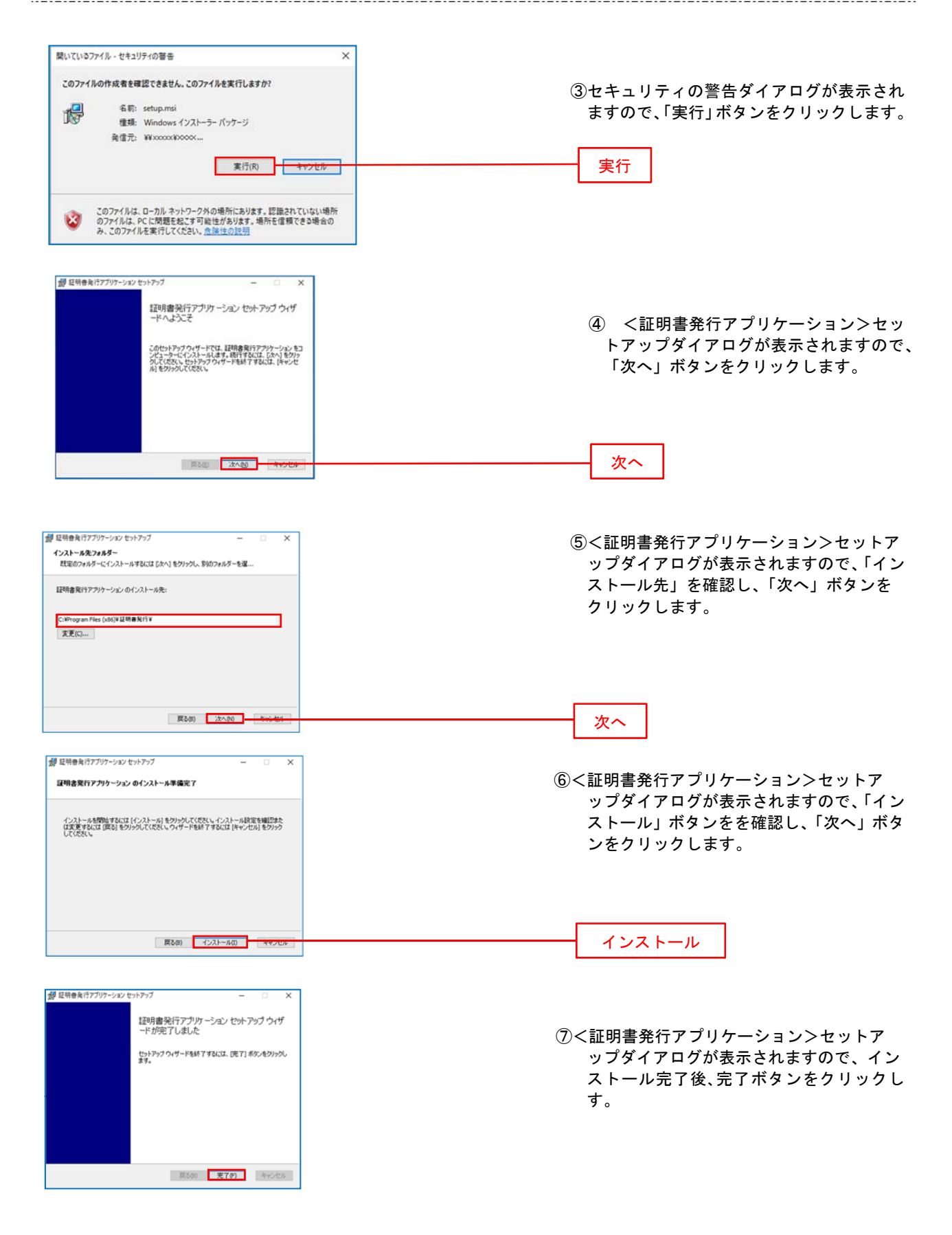

| Uters 0 000 1000 00000000000000000000000000                                                                                                    | E明書取得 证明書取得認证                                                                                                    | E5H5001 |                       |
|----------------------------------------------------------------------------------------------------|----------------------------------------------------------------------------------------------------|---------|-----------------------|
|                                                                                                    | ulas unana ) rato ) rato                                                                                                    |         | ① <証明書取得認証>画面に戻り、「証明書 |
| 常知時期19年にログインは2歳年代前です。<br>Dダインは20時間では11日、「ログインは20時間、ボクンを押してログインは20時間<br>ログインは20時間をでき了しているお客様<br>ログインは20時間を取りているからロードが参加してください。<br>ログインは20時間を取りているからロードが参加してください。<br>グウンロードにはにアブルビインストールを用い、アブルなど電和時間時代がすっください。<br>グウンロードにはにアブルビインストールを用い、アブルなど電和時間時代がすっください。<br>グウンロードには、アブルビインストールを用い、アブルなど電和時間時代がすっください。<br>グウンロードには、アブルビインストールを用い、アブルなど電和時間時代がすっください。<br>グウンロードにはアブルビインストールを用い、アブルジェントのと見ていて、<br>プブンセインストールを用い、アブルジェントのと見ていて、<br>プロードには、アブルビインストールを用い、アブルジェントのと見ていて、<br>プロードには、アブルビインストールを用い、アブルジェントのと見ていて、<br>のコードには、アブルビインストールを用いていて、<br>のコードには、「ログインロを見ていていた」<br>のコードには、「ログインロを見ていた」<br>のコードには、「ログインロを見ていた」<br>のコードには、「ログインロード」<br>のコードには、「ログインロード」<br>のコード<br>のコード<br>のコー                                     | 初めてログインIDを取得されるお客様                                                                                                    |         | 発行アプリの起動」ボタンをクリックします  |
| D742x0x8<br>D74210x8月まで含TUGNなどなは<br>ご利用環境の含TUG用数時がにはアブルのからロードにかっき用してください。<br>かういロードにはいアブルのイントールを引い、アブルな管理環境所指的なくください。<br>かういロードにはいアブルのイントールを引い、アブルな管理環境所指的なくください。<br>かういロードにはいアブルのイントールを引い、アブルの定理環境所指的なくください。<br>かういロードにはいアブルのイントールを引い、アブルの定理環境所指的なくください。<br>かういロードにはいアブルのパントールを引い、アブルのなど<br>証明書発行アプリの起動                                                                                                    | 電子証明書発行の前にログインIDの物場が必要です。<br>ログインIDをお持ちてなければ、「ログインID等項」ボタンを押してログインIDを取得してください。                                                                                               |         |                       |
| ログインID取得まであ了しているお客場       ご料理書での#予規時後期にはアプリのかつこードにおりた時してくざさい、<br>がつこードになりますした。「日本時後日がアプリのかつこード」がかた時してくざさい、<br>かうこードになりからえートにあい、アプリのなどを開発的を行ってくざさい、<br>アプリをインストーにあり始らは、「日本時後日がアプリのなど」」ボタンを押してくざさい、       ① X1時度のアプリのかつこード」       ① X1時度のアプリのかつこード」       ① X1時度のアプリのかつこード」       ① X1時度のアプリのかつこード」       ① X1時度のアプリのかつこード」       ① X1時度のアプリのかつこード」       ① X1時度のアプリのなどこード       】 X1時度のアプリのなどこード                                                                                                    | 094>1084                                                                                                    |         |                       |
| CHRIBERGRETUR7010490-0-FUE#ET.<br>900-F-IX-Wei#L [18]#88/15700490-0-FUE#ET.<br>900-F-IX-Wei#L [18]#88/157048845-CE3X<br>900-F18CJ709602A-FL<br>900-F18CJ70960250-FL<br>201888077908845-248U<253X<br>201888077908850-FL<br>201888077908850-FL<br>201888077908850-FL<br>201888077908850-FL<br>201888077908850-FL<br>20188807790850-FL<br>201888077908850-FL<br>20188807790850-FL<br>201888077908850-FL<br>201888077908850-FL<br>201888077908850-FL<br>201888077908850-FL<br>201888077908850-FL<br>201888077908850-FL<br>201888077908850-FL<br>201888077908850-FL<br>20188807790880-FL<br>20188807790880-FL<br>2018807790880-FL<br>2018807790880-FL<br>2018807790880-FL<br>2018807790880-FL<br>20188077908070-FL<br>2018807790800-FL<br>2018807790800-FL<br>201880779000-FL<br>201880779000-FL<br>201880779000-FL<br>201880779000-FL<br>201880779000-FL<br>201880779000-FL<br>201880779000-FL<br>201880779000-FL<br>201880770000-FL<br>201880770000-FL<br>201880770000-FL<br>20180770000-FL<br>201880770000-FL<br>2018000-FL<br>2018000-FL<br>2018000-FL<br>2018000-FL<br>2018000-FL<br>2018000-FL<br>2018000-FL<br>2018000-FL<br>2018000-FL<br>2018000-FL<br>2018000-FL<br>2018000-FL<br>2018000-FL<br>2018000-FL<br>2018000 | ログインID取得まで完了しているお客様                                                                                                    |         |                       |
| ▲ Referent 7700%00-F Referent 7700Att 証明書発行アプリの起動                                                                                                    | ご利用環境での電子技術意発行にはアプリのダウンロードが必要です。<br>グウンロードしていない場合は、「採用意料ドアプリのグウンロード」ボウンを押してください、<br>ダウンロード後にアプリのインストールを行い、アプリよの電子技術専務所を行ってください。<br>アプリをインストール系の場合は、「採用着発行アプリの起動」ボウンを行してください。 |         |                       |
|                                                                                                    | ● 夏明春発行アプリのダウンロード 夏明春発行アプリの                                                                                                    | 088     |                       |

### 手順4 電子証明書取得認証

| 証明書取得         CCHK001           範疇書発行         ************************************ | <ol> <li>証明書発行アプリを開いたら、「証明書発行」ボタンをクリックします。</li> </ol> |
|------------------------------------------------------------------------------------|-------------------------------------------------------|
| 経動音の現けで179号には、114の音楽け14-59/ビサドし、表示す 64年4月19日からとしてしていい                              | 証明書発行                                                 |
| 証明書更新<br>証明書の更新を行う場合は、更新する証明書を収入わら進げ、「証明書更新」ボッンを押下してください。                          |                                                       |
| 疑明書更新                                                                              |                                                       |

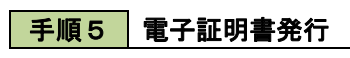

手順6 電子証明書発行完了

電子証明書の発行とインストールが完了しました。 「際しる」ボタッを押して、アプルを抱つてください。 \*電子証明書を対応にするには、一度全てのプラウザを抱してください。 \*電子証明書を対応明知ら、発行を出す感です。 \*有効期限満了の40日前に、ログイン後のトップページおよび電子メールでお知らせします。

Organization = NTTDATA BANK Organization Unit = NTTDATA BANK for Corporate Edition Common Name = DATABANK ANSER SERVICE masteruser1 0000 20110214145932420001

閉じる

証明書取得 結果

証明書情報

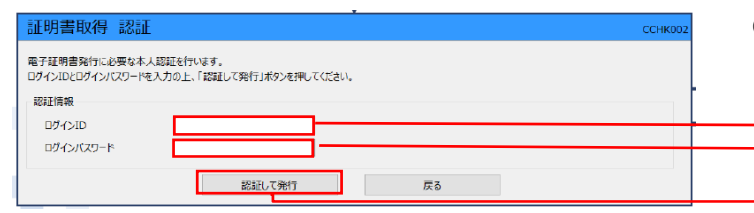

 ログインID、ログインパスワードを入力 したら、「認証して発行」ボタンを押下します。

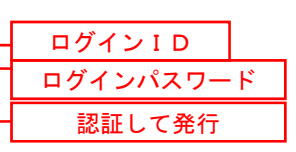

※. ご利用のセキュリティ機能によって、ワンタ イムパスワード等のセキュリティ認証を行っ ていただく必要がございます。

CONCOME ① <証明書発行結果>画面が表示されます。 電子証明書情報をご確認のうえ、「閉じる」 ボタンをクリックします。

② 以上で、電子証明書の発行は終了です。

| ・IEモード利用時                                                                                                    |                                                                                                    |
|----------------------------------------------------------------------------------------------------|----------------------------------------------------------------------------------------------------|
|                                                                                                    | <ログイン>画面が表示されます。 <b>「電子証明書</b><br>発行」ボタンをクリックし、 <b>手順3</b> へ進みます。                                                              |
|                                                                                                    | 電子証明書発行                                                                                                    |
| 手順3         電子証明書取得認証           「「「「」」」」」」」」」」」」」」」」」」」」」」」」」」」」」」」」」                                                                                                    | <証明書取得認証>画面が表示されます。<br>「ログインID」および「ログインパスワード」<br>を入力し、 <b>「認証」</b> ボタンをクリックし、 <b>手順4</b> へ<br>進みます。                            |
| ログイン10を想まで育了しているお客様         マイジ10を見まで育了しているお客様           マグイン地とさがすいいフードを入りた。(部計)ボタッたサルでください。         マグイン地とさがすいパワードを入りた。(部計)ボタッたサルでください。           ログイン/ロワード         ロ           ログイン/ロワード         ロ           ログイン/ロワード         ロ           ログイン/ロワード         ロ           ログイン/ロワード         ロ           ログイン/ロワード         ロ           ログーン(ロード)         ロ | ログイン I D<br>ログインパスワード<br>認証                                                                                                    |
| 手順4         電子証明書発行           運用書発行確認         03454           医NEW DERT         8440                                                                                                    | ① <証明書発行確認>画面が表示されます。     「 <b>発行」</b> ボタンをクリックします。                                                                            |
| 電子証明書の操行が行えます。<br>証明書の操行を行うには、「保行」ボタンを押してください。<br>欠任 >                                                                                                    |                                                                                                    |
| 初めて証明書を取得する際に、情報バーが表示される場合 <ol> <li>情報バーダイアログが表示された場合、「閉じる」ボタン</li> <li>「このWEBサイトは "Microsoft Corporation "からの"<br/>しようとしています。WEBサイトとアドオンを信頼し、<br/>クリックしてください」のメッセージをクリックし、メ<br/>行」をクリックしてください。</li> <li>セキュリティ警告ダイアログが表示されますので、「多い。</li> </ol>                                                                                                    | は以下の手順に従ってください。<br>タンをクリックしてください。<br>"証明書コントロール"アドオンを実行<br>、アドオンの実行を許可するにはここを<br>ニューから「Active X コントロールの実<br>実行する」ボタンをクリックしてくださ |
| 4. 証明書発行確認画面に戻り、「発行」ボタンをクリック                                                                                                    | <b>ウ</b> してください。                                                                                                    |

## ワンタイムパスワード(ハードウェアトークン)の利用開始

事前に、当組合窓口においてワンタイムパスワード(ハードウェアトークン)の利用申込を行い、当組合におけ る登録手続きが完了いたしますとログイン後に「ワンタイムパスワード利用開始登録(ハードウェアトークン)」画 面が表示されます。

お手元に当組合から届いたハードウェアトークンをご準備のうえ、以下の手順にて利用開始登録操作を行ってください。

#### 手順1 ワンタイムパスワード利用開始登録

| <b>ワンタイムパスワード利用間給登録(ハードウェアトークン)</b> BLG020                                   | くワンタイムパスワード利用開始登録(ハード ウェアトークン)>画面が表示されます。         |
|------------------------------------------------------------------------------|---------------------------------------------------|
| ▲ セキュリティ向上のため、ワンタイム/パスワードでの認証が最加されました。<br>事務準備としてハードウェアトークンの利用開始登録が必要となります。  | 「シリアル番号」(ハードウェアトークン裏側に<br>記載されているシリアル番号)と「ロンタイムパス |
| パードウェアトークン利用間始登録                                                             |                                                   |
| トークンに記載されているシリアル番号とワンタイムバスワードを入力の上、「認証確認」ボタンを押してください。                        |                                                   |
| >リアル1日 00 平角的(146以上126以内                                                     | 「ハスワード」をパガし、「認証確認」パメンをデザ                          |
| 7729426473-7 20                                                              | クリック後、トップページ等に遷移しワンタイ                             |
|                                                                              |                                                   |
| ハードウェアトークン利用間給登録の省略                                                          | シリアル番号                                            |
| すぐに利用間絶登録を行わない場合には、「トークン利用間絶登録の落落」ボタンを押してください。<br>なお、次回ログイン特に訪めて利用間絶登録が可能です。 | ワンタイムパスワード                                        |
| トークン利用間総管理の省略                                                                |                                                   |

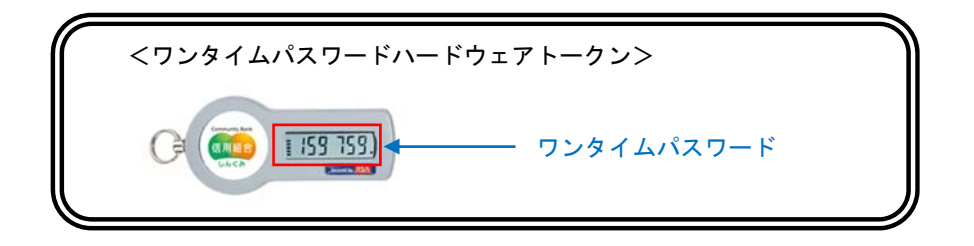

## ワンタイムパスワード(ソフトウェアトークン)の利用開始

事前に、当組合窓口においてワンタイムパスワード(ソフトウェアトークン)の利用申込を行い、当組合におけ る登録手続きが完了いたしますとログイン後に「ワンタイムパスワードトークン発行」画面が表示されますので、 事前準備としてスマートフォンや携帯電話においてトークン発行が必要となります。以下の手順にて操作を行って ください。

#### 手順1 ワンタイムパスワードトークン発行

| ▲ 世キュリティ自上のため、ワンタイム/(スワードでの総国が高加速ではした・<br>事前条備として携帯電話へのトークン発行が必要となります。                                        |                   |
|----------------------------------------------------------------------------------------------------|-------------------|
|                                                                                                    |                   |
| リンダイムハスリートを表示させる                                                                                              | シスマートフォ           |
| <u>トーク&gt;飛行</u> ンまたは携帯電話のメールアドレス                                                                             | を入力します。           |
| 標準電話メールアドレスと和単類型(スワードを入力の上、「トークン発行」ボタンを押してください。<br>活気・利用剤はパスワード(※)]<br>また、「利用剤はパスワード(※)]<br>また、「利用剤はパスワード(※)] |                   |
| *病率はメールアドレスを3回入力してください。                                                                                       | <u>  Z</u> へ進みまり。 |
|                                                                                                    |                   |
| ####72/HZ701HZ701HZ701HZ701HZ701HZ701HZ701HZ701                                                               | 史用するハスリー          |
| 「「私力」 ドではなく、この後の「ワンタイム                                                                                        | <u>ヽ</u> パスワードアプ  |
| **#用##EF#42#01-002#07 リの初期設定」時のみ利用するもの*                                                                       | です。ここでは、          |
| *######/CO-F&200.70LT<どさい、 お客様任意のパスワードを入力して                                                                   | こください。            |
| 入力 **##**5111.1510/1 ※. スマートフォンや携帯電話に迷惑                                                                       | メール防止の設           |
| entities/cor-F                                                                                                | tp-auth.net I のド  |
| メインを受信できるようにしてくだ                                                                                              | -<br>             |
|                                                                                                    | -ここ。<br>≥け「ト―クン登  |
|                                                                                                    | 116 · 1 ノン元<br>H  |
| 1701日昭」パダンをソリックします                                                                                            | · •               |
|                                                                                                    |                   |
| ────────────────────────────────────                                                                          |                   |
|                                                                                                    |                   |
| ┃                                                                                                    |                   |
|                                                                                                    |                   |
| トークン発行                                                                                                    |                   |

### 手順2 ワンタイムパスワードアプリのダウンロード

| ンタイムバスワード認識                                                          | 精選                                                                                                    | ·BLGI017. <ワ                                      | レタ         |
|----------------------------------------------------------------------|----------------------------------------------------------------------------------------------------|---------------------------------------------------|------------|
| ワンタイムバスワードを入力の                                                       | D上、「総証确認」ポタンを押してください。                                                                                                    | されま                                               | :す。        |
| 送信先メールアドレス                                                           |                                                                                                    | 「「「「「「」」「「」」「「」」「「」」「「」」「」」「」」「」」「」」」「」」「」」」「」」」」 | [1]で       |
| 豊新電話メールアドレス                                                          | hanakodt@oozons.co.jp                                                                                                    |                                                   | 記載         |
| トークン情報                                                               |                                                                                                    |                                                   | ·記載<br>「トよ |
|                                                                      | 10121234                                                                                                    |                                                   | - 0<br>/タイ |
|                                                                      | 1234567890123A8C                                                                                                    | T 1 +                                             | ***        |
| ワンタイムバスワード                                                           |                                                                                                    |                                                   |            |
| ご指定の携帯電話メールアドし<br>設定の際には、画面上に表示し<br>携帯電話へのトークンダウンC<br>携帯電話メールアドレスを読む | ノスヘトークン病行サイトIRUをスールで進行しました。メールをご解除の上、設定をお願いします。<br>プロトおサービスDとユーザD、及び利用機能にスワードが必要となります。<br>コードと設定を行い、ウンタイム/ビスワードの生意を行ってください。<br>良えていた等でメールが描かない場合には、「戻る」ボタンを得して、再度トークン発行を行ってください。 | ×.                                                | 当画<br>はり 約 |
| <i>7591WC</i> 17-F                                                   |                                                                                                    | _                                                 |            |
|                                                                      | 192724/F                                                                                                    |                                                   |            |
|                                                                      | C IEG Antiteller                                                                                                    |                                                   |            |

<ワンタイムパスワード認証確認>画面が表示 されます。

**手順1**で入力したメールアドレス宛に電子メールが送信されますので、メールの受信を確認し、メールに記載されているURLを選択し、ダウンロードサイトよりスマートフォンまたは携帯電話端末 ヘワンタイムパスワードアプリをダウンロードしてください。

<sup>※.</sup> 当画面のワンタイムパスワードの入力は、**手順5** により行います。

#### 手順3 ワンタイムパスワードアプリの初期設定

※. ここではスマートフォン画面での説明となります。

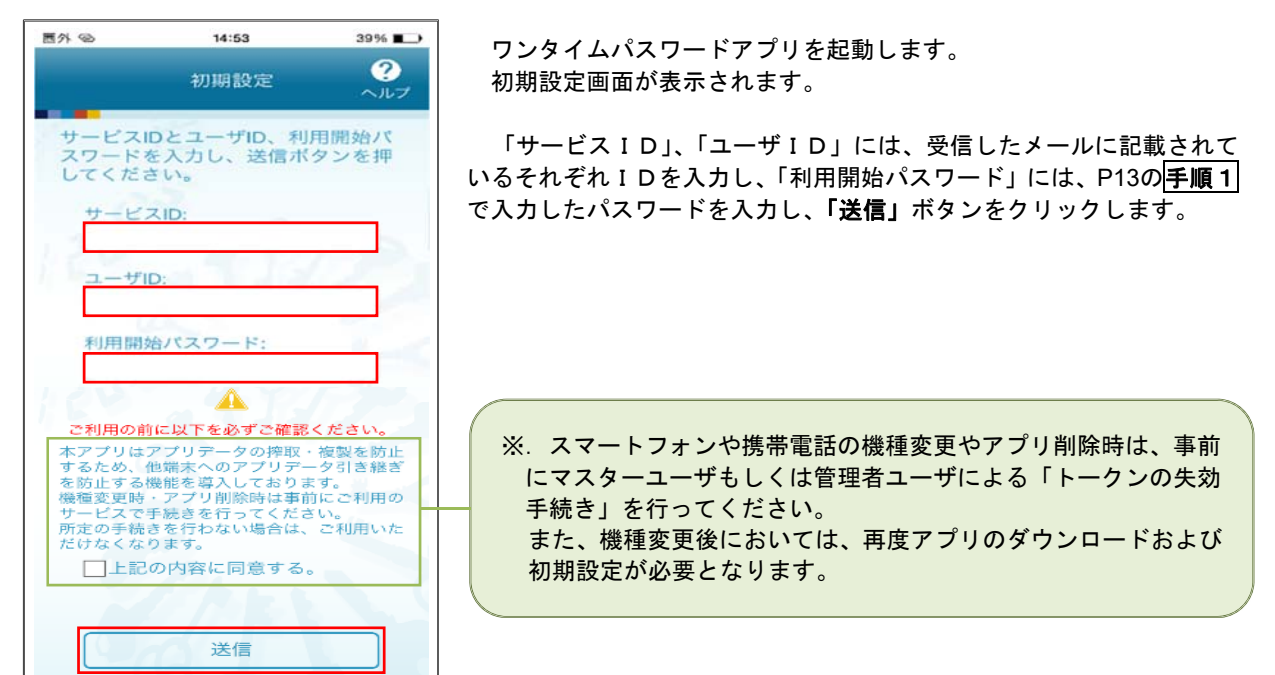

#### 手順4 ワンタイムパスワードの表示

| 四外色                         | 14:53                                | 38%                     |
|-----------------------------|--------------------------------------|-------------------------|
|                             | 初期設定完了                               | ?<br>~ルブ                |
| 初期設定                        | 定が正常に完了しま                            | €した。                    |
| スマー  <br>合わせつ<br>定してく       | 、フォンの日時を日<br>で、タイムゾーンを<br>ください。      | 本時間に<br> 日本に設           |
| ワンター<br>変わりま<br>表示され<br>さい。 | イムバスワードは 6<br>ますので、ご利用の<br>れているものをご利 | i 0 秒毎に<br>0都度、<br>川用くだ |
|                             | 次へ                                   |                         |

初期設定完了画面が表示されます。 「**次へ」**ボタンをクリックすると、8桁のワンタイムパスワードが表示

されます。 表示されているパスワードを**手順5**により認証確認を行ってください。

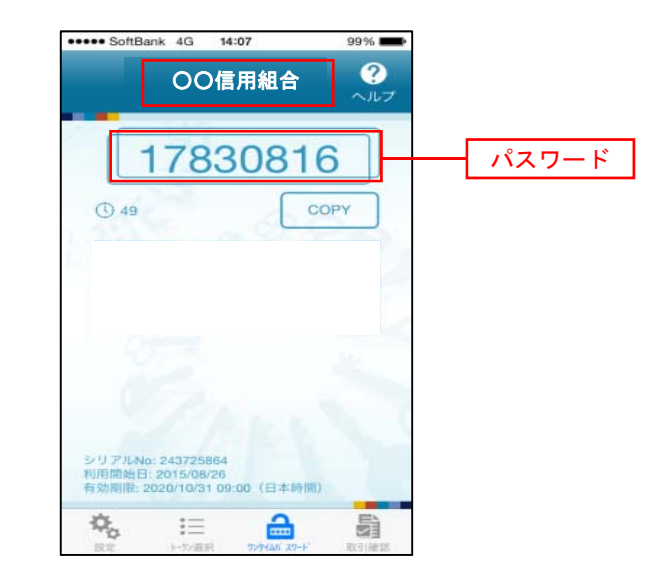

| 791 <u>6</u> //X-7- Fil                                      | SUZ 4912                                                                                                    | <b>手順2</b> で表示れている<ワンタイムパスワー                |
|--------------------------------------------------------------|----------------------------------------------------------------------------------------------------|---------------------------------------------|
| ワンタイムパスワードを入                                                 | カの上、「総証確認」ボタンを押してください。                                                                                                    | 認証確認>画面において、ワンタイムパスワード                      |
| 送信先メールアドレン                                                   | z                                                                                                    |                                             |
| 戦軍電話メールアドレス                                                  | hanakoott@oozora.co.jp                                                                                                    | - ( <u>手順4</u> )のハスワート)を入力し、「認証確認」;         |
| トークン情報                                                       |                                                                                                    | ダンをクリックします。                                 |
| 9-830                                                        | 10121234                                                                                                    | -   以上で ワンタイムパスワードの利田閉始作業(                  |
| a-tho                                                        | 1234567890123ABC                                                                                                    | タイン シング エンパン アンジャー の 利用用 知作来 しんてい シング しんしょう |
| ワンタイムバスワー                                                    | 4                                                                                                    |                                             |
| ご指定の携帯電話メールア<br>設定の際には、画面上に表<br>携帯電話へのトークンダウ<br>携帯電話メールアドレスを | ドレスヘトークン発行サイトURLをメールで送付しました。メールをご領認の上、設定をお願いします。<br>示しているサービスDをユーザD、2014時間線以てスワードが必要となります。<br>ハウロードと協変を行い、フシックイム(スワードの実成を行ってください、<br>「撤退えていた等でメールが届かない場合には、「戻る」ボタンを押して、再度トークン発行を行ってください。 |                                             |
| 9291W00-F                                                    |                                                                                                    | ワンタイムパスワード                                  |

## ログイン

ログイン

手順1 ホームページからログイン

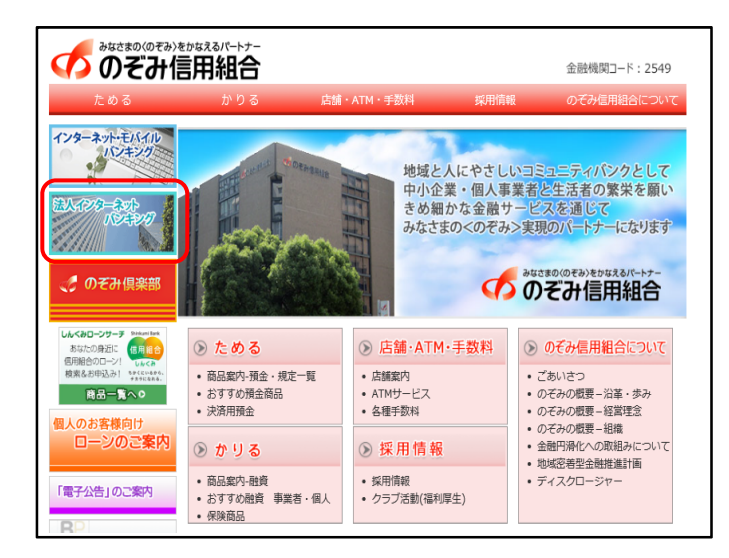

#### のぞみ信用組合ホームページ

(https://www.nozomi.shinkumi.jp)の「法人イン ターネットバンキング」ボタンをクリック→「法人 インターネットバンキング」ボタンをクリック→ 「ログイン」ボタンをクリックします。

- イ.電子証明書方式のお客様は手順2-1へ
- ロ. ID・パスワード方式のお客様は**手順2-2** へ

## 手順2-1 ログイン(電子証明書方式のお客様)

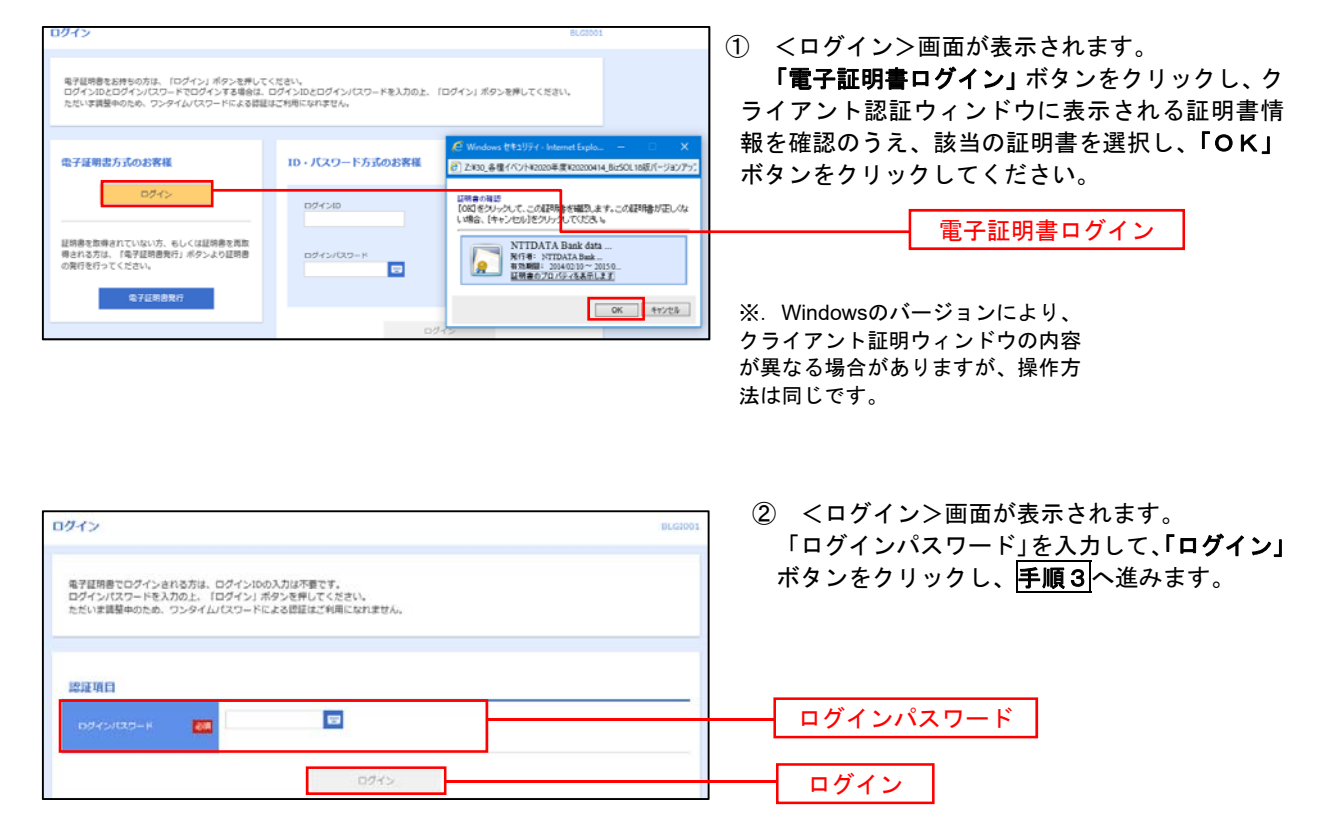

### **手順2-2** ログイン(ID・パスワード方式のお客様)

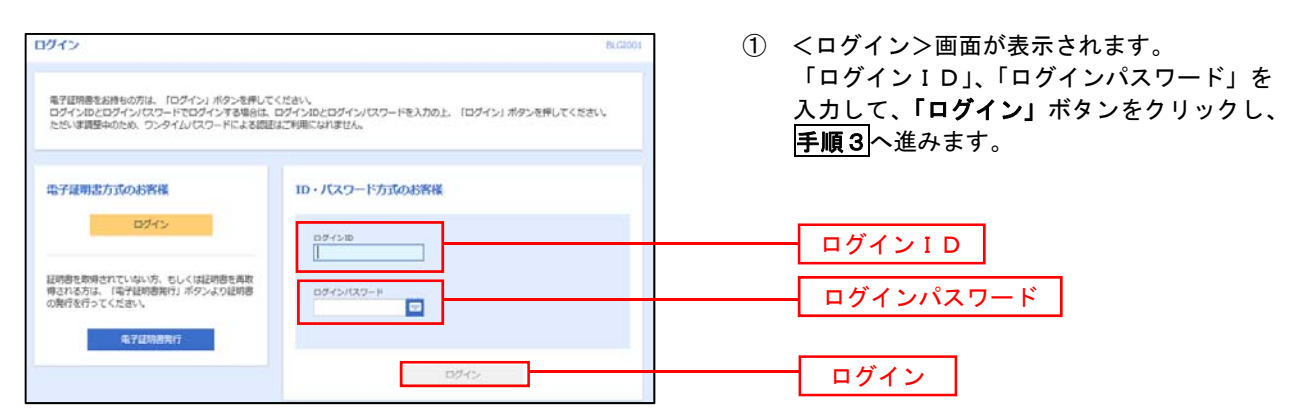

### 手順3 パスワード強制変更 ※. 強制変更時のみ表示されます

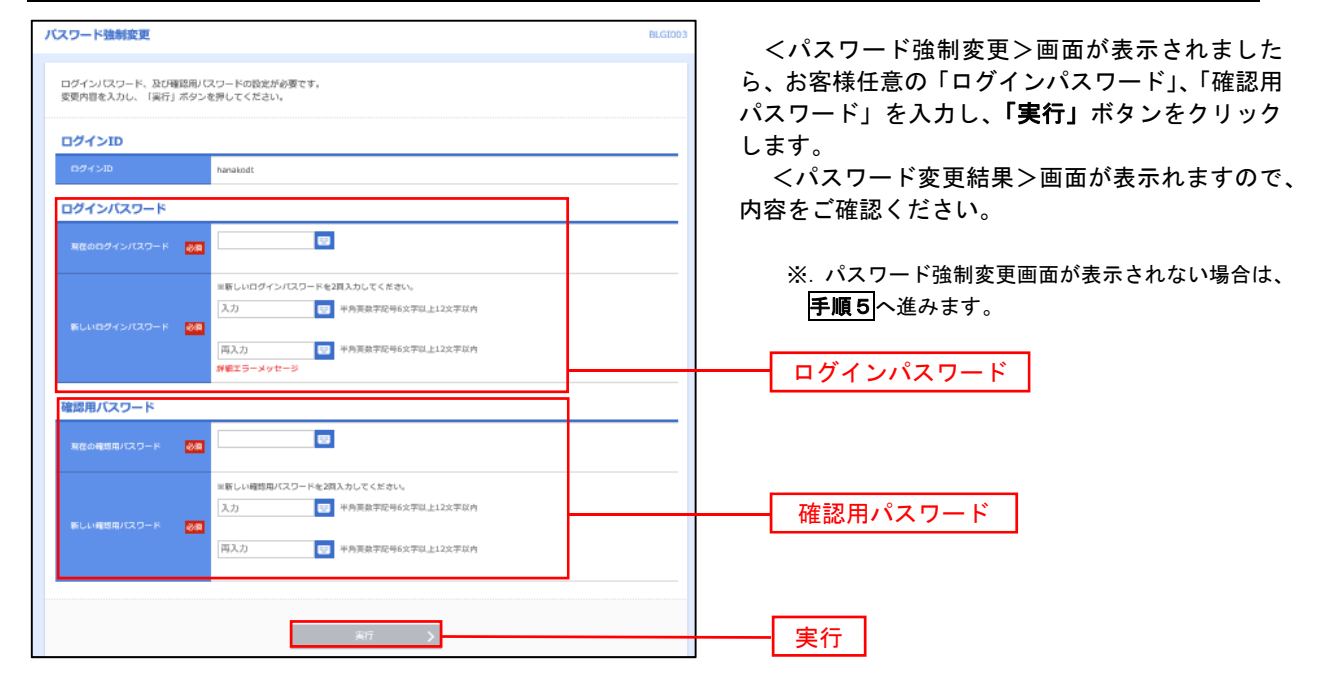

手順4 トップページ画面

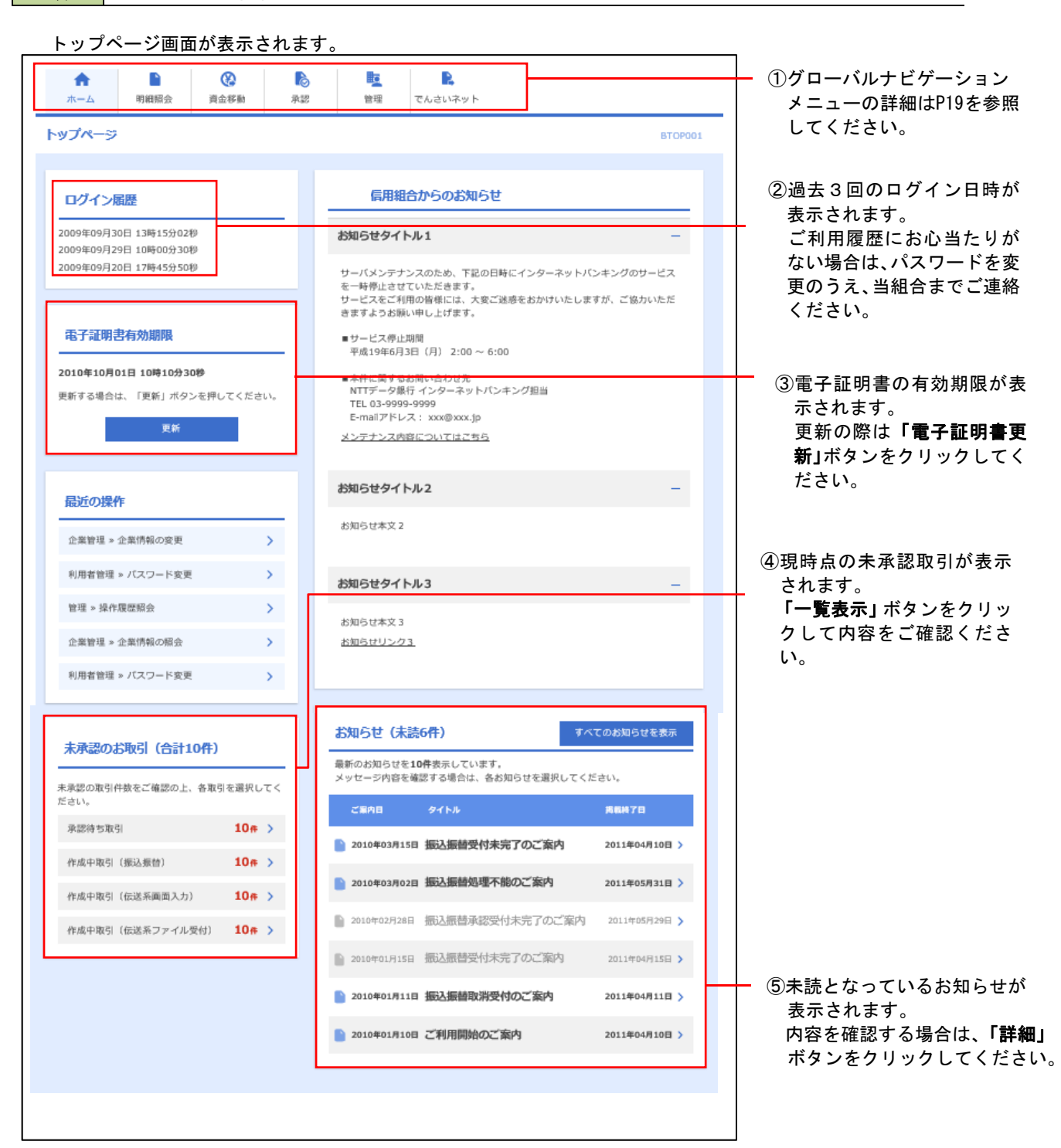

### グローバルナビゲーションについて

| A           |      |      |    |    |         |
|-------------|------|------|----|----|---------|
| <u>አ</u> -ሥ | 明細照会 | 資金移動 | 承認 | 管理 | でんさいネット |

グローバルナビゲーションのメニューは次のとおりです。

各取引(メニュー)の操作につきましては、表に記載の参照頁をご覧ください。

| メニュー項目 |                                                              | メニュー概要                                                       | 頁   |
|--------|--------------------------------------------------------------|--------------------------------------------------------------|-----|
| 明細     | 残高照会                                                         | 指定された預金口座に対する残高情報の照会を行うことができます。                              | P24 |
| 記会     | 入出金明細照会                                                      | 企業が持つ口座への入金や出金情報の照会を行うことができます。                               | P25 |
|        | 振込振替                                                         | 企業が持つ口座から他の口座への資金移動を行うことができます。                               | P27 |
| 資      | 総合振込                                                         | 企業が持つ預金口座から、取引毎に振込先口座情報および、日付、金額を指定し、<br>複数の振込を一括で行うことができます。 | P39 |
| 金移動    | 給与・賞与振込                                                      | 企業が持つ預金口座から、指定した各社員の口座および、日付、金額を指定し、<br>振込を行うことができます。        | P43 |
|        | 税金・各種料金の<br>払込み<br>(Pay-easy)                                | iff求書(払込書)にPay-easy(ペイジー)マークが表示された<br>税金や各種料金を払込みいただけます。     | P71 |
| 承認     | 承認                                                           | 各業務で確定された取引の依頼内容を確認し、取引の承認・差戻し・削除を行う<br>ことができます。             | P75 |
|        | 企業管理                                                         | 企業情報の照会などをを行うことができます。                                        | P77 |
| 管理     | 利用者管理                                                        | 利用者情報の照会などを行うことができます。                                        | P83 |
| 操作履歴照会 |                                                              | ご自身または他の利用者が行った操作の履歴照会を行うことができます。                            | P97 |
| でんさい   | で ネ<br>ん ッ<br>さ ト<br>い ト 電子記録債権へ でんさいネットサービスを開始します。(ご契約者様のみ) |                                                              | P98 |

## API連携認証(利用登録)

## API連携認証(利用登録)

#### 手順1-1 API連携認証(利用登録)(電子証明書方式のお客様)

| API連携認証(利用塑録)                                                                                                    |                                                     | 8LG1024                                                                                                    |    |
|----------------------------------------------------------------------------------------------------|-----------------------------------------------------|----------------------------------------------------------------------------------------------------|----|
| (先興年時)<br>本朝後は天草時の金融時時をから連携所サービスらに現在す<br>す。<br>電子研究者を訪れなの方は、「ログイン」ボタンを伴いてく<br>ログイン/Dとログイン/スワードでから連携の認可をする場<br>い。 | るものです。必ずお客様ご目身の責任には<br>ださい。<br>合は、ログインIDとログインパスワードも | Sいて行っていたださますようお願いいたしま<br>くなり目示え)<br>E入力の上、「Arti副我」ポタッと使用してくださ                                                     |    |
| 電子証明書方式のお客様                                                                                                    | ID・パスワード方式のお客様                                      | <ul> <li>② Windows セキュリティ - Internet Explo □ ×</li> <li>② ZiV30_各種イベント¥2020年度¥20200014_BizSOL18版パージョンア</li> </ul> | 77 |
| 094>                                                                                                    | 094>10                                              | ロ明治の知道<br>「OKUオクリック」で、この証明論を確認します。この証明論が正しては<br>い場合、ドキックセレビをフリック」でなさい。<br>NTTDATA Bank data<br>MTTDATA Bank data  | 1  |
|                                                                                                    | 0545/(20-1)<br>0                                    |                                                                                                    |    |
|                                                                                                    |                                                     | AD-TENE                                                                                                    |    |

 API連携先の画面より遷移し、<API連携認証 (利用登録)>画面が表示されます。
 「電子証明書ログイン」ボタンをクリックし、 クライアント認証ウィンドウに表示される証明 書情報を確認のうえ、該当の証明書を選択し、 「OK」ボタンをクリックしてください。

電子証明書ログイン

※. Windowsのバージョンにより、 クライアント証明ウィンドウの内容 が異なる場合がありますが、操作方 法は同じです。

| API連携認証(利用登録)                                                              |                                                                                                    |
|----------------------------------------------------------------------------|----------------------------------------------------------------------------------------------------|
| 電子経明者でAPI達明の超可をされる方は、ログインIDの入力は不要です。<br>ログインパスワードを入力の上、「API達明」ボタンを押してください。 | <ul> <li>(2) <api連携認証(利用登録)> 画面が表示され<br/>ます。</api連携認証(利用登録)></li> <li>「ログインパスワード」を入力して、「API連</li> </ul> |
| 認知道日                                                                       | <b>携」</b> ボタンをクリックし、 <b>手順2</b> へ進みます。                                                                  |
| ■7fン/X7=F 05                                                               |                                                                                                    |
| APC這携                                                                      |                                                                                                    |
| l l l l l l l l l l l l l l l l l l l                                      | └──────│ API連携 │                                                                                        |

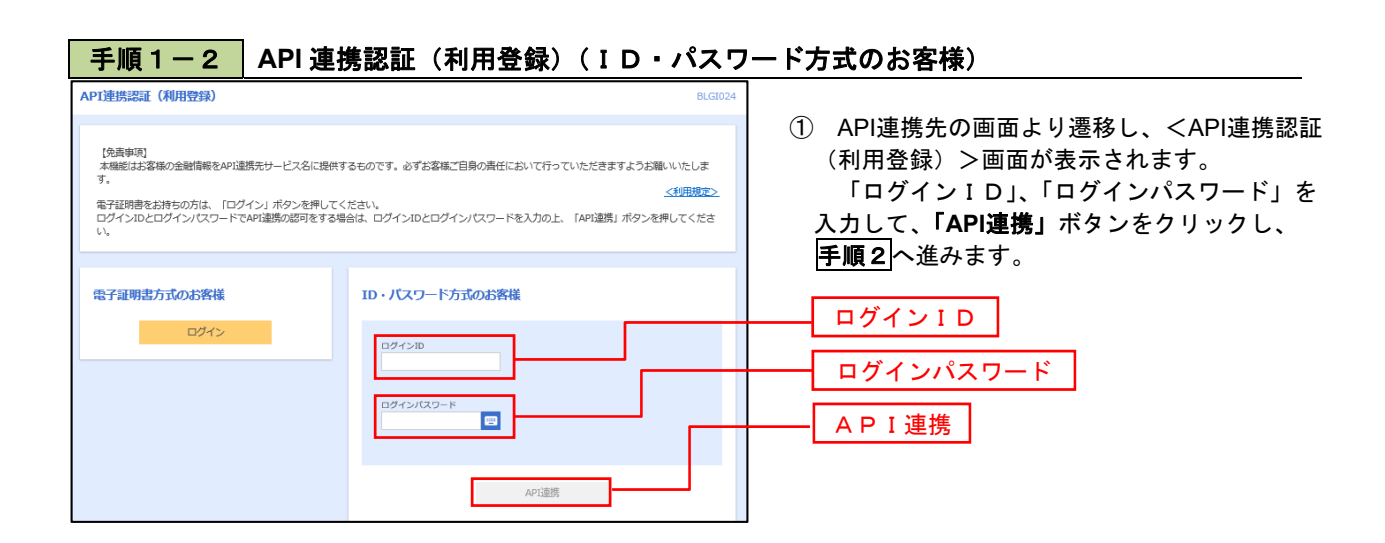

### 手順2 API連携認証(追加認証)(利用登録) API連携認証(追加認証)(利用登録) <API連携認証(追加認証)(利用登録)>画面が 質問に対する問答を入力の上、「問証」ボタンを押してください。 表示されましたら、回答を入力し、「認証」ボタン をクリックします。 追加规证 IF#SCRAME? 回答を入力 認証

※. リスクベース追加認証を利用している場 合に表示される可能性があります。 表示されない場合は、手順3へ進みます。

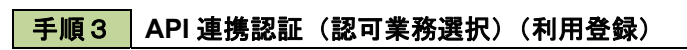

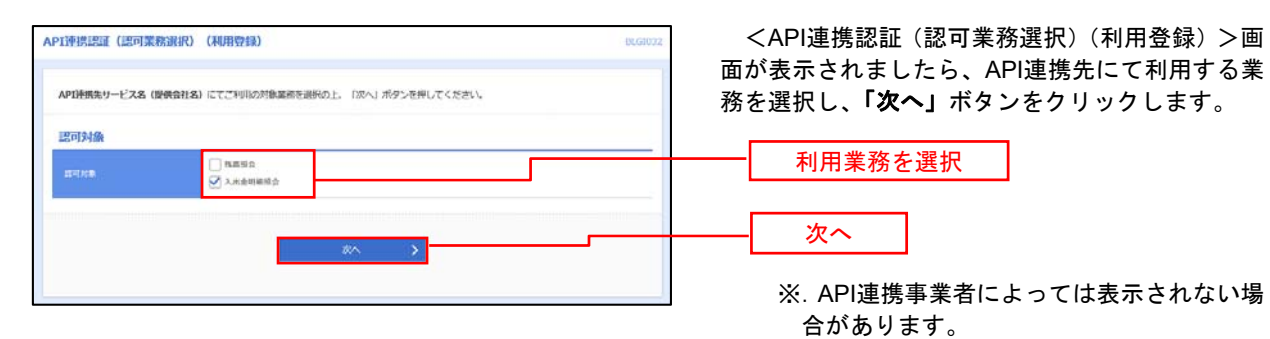

表示されない場合は、手順4 へ進みます。

## 手順4 API連携認証(照会用暗証番号登録)(利用登録)

| API連携<br>API連携<br>口座を測<br>口座一 | 23証 (照会)<br>を行う場合は、<br>銀いし、現在の<br>覧 | 目暗証(数号525条) (利用52<br>現在の総会用項証券号の窓録が<br>窓会用項証券号を入力の上、「S | 2登録)<br>必要です。<br>30頃 ボタンを押してください。 | BLGT030      | <api連携認証(照会用暗証番号登録)(利用登録)<br>&gt;画面が表示されましたら、「照会用暗証番号」の<br/>登録状態が未登録の口座を選択して、信用組合へ届<br/>け出ている「照会用暗証番号」を入力し、「登録」<br/>ボタンをクリックします。</api連携認証(照会用暗証番号登録)(利用登録)<br> |
|-------------------------------|-------------------------------------|--------------------------------------------------------|-----------------------------------|--------------|----------------------------------------------------------------------------------------------------|
| 全て                            | 日時代店                                | 開会用口座                                                  | 口座メモ                              | 照会用咱踩霸号 (現在) |                                                                                                    |
|                               | 未登録                                 | インターネット支店(001)<br>普通 2000002                           | 口座メモ5678901234567890              | <b>•••</b>   |                                                                                                    |
|                               | 未登録                                 | インターネット支店(202)<br>普通 1111111                           | -                                 |              |                                                                                                    |
|                               | 登録済み                                | インターネット支店(202)<br>普通 2222222                           | -                                 |              |                                                                                                    |
|                               | 登録高み*                               | 豊洲支店 (456)<br>普通 1000314                               | 口座メモ5678901234567890              |              | <u>承</u> 得                                                                                                    |
| ※登録に<br>※登録し                  | 、<br>「悲欄に" * "が<br>った照会用暗証          | 表示されている口座の暗証番号は<br>番号は、API連携に対してのみ使                    | ま、認可完了後に有効となります。<br>(用されます。       |              |                                                                                                    |
|                               |                                     |                                                        |                                   |              | ※. 照会用口座に対し「照会用暗証番号」                                                                                                    |
|                               |                                     |                                                        |                                   |              | 」<br>登録済の場合は表示されません。                                                                                                    |

表示されない場合は、手順6へ進みます。

#### 手順5 API連携認証(照会用暗証番号登録結果)

| 証(照会用暗証番号登録結                                                   | 果)                                    | BLGI                      | <api連携認証(照会用暗証番号登録結果)>ī</api連携認証(照会用暗証番号登録結果)>                    |
|----------------------------------------------------------------|---------------------------------------|---------------------------|-------------------------------------------------------------------|
| で照会用増証番号を登録しました。<br>8の上、「確認」ボタンを押してく、<br>【番号を追加登録するには、「照会<br>。 | 。<br>ださい。<br>用確証番号の追加登録J ボタンを押してください。 |                           | 面か表示されます。<br>イ.確定する場合<br>「確認」ボタンをクリックして、手順6<br># 21ます             |
| 照会用口座                                                          | 口座メモ                                  | <b>威会用暗<b>延</b>番号(現在)</b> | ᅹᆙᇾᇰ。                                                             |
| インターネット支店(001)<br>普通 2000002                                   | 口座メモ5678901234567890                  | ••••                      | □ □. □ 照会用暗証番号」を追加金録する場合<br>□ □ □ □ □ □ □ □ □ □ □ □ □ □ □ □ □ □ □ |
| インターネット支店 (202)<br>普通 1111111                                  | -                                     | -                         | リックして、手順4を再度行います。                                                 |
| インターネット支店(202)<br>普通 2222222                                   | -                                     | -                         |                                                                   |
| 豊洲支店(456)<br>普通 1000314                                        | 口座メモ5678901234567890                  | -                         |                                                                   |
| 欄に" * "が表示されている口座の                                             | 暗証番号は、認可完了後に有効となります。                  |                           | □ 照会用暗証番号の追加登録                                                    |
|                                                                | 磁設 ><br>照会用唱紅電号の追加登録 >                |                           |                                                                   |
|                                                                |                                       |                           |                                                                   |

### 手順6 API連携認証(情報アクセス許可)(利用登録)

| AP1連携課題(情報アクセス語句)(利用登録)<br>AP1連携第サービス名(優長会社名)がお恋様のインターネットパンキングの口障情報・明朗情報へのアクセスを求めています。<br>AP1連携教サービス名(優長会社名)とお馬湯使用組合FBサービスはそれぞれの利用規約とプライパシーボリシーに従って、この情報を使用しま<br>。<br>以下の部可対象・認可規築をご確認の上、「許可」パタンを押してください。                                                                                                    | <api連携認証(情報アクセス許可)(利用登録)<br>&gt;画面が表示されます。<br/>意思確認をご一読のうえ、API連携先からのお客<br/>様ロ座様報。のアクセスを許可する場合は「認可</api連携認証(情報アクセス許可)(利用登録)<br> |
|----------------------------------------------------------------------------------------------------|----------------------------------------------------------------------------------------------------|
| 認可対象     認可対象     大法会理目的     人法会理目的                                                                                                    | 様口産情報へのアクセスを計可する場合は、「認可<br>手続きを継続する」を選択し、「 <b>許可」</b> ボタンをク<br>リックします。                                                         |
| 認可期間<br>1000年 - 元期間 (90日)                                                                                                    | 遷移元のAPI連携先画面に遷移します。                                                                                                    |
| 見思確認     「許可」ボタンを押す前に、APT運動先サービスを(優乗会社名)のYeaがイトを得断できるかどうかをお防御自命の料所で得望してください。     「許可」ボタンを押すことによって、お店都はAPT運動先生して来る(優乗会社名)の利用運動の形式用用を抱けることとなります。     四等手続きを駆捕する後には「国等支援を提集する)のキンマングルクスを手ェックしてくたちい、お客様の入力されたIPかパスワード等の<br>属(特徴はAPT運動発展集には開示され、また、APT運動発展者との形の通信は毎年に合わています。     ▲ なお、ボアブリケーションへのククセスは、 復用組合へ通路することだいうでも解除することができます。     ■     「国等発信を実施する」     ■     「国等発信を実施する」     ■     「国等発信を実施する」     ■     「日本のの人のシーム」     「日本の人の人の人の人の人の人の人の人の人の人の人の人の人の人の人の人の人の人の人 | 認可手続きを継続する                                                                                                    |
| <b>詳細エラーメッセージ</b><br>× 作為 許可 >                                                                                                    | 許可                                                                                                    |

## 明細照会

ご登録されている口座の残高、入出金明細を照会することができます。

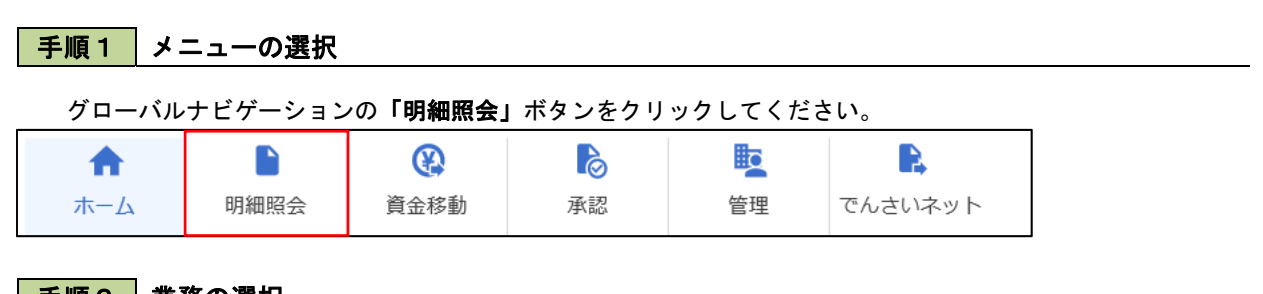

手順2 業務の選択

業務選択画面が表示されます。

「残高照会」、「入出金明細照会」のいずれかのボタンをクリックしてください。

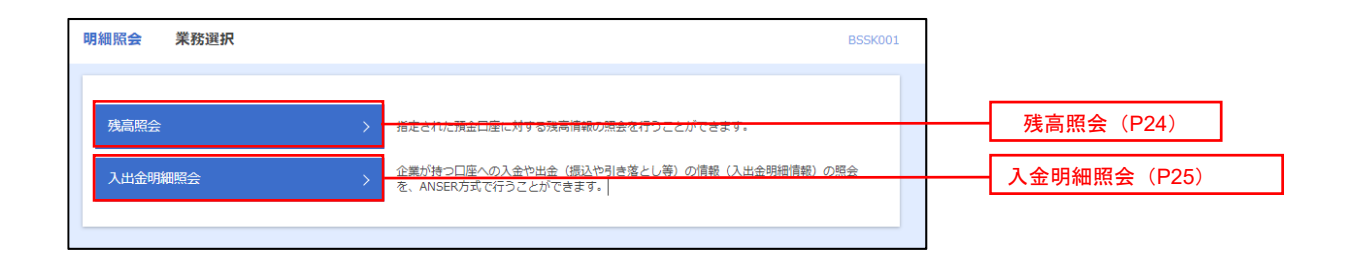

## 残高照会

ご登録されている口座の残高情報を照会することができます。 ※. 本手順は、P23からの続きです。

< NOD# 30D# >

### 手順1 口座の選択

| 地道部会 口線第R                                                                                                    | WLT CHUL                                                                                                    | <                                                                    |
|----------------------------------------------------------------------------------------------------|----------------------------------------------------------------------------------------------------|----------------------------------------------------------------------|
| 新加速率(100)       129-391-845 (202)       129-391-845 (202)       第858 (202)       第858 (202)       100 (202)       100 (202)    < | (*第2088年44015年2 第15年: 第28年 * 1<br>10<br>10 | · mp<br>· mp<br>· mp<br>· mp<br>· mg<br>· mg<br>· mg<br>· mg<br>· mg |
| 株式販売会 配会結果           C18 0 287         8048           第二人工会の目的の起こす。         第二人工会の目的の起こす。           第二人工会の目的の起こす。         第二人工会の目的の起こす。           第二人工会の目的の起こす。         第二人工会の目的の起こす。           第二人工会の目的の起こす。         第二人工会の目的の起こす。           第二人工会の目的の起こす。         第二人工会の目的の起こす。           第二人工会の目的の起こす。         第二人工会の目的の起こす。           第二人工会の目的の起こす。         第二人工会の目的の起こす。           第二人工会の目的の起こす。         第二人工会の目的の起こす。           第二人工会の目的の起こす。         第二人工会の目的の起こす。           第二人工会の目的のの起こす。         第二人工会の目的のの起こす。           第二人工会の目的のの起こす。         第二人工会の目的のの起こす。           第二人工会の目的のの起こす。         第二人工会の目的のの起こす。           第二人工会の目的のの起こす。         第二人工会の目的のの起こす。           第二人工会の目的のの記事でのの目的のの起こす。         第二人工会の目的のの記書でのの目的でのの目的でのの目的でのの目的でのの目的でのの目的でのの目的でのの目                                                                                                    | 藤氏口道指定力法を選択する場合は、「振込振録へ」ボタンを押してく5<br>1123453-009 法会核時代に由                                                                                                    | <ul> <li>&lt;照会結果&gt;画面が表示されます。照会結果の内容をご確認ください。</li> </ul>           |

照会結果

## 入出金明細照会

ご登録されている口座の入出金明細を照会することができます。 ※. 本手順は、P23からの続きです。

### 手順1 照会条件の指定

| 入出金明細照会[ANSER]                       | 条件指定                                     |        |              | BNMR001               | <条件指定>画面が表示されます。                       |
|--------------------------------------|------------------------------------------|--------|--------------|-----------------------|----------------------------------------|
| SCHIPT RIGHT                         |                                          |        |              |                       | 対象口座から照会する口座をチェックします。                  |
| ALL DE PRESSION                      |                                          |        |              |                       | 会条件(ト表参照)から照会対象を選択し、「照                 |
| 対象口语、損会条件を選択の上、<br>取引番号を指定する場合は、00A- | 「摂会」ボタンを押してください。<br>~ZZZの範囲で指定してください。    |        |              |                       | 用暗証番号」を入力後、「照会」ボタンをクリッ                 |
| 対象口座                                 |                                          |        |              |                       | して、 <b>手順2</b> へ進みます。                  |
|                                      | (                                        | 代表口语を用 | 上位に周定 並び用: 支 | 24. <b>▼ 9</b> 98 ▼ ( | 两表示                                    |
| ana.                                 | <b>支</b> 正名                              | 제미     | D204         | D≣×₹                  |                                        |
| 雨山民辰 (100)                           |                                          | 8340   | 1234567      | 資金移動用口產               |                                        |
| ○ インターネット表所 (202                     | )                                        | 0:40   | 1111111      | -                     |                                        |
| (100) 酒門更近 (001)                     |                                          | 0540   | 1000314      | 化表口图                  |                                        |
| 照会条件                                 |                                          |        |              |                       | [ ]                                    |
| すべての明細を照会                            | 期間で指定 すべて ▼                              | e the  | 2022/05/07   | ±7                    | □□□□□□□□□□□□□□□□□□□□□□□□□□□□□□□□□□□□□□ |
| 0                                    | 2023/03/07                               |        | 2023/03/07   |                       |                                        |
| 認証項目                                 |                                          |        |              |                       |                                        |
| 照会用暗証番号 必須                           |                                          |        |              |                       | 照会用暗証番号                                |
|                                      |                                          |        |              |                       |                                        |
|                                      |                                          |        |              |                       |                                        |
|                                      |                                          |        |              |                       |                                        |
|                                      | R. R. R. R. R. R. R. R. R. R. R. R. R. R | ÷.     | $\rangle$    |                       |                                        |
|                                      |                                          |        |              |                       |                                        |
|                                      |                                          |        |              |                       |                                        |
|                                      |                                          |        |              |                       |                                        |
|                                      |                                          |        |              |                       |                                        |
|                                      |                                          |        |              |                       |                                        |

|                                                                                  |                              |                                 | 照会条件                          |                      |  |
|----------------------------------------------------------------------------------|------------------------------|---------------------------------|-------------------------------|----------------------|--|
| すべて     すべて       すべて     当月       で     前月       前々月     前々月       を照     最近1週間 | 照会可能期間内の全明細を表示する。(約3か月)      |                                 |                               |                      |  |
|                                                                                  | 当月分の明細を表示する。(当月1日より照会日までの明細) |                                 |                               |                      |  |
|                                                                                  | 間<br>で<br>指                  | 前月                              | 前月分の明細を表示する。(前月1日より前月末日までの明細) |                      |  |
|                                                                                  | 前々月                          | 前々月の明細を表示する。(前々月1日より前々月末日までの明細) |                               |                      |  |
|                                                                                  |                              |                                 | 最近1週間                         | 照会日から最近1週間分の明細を表示する。 |  |
|                                                                                  | 日代                           | 範囲で指定                           | 選択した日付期間内の明細を表示する。            |                      |  |

| 口面叫叫南部定[                          | ANSER] 照会相                                | 果                          |                      |            |                  | BNMR002 ヘルプ 🕜                             | < 照会結果>画面が表示されます。 照会結果の |
|-----------------------------------|-------------------------------------------|----------------------------|----------------------|------------|------------------|-------------------------------------------|-------------------------|
| anta 🔪 Misa                       | LH.                                       |                            |                      |            |                  |                                           | 容をご確認ください。              |
| ご指定の条件によ<br>限会結果を確認の<br>限会結果をXNLR | る限会稿果です。<br>上、以下の口運を支払口6<br>35でダウンロードする場合 | として療込過離を行うま<br>、時間がかかることがま | 1会は、「振込振替へ<br>5 ります。 | 」ボタンを押     | してください。          |                                           |                         |
| 対象口座                              |                                           |                            |                      |            |                  |                                           |                         |
| 建纪九名                              | (Ratia                                    | 拉大臺圖開稿                     |                      |            |                  |                                           |                         |
| Maca                              | 11.5                                      | (示 (100) 登通 1234567        | 資金移動用口座              |            |                  |                                           |                         |
| 照会条件                              |                                           |                            |                      |            |                  |                                           |                         |
| 网络利奉                              | 4/3                                       | の明細 すべて                    |                      |            |                  |                                           |                         |
| 照会結果                              |                                           |                            |                      |            |                  |                                           |                         |
| 84 80<br>(23                      | (日) 出金金額(円                                | 入金金期 (円)                   | 39.0% (PH)           | 戰別原分       | 金融的现在。<br>更近年    | HER.                                      |                         |
| 001 2010404                       | 110E<br>4月09E)                            | 10,500<br>小切子              | 1,230,401,000        | 描述入金<br>欠数 | デーサ*2時<br>われががった | 8)7"-95329"<br>""E012002012001DEP (###    |                         |
| 002 2010年04/                      | 110日                                      | 30,000                     | 1,230,401,000        | 入金         |                  | 8)7'-96395'<br>**** EDI3002012001DEP (#\$ | 四人结果                    |
| 003 2010404/                      | \$10⊟ 30,                                 | 100                        | 1,230,401,000        | 出金<br>取得   |                  |                                           |                         |
| 004 2010904/                      | 111日 20,                                  | 100                        | 1,230,200,500        | 出金         |                  |                                           |                         |
|                                   | 1110 275                                  | 210                        | 1,230,000,500        | 出金         |                  |                                           |                         |
| 005 20109-04/                     |                                           |                            |                      |            |                  |                                           |                         |

- ※「ANSER-API 形式」ボタンをクリックすると、ANSER-API ファイル形式(タブ区切りのテキストファイル)のファイルをダウ ンロードすることができます。
- ※「CSV形式」ボタンをクリックすると、CSVファイル形式(カンマ(,)区切りのテキストファイル)のファイルをダウンロード することができます。
- ※「XML形式」ボタンをクリックすると、XMLファイル形式のファイルをダウンロードすることができます。
- ※「印刷」ボタンをクリックすると、印刷用PDFファイルが表示されます。

### 手順3 拡張EDI情報の照会

-----

| <b>法</b> | 結果                                                     |                                                                                                    |                           |               |            |                                      |
|----------|--------------------------------------------------------|----------------------------------------------------------------------------------------------------|---------------------------|---------------|------------|--------------------------------------|
| 64)      | 融定日<br>(起詳日)                                           | 総全全領 (門)                                                                                                    | 入金金額 (円)                  | <b>長高</b> (円) | 取引回分       | 英宗                                   |
| 001      | 2010年04月10日<br>(2010年04月09日)                           |                                                                                                    | 10,500<br>小切手             | 1,230,401,000 | 振込入金<br>欠番 | 8)?"-5;35;"<br>""EDI2002012001DEP 限分 |
| 102      | 2010年04月10日                                            |                                                                                                    | 30,000                    | 1,230,401,000 | 入金         | 8)7"-75855"<br>***EDI3002012001DEP   |
| 03       | 2010年04月10日                                            | 30,100                                                                                                    |                           | 1,230,401,000 | 出金<br>取消   |                                      |
| 104      | 2010年04月11日                                            | 20,100                                                                                                    |                           | 1,230,200,500 | 出金         |                                      |
| 105      | 2010年04月11日                                            | 275,210                                                                                                    |                           | 1,230,000,500 | 出金         |                                      |
|          | élt                                                    | 3件                                                                                                    | 2件                        | 残高            |            |                                      |
|          | 17代4-1<br>EDI情報3学校<br>レモの内容を確認のよ<br>EDIキー情報<br>root-GM | - 「触しる」ポタンを押して<br>9201810150000100                                                                                                    | こくだけい                     | BSSRCIOS      | *          |                                      |
|          | EDIM                                                   |                                                                                                    |                           |               |            |                                      |
|          | -                                                      | <ed0nf><br/><invsiceno>111111<br/><ppymmt>111111<br/><tridate>20181001<br/></tridate></ppymmt></invsiceno></ed0nf><br><ed0nf></ed0nf> | 1111111<br>//payment><br> |               |            |                                      |

## 振込・振替

## 振込・振替

お客様がご登録されている口座から振込・振替の資金移動ができます。

### 【振込・振替取引の流れ】

| 共通前処理       |     |  |  |  |  |  |  |
|-------------|-----|--|--|--|--|--|--|
| 手順1.業務の選択   |     |  |  |  |  |  |  |
| 手順2.作業内容の選択 | P28 |  |  |  |  |  |  |
| 手順3.支払口座の選択 |     |  |  |  |  |  |  |
| Ţ           |     |  |  |  |  |  |  |

| V                |     |  |  |  |  |  |
|------------------|-----|--|--|--|--|--|
| 振込先指定方法別処理       |     |  |  |  |  |  |
| 手順4.振込先口座指定方法の選択 | P29 |  |  |  |  |  |
| 手順5.振込先口座の選択     |     |  |  |  |  |  |
| ①利用者登録口座一覧からの選択  | P30 |  |  |  |  |  |
| ②最近10回の取引からの選択   | P31 |  |  |  |  |  |
| ③新規に振込先口座を入力     | P31 |  |  |  |  |  |

|            | $\checkmark$ |     |
|------------|--------------|-----|
|            | 共通後処理        |     |
| 手順6.支払金額の  | の入力          | P32 |
| 手順7.内容確認   |              | P33 |
| 手順8.暗証番号ン  | ሊታ           | P34 |
| 手順9.実行確認   |              | P35 |
| 手順10. 実行結果 |              | P35 |

| <振込 · | ・振替> |
|-------|------|
|-------|------|

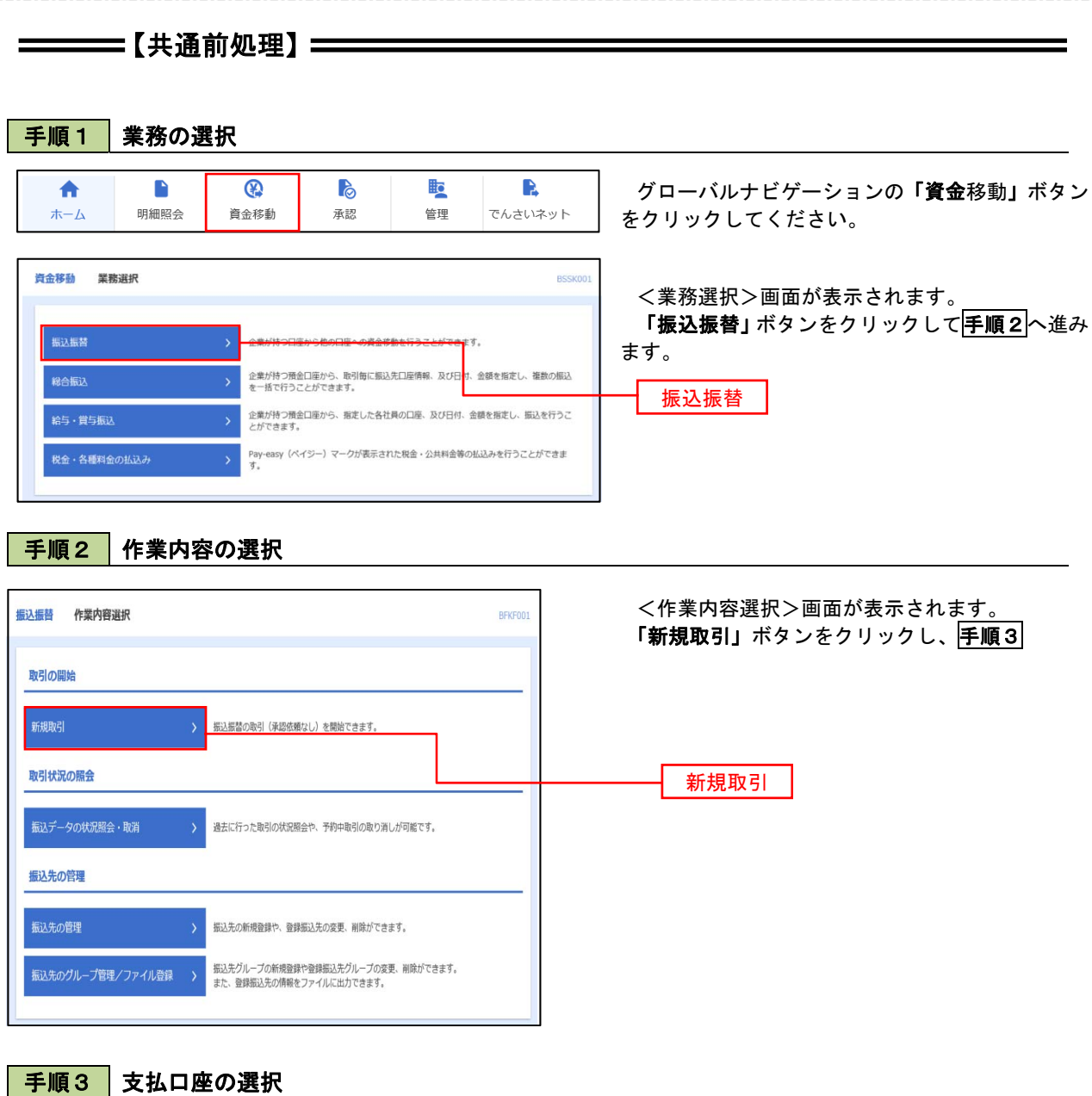

| 振込振替  | 支払口座選択                      |         |                                                                                                    | BFKF00          |                                       |
|-------|-----------------------------|---------|----------------------------------------------------------------------------------------------------|-----------------|---------------------------------------|
| 支払口座を | 選択 振込先口産指定方法を選択 〉振込先口座を選択 〉 | 支払金額を入力 | │ 内容確認 │ 実行                                                                                                    | 112 <b>RT</b>   | く又払口座送抓ノ回面が衣示されます。                    |
| 支払口層  | 産を選択の上、「次へ」ボタンを押してください。     |         |                                                                                                    |                 | 「「「次へ」ボタンをクリックし、「手順4へ進み               |
| 支払口   | <u>)座一覧</u>                 |         |                                                                                                    |                 | ます。                                   |
|       |                             | 代表口座を   | しした 単い しょうしょう しょうしょう しょうしん しょうしん しょうしょう しょう しょうしん しょうしん しょうしん しょうしん しょうしん しょうしん しょうしん しょうしん しょうしん しょうしん しょうしん しょうしん しょうしん しょうしん しょうしん しょうしん しょうしん しょうしん しょうしん しょうしん しょうしん しょうしん しょう しょうしん しょうしん しょうしん しょうしん しょうしん しょうしん しょうしょう しょうしょう しょう しょうしょう しょうしょう しょうしょう しょう | 店名 ▼ 昇順 ▼ (再表示) |                                       |
| 選択    |                             |         | 口座番号                                                                                                    | 口庫メモ            |                                       |
| 0     | 青山支店 (100)                  | 普通      | 1234567                                                                                                    | 資金移動用口座         |                                       |
| 0     | インターネット支店 (202)             | 普通      | 1111111                                                                                                    | -               |                                       |
| 0     | <b>贵</b> 洲支店 (001)          | 普通      | 1000314                                                                                                    | 代表口座            | ───────────────────────────────────── |
|       |                             |         |                                                                                                    |                 |                                       |
|       | ノ 振び振動イニューム                 |         | 200 N                                                                                                    |                 |                                       |
|       |                             |         |                                                                                                    |                 |                                       |
|       |                             |         |                                                                                                    |                 |                                       |

-

## ------【振込先指定方法別処理】-------

#### 手順4 振込先口座指定方法の選択

<振込先口座指定方法の選択>画面が表示されます。

振込先の指定方式をお選びいただけます。

選択する方法のボタンをクリックし、該当参照頁の手順5へお進みください。

|   | 振込先指定方式       | 内容                       | 参照頁 |
|---|---------------|--------------------------|-----|
| 1 | 利用者登録口座一覧から選択 | 都度指定方式の振込先一覧から振込先を選択する場合 | P30 |
| 2 | 最近10回の取引から選択  | 最近10回の取引履歴から振込先を選択する場合   | P31 |
| 3 | 新規に振込先口座を入力   | 新規に振込先を指定する場合            | P31 |

| 振込振替 振込先口座指定方法選択                                   | BFKF003 |               |
|----------------------------------------------------|---------|---------------|
| 支払口座を選択 振込先口座指定方法を選択 振込先口座を選択 支払金額を入力 内容確認 実行確認 先了 |         |               |
| 振込先口座の指定方法を選択してください。                               |         |               |
| 登録振込先口座から選択する                                      | _       |               |
| 利用者登録口座一覧から選択 > ① 電気支払の意法失一度から振込失る選択できます。          | -       | 利用者登録口座一覧から選択 |
| 過去の取引から振込先口座を選択する                                  |         |               |
| 最近10回の取引から選択 > ② 0回の取引から成分であるためがないです。              | -       | 最近10回の取引から選択  |
| 新規に振込先口座を指定する                                      | _       |               |
| 新規に搬込先口座を入力 > 30                                   |         | 新規に振込先口座を入力   |
| < 戻3                                               |         |               |

### 1利用者登録口座一覧からの選択

手順5 振込先口座の選択

**手順1**~**手順4**はP28をご参照ください。

| 慶を選択   振込先口座指                                                                                                    | 定方法を選択 振込先口!                                                                                                    | 音を選択 支払金額を入力 内容確認                                                                                                    | : 〉 補定 〉                                                                                                    |                                                                                                    |            | <都度指定方:      | 式振込先口座選           | ፪択>画面が |
|----------------------------------------------------------------------------------------------------|----------------------------------------------------------------------------------------------------|----------------------------------------------------------------------------------------------------|----------------------------------------------------------------------------------------------------|----------------------------------------------------------------------------------------------------|------------|--------------|-------------------|--------|
|                                                                                                    |                                                                                                    |                                                                                                    |                                                                                                    |                                                                                                    | h          | <i>、</i> ます。 |                   |        |
| 5先を選択の上、「次へ」ボ<br>5先は一度に10件まで選択で                                                                                                    | タンを押してください。<br>『きます。                                                                                                    |                                                                                                    |                                                                                                    |                                                                                                    |            | 登録振込先一賢      | 〔から振込先口」          | 座を選択し、 |
|                                                                                                    |                                                                                                    |                                                                                                    |                                                                                                    |                                                                                                    | - <i>1</i> | ダンをクリック      | ケレ、P32 <b>手順で</b> | うへ進みます |
| 振込先口座の絞り込み                                                                                                    | <del>'</del>                                                                                                    |                                                                                                    |                                                                                                    | -                                                                                                    |            |              |                   |        |
| 込み条件を入力の上、「絞<br>を複数入力した場合、すべ                                                                                                    | り込み」ボタンを押してくカ<br>ての条件を満たす振込先を一                                                                                                    | ださい。<br>一覧で表示します。                                                                                                    |                                                                                                    |                                                                                                    |            |              |                   |        |
| 金融機関名                                                                                                    |                                                                                                    |                                                                                                    |                                                                                                    |                                                                                                    |            |              |                   |        |
|                                                                                                    |                                                                                                    |                                                                                                    |                                                                                                    |                                                                                                    |            |              |                   |        |
| 科目 口座番号                                                                                                    | 普通 ▼<br>詳細エラーメッセーS                                                                                                    | 半角数字7桁以内                                                                                                    |                                                                                                    |                                                                                                    |            |              |                   |        |
|                                                                                                    |                                                                                                    |                                                                                                    |                                                                                                    | 半角30文字以内                                                                                                    |            |              |                   |        |
|                                                                                                    |                                                                                                    |                                                                                                    |                                                                                                    | 金角30文字以内[半角可]                                                                                                    |            |              |                   |        |
|                                                                                                    | 01 月初支払グル                                                                                                    | −ブ ▼                                                                                                    |                                                                                                    |                                                                                                    |            |              |                   |        |
|                                                                                                    | 利用可能                                                                                                    | *                                                                                                    |                                                                                                    |                                                                                                    |            |              |                   |        |
|                                                                                                    | C                                                                                                    | Q                                                                                                    |                                                                                                    |                                                                                                    |            |              |                   |        |
|                                                                                                    |                                                                                                    |                                                                                                    |                                                                                                    |                                                                                                    |            |              |                   |        |
| 来利用できなくなる振込先                                                                                                    | を絞り込む場合は、「利用す                                                                                                    | 可否」欄で"経過期間中"を選択してください                                                                                                    | ۱.,                                                                                                    |                                                                                                    |            |              |                   |        |
| 明できなくなった版込先を                                                                                                    | 取り込む場合は、「利用可能<br>においる。                                                                                                    | 当」側で"店舗なし"を進択してくたさい。                                                                                                    |                                                                                                    |                                                                                                    |            |              |                   |        |
| 山谷町高力できない地域人先を                                                                                                    | 2011日間場合は、  利用目的                                                                                                    | 5 欄で"口座名義不一致"を選択してくださ                                                                                                    | 501.                                                                                                    |                                                                                                    |            |              |                   |        |
| 山重幅認かできない戦込先を                                                                                                    | 秋り込む場合は、「利用可P                                                                                                    | 暫」欄で"口座名義不一致"を選択してくださ                                                                                                    | 567.                                                                                                    |                                                                                                    | .          |              |                   |        |
| 山田曜 あか てきない 城込先を)<br>録振込先一覧                                                                                                    | 救り込む場合は、「利用可P                                                                                                    | 街」欄で"口座名義不一致"を選択してくださ                                                                                                    | 561.                                                                                                    |                                                                                                    | 1          |              |                   |        |
| 山田市はかできない地区先を<br>「緑振込先一覧                                                                                                    | <b>权り込む場合は、「利用可</b> 能                                                                                                    | 香」欄で"口座名義不一致"を選択してくださ                                                                                                    | 561.                                                                                                    |                                                                                                    | 1          |              |                   |        |
| Janumastor CさないMat込先を<br>録振込先一覧<br>10ページ前 く                                                                                                    | <u>1</u> 2                                                                                                    | 香」欄で"口座名義不一致"を選択してくださ<br>金10件(1~10件を表示中)<br>3 4 5 6 7 8 9 10                                                                                                    | 561.                                                                                                    | ▶ 10ページ次 ▶                                                                                                    | 1          |              |                   |        |
| internationできないhttdら先を<br><b>録振込先一覧</b><br>10ページ前 く                                                                                                    | 成り込む場合は、「利用可E<br><u>1</u> 2                                                                                                    | 「欄で"口座名義不一致"を選択してくださ     金10件(1~10件を表示中)     3 4 5 6 7 8 9 10     鉱び孫: 登録名 ▼                                                                                                    | 「                                                                                                    | > 10ページ次 ><br>10ページ次 ><br>10件 ▼ (再表示)                                                                                                    |            |              |                   |        |
| aarma pd か できない Mad 込先を<br>課 <u>編した一覧</u><br>10ページ前 く<br>なて 。                                                                                                    | 数9込む場合は、「利用用の」<br><u>1</u> 2<br>登録名<br>受読入名                                                                                                    | 頁)欄で"口商名義不一致"を選択してくださ<br>金10件(1~10件を表示中)<br>3 4 5 6 7 8 9 10<br>単び稿: 登録名 ▼<br>金別目的名                                                                                                    | 5い。<br>昇廉 ▼ 表示件<br>料目                                                                                                    | > 10ページ次 ><br>「弦: 10件 ▼ (再表示)<br>ロ応毎号 表示                                                                                                    |            |              |                   |        |
| aanmax7 CE44 VastA先を<br>録振込先一覧<br>10ページ約 く<br>なて 3<br>東日本雨平<br>は^52,D9397()                                                                                                    | <u>1</u> 2<br>2<br>2<br>2<br>2<br>2<br>4<br>5<br>4<br>5<br>4<br>5<br>4<br>5<br>5<br>4<br>5<br>5<br>5<br>5                                                                                                    | 5) 欄で"口湯を養不一致"を送択してくださ<br>金10件(1~10件を表示中)<br>3 4 5 6 7 8 9 10<br>金10件: 登録を ▼<br>金加料売店<br>支介名<br>大手覧指行(0111)<br>入の判決局(22)                                                                                                    |                                                                                                    | → 10ページ次 →<br>様: 10件 ▼ (再表示)<br>回該書材 表示<br>2100001 (詳細)                                                                                                    |            |              |                   |        |
| anamacが C さない地込先を                                                                                                    | <u>1</u> 2<br>2<br>2<br>2<br>2<br>2<br>2<br>人名                                                                                                    | 5) 欄で「口陽を養不一致」を連択してくださ<br>金10件(1~10件を表示中)<br>3 4 5 6 7 8 9 10<br>室び稿: 登録各 ▼<br>金融相応を<br>文件の取行(0111)<br>丸の均支充(22)<br>和「丁子ーの操行(0998)                                                                                                    | (250、<br>(250、<br>(250、)<br>(250、)<br>(250,)<br>(250,)<br>(25 | → 10ページ次 →<br>株: 10件 ▼ (再表示)<br>2100001 (目報)<br>2100002 (目報)                                                                                                    |            |              |                   |        |
| Harman ADT C さらい Veb3先を<br>録読込先一覧<br>10ページ前 く<br>まて 。<br>2 泉日本高平<br>いっこのうかい。<br>2 月日本高平<br>このつうか。()                                                                                                    | <u>1</u> 2<br>2<br>2<br>2<br>2<br>2<br>2<br>8<br>8<br>6<br>5<br>8<br>6<br>5<br>8<br>6<br>5<br>8<br>6<br>5<br>7<br>5<br>7<br>5<br>7<br>5<br>7<br>5<br>7<br>5<br>7<br>5<br>7<br>5<br>7<br>5<br>7<br>5                                                                                                    | 5) 欄で「□福を養不一致」を連択してくださ<br>金10件(1~10件を表示中)<br>3 4 5 6 7 8 9 10<br>盆び湯: 登録名 ▼<br>金融県たち<br>文件考別所(0111)<br>丸のが支充(222)<br>料T(75-少毎所(5998)<br>置差支約(001)<br>「高額なし)                                                                                                    | 200、<br>22編 ▼ 東京件<br>料目<br>前通<br>前通                                                                                                    | → 10ページ次 →<br>株: 10件 ▼ (再表示)<br>二は単年9 表示<br>2100001 (日初)<br>2100002 (日初)                                                                                                    |            |              |                   |        |
| Alexand かく そくい Mad えをと<br>録読込た一覧<br>10ページ約 く<br>2 単立本時年<br>() シニロション・()<br>2 単立本時年<br>コニンション・()<br>10ページ約 く<br>10ページ約 く<br>10ページ<br>10ページ<br>10ペー<br>10ページ<br>10ページ<br>10ペー<br>10ペー<br>10ページ<br>10ペー<br>10ペー<br>10<br>10<br>10<br>10<br>10<br>10<br>10<br>10<br>10<br>10<br>10<br>10<br>10<br>1             | <u>1</u> 2<br>2<br>2886                                                                                                    | 月 欄で「日陽を養不一致」を連択してくださ<br>金10件(1~10件を表示中)<br>3 4 5 6 7 8 9 10<br>選び項: 20月本 ●<br>金割問題な、<br>文が有<br>素式ならい10<br>本部にした。<br>第10<br>第10<br>第10<br>第10<br>第10<br>第10<br>第10<br>第10                                                                                                    |                                                                                                    | → 10ページ次 →<br>株: 10件 ▼ (再表示)<br>2100001 (評価)<br>2100002 (評価)<br>2100003 (評価)                                                                                                    |            | 登録振込先一       | - 覧               |        |
| anamac27 C さんい MakA先を<br>学振込先一覧<br>10ページ前 く<br>まて 2<br>泉日本四平<br>(ゲンロン3257()<br>2<br>泉日本四平<br>(ゲンロン3257()<br>3<br>の<br>日本四平<br>(ケンロン3257()<br>3<br>の<br>日本四平<br>(ケンロン3257()<br>3<br>の<br>の<br>の<br>の<br>の<br>の<br>の<br>の<br>の<br>の<br>の<br>の<br>の                                                                                                    | <u>1</u> 2<br>2<br>2<br>2<br>2<br>2<br>2<br>2<br>2<br>2<br>2<br>2<br>2<br>2<br>2<br>2<br>2<br>2<br>2                                                                                                    |                                                                                                    |                                                                                                    | → 10ページ次 →<br>株: 10冊 ▼ (単数元)<br>こは単サ 単元<br>2100001 (日前<br>2100002 (日前<br>2100003 (日前)<br>2100004 (日前)                                                                                                    |            | 登録振込先一       | -覧                |        |
| anamegy できない NBA大を      Solution     Solution     | <u>1</u> 2<br>2<br>2<br>2<br>2<br>2<br>2<br>2<br>2<br>2<br>2<br>2<br>2<br>2<br>2<br>2<br>2<br>2<br>2                                                                                                    |                                                                                                    | xx ▼ xxA<br>xx ▼ xxA<br>40<br>80<br>80<br>80<br>80<br>80<br>80<br>80<br>80<br>80<br>8                                                                                                    | 10ページ次 )     10ページ次 )     10ページ次 )     東京     10日 ▼ (再取示)     11日 ▼     2100001 (日初     2100002 (日初     2100003 (日初     2100004 (日初     2100004 (日初     2100004 (日初     11日     2100094 (日初     11日     2100094 (日初     11日     11日 |            | 登録振込先一       | -覧                |        |
| anamegy で ころん Veb3未を                                                                                                    | <u>1</u> 2<br>2<br>2<br>2<br>2<br>2<br>2<br>2<br>2<br>2<br>2<br>2<br>2<br>2                                                                                                    |                                                                                                    | xx ▼ xxA<br>xa ▼ xxA<br>xa<br>xa<br>xa<br>xa<br>xa<br>xa<br>xa<br>xa<br>xa<br>xa                                                                                                    | 10ページ次 )     10ページ次 )     東京     10冊 ▼ (再表示)     10冊 ▼ (再表示)     2100001 (日前)     2100002 (日前)     2100003 (日前)     2100004 (日前)     2100004 (日前)     100-55年)                                                                                                    |            | 登録振込先一       | -覧                |        |
| anamegy できない NBA 大 を<br>学部語した 一覧<br>10ページ部 く<br>なて 2<br>東日本商事<br>いっこいうが()<br>10ページ部 く<br>第日本商事<br>いっこいうが()<br>10ページ部 く<br>10ページ部 く                                                                                                    | <u>1</u> 2<br>部務名<br>部務名<br>部務人名<br><u>1</u> 2<br>2<br>部務名<br>1<br>2<br>(力<br>1<br>2<br>1<br>2<br>1<br>1<br>2<br>1<br>1<br>2<br>1<br>2<br>1<br>1<br>1<br>1<br>1<br>1<br>1<br>1<br>1<br>1<br>1<br>1<br>1                                                                                                    | 員 欄で"口湯を養不一致"を送供してくださ<br>金10件(1~10件を表示中)<br>3 4 5 6 7 8 0 10<br>単び得: 登録名 マ<br>大手切除行(0111)<br>大手切除行(0111)<br>和の切え茶(2010<br>単て下デーク場行(9998)<br>増売ない(011)<br>尾が見い(011)<br>年代周期行(0133)<br>大手切除行(0131)<br>丸の切え茶(222)<br>3 4 5 6 7 8 0 10                                                                                                    | NA          8.04           NA          8.04           92.8          9.08           92.8          9.08           92.8          9.08           92.8          9.08           92.8          9.08           92.8          9.08                                                                                                    |                                                                                                    |            | 登録振込先一       | -覧                |        |
| anamezが (さない地域先を<br>はな、一覧<br>ロベージ部 く<br>東日本商事<br>び'」というが'()<br>エロ本商事<br>エロ本商事<br>ホリカイドウフドウジ:<br>ホロ本商事<br>オロ本商事<br>コンの分が()<br>エロ本商事<br>コンの分が()<br>エロ本商事<br>オロ本商事<br>コンの分が()<br>エロ本商事<br>オロ本商事<br>コンの分が()<br>エロ本商事<br>オロ本商事<br>オンの分が()<br>エロ本商事<br>オンの分が()<br>エロ本商事<br>オンの分が()<br>エロ本商事<br>オンの分が()<br>エロ本商事<br>オンの分が()<br>エロ本商事<br>オンの分が()<br>エロ本商事<br>オンの分が()<br>エロシックドウジ)<br>スの分が()<br>エロ本商事<br>オンの分が()<br>エロ本商事<br>オンの分が()<br>エロンの一<br>エロ本商事<br>オンの分が()<br>エロ本商事<br>オンの分が()<br>エロンの一<br>エロ本商事<br>オンの分が()<br>エロンの一<br>スの分か()<br>エロ本<br>エロ本<br>スのも、<br>スの分か()<br>エロー<br>スのも、<br>スのの一<br>スのの一<br>スのの一<br>スのの一<br>スのの一<br>スのの一<br>スのの一<br>スのの一<br>スのの一<br>スのの一<br>スのの一<br>スのの一<br>スのの一<br>スのの一<br>スのの一<br>スのの一<br>スの一<br>スのの一<br>スのの一<br>、<br>、<br>、<br>、<br>、<br>、<br>、<br>、<br>、<br>、<br>、<br>、<br>、<br>、<br>、<br>、<br>、<br>、<br>、<br>、<br>、<br>、<br>、<br>、<br>、<br>、<br>、<br>、<br>、<br>、<br>、<br>、<br>、<br>、<br>、<br>、<br>、<br>、                                                                                                    | <u>1</u> 2                                                                                                    | 「創業でご口道を集不一致 や 送供してくださ     ま10件 (1~10件を進示)・         3 4 5 6 7 8 9 0 10         並び得: 登録後 マ         2 2 2 2 2         までがに、登録後 マ         2 2 2 2         れてデーの場行 (5998)         ままないのり込み (2011)         れのり込み (2011)         ないりまか (444)         ズンターマット支払 (444)         ズックーマット支払 (444)         ズックーマット支払 (444)         ズックーマット支払 (2012)         3 4 5 6 7 8 0 10         (切りまた)         (切りまた)         (切りまたた) |                                                                                                    |                                                                                                    |            | 登録振込先一       | <b>-</b> 覧        |        |
| anameのア (さない NBA大を      Symposium Control (この)     Symposium Control (この)     Symposium Control (Control (Contro) (Control (Control (Control (Control (Control (Control (Contro | <u>1</u> 2<br>金の込む場合は、「利用申目<br><u>1</u> 2<br>金融名<br>にいろう<br>たい<br>高麗名<br>こ<br>、<br>、<br>、<br>、<br>、<br>、<br>、<br>、<br>、<br>、<br>、<br>、<br>、                                                                                                    | <ul> <li>         ・         ・         ・</li></ul>                                                                                                    | にして、     「                                                                                                    |                                                                                                    |            | 登録振込先一       | - <u>時</u>        |        |
|                                                                                                    | <u>1</u> 2<br>(1) (1) (1) (1) (1) (1) (1) (1) (1) (1)                                                                                                    | <ul> <li>         ・         ・         ・</li></ul>                                                                                                    | し、 し、 し、 し、 し、 し、 し、 し、 し、 し、 し、 し、 し、                                                                                                    | <ul> <li>&gt; 10ページス &gt;</li> <li>(再表示)</li> <li>(二日本)</li> <li>(二日本)</li></ul>                                                                                                    |            | 登録振込先一       | <b>医</b><br>見     |        |
|                                                                                                    | <u>1</u> 2<br>(1) (1) (1) (1) (1) (1) (1) (1) (1) (1)                                                                                                    | ■ 欄で"口道を集不一致"を選択してくださ<br>金10件(1~10件を集示中)<br>3 4 5 6 7 8 0 10<br>単位7年、日本の<br>本学育能行(0111)<br>大学育能行(0111)<br>大学育能行(0993)<br>潮信以及、(001)<br>「「「「」」」<br>本学の出版(0111)<br>本学考生にない。<br>「「」」」<br>本学育能行(10111)<br>本の的支充(011)<br>「「」」」<br>本学育能行(10111)<br>本の的支充(011)<br>「」」」<br>本学育能行(10111)<br>本の的支充(222)<br>3 4 5 6 7 8 0 10<br>C使用するが選択してください。                                                                                                    | N#         X           N#         X           N#         N#           P         R           P         R <td><ul> <li>&gt; 10ページス &gt;</li> <li>(再表示)</li> <li>(二〇二 ジス &gt;)</li> <li>(二〇二 ジス &gt;)</li> <li>(二〇二 ジス &gt;)</li> <li>(二〇二 ジス &gt;)</li> <li>(二〇二 ジス &gt;)</li> <li>(二〇二 ジス &gt;)</li> </ul></td> <td></td> <td>登録振込先一</td> <td><b>些</b>見</td> <td></td>                                                                                                    | <ul> <li>&gt; 10ページス &gt;</li> <li>(再表示)</li> <li>(二〇二 ジス &gt;)</li> <li>(二〇二 ジス &gt;)</li> <li>(二〇二 ジス &gt;)</li> <li>(二〇二 ジス &gt;)</li> <li>(二〇二 ジス &gt;)</li> <li>(二〇二 ジス &gt;)</li> </ul>                                                                                                    |            | 登録振込先一       | <b>些</b> 見        |        |
|                                                                                                    | ユーマーク         1         2           登録名         2         1         2           登録名         2         1         2           登録名         2         1         2           1         2         2         1         2           1         2         2         1         2           1         2         2         1         2           1         2         2         1         2           1         2         2         1         2           1         2         2         1         2           1         2         2         1         2           1         2         2         2         2           1         2         2         2         2                                                                                                    |                                                                                                    | 37.6         ▼         20.64           11.0         92.6         92.6           11.0         92.6         92.6           11.0         92.6         92.6           11.0         92.6         92.6           11.0         92.6         92.6           11.0         92.6         92.6           11.0         92.6         92.6                                                                                                    | <ul> <li>&gt; 10ページ次 〉</li> <li>(10件 ▼ (再長所)</li> <li>(11日 ▼ (再長所)</li> <li>(2100001 (評価)</li> <li>(2100004 (評価)</li> <li>(2100004 (評価)</li> <li>(2100004 (評価)</li> <li>(2100004 (評価)</li> <li>(10ページ次 &gt;</li> </ul>                                                                                                    |            | 登録振込先一       | - 覧               |        |
|                                                                                                    | (力)(1)(1)(1)(1)(1)(1)(1)(1)(1)(1)(1)(1)(1)                                                                                                    |                                                                                                    |                                                                                                    | <ul> <li>&gt; 10ページ次 〉</li> <li>(単数: 10冊 ▼ (単数元)</li> <li>(二二二二二二二二二二二二二二二二二二二二二二二二二二二二二二二二二二二二</li></ul>                                                                                                    |            | 登録振込先一       | -覧                |        |
| anamegy で と ない 地域未安<br>#####は先 一覧<br>10ページ部 く<br># 日本四事<br>いっこうりが (3)<br>#日本四事<br>いっこうりが (3)<br>#日本四事<br>コンこつりが (3)<br>#日本四事<br>コンこつりが (3)<br>#日本四事<br>コンこつりが (4)<br>#日本四事<br>コンこつりが (5)<br>#日本四事<br>コンこつりが (5)<br>#日本四事<br>コンこつりが (5)<br>#日本四事<br>コンこつりが (5)<br>#日本四事<br>コンこつりが (5)<br>#日本四事<br>コンこつりが (5)<br>#日本四事<br>コンこつりが (5)<br>#日本四事<br>コンこつりが (5)<br>#日本四事<br>コンこつりが (5)<br>#日本四事<br>コンこつりが (5)<br>#日本四事<br>コンこつりが (5)<br>#日本四事<br>コンこつりが (5)<br>オンコンニッジッ (5)<br>コンこつりが (5)<br>オンコンニッジッ (5)<br>コンこつりが (5)<br>オンコンニッジッ (5)<br>コンこつりが (5)<br>オンコンニッジッ (5)<br>コンこつりが (5)<br>オンコンニッジッ (5)<br>コンこつりが (5)<br>コンこつりが (5)<br>コンこつりか (5)<br>コンこつりか (5)<br>コンこつりか (5)<br>コンこつりか (5)<br>コンこつりか (5)<br>コンこつりか (5)<br>コンこつりか (5)<br>コンこつりか (5)<br>コンこつりか (5)<br>コンロンロンロンロンロンロンロンロンロンロンロンロンロンロンロンロンロン                                                                                                    | (力)<br>(力)<br>(力) | <ul> <li>員 欄で口道を集下一致 を送択してくださ</li> <li>金10件(1~10件を意示中)</li> <li>3 4 5 6 7 8 9 10</li> <li>並び得: 登録名 ()</li> <li>登録名 ()</li> <li>第0時(50,01)</li> <li>第0時(50,01)</li> <li>第0時(60,01)</li> <li>第回(10,01)</li> <li>第回(10,01)</li> <li>第回(10,01)</li> <li>第回(10,01)</li> <li>第回(10,01)</li> <li>第四(10,01)</li> <li>第四(10,01)</li> <li>第二(10,01)</li> <li>第二(</li></ul>                                                                                                    |                                                                                                    | <ul> <li>&gt; 10ページ次 &gt;</li> <li>(単数)</li> <li>(単数)</li> <li>(単数)</li> <li>(単数)</li> <li>(単数)</li> <li>(単数)</li> <li>(単数)</li> <li>(100004)</li> <li>(単数)</li> <li>(100005)</li> <li>(単数)</li> <li>(100005)</li> <li>(単数)</li> <li>(100005)</li> <li>(単数)</li> <li>(100005)</li> <li>(100005)</li> <li>(10005)</li> <li>(10005)</li></ul>                                                                                                    |            | 登録振込先一       | -覧                |        |

□ ②最近10回の取引からの選択

手順5 振込先口座の選択

手順1~手順4はP28をご参照ください。

| 取込気料         過去振込え口座選択         BRACE         BRACE |             |                 |                                          |    |         |        |
|----------------------------------------------------------------------------------------------------|-------------|-----------------|------------------------------------------|----|---------|--------|
| □ 全て                                                                                                    | 日付          | 受取人名            | 金融機関名<br>支店名                             | 科目 | 口座番号    | 取引名    |
|                                                                                                    | 2010年09月01日 | £8°3=403395°(8  | 大手町銀行 (0111)<br>丸の内支店 (222)              | 普通 | 2100001 | 9月支払   |
|                                                                                                    | 2010年08月01日 | _3_809399°(8    | NTTデータ銀行(9998)<br>豊洲支店(001)              | 普選 | 2100002 | 8月支払   |
|                                                                                                    | 2010年08月01日 | _3_805395"(8    | 店舗なし<br>NTTデータ銀行 (9998)<br>墨路加支店 (011)   | 普通 | 2100003 | 8月リース料 |
|                                                                                                    | 2010年07月29日 | #9b1F*97F*99>(b | (登場期間中<br>札幌銀行 (0333)<br>インターネット支店 (444) | 普通 | 2100004 | 7月鎖貸   |
|                                                                                                    | 2010年09月01日 | 49:605395"(8    | 大手町銀行 (0111)<br>丸の内支店 (222)              | 普通 | 2100099 | 9月支払   |
|                                                                                                    |             | く 戻る            | 次へ                                       | >  |         |        |

#### ③新規に振込先口座を入力

手順5 振込先口座の選択

#### 手順1~手順4はP28をご参照ください。

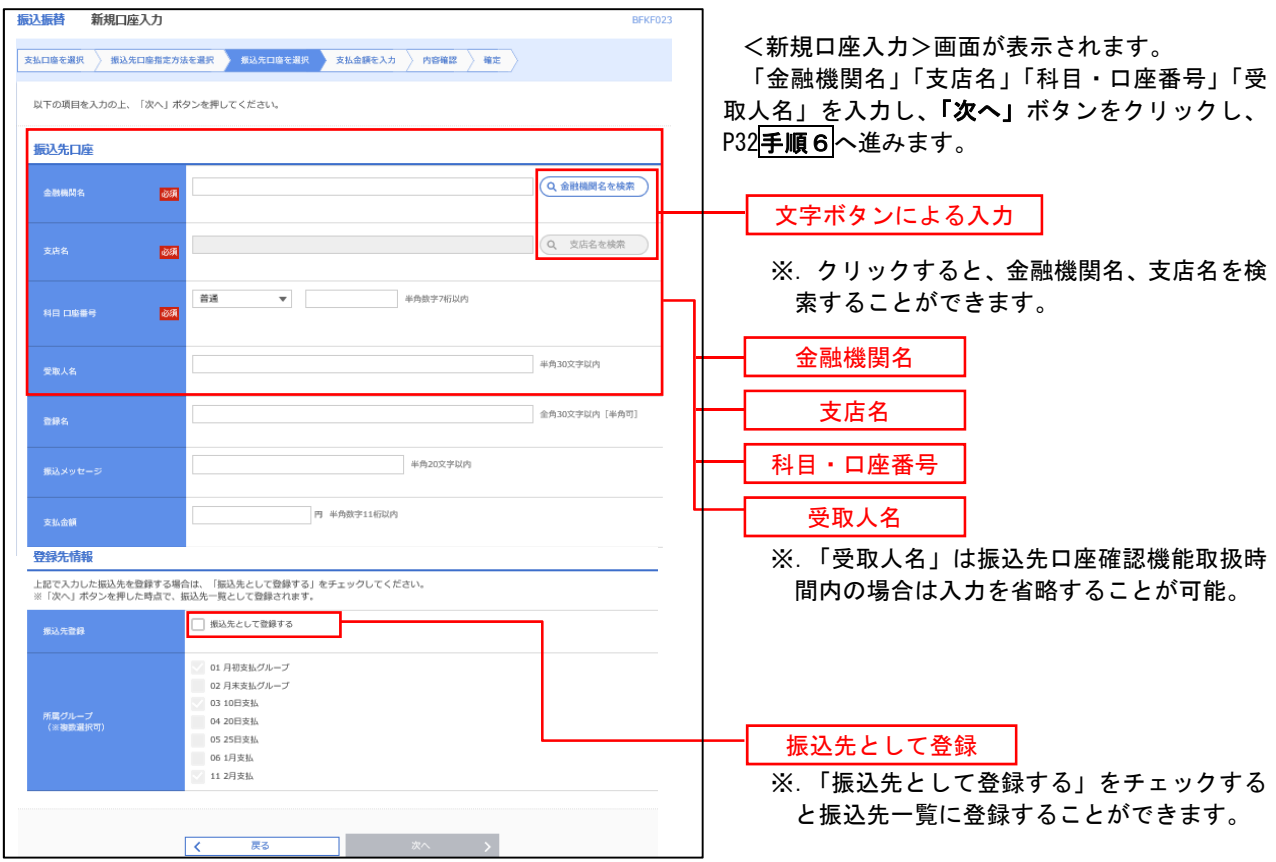

\_\_\_\_\_【共通後処理】 \_\_\_\_\_

| 手順6                                                                        | 支払金額の入                                                                                                    | . <b>力</b>                                       |                                                                                                    |                                                                                                    |                                                                                                    |
|----------------------------------------------------------------------------|----------------------------------------------------------------------------------------------------|--------------------------------------------------|----------------------------------------------------------------------------------------------------|----------------------------------------------------------------------------------------------------|----------------------------------------------------------------------------------------------------|
| 第込振音 支払会<br>支払口県を避沢 系<br>振込剤定日、支払会<br>振込剤定日として入<br>また、支払会額が来<br>振込先口県を追加する | 金額入力<br>品先口際地と方法を選択 気気とた口線<br>着を入力のた、「扱へ」ボタンを買して<br>力する各日を確認したい場合は、「力し<br>入力または0円の用能は別時されます。<br>各場合は、「脳気先の追加」ボタンを押 | を嘲訳 支払金額を入力<br>ください。<br>ンダー」のアイコンを押して<br>してください。 | ) FROMENS 〈 REMOTES 〉 J<br>ください。                                                                                                    | BR/5011                                                                                                    | −<br><支払金額入力>画面が表示されます。<br>「振込指定日」「支払金額」を入力し、「次へ」ボ<br>タンをクリックし、 <b>手順7</b> へ進みます。                               |
| 握込指定日,取<br><sup>要以相定日</sup>                                                | 51A                                                                                                    | C                                                | 金舟10次平以内[半月刊]                                                                                                    |                                                                                                    | 振替指定日                                                                                                    |
| 振込界資源情報<br>- 商当とり服用項<br>本日の単心可能効<br>- 日当とり用ス弾<br>振込先一覧<br>全作               | 上開なし<br>上開なし<br>上開なし                                                                                               |                                                  |                                                                                                    | ●                                                                                                    | <ul> <li>支払金額</li> <li>振込依頼人名</li> <li>※.振込依頼人名を変更する場合は、「振込体<br/>頼人名」にチェックをし、半角20文字以<br/>内で入力してください。</li> </ul> |
| 安位人間叫<br>米位人名<br>123<br>1415-059951()                                      |                                                                                                    | #⊟<br>□1239 (+<br>3/8<br>2100001                 | <ul> <li>ELA2: 9 (円) (単ム4:<br/>外出す:14町2(A) (単内2)</li> <li>(単内2)</li> <li>(単内2)</li> <li>(単内2)</li> <li>(単内2)</li> <li>(単元)</li> <li>(単元)</li> <li>(一元)</li> <li>(一元)</li>     &lt;</ul> | 1-32<br>以来。<br>第2月<br>2<br>日日<br>1<br>日日<br>1<br>日日<br>1<br>日日<br>1<br>日<br>1<br>日<br>1<br>日<br>1<br>日<br>1<br>日 |                                                                                                    |
|                                                                            | ▲ 支払曲額の                                                                                                    | <u>م</u> ر                                       |                                                                                                    |                                                                                                    | <br>次へ                                                                                                    |
# 手順7 内容確認

P32**手順6**からの続きです。

| <u>振込振替</u> 内容確認                   |                                        |                |          |                 | BFKF01                 | <内容確認>画面が表示されます。                                                                       |
|------------------------------------|----------------------------------------|----------------|----------|-----------------|------------------------|----------------------------------------------------------------------------------------|
| 支払口座を選択 振込先口座指定                    | 5方法を選択 🔪 振込先口座を選択 🔪 支払                 | 金額を入力          | 内容確認     | <b>実行確認</b> > ; | <b>T</b>               | 内容を確認のうえ、「次へ」 ボタンをクリックし、                                                               |
| 以下の内容で取引を実行します。<br>内容を確認の上、「次へ」ボタン | ッを押してください。                             |                |          |                 |                        | <b>手順8</b> へ進みます。<br>                                                                  |
| 取引情報                               |                                        |                |          |                 |                        |                                                                                        |
| 取引相別                               | 振込振替                                   |                |          |                 |                        |                                                                                        |
| 振込指定日                              | 2010年10月01日                            |                |          |                 |                        |                                                                                        |
| 取引名                                | 10月15日支払分                              |                |          |                 |                        |                                                                                        |
|                                    | 🖍 🖉 取引請執                               | の修正            |          |                 |                        | ※.「取引情報の修正」ボタンをクリックする                                                                  |
| 振込元情報                              |                                        |                |          |                 |                        | と取引情報を修止することかできます。                                                                     |
| 支払口廠                               | 青山支店(100) 普通 1234567 資金移動              | 用口座            |          |                 |                        |                                                                                        |
|                                    | ▶ 支払口商                                 | の修正            |          |                 |                        | ※.「 <b>支払口座の修正」</b> ボタンをクリックする                                                         |
| 振込明編内容                             |                                        |                |          |                 |                        | と支払口座を修正することができます。                                                                     |
| 件数                                 | 5件                                     |                |          |                 |                        |                                                                                        |
| 支払金額合計                             | 4,000,000円                             |                |          |                 |                        |                                                                                        |
| 振込明細内容一覧                           |                                        |                |          |                 |                        |                                                                                        |
| 登録名<br>受取人名                        | 金融機関名<br>支占名                           |                | 口陰器号     | 支払金額<br>(円)     | 振込メッセージ                |                                                                                        |
| 東日本商事<br>しが320033935*(カ            | 大手町銀行 (0111)<br>丸の内支店 (222)            | 普通             | 2100001  | 1,000,000       | 振込メッセージ:<br>-          |                                                                                        |
| 西日本商事<br>_3/20/303°(b              | NTTデータ銀行(9998)<br>豊沛支店(001)            | 普通             | 2100002  | 1,000,000       | 振込メッセージ:<br>-          |                                                                                        |
| 西日本商事<br>());3())                  | NTTデータ銀行(9998)<br>駆励加支店(011)           | 推通             | 2100003  |                 | 振込メッセージ:<br>-          |                                                                                        |
| ポツカイドウフドウサン(カ<br>オウカイドワンドウカン(カ     | 札幌銀行 (0333)<br>インターネット支店 (444)         | 普通             | 2100004  | 1,000,000       | 振込メッセージ:<br>9井* 刈-2归か) |                                                                                        |
| _                                  | 大手町銀行 (0111)<br>丸の内支店 (222)            | 普通             | 2100099  | 1,000,000       | 振込メッセージ:<br>-          |                                                                                        |
| ※色づけされている振込明確は、                    | ただ今の時間帯は振込掘走日に本日をご <u>増</u> ば<br>・ 明編の | Eできないたと<br>M修正 | の翌営業日扱いと | させていただきま        | ζţ.                    | <ul> <li>※.「明細の修正」ボタンをクリックすると支</li> <li>払金額入力画面にて、明細を修正すること</li> <li>ができます。</li> </ul> |
|                                    | <b>次</b> へ                             |                | >        |                 | <b>A R</b> H           | - 次へ ]                                                                                 |

# 手順8 暗証番号入力

| <b>振込振替 暗証番号</b> 入力                  | BRF017                                                     | く暗証番号入力>画面が表示されます。                       |
|--------------------------------------|------------------------------------------------------------|------------------------------------------|
| 支払口座を選択 振込先口座指定が                     | 法を選択 🔪 振込先口座を選択 👌 支払金額を入力 👌 内容体認 🔷 東行確認 👌 完了 👌             | 「振込振替暗証番 <u>号」を</u> 入力のうえ、「 <b>次へ」</b> ボ |
| 5件中1件目の振込です。                         |                                                            | タンをクリックし、 <mark>手順9</mark> へ進みます。        |
| 振込振替暗証番号を入力の上、「2<br>現在の取引を中断し、次の取引の封 | 吹へ」ボタンを押してください。<br>記録営績羅善号を入力する場合は、「中断して次の取引へ」ボタンを押してください。 |                                          |
| 取引情報                                 |                                                            |                                          |
| 取引種別                                 | 预动振性                                                       |                                          |
| 振込指定日                                | 2010年10月15日                                                |                                          |
| 取引名                                  | 10月15日支払い分                                                 |                                          |
| 振込メッセージ                              | 123 /th*55395*                                             |                                          |
| 振込元情報                                |                                                            |                                          |
| 支払口座                                 | 青山支店(100) 普通 1234567 資金移動用口座                               |                                          |
| 振込先口座                                |                                                            |                                          |
| 搬込先金融機関                              | 大手町銀行 (0111)                                               |                                          |
| 据込先口座                                | 丸の内支店(222) 普通 2100001                                      |                                          |
| 受取人名                                 | th, 2503302, ()                                            |                                          |
| 動現名                                  | 東日本尚平                                                      |                                          |
| 振込金額                                 |                                                            |                                          |
| 支払金額                                 | 1,000,00009                                                |                                          |
| 認証情報                                 |                                                            |                                          |
| #53.死性地运动号 <b>8</b> 3                |                                                            | 振込振替暗証番号                                 |
|                                      |                                                            | 次へ                                       |

#### <実行確認>画面が表示されます。 振込振替 実行確認 取引内容を確認のうえ、「ワンタイムパスワード 支払口服を選択 🔷 振込先口服施定方法を選択 🖉 振込先口服を選択 🍃 支払会額を入力 🖉 内容確認 🔷 実行確認 🖢 死了 🍃 (※)」、「承認暗証番号」、「確認暗証番号」を入力 5件中1件目の振込です。 し、「実行」ボタンをクリックし、 手順10へ進み 次の眞面で取引紙便が後示されます。 以下の項引が現そ4編2し、確認知識者時、及び見認知識者時を入力の上、「実行」ボタンを押してください。 現在の項引き時には、次の回答1点を行う場合は、「4桁して次の部答へ」ボタンを押してください。 フンダイムリズワントには、ご利用のトークンをご解認ください。 なは、調解時代の場合は、最初の感行のあり方がが受きなります。 ます。 ※.「ワンタイムパスワード」は、当該機能をご利用 の方のみ表示されます。 取引情報 1015001 彩动场 設営席日 10月15日支払い分 振込元情報 青山支店(100) 普通 1234567 資金移動用口座 振込先口座 \*\*\*\*\*\* ね/ウチシテン(222) 普通 2100001 E8115-00393951 (8 東日木商事 振込金額 ※ 既に同一振込情報(「受付日」または「指定日」「支 1,000,000円 払 口座」「入金先口座情報」「振込金額」)が存在する 場合、二重振込警告メッセージが表示されます。 315円 依頼内容をご確認後、お取引を継続する場合は「取 999,685F 引を継続する」をチェックし、「実行」ボタンをクリッ 税金 利息 クしてください。 100円 100円 二重振込警告 警告ガイダンス 詳細エラーメッセージ ワンタイムパスワード 🏊 🗌 取引を継続する ※. 振込先指定方式が「利用者登録口座一覧から選択」 「最近の取引から選択」「新規に振込先口座を入力」 認証情報 の場合に表示されます。 フンタイム/スワード 🛛 🐻 承認暗証番号 8 di St ※ 振込先が当組合の場合は、表示されません。 8 458 確認暗証番号 中断して次の取引へ > 実行

手順10 実行結果

手順9 実行確認

<実行結果>画面が表示されます。 実行結果内容をご確認ください。

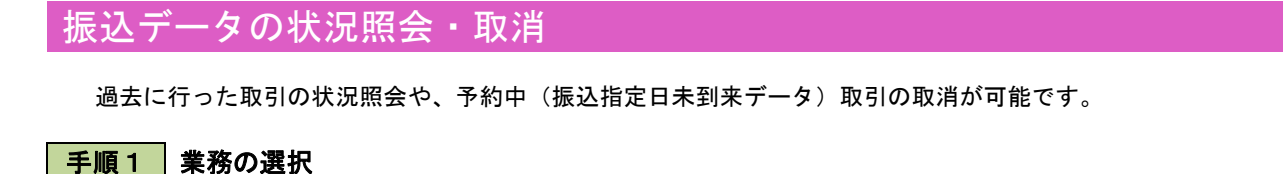

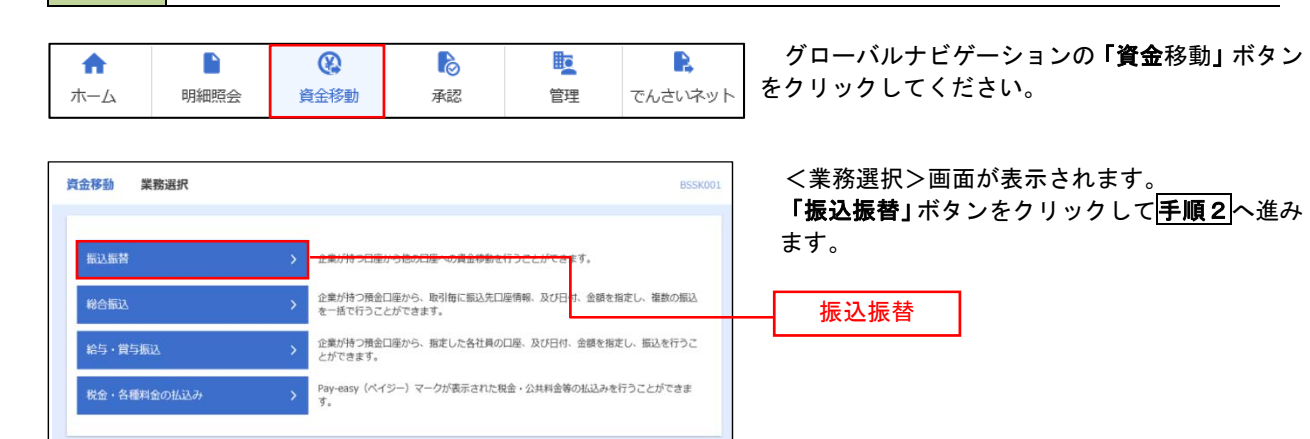

手順2 作業内容の選択

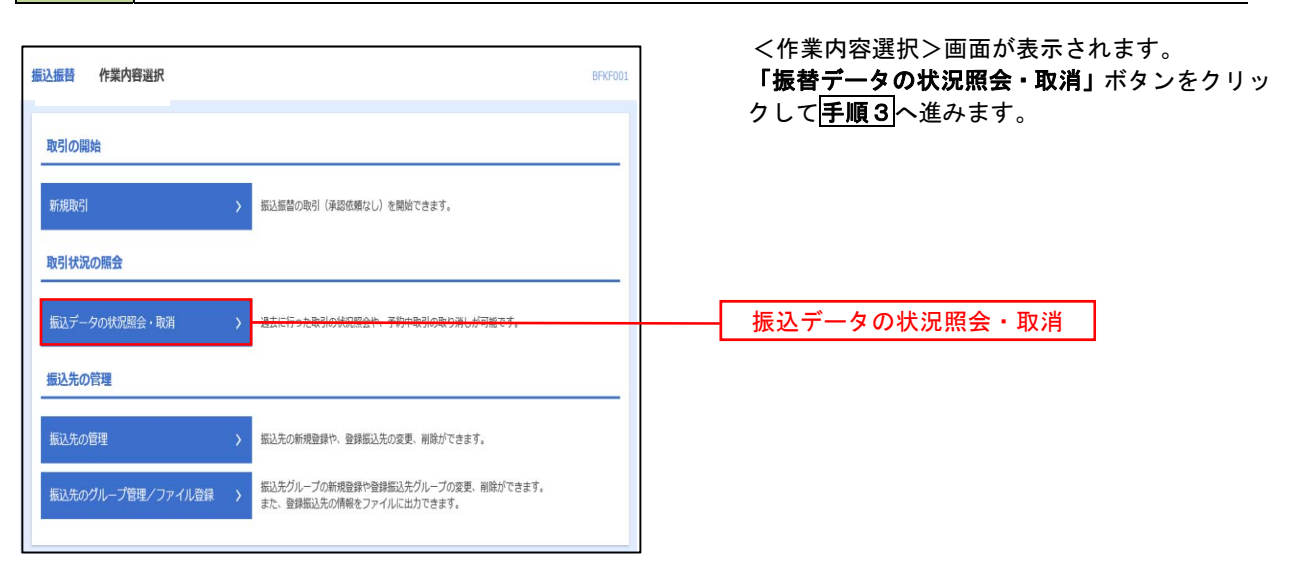

#### 手順3 取引の選択 振込振替 取引状况服会取引一覧 8735008 ALT () <取引状況照会取引一覧>画面が表示されます。 取引一覧から対象の取引を選択し、 取引の祭会を行う場合は、祭会対象の取引を選択し、祭会用噂証番号を入力の上、「次へ」ボタンを押してください。 取引の取り消しを行う場合は、取り消し対象の取引を選択し、個法医器様証番号を入力の上、「次へ」ボタンを押してください。 イ.照会を行う場合 認証情報から「照会」を選択し、「照会用 • 暗証番号」を入力後、「次へ」ボタンをクリ 扱り込み条件を入力の上、「脱り込み」ボタンを押してください。 条件を褒数入力した場合、すべての条件を満たす取引を一覧で表示します。 ックし、手順4-1へ進みます。 (цина» ( цина» (цина») - 取用語み ( 二和明語み - 二次巻 ) ロ.取消を行う場合 □ エラー( □ 新規註 □ 処理不能 □ 気俗不足 □ マル使オーバ □ 処理未務註 ) 認証情報から「取消」を選択し、「振込振 **10** 10-5 (1) at 替暗証番号」を入力後、「次へ」ボタンをク ta 19-5 リックし、手順4-2へ進みます。 78 **6**) \*88778 Q 股り込み 取引一覧 全10年 (1~10件を表示中) 1 2 3 4 5 6 7 8 5 10 > 10-4-328 > < 10m->M < #田井田: 10月 ▼ (田田田) ● 単行語み 2010年10月01日 2010年10月15日 1015001 1.0月15日 第1234567 ● 単行語み 2010年10月15日 1015001 1010010000001217 単成1234567 10"5005255"(8 999,685 9-987 データ花子 1,000,000 (データ太 M) 取引一覧 ○ 取用消み 2010年10月01日 1003021 10月01日2884519 開始発送(100) 2010年10月01日 1003021 10月01日2884519 181928598957(8 ○ ● 東陽語 2010年09月16日 2010年09月16日 2010年0月16日 2010年0月16日 2010年0月16日 2010年0月16日 2010年0月16日 2010年1月16日 2010年1月17日 2010年1月16日 2010年1月17日 2010年1月18日 2010年1月16日 2010年1月17日 2010年1月17日1月17日1月17日1月17日1月17日1月17日1月17日 2010年1月17日 2010年1月17日 2010年1月17日 2010年1月17日 2 419(1-9)1-950 (1 999,370 データー部 < 10ページ帯 < 1 2 3 4 5 6 7 8 9 10 > 10ページ次 > 認疑情報 🗖 🔤 🕇 ' 照会用暗証番号 13 Jan ○ 款用 服込服發增延費号 振込振替暗証番号 振込振装取らの取り消しは、お客様ご自身が作成した取引に対してのみ可能です。 く 相談無器メニューへ つへ 次へ

#### 手順4-1 照会結果

<取引状況照会結果>画面が表示されます。 照会結果をご確認ください。

### 手順4-2 取消内容の確認

| 込版替 取消確認                       |                                                               |                                   |
|--------------------------------|---------------------------------------------------------------|-----------------------------------|
| SIGIR DANGGR                   | RT                                                            | クしてください。                          |
| 以下の振込依頼を取り消しま<br>内容を確認し、承認の証券号 | す。<br>を入力の上、「興行」ボタンを押してください。                                  | <取消結果>画面が表示されますので、取消<br>をご確認ください。 |
| 取引情報                           |                                                               |                                   |
| 受付番号                           | 1015001                                                       |                                   |
|                                | ных                                                           |                                   |
|                                | 御定日 10月15日                                                    |                                   |
|                                | 10月15日文1641分                                                  |                                   |
|                                | -                                                             |                                   |
|                                | $\overline{\varphi} = \phi \overline{\pi} \overline{\varphi}$ |                                   |
| 振込元情報                          |                                                               |                                   |
| 2408                           | 青山支店(100) 普通 1234567 黄金研動用口道                                  |                                   |
| 101 /t colifs                  |                                                               |                                   |
| 3804761478                     | 133                                                           |                                   |
|                                |                                                               |                                   |
|                                | 24/95/9612 (222) ### 2100001                                  |                                   |
|                                | 10/000020* (BEE) #28 1100001                                  |                                   |
|                                | 東日本時事                                                         |                                   |
| 版认金颜                           |                                                               |                                   |
| 24.68                          | 1,000,000/1                                                   |                                   |
|                                | +0/7                                                          |                                   |
|                                | 1,000,000PJ                                                   |                                   |
|                                | 315/9                                                         |                                   |
|                                | 999,64591                                                     |                                   |
|                                | 100/9                                                         |                                   |
|                                | 100%                                                          |                                   |
|                                | 100/1                                                         |                                   |

# 総合振込、給与・賞与振込(データ伝送)

# 総合振込データの新規作成

お客様が持つ預金口座から、取引毎に振込先口座情報および、日付、金額を指定し、複数の振込を一括で行うことができます

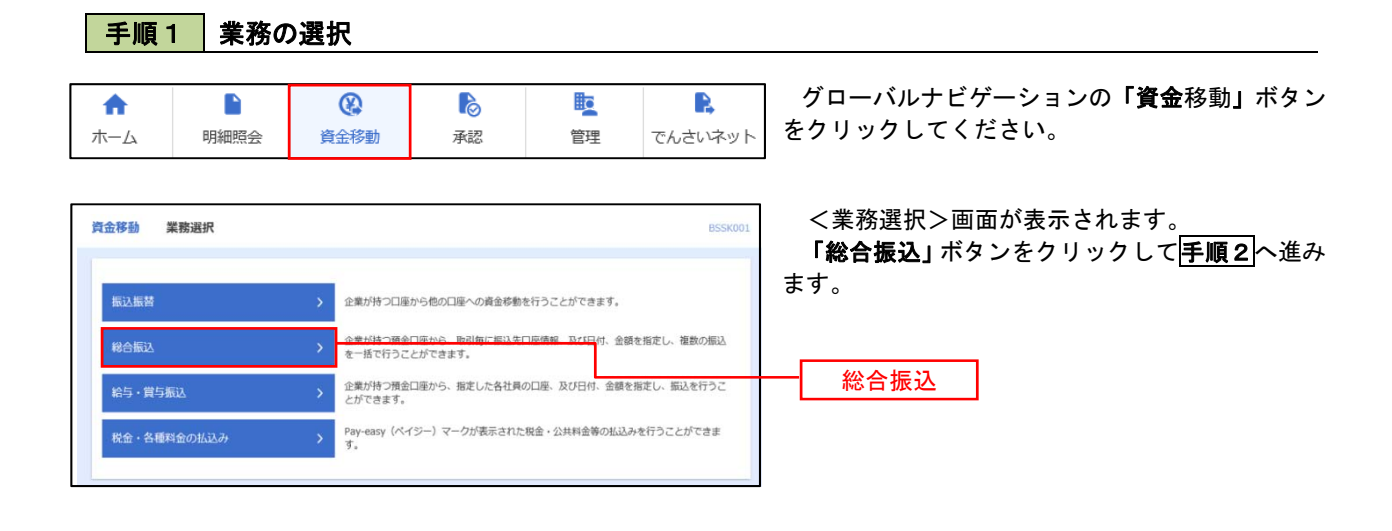

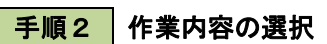

| 総合振込 作業内容選択    |    |                                                          | BSGF001 ヘルプ ⑦ | <作業内容選択>画面が表示されます。                                  |
|----------------|----|----------------------------------------------------------|---------------|-----------------------------------------------------|
| 取引の開始          |    |                                                          |               | <b>「振込データの新規作成」</b> ボタンをクリックして<br><b>手順3</b> へ進みます。 |
| 振送データの新規作成     | >  | 1005000001200000009+                                     |               |                                                     |
| 作成中振込データの修正・滑除 | >  | 作成途中やエラーとなった振込データを修正、削除できます。<br>また、ここから振込振動へ切り替えができます。   |               |                                                     |
| 過去の振込データからの作成  | :> | 過去の取引を再利用して、総合借込の取引を開始できます。<br>また、ここから"切替済み"の取引も再利用できます。 |               | 振送ナーダの新焼TFI成                                        |

手順3 振込元情報の入力

| <b>\$合振込</b> | 振込元情報入力                        |                                 |              |                     | BSGF002 へルプ ( | > <振込元情報入力>画面が表示されます。                                |
|--------------|--------------------------------|---------------------------------|--------------|---------------------|---------------|------------------------------------------------------|
| 振込元情報        | を入力 振込先口座指定7                   | ち法を選択 振込先口座を選択                  | > 支払金額       | を入力 〉 内容確認 〉        |               | 「振込指定日」「委託者名」(任意で「取引名」)を                             |
| 以下のI<br>振込指3 | 夏目を入力の上、「次へ」ボ<br>定日として入力できる日を確 | タンを押してください。<br>認したい場合は、「カレンダー」( | のアイコンを       | 押してください。            |               | 入力し、支払口座一覧から支払口座を選択後、「次<br>へ」ボタンをクリックして手順4<br>へ進みます。 |
| 取引作          | 与中民                            |                                 |              |                     |               | ※.取引名が未入力の場合は「〇月〇日作成分」                               |
| 取引着          | 0.91                           | 総合振込                            |              |                     |               | が設定されます。(〇月〇日は振込データ作成                                |
| 振込井          | iite 🖓                         | <b></b>                         |              |                     |               | 日)                                                   |
| 取引名          | 2                              |                                 |              | 全角10文字以内            | [半角可]         | 振込指定日                                                |
| 支払口          | 1座一覧                           |                                 |              |                     |               |                                                      |
| SRAR         |                                | 支店名                             | ○ 代表口服<br>料日 | を最上位に固定 並び順<br>口座番号 |               |                                                      |
| 0            | 青山支店 (100)                     |                                 | 普通           | 1234567             | 資金移動用口座       |                                                      |
| 0            | インターネット支店(202)                 |                                 | 普通           | 1111111             | -             | ┿━━━━━━━━━━━━━━━━━━━━━━━━━━━━━━━━━━━━                |
| 0            | インターネット支店(202)                 |                                 | 普通           | 2222222             | インターネット専用     |                                                      |
| 0            | 豊洲支店 (001)                     |                                 | 普通           | 1000314             | 代表口座          |                                                      |
| 委託者          | 請報                             |                                 |              |                     |               |                                                      |
| 委託社          | 5 <b>-</b>                     | 1234567891                      |              |                     |               |                                                      |
| ØRI          | 58 <mark>2</mark> 39           |                                 |              |                     | 半角40文字以内      | 委託者名                                                 |
|              |                                |                                 |              |                     |               |                                                      |
|              |                                | く 総合振込メニューへ                     |              | 次へ                  | >             | ┼──┤ 次へ │                                            |

### 手順4 振込先口座指定方法の選択

| 総合振込 振込先口座指定方法選択                                                   | BSGF003 <振込先口座指定方法選択>画面が表示されま                           |
|--------------------------------------------------------------------|---------------------------------------------------------|
| 概込元情報を入力 概込先口座告定方法を選択 概込先口座を選択 支払全額を入力 内容確認 確定                     | 9。 イ.振込先一覧登録済の振込先の場合                                    |
| 振込先口座の指定方法を選択してください。                                               | 「総合振込先口座一覧から選択」ホタンをク<br>リックして <mark>手順5-1</mark> へ進みます。 |
| 登録振込先口座から選択                                                        | <br>ロ. 初めての振込先の場合                                       |
| 総合振込先口座一覧から選択 > <del>振込先 夏から振込先を囲いてさます。</del>                      | 「新規に振込先口座を入力」ホタンをクリッ<br>クして <mark>手順5-2</mark> へ進みます。   |
| グループー覧から選択  おおたグループー覧からグループを選択できます。 選択されたグループに所属する全口座を振込先として指定します。 | 総合振込先口座一覧から選択                                           |
| 新規に振込先口座を指定                                                        |                                                         |
| 新規に振込先口屋を入力 > 新規に振込先を施定できます。                                       |                                                         |
|                                                                    | 新規に振込先口座を入力                                             |

※.「グループー覧から選択」ボタンをクリックすると、振込先グループー覧からグループを選択できます。 選択したグループに所属する全口座を振込先として指定します。 予め振込先を登録しておくことで、支払日毎、支払先毎等、振込先を目的に応じて分類することが可能です。

<振込先グループの作成方法>

 「振込先の管理」メニューの「グループの登録/変更/削除」により振込先グループを事前に 作成します。(P68)
 手順5-2の画面で新規の振込先口座を登録(振込先一覧への登録)するとともに、①で作成 した所属グループに登録します。

#### 手順5-1 振込先口座の選択(総合振込先口座一覧から選択)

| 辰込                 | 登録振込先口座選択                        |                                |                |              |                           | BSGF004             | ามวี 🕜        |
|--------------------|----------------------------------|--------------------------------|----------------|--------------|---------------------------|---------------------|---------------|
| 情報を                | 入力                               | ter Minoster                   | 文164           | と観を入力        | > 內容確認 → 確定               |                     |               |
| し先を道               | <b>註</b> 沢の上、「次へ」ボタンを押           | してください。                        |                |              |                           |                     |               |
| <b>6</b> 63.9      | 先口座の絞り込み                         |                                |                |              |                           |                     | •             |
| つ込み痛<br>手を複数       | 長件を入力の上、「絞り込み」<br>収入力した場合、すべての条件 | ポタンを押してください。<br>を満たす振込先を一覧で表示し | ます。            |              |                           |                     |               |
| 20142              | 88                               |                                |                |              |                           |                     |               |
| <b>按印刷版</b>        | 込先一覧                             |                                | = = =          |              |                           |                     |               |
| < 10×              | >椨 <                             | <b>全10件(</b><br><u>1</u> 234   | 1~10/94<br>5 6 | (表示中)<br>7 8 | 9 10                      | > 10%               |               |
|                    |                                  | 更新日の降積に固定 並び用                  | : 23           | #8           | マ 月間 マ                    | 表示件数: 10件 🔻         | 再表示)          |
| 7 <b>2</b> 7       | 里錄名<br>受取人名                      | 金融機関名<br>支送名                   |                |              | EDIAN/MSD-F               |                     | 8.5           |
|                    | 東日本高事<br>(3°)/3/)39)"(8          | 大手町銀行 (0111)<br>丸の内支店 (222)    | 818            | 2100001      | EDI :<br>-                | 当方負担                | (ITHE)        |
|                    | 西日本高事<br>[3:58/98997 (8          | NTTデータ銀行 (9998)<br>豊州支店 (001)  | 1118           | 2100002      | EDI :<br>A123456789012345 | 先方負担<br>(登録済み金額)    | 詳細            |
|                    | 为空课制                             | (高級ない)<br>N T T データ銀行 (9998)   | 11.0           | 2100006      | EDI :                     | 当方負担                | (詳細)          |
|                    | 7:57 7722(8                      | 三回支店 (014)                     |                |              | 8123456789012345          |                     |               |
|                    | ホツカイドウフドウサン(カ<br>8994F197F1997(8 | 札幌銀行(0333)<br>インターネット支店(444)   | нa             | 2100004      | 順名1:1234567890<br>順名2:-   | 先方負担<br>(登録済み金額)    | (1×10)        |
|                    | ヤマカワ建設<br>Fはかわた(a                | 札幌銀行(0333)<br>神戸支店(111)        | нa             | 2100005      | -                         | 先方負担<br>(指定金額 630円) | ( <b>1</b> #8 |
| < 10 <sup>-4</sup> | ジ前 く                             | 1 2 3 4                        | 5 6            | 7 8          | 9 10                      | > 1043              | -ジ次 >         |
| <b>(3)</b> 年多      | 油加すス度 奇得されていえる                   | 5秋余額をつビーして使用するか                | -1940<br>      | てくだない、       |                           |                     |               |
| 0 2H               | 東払金額を使用しない                       | CALERCISC-0 CONFEED            | ALC: U         |              |                           |                     |               |
| ) 29               | 9支払金額を使用する                       |                                |                |              |                           |                     |               |
|                    |                                  |                                |                |              |                           |                     |               |
|                    |                                  | <u>ل</u> کی ا                  |                |              | 11. X                     |                     |               |

# 手順5-2 振込先口座の選択(新規に振込先口座を入力)

| <ul> <li>総合振込 新規振込先口座2</li> <li>振込た時報を入力 施込たご除用す</li> </ul>                    | λλ sscroos ~<br>ενιλεθης MANTERSHIP                                                                                                    | <新規振込先口座入力>画面が表示されます。                                      |
|--------------------------------------------------------------------------------|----------------------------------------------------------------------------------------------------|------------------------------------------------------------|
| 振込先を入力のよ、「次へ」ボタン<br>金添鍋間名に有効な金融機関を指す                                           | ンを押してくだかい。<br>乱しばかった場合は、実成各種種は自動で発示されません。                                                                                                    | 振込先情報・振込先登録を人力し、「次へ」ホタン<br>をクリックして <mark>手順6</mark> へ進みます。 |
| 1003 (Fetal)                                                                   |                                                                                                    |                                                            |
| SALASSIC IN VIE                                                                |                                                                                                    |                                                            |
| 10.7509.00 F                                                                   | CC wardwine w.c. et al.                                                                                                    |                                                            |
| stranda, estat                                                                 | (Q. 支病省を検索                                                                                                    |                                                            |
| HG 12889 200                                                                   | 10028 - 44/55800972102029                                                                                                    |                                                            |
| 978.4.4. 🐼                                                                     | 44/63032950/0                                                                                                    |                                                            |
| 2000.                                                                          | ##3027UN (4#97)                                                                                                    |                                                            |
|                                                                                | сонина сильналисти (                                                                                                    |                                                            |
| EDIMAR/ARCI-I                                                                  |                                                                                                    |                                                            |
|                                                                                | ##3→ドレ2     //2     //2     //2                                                                                                    |                                                            |
| 36.86.48.98                                                                    | P1 单4的数据中1.086601                                                                                                    |                                                            |
|                                                                                |                                                                                                    |                                                            |
| 振込先登録                                                                          |                                                                                                    |                                                            |
| 上記で入力した振込先を登録する場<br>※「次へ」ボタンを押した時点で、<br>※「支払金額」は「登録支払金額」<br>※「EDI情報(XML対応形式)」に | 素白は、「軍込気に登録する」をテエックしてください。<br>  国以先生型として登録されます。<br>  として登録されます。<br>- スカリニが得る低気になる場合れません。                                                            |                                                            |
| ##2.71.00#9                                                                    | ■ 接込先に登録する                                                                                                    |                                                            |
| iPS国はクリーンゴ<br>(第53.5元11日本ゴー)                                                   | 01<月前常点パループ           03<月前常点パループ           03<1011%           04<0011%           04<0011%           05<0011%           06<1780%           01<1780% | 振込先登録                                                      |
|                                                                                | ✓ M8 3∧ >                                                                                                    | 次へ                                                         |

手順6 支払金額の入力

| 総合振込 支払金額<br>振込用者報を入力 振込<br>支払金額を入力の上、「<br>※「次へ」ボタンを押し<br>また。支払金額が未入力。<br>振込れを通知する場合は、 | 大力<br>先口薬用定方法を選択 / 1<br>次へ」ボタンを押してくだだ<br>た時点で、作成中の原則が用<br>またはりりの時間は通常され<br>「第53.5の通知」ボタン4 | 543元ロ産付<br>とい。<br>ます。<br>日早してく5 | <u>期限</u> 文仏会新た<br>す.<br>そさい、          |                          | 8567013                                                                                | ~ut 7 (7           | <支払金額入力>画面が表示されます。<br>「支払金額」を入力し、 <b>「次へ」</b> ボタンをクリック<br>して <mark>手順7</mark> へ進みます。 |
|----------------------------------------------------------------------------------------|-------------------------------------------------------------------------------------------|---------------------------------|----------------------------------------|--------------------------|----------------------------------------------------------------------------------------|--------------------|--------------------------------------------------------------------------------------|
| 振込先一覧                                                                                  |                                                                                           |                                 |                                        |                          |                                                                                        |                    | ※「振込先の追加」ボタンをクリックすると                                                                 |
| < 10×-5% <                                                                             | 1                                                                                         | 2 3                             | 210件 (1~10件を表示中<br>4 5 6 7<br>証び順: 登録名 | 9 10<br>7 9 10<br>7 9 10 | > 10/<br>要示件数: 10件 ▼                                                                   | <-ジ次 ><br>(再表示)    | 「「「「「「「「」」」、「」」、「」」、「」」、「」、「」、「」、「」、「」、「                                             |
| 登録名<br>受做人名                                                                            | 金融機制名<br>支店名                                                                              | 44日<br>口根                       |                                        | ★払金額(円)<br>(平舟数学10時以内)   | 手数料(円)<br>(半角数字4括32内)                                                                  | 39479              |                                                                                      |
| 東日本商事<br>ta*5=85-975*()                                                                | 大手可服行(0111)<br>丸の内支車(222)                                                                 | 普通<br>2100001                   | EDI:<br>XMLRIGRIGT                     | []                       | 当か発信     先方発信(国経済み会     取)     先方発信(国経済み会     取)     た方発信(防止金額)                        |                    | 9 o                                                                                  |
| 西日木商庫<br>->:3/3997(3                                                                   | NTTデータ銀行 (9998)<br>憲洲支点 (001)                                                             | 普通<br>2100002                   | EDI:<br>A123456789012345               |                          | 当方角信     先方角信(20余声少金     第0)     た方角信(20余声少金     第0)     し     たう発信(10元金和)             | (MIRE)<br>(HELL)   |                                                                                      |
| 2012年3時時<br>9127 <sup>-</sup> 20224(別                                                  | NTTデージ銀行 (9998)<br>三田文本 (014)                                                             | 他通<br>2100006                   | EDI :<br>B123456789012345              |                          | 当方発祖     先方発祖     先方発祖     (翌録時が金<br>約)     しゃられ (田本会報)     L                          | TRANS              | 支払金額                                                                                 |
| ホッカイドウフドウザン<br>(カ<br>855/ドウドウサン(8                                                      | 札幌銀行 (0333)<br>インターネット支払<br>(444)                                                         | 普通<br>2100004                   | 線昭1:1234567890<br>線密2: -               |                          | 二分類相     大方類相     大方類相     (翌録第5余<br>約)     天方類相     (選録第5余<br>第5)     天方類相     (選述金額) | 「開開」<br>(修正)       |                                                                                      |
| -(2 マン) (2)第三段<br>(2)<br>(2)<br>(3)                                                    | 礼殿祝行 (0.3.3.3)<br>神戸支点 (111)                                                              | 他通<br>2100005                   | -                                      |                          |                                                                                        | 19883<br>(filling) |                                                                                      |
| < 10ページ前 <                                                                             |                                                                                           | 2 3                             | 4 5 6 7                                | 8 9 10                   | > 10/                                                                                  | ジ次 >               |                                                                                      |
|                                                                                        | <b>æ</b> \$                                                                               | し金額クリ:                          | ~ •                                    | ▶ 振込先の適加                 |                                                                                        |                    |                                                                                      |
|                                                                                        |                                                                                           |                                 | <u>م</u> م                             | >                        |                                                                                        |                    | 次へ                                                                                   |

#### 手順7 内容の確認

|                                | 四四人刀」                            |                |                              |                                       |                   |                 | 3SGF014        | ~JLJ (?)          |          |
|--------------------------------|----------------------------------|----------------|------------------------------|---------------------------------------|-------------------|-----------------|----------------|-------------------|----------|
|                                | 1届指定方法を選択 / 推込先                  |                | R > 286                      | 金融を入力 内容(4)6                          | <b>4</b> 2        |                 |                |                   |          |
| 以下の内容で取引を確定しま<br>典認者を確認の上、「確定」 | <す。<br>ボタンを押してください。              |                |                              |                                       |                   |                 |                |                   |          |
| 取引情報                           |                                  |                |                              |                                       |                   |                 |                |                   |          |
| 取号(1D                          | 101001000000121                  |                |                              |                                       |                   |                 |                |                   |          |
|                                | 48:合括53                          |                |                              |                                       |                   |                 |                |                   |          |
|                                | 2010年10月15日                      |                |                              |                                       |                   |                 |                |                   |          |
|                                | 10月15日支払い                        | 99             |                              |                                       |                   |                 |                |                   |          |
| 振込元情報                          |                                  |                |                              |                                       |                   |                 |                |                   |          |
|                                | 青山支店(100) 萑                      | 通 12345        | 67 資金移動                      | 用口協                                   |                   |                 |                | _                 |          |
|                                |                                  |                |                              |                                       |                   |                 |                |                   |          |
|                                | 1234567891                       |                |                              |                                       |                   |                 |                |                   |          |
|                                | 199519411                        |                |                              |                                       |                   |                 |                |                   |          |
| 委托書名                           |                                  |                |                              |                                       |                   |                 |                |                   |          |
|                                |                                  | 🖌 R.S          | 5I · 振込元1                    | 相の接正                                  |                   |                 |                |                   |          |
| 融入明細内容                         |                                  |                |                              |                                       |                   |                 |                |                   |          |
| 件数                             |                                  |                | 5件                           |                                       |                   |                 |                |                   |          |
|                                |                                  | 5,000,0        | 000円                         |                                       |                   |                 |                |                   |          |
|                                |                                  | 2,2            | 205円                         |                                       |                   |                 |                |                   |          |
|                                |                                  | 4,997,7        | 795円                         |                                       |                   |                 |                |                   |          |
| 振送手数料合計                        |                                  | 1,6            | 580円                         |                                       |                   |                 |                |                   |          |
| 起期細内容一覧                        |                                  | 金104           | * (1~10#**                   | (表示中)                                 |                   |                 |                |                   |          |
| ( 10/5-12/8) <                 | 1 2                              | 3 4            | 5 6                          | 7 8 9 10                              |                   | >               | 10/(           | ジ次 ><br>再表示)      |          |
| 登録為<br>受取人名                    | 金融機関名<br>支持名                     | 4400           |                              | E015時紀/藤吉コード                          | 35.55.金融<br>(193) | 元75年日<br>1月18日4 | 用达会组织<br>((PI) | 18335-19-80<br>#4 |          |
| 日本語単<br>19-40312211A           | 大手町銀行 (0111)<br>丸の内支店 (222)      | -              | 2100001                      | EDI:<br>XML34028125**                 | 1,000,000         | 315             | 999,685        | 315               |          |
| 日本商事<br>                       | NTTデータ銀行(9998)<br>豊清支持(001)      | 11.15          | 2100002                      | EDI:<br>A123456789012345              | 1,000,000         | 315*            | 999,685        | 210               |          |
| 空调响<br>/* 99>3(8               | NTTデータ銀行 (9998)<br>三田支持 (014)    | 12:28          | 2100006                      | EDI:<br>8123456789012345              | 1,000,000         | 315*            | 999,685        | 210               |          |
| シカイドウフドウサン(カ<br>htf:s)F:995(a  | 礼税銀行 (0333)<br>インターネット支持 (444)   | 12:28          | 2100004                      | 顧客1:1234567890<br>顧客2:-               | 1,000,000         | 630*            | 999,370        | 315               |          |
| マカウ建設<br>8095285(8             | 紀務銀行 (0333)<br>神戸支兵 (111)        | 1918           | 2100005                      |                                       | 1,000,000         | 630             | 999,370        | 630               |          |
| 10ページ的 く                       | 1 2                              | 3 4            | 5 6                          | 7 8 9 10                              |                   | >               | 10/5-          | ジ次 >              |          |
| *印は、先方負担手数料と<br>**印は、XML対応形式で、 | 振込手数料が異なる時に表示。<br>入力した場合に表示され、最終 | されます。<br>「東部時に | 20桁の中-                       | 情報が払い出されます。                           |                   |                 |                |                   |          |
|                                |                                  |                | <ul> <li>NUMB/CHI</li> </ul> | e e e e e e e e e e e e e e e e e e e |                   |                 |                |                   |          |
| ASEの数化の単位                      |                                  |                |                              |                                       |                   |                 |                |                   |          |
|                                | 977-b81 ¥                        |                |                              |                                       | _                 |                 |                |                   |          |
|                                |                                  |                |                              |                                       |                   |                 |                |                   |          |
|                                |                                  |                |                              |                                       |                   |                 |                |                   | <u> </u> |
|                                |                                  |                |                              |                                       |                   | 2711            | 1 4967530      | v/640             |          |
| (承認性) 時には、1651年                | を来却てきる来認者が表示さ)                   | narø.          |                              |                                       |                   |                 |                |                   |          |
|                                |                                  |                |                              |                                       |                   |                 |                |                   | 1        |
|                                |                                  |                |                              |                                       |                   |                 |                |                   |          |

<内容確認>画面が表示されます。

「承認者」を選択し、**「確定」**ボタンをクリックし てください。

<確定結果>画面が表示されますので、確定内容 をご確認ください。

- ※.「取引・振込元情報の修正」ボタンをクリック すると、「振込元情報修正」画面にて取引・振込 元情報を修正することができます。
- ※.「明細の修正」ボタンをクリックすると、「支 払金額入力」画面にて明細を修正することがで きます。
- ※.「コメント」欄は、承認者へのメッセージを任 意で入力することができます。
- ※.「確定して承認へ」ボタンをクリックすると、 承認権限のあるユーザが、自身を承認者として 設定した場合に、引き続き振込データの承認を 行うことができます。

承認者

確定

# 給与・賞与振込データの新規作成

お客様が持つ預金口座から、指定した各社員の口座および、日付、金額を指定し、複数の振込を一括で行うことができます

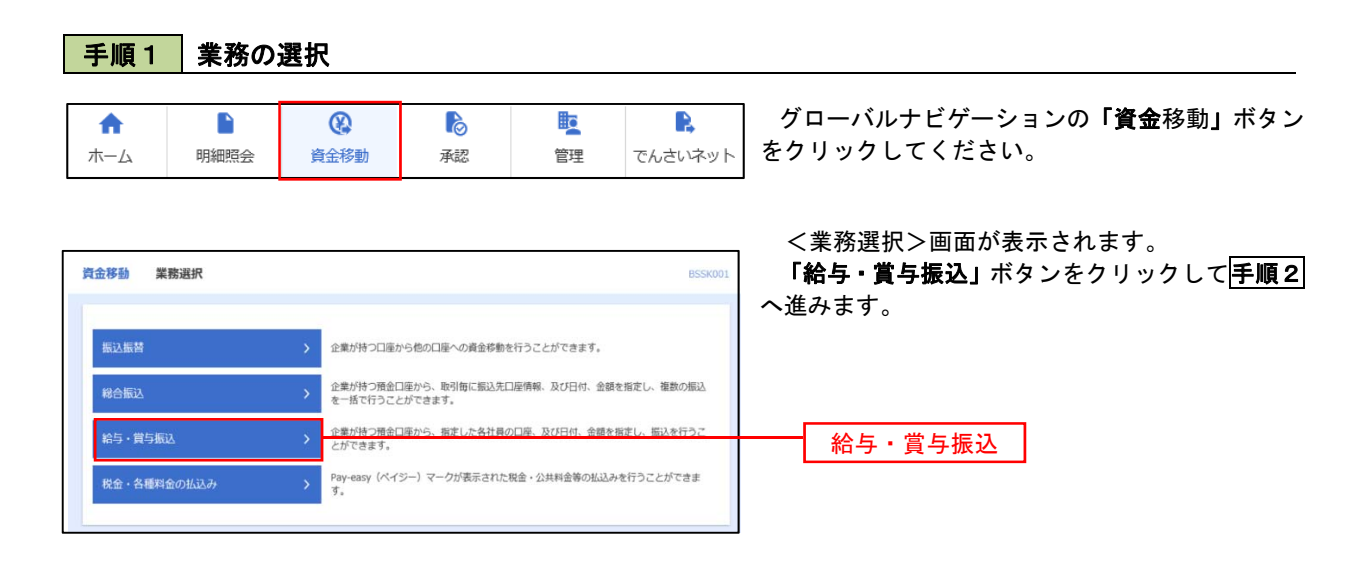

手順2 作業内容の選択

| 給与·賞与振込 作業内容選択 |                                                          | ペルプ ②     く作業内容選択>画面が表示されます。 |
|----------------|----------------------------------------------------------|------------------------------|
| 取引の開始          |                                                          |                              |
| 給与概以データの新規作成   | > 総与撤込の限引を開始できます。                                        | 進みます。                        |
| 賞与振込データの新規作成   | > <u>H-MACONGERNECSEF</u>                                |                              |
| 作成中振込データの格正・削除 | ・ 病房途中やエラーとなった銀込データを停正、削除できます。<br>また、ここから総合銀込へ切り替えができます。 |                              |
| 過去の振込データからの作成  |                                                          | 賞与振込データの新規作成                 |

手順3 振込元情報の入力

| 給与・賞                | 《与振込 振込元情報                                        | 认力                                               |          |             | BKSF002 ヘルプ        | ◎ <振込元情報入力>画面が表示されます。                                                        |
|---------------------|---------------------------------------------------|--------------------------------------------------|----------|-------------|--------------------|------------------------------------------------------------------------------|
| 振込元(株<br>以下の<br>振込指 | 版を入力<br>振込先口度指定<br>項目を入力の上、「次へ」ポ<br>本日として入力できる日を確 | 5法を選択 / 振込先口座を選<br>タンを押してください。<br>窓したい場合は、「カレンダー | 択 支払金額   | と入力 内容確認    | <u>} #828:</u>     | 「振込指定日」「委託者名」(任意で「取引名」)を<br>入力し、支払口座一覧から支払口座を選択後、「次<br>へ」ボタンをクリックして手順4へ進みます。 |
| 取引作                 | 情報                                                |                                                  |          |             |                    |                                                                              |
| 1051                | 細切                                                | 給与振込                                             |          |             |                    | ※ 取引名が未入力の場合は「〇月〇日作成分」                                                       |
| 1662.1              | 創定日 🥑 瀬                                           | 6                                                |          |             |                    | が設定されます。(〇月〇日は振込データ作成日)                                                      |
| 100 <b>5</b> [:     | ٤                                                 |                                                  | ]        | 全角10文字以内    | 半角可]               |                                                                              |
| 支払                  | 口座一覧                                              |                                                  | (表口座)    | を最上位に固定 並び項 | : 支店名 ▼ 昇順 ▼ (再表示) |                                                                              |
| 選択                  |                                                   |                                                  |          |             |                    |                                                                              |
| 0                   | 宵山支店 (100)                                        |                                                  | 普通       | 1234567     | 資金移動用口座            |                                                                              |
| $\circ$             | インターネット支店(202)                                    |                                                  | 普通       | 1111111     | -                  | ┝┿━━━┥ 支払口座一覧                                                                |
| 0                   | インターネット支店 (202)                                   |                                                  | 普通       | 2222222     | インターネット専用          |                                                                              |
| 0                   | <b>豊洲支店</b> (001)                                 |                                                  | 普通       | 1000314     | 代表口座               |                                                                              |
| 委託                  | 首情報                                               |                                                  |          |             |                    |                                                                              |
| \$\$\$E             | オコード                                              | 1234567892                                       |          |             |                    | ·                                                                            |
| 55161               | <b>古名 </b>                                        | -                                                |          |             | 半角40文字以内           | 委託者名                                                                         |
|                     |                                                   | ▲ 給与・賞与振込メニュー                                    | <u>~</u> | 次へ          | >                  | —— 次へ                                                                        |

### 手順4 振込先口座指定方法の選択

| 給与,賞与振込 振込先口座指定方法選択                                                                                   | ◎☞☞ <振込先口座指定方法選択>画面が表示されま                 |
|----------------------------------------------------------------------------------------------------|-------------------------------------------|
|                                                                                                    | す。                                        |
| ■込売口店の希定方法を選択してください。<br>■辺元増産を残乏する地位は、「囲込元増増払力力へ」ボタンを押してください。<br>支払金載入力書面へ戻る場合は、「支払金載入力へ」ボタンを押してください。 | イ.振込先一覧登録済の振込先の場合<br>「給与・賞与振込先口座一覧から選択」ボタ |
| 豊緑振込先口座から選択                                                                                           | ンをクリックして手順5-1へ進みます。                       |
| 拾ち・買う描込先口座一覧から選択 >                                                                                    |                                           |
| グループー覧から選択 > 振込先グループー覧からグループを選択できます。<br>選択されたグループー覧からパープを選択できます。                                      | ロ. 初めての振込先の場合<br>「新想に振込先口座を入力」ボタンをクリッ     |
| 新規に騙込先口座を指定                                                                                           | クして <b>手順5-2</b> へ進みます。                   |
| 新規に振込先口座を入力 >                                                                                         |                                           |
| 金額ファイルで振込先口座を指定                                                                                       | 給与・賞与振込先口座一覧から選択                          |
| 約5 · 貿与振込企舗ファイルの取込 > 総号 · 関与振込の主領ファイルにより、J払先と主領を感定できます                                                | 新規に振込先口座を入力                               |

※.「グループー覧から選択」ボタンをクリックすると、振込先グループー覧からグループを選択できます。 選択したグループに所属する全口座を振込先として指定します。 予め振込先を登録しておくことで、支払日毎、支払先毎等、振込先を目的に応じて分類することが可能です。

<振込先グループの作成方法>

 「振込先の管理」メニューの「グループの登録/変更/削除」により振込先グループを事前に 作成します。(P68)
 (2) 手順5-2)の画面で新規の振込先口座を登録(振込先一覧への登録)するとともに、①で作成 した所属グループに登録します。

#### 手順5-1 振込先口座の選択(振込先口座一覧から選択)

| 給与・賞        | 与振込 登録                       | 录振込先口座選択                                      |               |         | BKSF004                  | ヘルプ ?   | <登録振込先口座選択>画面が表示されます。              |
|-------------|------------------------------|-----------------------------------------------|---------------|---------|--------------------------|---------|------------------------------------|
| 振込元情報       | <b>線を入力</b> 〉 振込先            | 口座指定方法を選択 反払                                  | 金額を入力         |         | EZ )                     |         | 登録振込先一覧から振込先をチェックし、 <b>「次へ</b> 」   |
|             |                              |                                               |               |         |                          |         | ボタンをクリックして <mark>手順6</mark> へ進みます。 |
|             |                              |                                               |               |         |                          |         |                                    |
| 3935.70     | を退死の上、「次へ                    | リボダンを押してくたさい。                                 |               |         |                          |         |                                    |
| ヘ振          | 込先口座の絞り                      | 込み                                            |               |         |                          | Θ       |                                    |
| 絞り込<br>発作を  | み条件を入力の上、<br>複数入力した場合、       | 「絞り込み」ボタンを押してください。<br>すべての条件を満たす原込先を一覧で表示します。 |               |         |                          |         |                                    |
|             | NHL 2.                       |                                               |               |         |                          |         |                                    |
| 登録          | 殿込先一覧                        |                                               |               |         |                          |         |                                    |
| < 10        | A_25章 /                      | 全10件(1~10件を表<br>1 2 3 4 5 6                   | (京中)<br>7 8 ( | 9 10    | > 108-3                  | and a   |                                    |
| 1.0         | - 2m - X                     | 更新日の降機に固定 並び現:                                | 登録名           | * 月時 *  | 表示件数: 10件 平 (4           | 為表示)    |                                    |
| <b>₩</b> ±3 | 888<br>80.16                 | 金粉細菜 8<br>文書 8                                | HR            | 0509    | 社員番号<br>所属コード            | 8.7     |                                    |
|             | データー郎<br>3 <sup></sup> 9(102 | 大手町銀行(0111)<br>丸の内支店(222)                     | #18           | 2100001 | 1                        | (IFH)   |                                    |
|             | データニ郎<br>)*-99*02            | NTTデータ銀行 (9998)<br>豊洲支店 (001)                 | 11.0          | 2100002 | 1234567890<br>0987654321 | (ITHE)  |                                    |
|             | データ四郎<br>3*-5505             | (2)勝なし<br>利用田行 (0333)<br>インターネット支店 (444)      | #38           | 2100004 | 34567892<br>0987654321   | (HH)    |                                    |
|             | データ五郎<br>データゴロウ              | (私工規制部の中)<br>規規規制行 (0333)<br>神戸平均(街 (111))    | #16           | 2100005 | 45678901<br>1234567890   | (IVIII) |                                    |
| < 10        | ページ前 🗸                       | 1 2 3 4 5 6                                   | 7 8 9         | 9 10    | > 10/4+3                 | 2次 >    |                                    |
|             | 登録さ                          | されている支払金額をコピーして使用するが選択して、                     | ください。         |         |                          |         |                                    |
| 0 2         | 録支払金額を使用した<br>協支払金額を使用した     | ない                                            |               |         |                          |         |                                    |
|             | ■×10査録で使用す!                  | ¥                                             |               |         |                          |         |                                    |
|             |                              |                                               |               |         |                          |         |                                    |
|             |                              | N RO                                          |               | ~       |                          |         |                                    |

## 手順5-2 振込先口座の選択(新規に振込先口座を入力)

| <ul> <li>・賞与振込 新規語</li> <li>&gt;、賞与振込 新規語</li> <li>&gt;、賞賞集を入力 (振込先口)</li> </ul> | 込先口座入力<br>●日本力法を選択 ● ■0.5月二回を選択 ● 支払会話を入力 → 内部■22 ● 単                  | BKSFOCB NLT 🕜   | - <新規振込先口座入力>画面が表示されます。                                       |
|----------------------------------------------------------------------------------|------------------------------------------------------------------------|-----------------|---------------------------------------------------------------|
|                                                                                  |                                                                        |                 | 振込元情報・振込元登録を入力し、「 <b>次へ」</b> ホター<br>をクリックして <b>手順6</b> へ進みます。 |
| 記法先を入力の上、「次へ」』<br>記録開名に有効な金融機関で                                                  | パジンを押してください。<br>2個定しなかった場合は、支房名候補は目動で表示されません。                          |                 |                                                               |
| 民込先情報                                                                            |                                                                        |                 |                                                               |
|                                                                                  | <b>an</b>                                                              | Q 金融機器名を検索      |                                                               |
|                                                                                  |                                                                        | Q. 支店各老桃素       |                                                               |
|                                                                                  | 133         ▼         € 988778009                                      |                 |                                                               |
|                                                                                  |                                                                        | 平角3027505       |                                                               |
|                                                                                  |                                                                        | 金角30交字65为 (半角可) |                                                               |
|                                                                                  | 半角数学10년起内                                                              |                 |                                                               |
|                                                                                  | ※角数字10份以内                                                              |                 |                                                               |
|                                                                                  | 月 半角数学10月505                                                           |                 |                                                               |
| 版以先登録                                                                            |                                                                        |                 |                                                               |
| 上記で入力した振込先を登録<br>当「次へ」ボタンを押した数<br>※「交払金額」は「登録交払                                  | 時でも場合は、「原込先に登録する」をチェックしてください。<br>1点で、原込先一覧として登録されます。<br>1生徒」として登録されます。 |                 |                                                               |
| #110#                                                                            | □ #034<28##\$                                                          |                 |                                                               |
|                                                                                  | 201 月前会社:グループ                                                          |                 |                                                               |
|                                                                                  | 02 月末金払ヴループ                                                            |                 | <b>世门 生 烝</b> 得                                               |
|                                                                                  | 03 10日±1.                                                              |                 | <b>抓</b> 込尤豆球                                                 |
| (#3.5.296.5)                                                                     | 04 200 W.L.                                                            |                 |                                                               |
|                                                                                  | 06 171 21.                                                             |                 |                                                               |
|                                                                                  | 11 2月支払                                                                |                 |                                                               |
|                                                                                  |                                                                        |                 |                                                               |
|                                                                                  | K Ra 84 >                                                              |                 |                                                               |
|                                                                                  |                                                                        |                 |                                                               |

手順6 支払金額の入力

以下の内容で取引を確定します。 承認者を確認の上、「確定」ボタンを押してください。

> 10100100000131 給与概込 2010年10月15日 10月15日支払い役

1234567892

青山页房(100) 普通1234567 資金移動用口座

✓ 取引・振込元情報の株正 異ち振込へ切替

4件

① 単10件(1~10件を表示中) 1 2 3 4 5 6 7 8 9 10

\*\*\*

-

11.4

取引情報

振込元情報

振込明線内容

振达明拥内容一覧

< 10rt-51 <

大平町銀行 (0111) 丸の牛肉店 (222)

NTTデータ部行(9 直州支店(001)

4.80部行(0333) 時年安括(111)

4.40回行(03330 インターネット主席(444

※「承認者」欄には、取引続を承認できる承認者が表示されます

テスト81

9-9-80 11-94900

データニ酸 ドージ(の

9-988 7-988

9-95B

< 10-1-5前 <

| 給与・賞与振込                          | 支払金額入力                                                               |                                      | BKSF009                | ~ルプ 🕜        | <支払金額入力>画面が表示されます。               |
|----------------------------------|----------------------------------------------------------------------|--------------------------------------|------------------------|--------------|----------------------------------|
| 振込元情報を入力                         | 振込先口座指定方法を選択  振込先口                                                   | 室を選択 支払金額を入力 内容                      | 総 補定                   |              | 「支払金額」を入力し、 <b>「次へ」</b> ボタンをクリック |
|                                  |                                                                      |                                      |                        |              | して手順フへ進みます。                      |
| 支払金額を入力の                         | の上、「次へ」ボタンを押してください。                                                  |                                      |                        |              |                                  |
| ※「次へ」ボタ:<br>また、支払金額:<br>振込先を追加す。 | ンを押した時点で、作成中の取引が保存され<br>が未入力または0円の明細は削除されます。<br>8場合は、「振込先の追加」ボタンを押して | ます。<br>ください。                         |                        |              | ※ 「 <b>与み生の追加</b> 」 ボタンをクリックオスと  |
|                                  |                                                                      |                                      |                        |              |                                  |
| 振込先一覧                            |                                                                      |                                      |                        |              |                                  |
| < 10ページ前                         | <b>▲</b> 1 2 3                                                       | 全10件 (1~10件を表示中)<br>3 4 5 6 7 8 9 10 | > 10/4-                | -ジ次 >        | す。                               |
|                                  |                                                                      | 並び順: 登録名 🔻                           | 昇順 ▼ 表示件数: 10件 ▼       | (再表示)        |                                  |
| 登錄名<br>受收人名                      | 金融機同名<br>支店名                                                         | 科目 社員番号<br>ロ磁 所属コード                  | 支払金額(円)<br>(半角数字10桁以内) | 授作           |                                  |
| データー部<br>データイドロク                 | 大手町銀行(0111)<br>丸の内支店(222)                                            | 普通                                   |                        | 御除           | <b>十</b> 4.45                    |
| データニ郎<br>データジロク                  | NTTデータ銀行 (9998)<br>豊洲支店 (001)                                        | 普通 1234567890<br>2100002 0987654321  |                        | 御除           | 又払並額                             |
| データ四郎<br>デー9502                  | 札幌銀行 (0333)<br>インターネット支店 (444)                                       | 普通 34567892<br>2100004 0987654321    |                        | (制除)<br>(修正) |                                  |
| データ五郎<br>デーヲゴロ?                  | 札幌銀行 (0333)<br>神戸支店 (111)                                            | 普通 45678901<br>2100005 1234567890    |                        | 御歌           |                                  |
| < 10ページ前                         | < <u>1</u> 2 3                                                       | 4 5 6 7 8 9 10                       | > 10~                  |              |                                  |
|                                  | ▲ 支払金額ク                                                              | リア + 振込先の追                           | a                      |              |                                  |
|                                  |                                                                      |                                      |                        |              |                                  |
|                                  |                                                                      | 次へ >                                 | L -4                   | 39867        | 次へ                               |
|                                  |                                                                      |                                      |                        |              |                                  |
| 手順                               | 7 内容の確認                                                              | 2                                    |                        |              |                                  |
|                                  |                                                                      |                                      |                        |              | 7                                |
| 給与·賞与振辺                          | 内容確認〔画面入力〕                                                           |                                      | BK5F010 ヘルプ (          | 0            | <内容確認>画面が表示されます。                 |
| 療込元情報を入力                         | > #3202#82532#R > #3202#                                             | ·漏积 〉 支払金額を入力 》 内容経路                 | RZ                     |              | 「承認者」を選択し、「確定」ボタンをクリックし          |
|                                  |                                                                      |                                      |                        |              | てください。                           |

確定結果>画面が表示されますので、確定内容を ご確認ください。

- ※.「取引・振込元情報の修正」ボタンをクリック すると、「振込元情報修正」画面にて取引・振込 元情報を修正することができます。
- ※.「賞与振込へ切替」ボタンをクリックすると、 「振込元情報の修正」画面にて、給与・賞与の各 振込に切り替えることができます。
- ※.「明細の修正」ボタンをクリックすると、「支 払金額入力」画面にて明細を修正するこ とができます。
- ※.「コメント」欄は、承認者へのメッセージを任 意で入力することができます。
- ※.「確定して承認へ」ボタンをクリックすると、 承認権限のあるユーザが、自身を承認者として 設定した場合に、引き続き振込データの承認を 行うことができます。

承認者

確定

> 10ページボ > #0月期: 10月 \* (再表示)

1234567890

34567892

45678901

1 000 000

1.000.000

1,000,000

1,000,000

> 104-58 >

# 作成中振込データの修正・削除

作成中のデータやエラーとなった振込データを修正・削除することができます。 ※.以下の画面は「総合振込」時の画面となりますが、「給与・賞与振込」時の操作方法も同様となります。

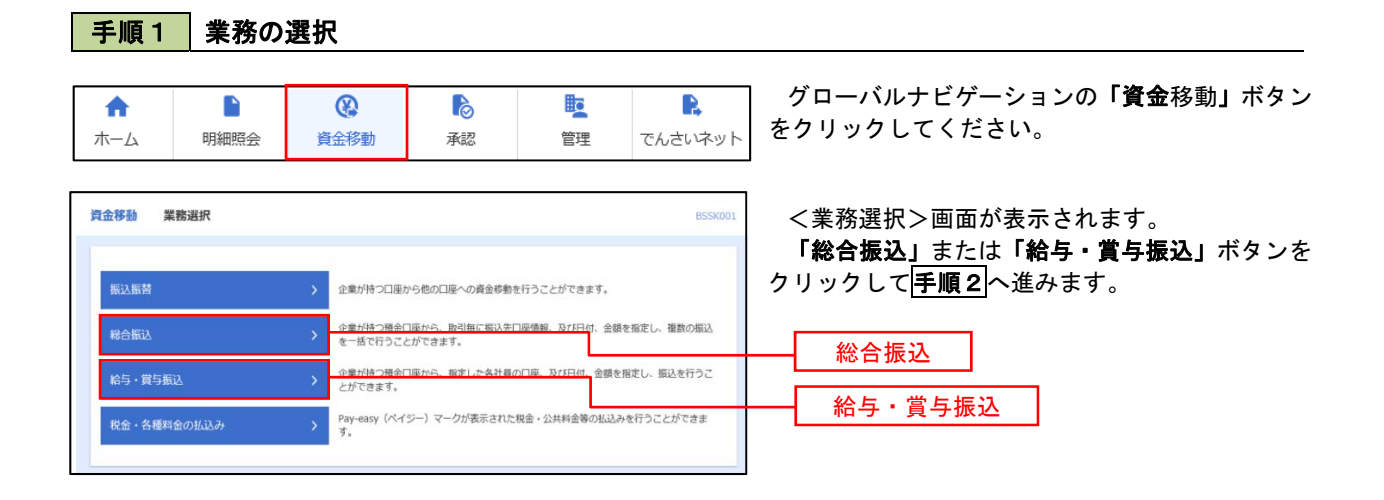

### 手順2 作業内容の選択

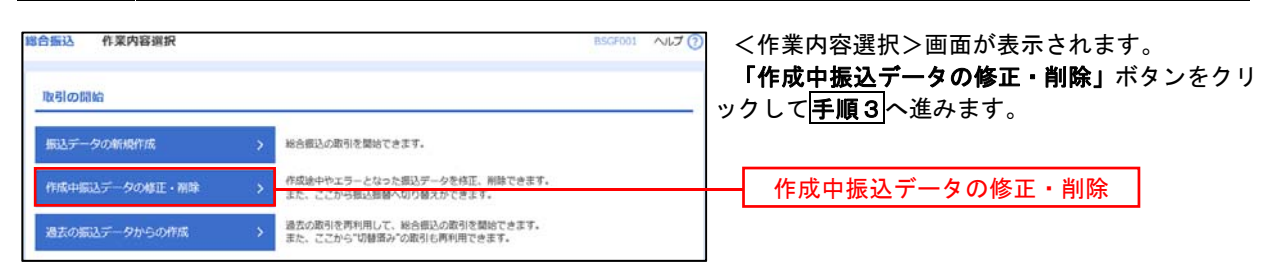

#### 手順3 作成中取引の選択

| 総合振込         | 作成中取引選                     | 択                         |                     |                               |        | BSGF019    | へいプ ? | <作成中取引選択>画面が表示されます。                                                        |
|--------------|----------------------------|---------------------------|---------------------|-------------------------------|--------|------------|-------|----------------------------------------------------------------------------|
| 対象の耳<br>振込振春 | 取引を避択の上、「修正<br>替へ切り替える場合は、 | :」ボタンを押してく:<br>「振込振替へ切替」: | ださい。<br>ボタンを押してください | ۱.,                           |        |            |       | 作成中取引一覧より修正または削除するデータ<br>を選択し、「 <b>修正」</b> または「削除」ボタンをクリック<br>し、次の手順へ進みます。 |
| 作成中          | 中取引一覧                      |                           |                     |                               |        |            |       | <修正時>                                                                      |
| 全3件          |                            |                           |                     | 80300                         |        | 00000      |       | イ.総合振 <u>込</u> の場合                                                         |
| 選択           | 操作期限                       | 取引扶熊                      | 振込指定日               | 取引名                           | 合計件数   | (円)        | 操作    | P42の <mark>手順7</mark> を参照                                                  |
| 0            | 2010年11月30日                | 承認済み                      | 2010年10月15日         | 101001000000121<br>1 0月15日支払分 | 3件     | 3,000,000  | (削除)  | 口.給与・賞与振込の場合                                                               |
| 0            | 2010年12月01日                | 承認取消済み                    | 2010年10月15日         | 101001000000131<br>10月15日支払分  | 3件     | 3,000,000  | 削除    | P46の <mark>手順7</mark> を参照                                                  |
| 0            | 2010年12月02日                | 最終承認待ち                    | 2010年09月15日         | 10091000000222<br>9月10日支払い分   | 1,000件 | 10,000,000 | (削除)  |                                                                            |
|              |                            |                           |                     |                               |        |            |       | へ <b>削除時</b> ク<br>次百の <b>手順4</b> へ進みます。                                    |
|              |                            |                           |                     | 修正                            | > '    |            |       |                                                                            |
|              |                            | < 総合振                     | <u>込メニューへ</u>       | 振込振替へ切替                       | >      |            |       |                                                                            |
|              |                            |                           |                     |                               |        |            |       |                                                                            |
|              |                            |                           |                     |                               |        |            |       | ──── 修正 │                                                                  |

| 11-06-41-4X51                                                                                                    | 削除                                                                                                    |                                                                                                    |                                                                                                    |                                                                                                    |                                                                       |                                                                    | BSGF020                                                                                                    | ヘルプ 🧑                                                                      |
|----------------------------------------------------------------------------------------------------|----------------------------------------------------------------------------------------------------|----------------------------------------------------------------------------------------------------|----------------------------------------------------------------------------------------------------|----------------------------------------------------------------------------------------------------|-----------------------------------------------------------------------|--------------------------------------------------------------------|----------------------------------------------------------------------------------------------------|----------------------------------------------------------------------------|
| (下の内容を確認の上、「育                                                                                                    | 明晩」ボタンを押してください。                                                                                                    |                                                                                                    |                                                                                                    |                                                                                                    |                                                                       |                                                                    |                                                                                                    |                                                                            |
| 取引情報                                                                                                    |                                                                                                    |                                                                                                    |                                                                                                    |                                                                                                    |                                                                       |                                                                    |                                                                                                    |                                                                            |
|                                                                                                    | 报合承込                                                                                                    |                                                                                                    |                                                                                                    |                                                                                                    |                                                                       |                                                                    |                                                                                                    |                                                                            |
|                                                                                                    | 2010年10月15日                                                                                                    |                                                                                                    |                                                                                                    |                                                                                                    |                                                                       |                                                                    |                                                                                                    |                                                                            |
| 取引名                                                                                                    | 10月15日支払い分                                                                                                    |                                                                                                    |                                                                                                    |                                                                                                    |                                                                       |                                                                    |                                                                                                    |                                                                            |
| 最込元情報                                                                                                    |                                                                                                    |                                                                                                    |                                                                                                    |                                                                                                    |                                                                       |                                                                    |                                                                                                    |                                                                            |
|                                                                                                    | 青山実际 (100) 御道                                                                                                    | 123456                                                                                                    | 7 貞全参助用                                                                                                    | 口遊                                                                                                    |                                                                       |                                                                    |                                                                                                    |                                                                            |
|                                                                                                    | 1234567891                                                                                                    |                                                                                                    |                                                                                                    |                                                                                                    |                                                                       |                                                                    |                                                                                                    |                                                                            |
| 委括著名                                                                                                    | 139997841                                                                                                    |                                                                                                    |                                                                                                    |                                                                                                    |                                                                       |                                                                    |                                                                                                    |                                                                            |
| 最込明細内容                                                                                                    |                                                                                                    |                                                                                                    |                                                                                                    |                                                                                                    |                                                                       |                                                                    |                                                                                                    |                                                                            |
| 件段                                                                                                    |                                                                                                    |                                                                                                    | 5件                                                                                                    |                                                                                                    |                                                                       |                                                                    |                                                                                                    |                                                                            |
|                                                                                                    |                                                                                                    | 5,000                                                                                                    | ,000(H)                                                                                                    |                                                                                                    |                                                                       |                                                                    |                                                                                                    |                                                                            |
|                                                                                                    |                                                                                                    | 2                                                                                                    | 205(9                                                                                                    |                                                                                                    |                                                                       |                                                                    |                                                                                                    |                                                                            |
|                                                                                                    |                                                                                                    | 4,997                                                                                                    | ,70.5円                                                                                                    |                                                                                                    |                                                                       |                                                                    |                                                                                                    |                                                                            |
| 承认于数料合計                                                                                                    |                                                                                                    | 1,                                                                                                    | ,680円                                                                                                    |                                                                                                    |                                                                       |                                                                    |                                                                                                    |                                                                            |
| 振込明細内容一覧                                                                                                    |                                                                                                    |                                                                                                    |                                                                                                    |                                                                                                    |                                                                       |                                                                    |                                                                                                    |                                                                            |
|                                                                                                    |                                                                                                    |                                                                                                    |                                                                                                    |                                                                                                    |                                                                       |                                                                    |                                                                                                    |                                                                            |
| ( 10×-># (                                                                                                    | 1 2                                                                                                    | 金10<br>3 4                                                                                                    | ‡ {1~10#≠<br>5 6                                                                                                    | 1表示中)<br>7 8 9 10                                                                                                    |                                                                       | >                                                                  | 10/5-                                                                                                    | - 575 >                                                                    |
| 10ページ前 🗸                                                                                                    | <u>    1    2</u>                                                                                                    | 金10<br>3 4                                                                                                    | 件 (1~10件)<br>5 6                                                                                                    | (表示中)<br>7 8 9 10                                                                                                    | ž                                                                     | >                                                                  | 10ペ-<br>10ft マ                                                                                                    | - ジ次 ><br>(再表示)                                                            |
| 10ページ前<br>全部名<br>受取人名                                                                                                    | <u>1</u> 2<br>金融後期年<br>支兵年                                                                                                    | 全10<br>3 4                                                                                                    | 件 (1~10件)<br>5 6                                                                                                    | (表示中)<br>7 8 9 10<br>ED(物料/和答コード                                                                                                    | 表<br>支払金額<br>(円)                                                      | →<br>示件数:<br>た カ 負担<br>手 数料<br>(円)                                 | 10ペー<br>10件 マ<br>(円)                                                                                                    | - ジ次 ><br>(再表示)<br>承込干数<br>料<br>(円)                                        |
| (10ページ術 く<br>登録名<br>発表人名<br>日本時間<br>15.00205*()                                                                                                    | <u>1</u> 2<br>全球後期系<br>実に名<br>大手明順(0111)<br>丸の作業店(0222)                                                                                                    | 全10<br>3 4<br>新日<br>音道                                                                                                    | # (1~10##<br>5 6                                                                                                    | (表示中)<br>7 8 9 10<br>EDI(表明/和高コード<br>EDI:<br>X04.対応形式                                                                                                    | 表<br>支払金期<br>(円)<br>1,000,000                                         | →<br>示件数:<br>た                                                     | 10/4-<br>10/∓ ▼<br>(9)<br>999,685                                                                                                    | - 岁次 〉<br>(再表示)<br>承込干款<br>用<br>(円)<br>315                                 |
| <ul> <li>(10ページ術 く</li> <li>第48.6、<br/>発表人名</li> <li>単本の事<br/>「シニロシ2057()</li> <li>日本の事<br/>コシ2057()</li> </ul>                                                                                                    | <u>1</u> 2                                                                                                    | 全100<br>3 4<br>新日<br>日本<br>日本                                                                                                    | 100001<br>2100002                                                                                                    | t表示中)<br>7 8 9 10<br>ED1(前数/1008コード<br>EDI:<br>X74.対応方式<br>EDI:<br>A122455789012245                                                                                                    | 表<br>支払会等<br>(円)<br>1,000,000                                         | ><br>水方角度<br>子软料<br>(円)<br>315<br>315*                             | 10/4-<br>10/† ▼<br>(H33,42 R<br>(H)<br>999,685<br>999,685                                                                                                    | - ジ次 〉<br>(再表示)<br>集込开数<br>料<br>(円)<br>315<br>210                          |
| (10ページ術 く<br>取得ら、<br>受な人名。           取得ら、<br>受な人名。           日本の原<br>いこのうかり()           日本の原<br>いこのうかり()           日本の原<br>いこのうかり()           日本の原<br>いうかうり()           日本の原<br>いうかうり()                                                                                                    | <u>1</u> 2<br><u>2</u><br>2<br>2<br>2<br>2<br>2<br>2<br>3<br>2<br>5<br>4<br>5<br>4<br>5<br>5<br>5<br>5<br>5<br>5<br>5<br>5<br>5<br>5<br>5<br>5<br>5                                                                                                    | 2 4<br>3 4<br>51E<br>0%<br>0%                                                                                                    | * (1~10)#           5         6           • • • • • • • • • • • • • • • • • • •                                                                                                    | (表示中)<br>7 8 9 10<br>ED[(前日/前方コード<br>EDI:<br>3745均応日式<br>EDI:<br>4123456780012345<br>EDI:<br>EDI:<br>EDI:<br>EDI:<br>21355780012345                                                                                                    | 表<br>支払会等<br>(円)<br>1,000,000<br>1,000,000                            | ><br>示件数:<br>字数件<br>(円)<br>315<br>315*<br>315*                     | 10/-<br>10ff v<br>(H)<br>909,685<br>909,685                                                                                                    | -ジ次 〉<br>(円表示)<br>県心干款<br>月<br>(円)<br>315<br>210<br>210                    |
| く 10ページ的 く<br>会校 5、<br>実なえる<br>にしおのかり()<br>にしおのかり()<br>にしたのかり()<br>にしたのかり()<br>になった。<br>についいいいいいいいいいいいいいいいいいいいいいいいいいいいいいいいいいいい                                                                                                    | <u>1</u> 2<br><u>よが単純明4</u><br>支工用の新行(0111)<br>大学可助新行(0111)<br>大学可助新行(0111)<br>新工デーク部行(9098)<br>副実成(014)<br>新工デーク部行(9098)<br>副実成(014)                                                                                                    | 3 410<br>3 4<br>61<br>61<br>63<br>63<br>63<br>63<br>63<br>63<br>63<br>63<br>63<br>63<br>63<br>63<br>63                                                                                                    | <pre># (1~10##<br/>5 6<br/>2100001<br/>2100002<br/>2100006<br/>2100004</pre>                                                                                                    | (映中中)<br>7 8 9 10<br>ED1(書類)/制度コート<br>ED1:<br>305(例数)/制度コート<br>ED1:<br>R123456789012345<br>ED1:<br>B123456799012345<br>B123456799012345<br>B123456799013245                                                                                                    | ह<br>((न)<br>1,000,000<br>1,000,000<br>1,000,000                      | ><br>大方真思<br>手数料<br>(円)<br>315*<br>315*<br>315*                    | 10/<br>10/7 •<br>1833,218<br>(19)<br>0190,585<br>0190,585<br>0190,585<br>0190,585                                                                                                    | -ジ次 〉<br>(再表示)<br>編码干款<br>展<br>(円)<br>315<br>210<br>210<br>315             |
| 10ページ術     く     10ページ術     マカス     マカンス     ビンシングジン(3     EE本称尊)     ビンシングジン(3     EE本称尊)     ビンシングジン(3     EE本称尊)     Scale     All     Scale     All     Scale     All     Scale     Scale                                                                                                    | <u>1</u> 2<br><u>2</u> 参考期年<br>支先考<br>大学可期行 (0111)<br>大ら内支払 (222)<br>NTTデーク取行 (9930)<br>三田安広 (014)<br>NTTデーク取行 (9930)<br>三田安広 (014)<br>ポージターネット支払 (4444)<br>長期発行 (0133)<br>ポージターネット支払 (4444)                                                                                                    | *100<br>3 4<br>510<br>510<br>510<br>510<br>6<br>8<br>6<br>8<br>6<br>8<br>6<br>8<br>6<br>8<br>6<br>8<br>6<br>8<br>6<br>8<br>6<br>8<br>6                                                                                                    | 1         10##           5         6           2100001         2100002           2100006         2100006           2100004         2100006                                                          | (表示中)<br>7 8 9 10<br>ED(物源/和成コード<br>ED(:<br>3/HLがに方法の<br>ED(:<br>A122456798012245<br>ED(:<br>B122456798012245<br>ED(:<br>B122456798012245<br>million 1<br>ロンロットの<br>ロンロットの<br>日本<br>ロットの<br>日本<br>日本<br>日本<br>日本<br>日本<br>日本<br>日本<br>日本<br>日本<br>日本                                                                                                    | 表                                                                     | →<br>二<br>二<br>二<br>二<br>二<br>二<br>二<br>二<br>二<br>二<br>二<br>二<br>二 | 10~-<br>10/F ▼<br>10/F ▼<br>10/F ▼<br>10/F<br>10/F | -ジ次 〉<br>(円表示)<br>第4<br>(円)<br>315<br>210<br>210<br>315<br>630             |
| 10ページ術     く     10ページ術     く     まはら、     またの男     ドンにかかり()     EE本称男     ドンにかかり()     EE本称男     ドンにかかり()     EE本称男     がかない     なが力 ドックフドウブン (力     Sk/rのどうかく)     ポンのの例     ペカンの相様     ざいのない     く     10ページ術     く                                                                                                    | <u>1</u> 2<br><u>2</u><br><u>2</u><br><u>2</u><br><u>2</u><br><u>2</u><br><u>2</u><br><u>2</u><br><u></u>                                                                                                    | *100<br>3 4<br>*10<br>3 4<br>*10<br>0%<br>0%<br>0%<br>0%<br>0%<br>0%<br>0%<br>0%<br>0%<br>0%<br>0%<br>0%<br>0%                                                                                                    | 1 (1~10#4<br>5 6           0 2 5 4           2100001           2100002           2100006           2100006           2100005           5 6                                                          | <ul> <li>(表示中の)</li> <li>7 8 9 10</li> <li>ED1(熟練/和助二一片</li> <li>ED1:<br/>かた。対応においた</li> <li>ED1:<br/>れた」対応においた</li> <li>ED1:<br/>は224567390012245</li> <li>ED1:<br/>は224567390012245</li> <li>ED234567390012245</li> <li>ED234567390012245</li> <li>ED234567390012245</li> <li>ED234567390012245</li> </ul>                                                                                                    | 表<br>(円)<br>1,000,000<br>1,000,000<br>1,000,000<br>1,000,000          | ><br>示け数:<br>7:55角号<br>7:834<br>(円)<br>315<br>315*<br>630*<br>630  | 10%-<br>10ff ▼<br>999,685<br>999,685<br>999,685<br>999,685<br>999,585<br>999,370<br>10%-                                                                                                    | -ジ次 〉<br>(研表示)<br>(明表示)<br>(所)<br>315<br>210<br>210<br>315<br>630<br>-ジ次 〉 |
|                                                                                                    | 1         2           よた男女郎に、<br>なたの、         なんの、           大学写真に、(14,1)<br>人の中央広、(22,2)         (11,1)<br>人の中央広、(22,2)           NTTデーの要用「(9980)<br>三田県広、(12,2)         (11,1)<br>人の中央広、(14,4)           株式の、(14,4)         (11,1)<br>人の中央広、(12,1)           北Tデーの要用「(11,1)         1           2         2           細胞球長の、(23,2)         1           2         2                                                                                                    | \$100<br>3 4<br>\$10<br>8<br>8<br>8<br>8<br>8<br>8<br>8<br>8<br>8<br>8<br>8<br>8<br>8<br>8<br>8<br>8<br>8<br>8<br>8                                                                                                    | 1 (1~10#4<br>5 6           2         6           2         100001           2         100002           2         100006           2         100006           2         100005           5         6 | (表示中)<br>7 8 9 10<br>ED1(新潟・利助ご ー・ド<br>ED1:<br>メントト・利力ご可求<br>ED1:<br>メントト・ガン<br>ED1:<br>第412245677800122345<br>ER51:123456778001<br>展帯1:123456778001<br>展帯1:123456778001<br>展帯1:123456778001                                                                                                    | ह<br>इ.(८२)<br>1,000,000<br>1,000,000<br>1,000,000<br>1,000,000       | ><br>示件数:<br>た方角度<br>手取料<br>(円)<br>315*<br>315*<br>630*<br>630*    | 10≪-<br>10件 ▼<br>999,685<br>999,685<br>999,685<br>999,685<br>999,685<br>999,370<br>999,370                                                                                                    | ジ次 〉<br>河表示                                                                |
| 10ページ前 く     2845,<br>2845,<br>2845,<br>2845,<br>2845,<br>2845,<br>2845,<br>2847,<br>2847, | <u>1</u> 2<br><u> な研究期代</u><br>大可明新(1011)<br>入たの作気第(2023)<br>開発気(1021)<br>れてデーク事所(9090)<br>開発気(1021)<br>れてデーク事所(9090)<br>開発気(1021)<br>れてデーク事所(9090)<br>開発気(1021)<br>れてデーク事件(9090)<br>日本の新聞(1021)<br>たの作気(1021)<br>たの作気(1021)<br>たの作(1021)<br>たの作気(1021)<br>たの作(1021)<br>たの作(1021)<br>たの作(1021)<br>たの作(1021)<br>たの作( | \$100<br>3 4<br>\$10<br>0 #<br>0 #<br>0 #<br>0 #<br>0 #<br>0 #<br>0 #<br>0 #<br>0 #<br>0                                                                                                    | 1~10#4           5         6           2100001         2100002           2100004         2100004           2100005         5                                                                        | (表示中)<br>7 8 9 10<br>ED1:<br>メ24.54/2545<br>ED1:<br>メ24.54/2545/250012245<br>ED1:<br>メ24.54/2545/250012245<br>ED1:<br>第22345/780012245<br>ED1:<br>第22345/780012245<br>#第51:12345/780012245<br>#第51:12345/780012245                                                                                                    | 表<br><u>常((行)</u><br>1,000,000<br>1,000,000<br>1,000,000<br>1,000,000 | ▶                                                                  | 10~-<br>10ff •<br>999,685<br>999,685<br>999,685<br>999,685<br>999,585<br>999,370<br>999,370<br>10~-                                                                                                    | ジ次 〉<br>再表示<br>ジ次 〉<br>ジ次 〉                                                |
| 10ページ前 く     日本の男     アマストス     アマストス     アマストス     アマストス     アマストス     アマストス     マンコンコンド     マンコンド     マンコン     マンコン     マンコン     マンコン     マンコン     マンコン     マンコン     マンコン     マンコン     マン     マン                                                                                                    | <u>1</u> 2<br><u>よ常能等</u><br>大学期新行 (011)<br>入ら内容成 (202)<br>NTTデーク新行 (9080)<br>置単成 (021)<br>NTTデーの新行 (9080)<br>二酸成 (014)<br>私用数子 (0233)<br>神学気気 (111)<br><u>1</u> 2<br>二、<br>二、<br>二、<br>二、<br>二、<br>二、<br>二、<br>二、<br>二、<br>二、                                                                                                    | 金100<br>3 4 第日 ○通 ○通 ○通 ○通 ○通 ○通 ○通 ○通 ○通 ○通 ○通 ○通 ○通 ○通 ○通 ○通 ○ ○ | <ul> <li>1~10##</li> <li>5</li> <li>6</li> <li>2100001</li> <li>2100002</li> <li>2100006</li> <li>2100004</li> <li>2100004</li> <li>2100005</li> <li>5</li> <li>6</li> </ul>                        | <ul> <li>(株平中)</li> <li>7 8 9 10</li> <li>EDC(費易/利賞) - +</li> <li>EDC:<br/>EDC(費易/利賞) - +     </li> <li>EDC:<br/>EDC:<br/>EDC:</li></ul> | 30000000000000000000000000000000000000                                | →<br>大方角度:<br>(円)<br>315<br>315*<br>630*<br>630                    | 10/4 v<br>10/4 v<br>999,685<br>999,685<br>999,585<br>999,370                                                                                                    | -5次 〉<br>(再表示)<br>(H)<br>315<br>210<br>315<br>630<br>-5次 〉                 |

-----

-----

# 過去の振込データからの作成

以前実施した取引内容を再利用して取引データを作成することができます。 ※.以下の画面は「総合振込」時の画面となりますが、「給与・賞与振込」時の操作方法も同様となります。

| 手順1                    | 業務の   | の選択                                                                                                    |                                                         |             |                                       |                                                                                             |
|------------------------|-------|----------------------------------------------------------------------------------------------------|---------------------------------------------------------|-------------|---------------------------------------|---------------------------------------------------------------------------------------------|
| <b>介</b><br>ホーム        | 日細照会  | <b>後</b><br>資金移動                                                                                       | <b>入</b> 家認                                             | 夏           | <b>し</b><br>でんさいネット                   | グローバルナビゲーションの <b>「資金移動」</b> ボタン<br>をクリックしてください。                                             |
| 資金移動 異<br>振込振替<br>総合振込 | 務選択   | 全集が持つ口場<br>企業が持つ預合<br>を一部で行って、<br>全業が行っておいます。<br>を一部で行って、<br>企業の時の100000000000000000000000000000000000 | から他の口座への資金移動<br>口座から、取引物に振込先<br>とができます。<br>口座から、指定した条計員 | を行うことができます。 | BSSK001<br>額を指定し、複数の振込<br>を指定し、振込を行う。 | <業務選択>画面が表示されます。<br>「総合振込」または「給与・賞与振込」ボタンを<br>クリックして <mark>手順2</mark> へ進みます。<br><u>総合振込</u> |
| 第5・頁与版<br>税金・各種料       | 金の払込み | > Pay-easy (R-1<br>3.                                                                                  | ジー)マークが表示された                                            | 現金・公共料金等の払込 | ふみを行うことができま                           | ── 給与・賞与振込                                                                                  |

手順2 作業内容の選択

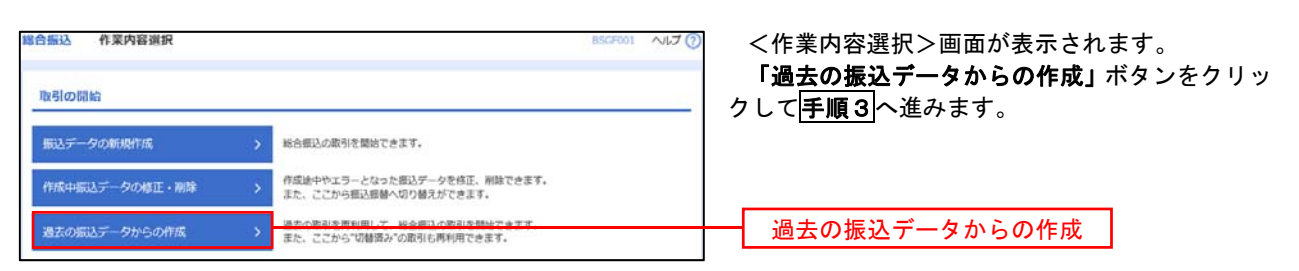

#### 手順3 過去取引の選択

| 合振込                        | 過去取引選択          |           |                               |          |                | BSG     | -023 ヘルプ ⑦  |
|----------------------------|-----------------|-----------|-------------------------------|----------|----------------|---------|-------------|
| <b>再利用</b> 3<br>過去取<br>全3件 | る過去取引を選択の上。 引一覧 | 「再利用」ボタンる | 押してください。                      |          | 1              |         |             |
| aiR                        | 60.62E          | 851038    | RSID<br>RSIS                  | 40.00 EE | 8256           | alina   | 台計全額<br>(円) |
| 0                          | 2010年10月15日     | 承認済み      | 10100100000121<br>1 0月15日支払分  | テータルテ    | データ太郎<br>データ電子 | 3(†     | 3,000,000   |
| 0                          | 2010年10月15日     | 承認取消費の    | 101001000000131<br>1 0月15日支払分 | データ花子    | データ太郎<br>データ専子 | э¢      | 3,000,000   |
|                            | 2010年09月15日     | 最终承担地专    | 10091000000222                | データー曲    | データ太郎          | 1,000/# | 10,000,000  |

| ▲ 内容確認[i                     | 画面入力]                                                             | BSGF014 ヘルプ 🕜                                          | <内容確認>画面が表示されます。                      |
|------------------------------|-------------------------------------------------------------------|--------------------------------------------------------|---------------------------------------|
| モ情報を入力 🔷 振込先口                | 座指定方法を選択 🔷 委込先口座を選択 🔷 支払金額を入力 🔰 内容                                | · · · · · · · · · · · · · · · · · · ·                  | 「承認者」を選択し、 <b>「確定」</b> ボタンをクリックし      |
|                              |                                                                   |                                                        | てください。                                |
| 下の内容で取引を確定しま<br>応者を確認の上、「確定」 | す。<br>ボタンを押してください。                                                |                                                        |                                       |
| 反引情報                         |                                                                   |                                                        | <確定結果>画面が表示されますので、確定内容                |
| RUSTID                       | 10100100000121                                                    |                                                        | をご確認ください。                             |
|                              | 総合振込                                                              |                                                        |                                       |
|                              | 2010年10月15日                                                       |                                                        |                                       |
|                              | 10月15日支払い分                                                        |                                                        |                                       |
| 动无情解                         |                                                                   |                                                        |                                       |
| JESO INTRA                   | 青山支店(100) 普通 1234567 資金移動用口座                                      |                                                        |                                       |
|                              |                                                                   |                                                        | ※. 「 <b>取引・振込元情報の修正」</b> ホタンをクリック     |
|                              | 1234567891                                                        |                                                        | すると、「振込元情報修正」画面にて取引・振込                |
|                              | 495578411                                                         |                                                        | 元情報を修正することができます。                      |
|                              |                                                                   |                                                        |                                       |
|                              | ▶ 取引・振込元情報の修正                                                     |                                                        | ※ 「明細の修正」ボタンをクリックすると 「ま               |
| 込明細内容                        |                                                                   |                                                        |                                       |
|                              | 5件                                                                |                                                        | 払金額入力」画面にし明細を修正することかし                 |
|                              | 5,000,000円                                                        |                                                        | きます。                                  |
| 5負担手数料合計                     | 2,205円                                                            |                                                        |                                       |
| と金額合計                        | 4,997,795円                                                        |                                                        | ※ 「コメント」欄は 承認者へのメッセージを任               |
| 这手数料合計                       | 1,680円                                                            |                                                        |                                       |
| 明細内容一覧                       | 金10件 (1~10件を表示中)                                                  |                                                        | 息で入力することかでさます。                        |
| 10ページ的 く                     | 1 2 3 4 5 6 7 8 9 10                                              | 0 > 10ページ次 ><br>表示件数: 10件 ▼ (再表示)                      |                                       |
| 登録名<br>要取人名                  | 金融機構築名<br>支持名 相目 白色銀号 ED1時候/副客コー                                  | F 文払金額 先方魚田 単込金額 推込手数<br>(円) 子放稿 知込金額 相<br>(円) (円) (円) | ※. 「確定して承認へ」ボタンをクリックすると、              |
| 水雨事<br>()                    | 大手可銀行 (0111)<br>丸の内支店 (222)                                       | 1,000,000 315 999,685 315                              | 承認権限のあるユーザが、自身を承認者として                 |
| 本尚事<br>>>395°()              | NTTデータ展行(9998)<br>豊治支北(001) 普通 2100002 EDI:<br>A123456789012345   | s 1,000,000 315* 999,685 210                           | 設定した提合に 引き続き振びデータの承認な                 |
| 目前:<br>9>2(8                 | NTTデータ展行 (9998)<br>三田支札 (014) 普通 2100005 EDI:<br>B123456789012345 | 5 1,000,000 315* 999,685 210                           |                                       |
| ライドウフドウサン(力<br>*97ド?約2(別     | 札幌県行 (0.333)<br>インターネット支店 (444) 普通 2100004 顧客2:-                  | 1,000,000 630* 999,370 315                             | 行うことかできます。                            |
| 5つ(#20)<br>>07(8             | 紀標展行 (0.333)<br>時间 完成 (111) 前週 2100005 -                          | 1,000,000 630 999,370 630                              |                                       |
|                              |                                                                   | 0 > 10ページ次 >                                           |                                       |
| **印は、XML対応形式で入               | 100-5544かりはない時にあるという。<br>カリンを場合に表示され、電影系認時に20杯の中一情報が払い出されます       | ۴                                                      |                                       |
| 認者情報                         |                                                                   |                                                        |                                       |
| 728                          | ≂⊼ト81 ▼                                                           |                                                        |                                       |
|                              |                                                                   |                                                        | <b>开心日</b>                            |
|                              |                                                                   | 0                                                      |                                       |
|                              |                                                                   | 金角120文字以内 [半角可]                                        |                                       |
| 京認者」欄には、取引額                  | を水認できる水認着が表示されます。                                                 |                                                        |                                       |
|                              |                                                                   |                                                        |                                       |
|                              | 確定 >                                                              | L 49497                                                | ————————————————————————————————————— |
|                              |                                                                   |                                                        |                                       |

\_\_\_\_\_

\_-----

# 振込ファイルによる新規作成(総合振込)

振込(請求・納付)ファイルを取り込み、取引データを作成することができます。

手順1 業務の選択

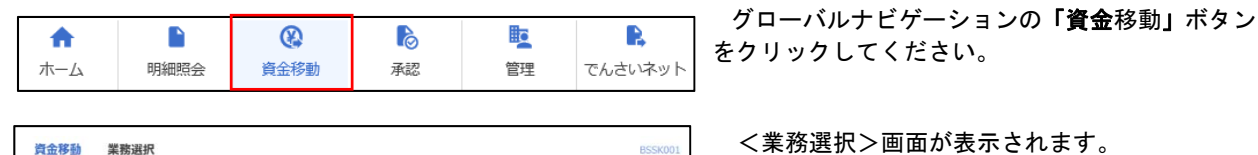

企業が持つ預会口座から、取引毎に振込先口座情報、及び日付、金額を指定し、複数の振込

企業が持つ機会口運から、販定した各社員の口座、及び日付、金額を指定し、販込を行うこ とができます。 Pay-easy (ベイジー) マークが表示された現金、公共料金等の払込みを行うことができま す。

企業が持つ口座から他の口座への資金移動を行うことができます。

<業務選択>画面が表示されます。 「総合振込」ボタンをクリックして手順2へ進み ます。

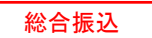

手順2 作業内容の選択

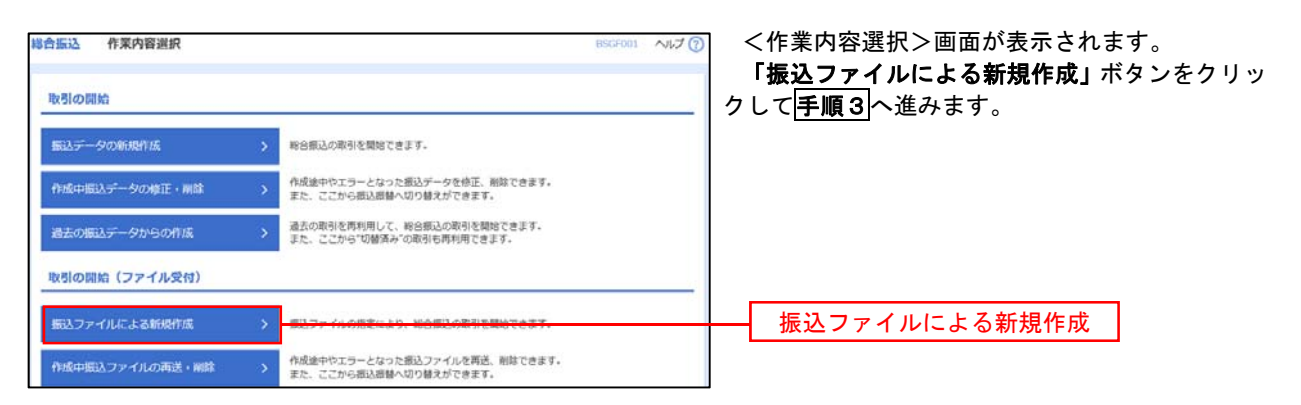

| 総合振込 新規ファ                                  | イル受付                       |                                                           |               | BSGF101 | へぃプ 🕜 | <新規ファイル受付>画面が表示されます。                                                          |
|--------------------------------------------|----------------------------|-----------------------------------------------------------|---------------|---------|-------|-------------------------------------------------------------------------------|
| 「振込ファイルを選択」」「                              | 9802 )                     | RE .                                                      |               |         |       | 「ファイル名」(任意で「取引名」を入力)を入力                                                       |
|                                            |                            |                                                           |               |         |       | または参照し、ファイル形式を選択後、  <b>ファイル</b><br>  <b>受付</b> 」ボタンをクリック  て <b>三順</b> 4 へ進みます |
| 振込ファイルを指定の上<br>※振込ファイルの明細門<br>※XML形式のファイルち | 、「ファイル<br>数が多い場合<br>イズの上限は | 受付」ボタンを押してください。<br>、ファイル受付に時間がかかること<br>10MBになります。         | があります。        |         |       |                                                                               |
| 振込ファイル                                     |                            |                                                           |               | _       | _     |                                                                               |
| ファイル名                                      | 88                         | ( 🌢 ファイルを選択 )                                             |               |         |       | ファイル名                                                                         |
| ファイル形式                                     |                            | <ul> <li>全領協規定形式</li> <li>CSV形式</li> <li>XML形式</li> </ul> |               |         |       |                                                                               |
| IRSI8                                      |                            |                                                           | 全角10文字以内[半角可] |         |       |                                                                               |
|                                            |                            |                                                           |               |         |       |                                                                               |
|                                            | [                          | <ul> <li>総合振込メニューへ</li> </ul>                             | ファイル受付 👌      |         | _     | ファイル受付                                                                        |

| 手順4                                         | 内容の確認                                                          |                      |                 |                                    |                |               |                                              |
|---------------------------------------------|----------------------------------------------------------------|----------------------|-----------------|------------------------------------|----------------|---------------|----------------------------------------------|
| 8合版达 内容確認                                   | [ファイル受付]                                                       |                      |                 |                                    | REGF102        | く内容           | 確認へ画面が表示されます                                 |
| B3274AEBR NR                                |                                                                |                      |                 |                                    |                | へ内谷<br>ファイ    | 11年記/画面がなかられより。<br>11.内容をご確認のうえ 「承認考」を選択し    |
|                                             |                                                                |                      |                 |                                    |                |               | ルバ石をと確認のライ、「不認有」を送伏し<br>リイトパスワード(※)」を入力してくださ |
|                                             |                                                                |                      |                 |                                    |                | 1)            |                                              |
| 以下の根込ファイルの内容<br>単認者を確認の上、「確定                | Fで確定します。<br>E」ボタンを押してください。                                     |                      |                 |                                    |                | •••           |                                              |
| 確定してそのまま単認を行<br>※承認者にご自身を選択し<br>ロンタイトパフロードけ | う場合は、「確定して承認へ」ボタンを<br>小な場合は、確定してそのまま承認を行う。<br>すい印のトークンをご確認ください | 申してください。<br>ことができます。 |                 |                                    |                | *             | 🤄 「ワンタイムパスワード」 は、当該機能をご                      |
| 222120 (A.2-116-1                           |                                                                |                      |                 |                                    |                |               | 利用の方のみ表示されます。                                |
| 受付ファイル                                      |                                                                |                      |                 |                                    |                |               |                                              |
| 79-148                                      | C: ¥Documents and Settings¥e                                   | vitdata¥デスクトゥ        | /Ĵ¥senddata.b   | đ                                  |                | 人 44          | 考を承認者と  て設定  た場合                             |
|                                             | THE PROPERTY OF                                                |                      |                 |                                    |                |               | 「確定」ボタンをクリック」てください                           |
| B. TI STAT                                  |                                                                |                      |                 |                                    |                |               | く確定結果と画面が表示されますので                            |
| RESID                                       | 101001000000121                                                |                      |                 |                                    |                |               | 確定内容をご確認ください。                                |
| 4-1 HE                                      | 和介绍以                                                           |                      |                 |                                    |                |               | ※「コメント」欄は、承認者へのメッセ                           |
| MARKS                                       | 2010年10月15日                                                    |                      |                 |                                    |                |               | ージを任意で入力することができます                            |
| 896                                         | 10月15日会社い分                                                     |                      |                 |                                    |                |               |                                              |
| 版込元情報                                       |                                                                |                      |                 |                                    |                |               | 自身を承認者として設定した場合                              |
| 91.05                                       | <b>岡山支店(100) 巻通 123456</b>                                     | 7 資金移動用口服            | 1               |                                    |                | <b>-</b>      | 「確定して承認へ」ボタンをクリックして                          |
| PRED-K                                      | 1234567891                                                     |                      |                 |                                    |                | ۲ ک           | がたい。                                         |
| <b>展托着</b> 名                                | (92)7541                                                       |                      |                 |                                    |                |               | く内容確認>画面が表示されますので、内                          |
| 振込明細内容                                      |                                                                |                      |                 |                                    |                | 容             | を確認のうえ、承認してください。                             |
| (1数)                                        |                                                                | 5/#                  |                 |                                    |                |               |                                              |
| 支払金額合計                                      | 5,000,0                                                        | 円00円                 |                 |                                    |                | ※ 全           | 銀協規定形式・CSV形式を選択、日つ振込                         |
| 振达明細内容一覧                                    | t.                                                             |                      |                 |                                    | •              | へ:<br>エ<br>フィ | マイルにFDI情報を上書きする場合は                           |
| Sector States                               | で<br>全10                                                       | )件(1~10件生表示          | ( <b>P</b> )    |                                    |                | Гл<br>Гл      | <b>ホ張FDIデータヘト書き</b> 」ボタンをクリ                  |
| く 10ページ前 く                                  | 1 2 3 4                                                        | 5 6 7                | 8 9             | 10 xorra -                         | 10代-ジス>        | ··· /         | 1.て <b>手順5</b> へ進みます。                        |
| No. WITA P                                  | 5 20050<br>5 255                                               |                      |                 | FD1588/8872-F                      | 来他:唐朝<br>(用)   |               |                                              |
| T 53,3009305.01                             | 189494">(22 (0111)<br>(01415) (222)                            |                      | 2100001         | EDE :                              | 1,000,000      |               |                                              |
| 2 55692910                                  | 1974747*-39*(9998)                                             | ==                   | 2100002         | EDI :                              | 1,000,000      |               |                                              |
| 3 707.97530                                 | 1251(1(1)-44, 329 (9998)                                       | = 4                  | 2100006         | EDI :                              | 1.000.000      |               |                                              |
| 4 49501020-0004                             | 1999 (014)<br>998'64'>29 (0333)                                |                      | 2100004         | 前123456789012245<br>顧俗1:1234567890 | 1.000.000      |               |                                              |
| < 1000000000                                | 774°64°323 (0333)                                              |                      | 3100005         | #FR2:=<br>#FR1:=                   | 1 000 000      |               |                                              |
| < 10/1-711 (                                | 39/100 (111)                                                   | 5 6 7                | 8 9             | ###2:-                             | 10/5-227       |               |                                              |
|                                             | 1                                                              |                      |                 |                                    |                |               |                                              |
| 承認者情報                                       |                                                                | _                    |                 |                                    |                |               | -                                            |
| 428                                         | 72181 ¥                                                        |                      |                 |                                    |                | 承認者           |                                              |
|                                             |                                                                |                      |                 |                                    | ~              |               | -                                            |
| 2004                                        | -                                                              |                      |                 | 2月12                               | 2027年20月 (平衡司) |               |                                              |
| ※「承認者」機には、取行                                | 弓閥を承認できる承認者が表示されます。                                            |                      |                 |                                    |                |               |                                              |
|                                             |                                                                |                      |                 |                                    |                |               |                                              |
|                                             |                                                                |                      |                 |                                    |                |               |                                              |
| 1818 TATH                                   |                                                                |                      |                 |                                    |                |               | しパスロード                                       |
| 229471/32-1                                 | <u>60</u>                                                      |                      |                 |                                    |                |               |                                              |
|                                             |                                                                |                      |                 |                                    |                |               |                                              |
|                                             |                                                                | 12                   | 場601データム        | 上書き >                              |                | 拡張E           | DIデータへ上書き                                    |
|                                             |                                                                |                      | 872             | >                                  | <b>6</b> (M)   |               |                                              |
|                                             | く 戻る                                                           |                      | C PILLAN - CANA | 220 220                            |                |               | 1                                            |
|                                             |                                                                |                      | AND DESIGN      | $\sim 2$                           |                | 740-51-       |                                              |
|                                             |                                                                |                      | 「健康して非常         | ^ >                                |                | 確定して          | 「承認へ                                         |

<拡張EDIデータへ上書きとは> 取り込んだ全銀協規定形式ファイルに、EDI情報を上書きするための機能となります。 上書きすることにより、発注企業から受注企業への振込時に消込に必要な情報等を既存のEDI情報 の項目に付与し送信することが可能となります。

# **手順5** 拡張EDIデータ置換ファイル受付

| 合振込   拡蛋EDIデータ置換ファイル受付                                                                                                    | ≤☆☆☆☆☆☆☆☆☆☆☆☆☆☆☆☆☆☆☆☆☆☆☆☆☆☆☆☆☆☆☆☆☆☆☆☆ |
|----------------------------------------------------------------------------------------------------|---------------------------------------|
| 転痛EDIデータ推発ファイルを指定の上、(ファイル受付」ボタンを押してください、<br>※ファイルシイズやレコード有数が多い増合、ファイル受付に時間がかかることがあります。<br>※ファイルシイズの上掲はMMIになります。<br><b>数気EDIデータ変換ファイル</b> |                                       |
| ファイル5 (10) (10) (10) (10) (10) (10) (10) (10)                                                                                            |                                       |
| (本ヤンセル ファイル授1 )                                                                                                    | ファイル名                                 |
|                                                                                                    | ファイル受付                                |

.....

# 振込ファイルによる新規作成(給与・賞与振込)

振込(請求・納付)ファイルを取り込み、取引データを作成することができます。

| •              |      | (2)                                                                               | 6                                        |                             | R          | グローバルナビゲーションの <b>「資金</b> 移動」ボタン                                        |
|----------------|------|-----------------------------------------------------------------------------------|------------------------------------------|-----------------------------|------------|------------------------------------------------------------------------|
| ホーム            | 明細照会 | 資金移動                                                                              | 承認                                       | 管理                          | でんさいネット    | をクリックしてください。                                                           |
| 1金移動 業<br>振込振替 | 務選択  | 企業が持つ口座か                                                                          | ら他の口座への資金移動を                             | テラことができます。                  | BSSK001    | <業務選択>画面が表示されます。<br>「総合振込」または「給与・賞与振込」ボタンを<br>クリックして <b>手順2</b> へ進みます。 |
| 総合振込<br>給与・賞与振 | 2    | <ul> <li>         ・ ご美が持つ預金口<br/>を一括で行うこと         ・         ・         ・</li></ul> | 座から、城内町に飯込元に約<br>ができます。<br>座から、指定した各社員の[ | 単時報、及び日刊、金額を<br>口座、及び日付、金額を | 指定し、振込を行うこ | — 給与 · 賞与振込                                                            |

手順2 作業内容の選択

| 給与·賞与振込 作業内容選択  |                                                              | ◎☞◎◎ ◇ルᡔ⑦  <作業内容選択>画面が表示されます。            |
|-----------------|--------------------------------------------------------------|------------------------------------------|
| 取引の開始           |                                                              | 「振込ファイルによる新規作成」ボタンをクリッ<br>クして「手順3」へ進みます。 |
| 給与振込データの新規作成    | > 絶与振込の取引を開始できます。                                            |                                          |
| 賞与振込データの新規作成    | > 買与振込の取引を開始できます。                                            |                                          |
| 作成中振込データの様正・削除  | 作成途中やエラーとなった担込データを修正、削除できます。     また、ここから総合振込へ切り聴えができます。      |                                          |
| 過去の振込データからの作成   | 過去の取引を再利用して、給与・買与適込の取引を開始できます。     また、ここから"切替活み"の取引も再利用できます。 | τ.                                       |
| 取引の開始(ファイル受付)   |                                                              |                                          |
| 振込ファイルによる新規作成   | >                                                            | 振込ファイルによる新規作成                            |
| 作成中振込ファイルの再送・耐除 | 作成途中やエラーとなった振込ファイルを再送、刷除できます。     また、ここから総合振込へ切り替えができます。     |                                          |

手順3 ファイルの選択

| 給与・賞与振込 新規ファ-                        | イル受付                                        |               | BKSF101 ヘルプ 🕐 | ◎ <新規ファイル受付>画面が表示されます。                           |
|--------------------------------------|---------------------------------------------|---------------|---------------|--------------------------------------------------|
| 意込ファイルを選択 内容権認                       | 補定                                          |               |               | 「ファイル名」(任意で「取引名」を入力)を入                           |
| 振込ファイルを指定の上、「ファィ<br>※振込ファイルの明暗件数が多い頃 | 1ル受付」ボタンを押してください。<br>1合、ファイル受付に時間がかかることがありま | <b>ず</b> .    |               | または参照し、ファイル形式を選択後、「ファイ<br>受付」ボタンをクリックして手順4へ進みます。 |
| 振込ファイル                               |                                             |               |               |                                                  |
| ファイル名 ある                             | ▲ ファイルを選択                                   |               |               | ファイル名                                            |
| ファイル形式                               | <ul> <li>全级监规定形式</li> <li>CSV形式</li> </ul>  |               |               |                                                  |
| RHÉ                                  |                                             | 全角10文字以内[半角可] |               |                                                  |
|                                      |                                             |               |               |                                                  |
|                                      | ✓ 給与・買与振込メニューへ                              | ファイル受付 💙      |               | ファイル受付                                           |

#### 手順4 内容の確認 給与・賞与振込 内容確認 [ファイル受付] BKSF102 <内容確認>画面が表示されます。 振込ファイルを選択 内容描述 確定 ファイル内容をご確認のうえ、「承認者」を選択し、 「ワンタイムパスワード(※)」を入力してくださ い。 以下の振込ファイルの内容で確定します。 承認者を確認の上、「確定」ボタンを押してください。 ワンタイムパスワードは、ご利用のトークンをご確認ください。 ※.「ワンタイムパスワード」は、当該機能をご利用の 方のみ表示されます。 受付ファイル C:¥Documents and Settings¥nttdata¥デスクトップ¥senddata.bdt 全銀協規定形式 イ.他者を承認者として設定した場合 「確定」ボタンをクリックしてください。 取引情報 <確定結果>画面が表示されますので、 101001000000131 確定内容をご確認ください。 給与振込 ※.「コメント」欄は、承認者へのメッセ 2010年10月15日 ージを任意で入力することができます。 10月15日支払い分 振认元情報 ロ. 自身を承認者として設定した場合 青山支店(100) 普遥 1234567 「確定して承認へ」ボタンをクリックして 1234567892 ください。 905/54/2 <内容確認>画面が表示されますので、内 振込明細内容 容を確認のうえ、承認してください。 4件 4,000,000円 振込明細内容一覧 Θ 全10件 (1~10件を表示中) 1 2 3 4 5 6 7 8 9 10 < 10ページ前 < > 10ページ次 > 表示件数: 10件 ▼ 再表示 オオデマチキ\*ンコウ(0111) マルノウチシテン(222) 1 7\*-9(70) 普通 2100001 1,000,000 1374747\*-94\*239 (9998) H32372 (001) 2 7°-55°09 普通 2100002 1234567890 0987654321 1,000,000 34567892 0987654321 サダ林\*回キ\*ンコウ (0333) インター29トシテン (444) 3 7\*-9509 普通 2100004 1,000,000 4 7\*-93\*09 ザダ林\*回キ\*ン39(0333) 39ヘ\*シテン(111) 45678901 1234567890 1,000,000 普通 2100005 < 10ページ前 < 5 6 7 8 9 10 > 10ページ次 > 1 2 3 4 承認者情報 承認者 721-81 ▼ 全角120文字以内 [半角司] ※「承認者」欄には、取引額を承認できる承認者が表示されます。 認証情報 ワンタイムパスワード 必須 確定 ELA05 < 戻る 確定して承認へ

### 作成中振込ファイルの再送・削除

作成中やエラーとなった振込ファイルデータを再送・削除することができます。 ※.以下の画面は「総合振込」時の画面となりますが、「給与・賞与振込」時の操作方法も同様となります。

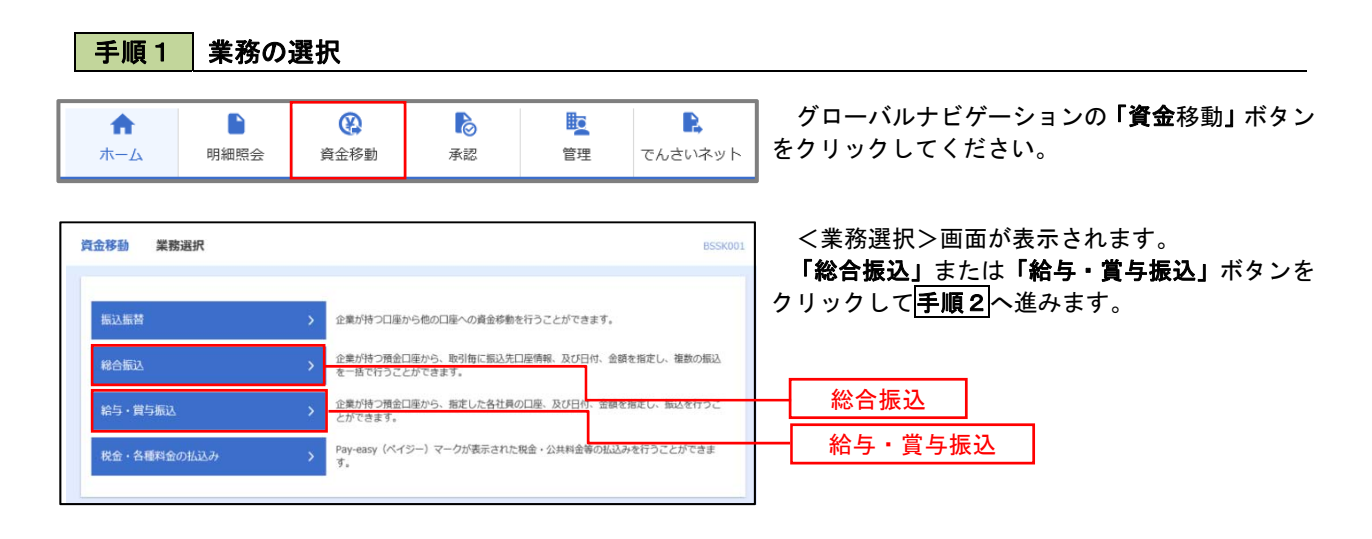

手順2 作業内容の選択

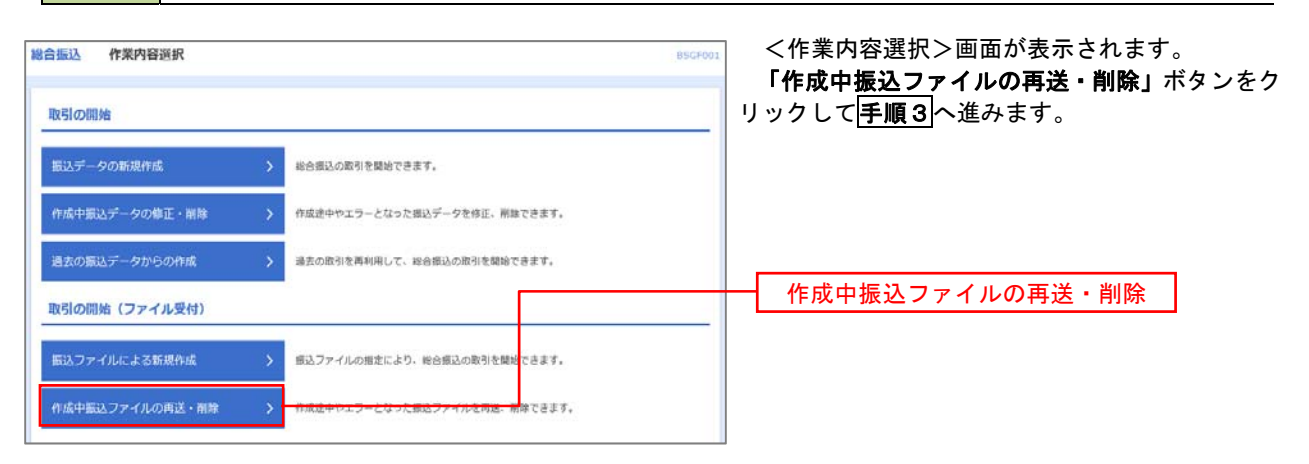

#### **手順3** 再送または削除するファイルの選択

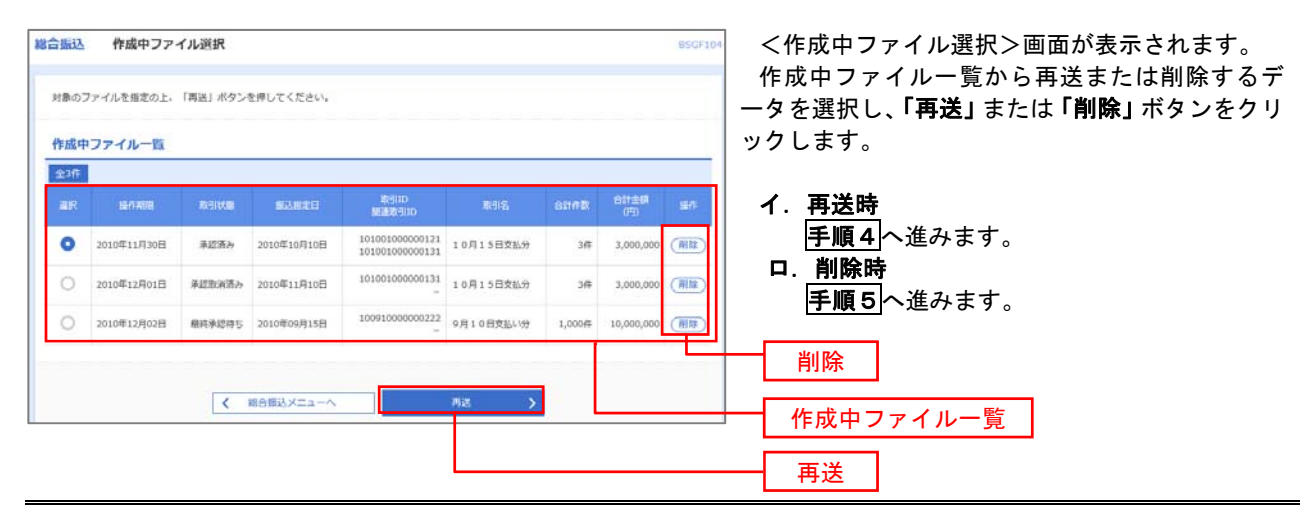

## 手順4 振込ファイルの再送

| 総合振込 再送ファイル                    | ル受付                                        |                      |             |                          |               | BSGF105      | <再送ファイル受付>画面が表示されます              |  |  |  |  |  |
|--------------------------------|--------------------------------------------|----------------------|-------------|--------------------------|---------------|--------------|----------------------------------|--|--|--|--|--|
| 意込ファイルを選択 内容報                  | 12 ) Hz                                    |                      |             |                          |               |              | 内容を確認し「ファイル再送」ボタンをクリッ?           |  |  |  |  |  |
| 振込ファイルを指定の上、「<br>※振込ファイルの明緒件数が | ファイル再送」ボタンを押してく<br>多い場合、ファイル再送に時間が         | ださい。<br>かかることがあり     | ます。         |                          |               |              | します。                             |  |  |  |  |  |
| 受付ファイル                         |                                            |                      |             |                          |               |              | 以降の手順は、                          |  |  |  |  |  |
| ファイル名                          |                                            | 2020100513523        | 14.pdf      |                          |               | _            | イ.総合振込の場合<br>P52の <b>手順4</b> を参照 |  |  |  |  |  |
| ファイル形式                         | <ul> <li>全螺塩規進形式</li> <li>CSV形式</li> </ul> |                      |             |                          |               |              | ロ. 給与・賞与振込の場合                    |  |  |  |  |  |
| R618                           | 10月15日振込分                                  |                      | \$          | 角10文字以内 [辛角可]            |               |              | P55の <b>于順4</b> ]を参照             |  |  |  |  |  |
| ※以下の項目は、前回受け付                  | けた内容が表示されます。                               |                      |             |                          |               |              |                                  |  |  |  |  |  |
| ▶ 前回の受付内容                      |                                            |                      |             |                          |               | •            |                                  |  |  |  |  |  |
| 取引情報                           |                                            |                      |             |                          |               |              |                                  |  |  |  |  |  |
| NC-911D                        | 10100100000121                             |                      |             |                          |               | 1            |                                  |  |  |  |  |  |
| 和込用定日                          | 2010年10月15日                                |                      |             |                          |               |              |                                  |  |  |  |  |  |
| 振込元情報                          |                                            |                      |             |                          |               |              |                                  |  |  |  |  |  |
| \$MDF                          | 青山文名                                       |                      | 口座          |                          |               |              |                                  |  |  |  |  |  |
| 東北省ロード                         | 1234567891                                 |                      |             |                          |               |              |                                  |  |  |  |  |  |
| RITES                          | 6959341                                    |                      |             |                          |               |              |                                  |  |  |  |  |  |
| 振込明細内容                         |                                            |                      |             |                          |               |              |                                  |  |  |  |  |  |
| eB.                            |                                            | 5/∓                  |             |                          |               |              |                                  |  |  |  |  |  |
| THERE                          | 5.                                         | 000,000円             |             |                          |               |              |                                  |  |  |  |  |  |
| BUTERION                       |                                            | 1,680円               |             |                          |               |              |                                  |  |  |  |  |  |
| 振込明細内容一覧                       |                                            |                      |             |                          |               |              |                                  |  |  |  |  |  |
| < 10-7-5M <                    | 1 2 3                                      | ★10冊(1~10冊を<br>4 5 6 | 表示中)<br>7 6 | 9 10                     | > 10/5        |              |                                  |  |  |  |  |  |
|                                | _                                          |                      |             | 表示                       | 件数: 10件 ¥     | 再表示)         |                                  |  |  |  |  |  |
| No. 受用人名                       | 金融機能名<br>2 由文                              | HB D                 | 1269        | EDI情報/顧客D一下              | 交払金額 (<br>(円) | 医达平截带<br>(円) |                                  |  |  |  |  |  |
| I (1°>5409975°(1               | ##77F#">27 (0111)<br>78/9F#7> (222)        | 發通                   | 2100001     | EDI :<br>-               | 1,000,000     | 315          |                                  |  |  |  |  |  |
| 2 (3080)9991(1                 | 177(747*-94*222 (9998)<br>132372 (001)     | 台道                   | 2100002     | EDI:<br>A123456789012345 | 1,000,000     | 210          |                                  |  |  |  |  |  |
| 3 953°9333(8                   | 197-(7-(7"-94">22 (9998)<br>2957> (014)    | 23                   | 2100006     | EDI:<br>8123456789012345 | 1,000,000     | 210          |                                  |  |  |  |  |  |
| 4 49343*973*992(3              | 79#"04">27 (0333)<br>409-7999972 (444)     | 12.8                 | 2100004     | 顧喜1:1234567890<br>顧客2:-  | 1,000,000     | 315          |                                  |  |  |  |  |  |
| 5 tra7s>ts(a                   | 334,225 (111)<br>438,04,230 (0000)         | 11 M                 | 2100005     |                          | 1,000,000     | 630          |                                  |  |  |  |  |  |
| < 10水−5前 <                     | <u> </u>                                   | 4 5 6                | 7 6         | 9 10                     | > 10%         | - ジ次 〉       |                                  |  |  |  |  |  |
| 7768年11日朝<br>手提出               | 一次承認者:データ大都                                |                      |             |                          |               |              |                                  |  |  |  |  |  |
| 4cxe                           | 服約本応者:アータ早子<br>10月15日支払い9です                | ・ 確認よろしくお            | 願いします。      |                          |               |              |                                  |  |  |  |  |  |
|                                |                                            |                      |             |                          |               |              |                                  |  |  |  |  |  |
|                                | / #2                                       | _                    | -1          | (1.857 - N               |               |              |                                  |  |  |  |  |  |
|                                | V #9                                       |                      | 10          | 10005                    |               |              | ファイル冉迗                           |  |  |  |  |  |

### 手順5 振込ファイルの削除

| 11073                                                                                                    |                                                                                                    |                                                                                                    |                                                                                                    |                                                                                                    |                                                                                                    |                                                                                                    |                                                                                                    | 内谷  |
|----------------------------------------------------------------------------------------------------|----------------------------------------------------------------------------------------------------|----------------------------------------------------------------------------------------------------|----------------------------------------------------------------------------------------------------|----------------------------------------------------------------------------------------------------|----------------------------------------------------------------------------------------------------|----------------------------------------------------------------------------------------------------|----------------------------------------------------------------------------------------------------|-----|
| 引情                                                                                                    | 65                                                                                                    |                                                                                                    |                                                                                                    |                                                                                                    |                                                                                                    |                                                                                                    |                                                                                                    | さい。 |
|                                                                                                    |                                                                                                    | 101001000000121                                                                                                    |                                                                                                    |                                                                                                    |                                                                                                    |                                                                                                    |                                                                                                    |     |
|                                                                                                    |                                                                                                    | 10 B B B S                                                                                                    |                                                                                                    |                                                                                                    |                                                                                                    |                                                                                                    |                                                                                                    |     |
|                                                                                                    |                                                                                                    | 2010年10月15日                                                                                                    |                                                                                                    |                                                                                                    |                                                                                                    |                                                                                                    |                                                                                                    |     |
| 031E                                                                                                    |                                                                                                    | 10月15日支払い分                                                                                                    |                                                                                                    |                                                                                                    |                                                                                                    |                                                                                                    |                                                                                                    |     |
| 赵元                                                                                                    | 情報                                                                                                    |                                                                                                    |                                                                                                    |                                                                                                    |                                                                                                    |                                                                                                    |                                                                                                    |     |
|                                                                                                    |                                                                                                    | 青山党店 (100) 普通 123                                                                                                    |                                                                                                    |                                                                                                    |                                                                                                    |                                                                                                    |                                                                                                    |     |
|                                                                                                    |                                                                                                    | 1234567891                                                                                                    |                                                                                                    |                                                                                                    |                                                                                                    |                                                                                                    |                                                                                                    |     |
| <b>BICR</b>                                                                                                    | 8                                                                                                    | 695/1941                                                                                                    |                                                                                                    |                                                                                                    |                                                                                                    |                                                                                                    |                                                                                                    |     |
| 达明                                                                                                    | 細内容                                                                                                    |                                                                                                    |                                                                                                    |                                                                                                    |                                                                                                    |                                                                                                    |                                                                                                    |     |
| _                                                                                                    |                                                                                                    |                                                                                                    | 517                                                                                                    |                                                                                                    |                                                                                                    |                                                                                                    |                                                                                                    |     |
|                                                                                                    |                                                                                                    |                                                                                                    |                                                                                                    |                                                                                                    |                                                                                                    |                                                                                                    |                                                                                                    |     |
|                                                                                                    | #6H                                                                                                    | 5,                                                                                                    | 000,000円                                                                                                    |                                                                                                    |                                                                                                    |                                                                                                    |                                                                                                    |     |
| 日日<br>ホルホー<br>日本日<br>日本日<br>日本日                                                                                                    | 4617<br>88812<br>1編内容一覧<br>- 521 〈                                                                                                    | 5                                                                                                    | 000,000円<br>1,680円<br>1,680円<br>1,680円                                                                                                    | 件を表示中)<br>6 7 8                                                                                                    | 9 10                                                                                                    | > 104                                                                                                    | 0                                                                                                    |     |
|                                                                                                    | #611<br>##621<br>541 《                                                                                                    | 5<br>1 2 3                                                                                                    | 000,000F3<br>1,680F3<br>210FF (1~10<br>4 5                                                                                                    | 件を表示中)<br>6 7 8                                                                                                    | 9 10 憲序                                                                                                    | ) 104<br>AB: 104 ¥                                                                                                    | ●<br>(一ジ☆ ♪)<br>(再表示)                                                                                                    |     |
| n日<br>中日前<br>第23年1<br>第23年1<br>第23年1<br>第23年1<br>第23年1<br>第23年1<br>第23年1<br>第23年1<br>第33年1<br>第33<br>第33<br>第33<br>第33<br>第33<br>第33<br>第33<br>第33<br>第33<br>第3                                                                                                    | #611<br>BR611<br>J編内容一覧<br>581 く<br>588.45                                                                                                    | 5,<br>1 2 3<br>40005,<br>2053                                                                                                    | 000,000F)<br>1,680F9<br>10FF (1~10<br>4 5<br>(511)                                                                                                    | 件を表示中)<br>6 7 日<br>12定者句                                                                                                    | 9 10<br>CONSID-F                                                                                                    | ) 10-7<br>用数: 10# ▼<br>文15主編<br>(5)                                                                                                    | 〇<br>(一功次 》)<br>(月夏末)<br>(月夏末)                                                                                                    |     |
| nd<br>104<br>104<br>104<br>104<br>104                                                                                                    | 構合計<br>期時合計<br>- 5利 く<br>見取ん名<br>は*1.555分が(5                                                                                                    | 5,<br><u>1</u> 2 3<br><u>1</u> 2 3<br><u>1</u> 2 3<br><u>1</u> 2 3<br><u>1</u> 2 3<br><u>1</u> 325,<br><u>1</u> 325,<br><u>1</u> 325,<br><u>1</u> 325,<br><u>1</u> 325,<br><u>1</u> 325,<br><u>1</u> 315,<br><u>1</u> 315                                                                                                    | 000,000F)<br>1,680F)<br>4 5<br>(51)<br>6 5                                                                                                    | #2歳示中)<br>6 7 3<br>口夜香勺<br>2100001                                                                                                    | 9 10<br>2005#2/#53-K<br>EDI:<br>-                                                                                                    | ) 10/1<br>RE: 10# ¥<br>X15.5<br>1.000,000                                                                                                    | -5% ><br>(ABA)<br>(ABA)  |     |
| n日<br>キレ会<br>記入す<br>記入す<br>10ペ<br>10ペ<br>1<br>1<br>2                                                                                                    | 構合け<br>原用合け<br>日期内容一覧<br>一覧用した<br>一覧用した<br>には、このに対いてき<br>ここのに対いてき                                                                                                    | 5,<br><u>1</u> 2 3<br><u>2</u> 2 3<br><u>2</u> 255,<br><u>2555,</u><br><u>2557, (975)</u><br><u>2557, (975)</u>                                                                                                    | 000,000F<br>1,680F<br>4 5<br>5<br>5<br>5<br>5<br>5<br>5<br>5<br>1<br>6<br>11<br>8<br>12<br>8<br>12<br>8<br>12<br>8<br>12<br>1<br>1<br>1<br>1<br>1<br>1<br>1<br>1                                                                                                    | #2歳示中)<br>6 7 8<br>2100001<br>2100002                                                                                                    | 9 10                                                                                                    | > 100<br>05<br>1.000,000                                                                                                    | - ジス ) (再直示) (用直示) 315 210                                                                                                    |     |
| 10 41 41 41 41 41 41 41 41 41 41 41 41 41                                                                                                    | #合け<br>開始合け<br>開始合け - 私<br>開始合け - 私<br>開始合け - 私<br>開始合け - 私<br>()<br>()<br>()<br>()<br>()<br>()<br>()<br>()<br>()<br>()                                                                                                    | 1 2 3<br>1 2 3<br>1 2 3<br>1 2 3<br>1 2 3<br>1 2 3<br>1 1 2 3<br>1 2 3<br>1 2 3<br>1 1 2 3<br>1 1 1 2 3<br>1 1 1 2 3<br>1 1 1 2 3<br>1 1 1 2 3<br>1 1 1 2 3<br>1 1 1 2 3<br>1 1 1 1 2 3<br>1 1 1 1 1 1 1 1 1 1 1 1 1 1 1 1 1 1 1                                                                                                     | 000,000FI<br>1,680FI<br>4 5<br>(11-10<br>4 5<br>(11-10<br>5<br>(11-10<br>4<br>5<br>(11-10<br>5<br>(11-10<br>1<br>5<br>(11-10<br>1<br>5<br>(11-10<br>1<br>5<br>(11-10<br>1<br>5<br>(11-10<br>1<br>(11-10<br>1<br>(11-10) 1<br>(11-10) 1<br>(1                                                                                                    | 中支表示中)<br>6 7 8<br>2100001<br>2100002<br>2100002                                                                                                    | 0 10<br>EDI:<br>-<br>EDI:<br>A122456789012245<br>EDI:<br>B12456789012245                                                                                                    | > 10m<br>HB 108 +<br>205<br>1.000,000<br>1.000,000<br>1.000,000                                                                                                    | ・ジス )<br>(手足子)<br>(手足子)<br>315<br>210<br>210                                                                                                    |     |
| 40 40 40 40 40 40 40 40 40 40 40 40 40 4                                                                                                    | 4607<br>BH607<br>BH607<br>BH607<br>BH607<br>BH708<br>BH708<br>B | 5,<br><u>1</u> 2 3<br><u>8,000,20</u><br><u>8,000,20</u><br><u>8,000,00</u><br><u>1,000,000</u><br><u>1,000,0</u>                                                                                                    | 000,00077<br>1,68077<br>1,68077<br>4 5<br>7,111<br>4 5<br>7,111<br>1,721<br>1,721                                                                                                 | #を意示の)<br>6 7 3<br>に記述句<br>2100001<br>2100002<br>2100006<br>2100006                                                                                                    | 9 10<br>悪語<br>EOL:<br>-<br>EDI:<br>2013年の199012345<br>EDI:<br>1123456789012345<br>EDI:<br>1123456789012345<br>EDI:<br>1123456789012345<br>EDI:<br>1123456789012345                                                                                                    | > 107<br>************************************                                                                                                    | <ul> <li>一 ジス )</li> <li>(月夏泉)</li> <li>315</li> <li>210</li> <li>315</li> <li>315</li> </ul>                                                                                                    |     |
| 40<br>4144<br>4249<br>10-4<br>10-4<br>10 | 4617<br>50655<br>50655<br>50655<br>50657<br>50757<br>50757<br>5 | 1 2 3 3     1 2 3     1 2 3     1 2 3     1 2 3     1 2 3     1 2 3     1 2 3     1 2 3     1 2 3     1 2 3     1 2 3     1 2 3     1 2 3     1 2 3     1 2 3     1 2 3     1 2 3     1 2 3     1 2 3     1 2 3     1 2 3     1 2 3     1 2 3     1 2 3     1 2 3     1 2 3     1 2 3     1 2 3     1 2 3     1 2 3     1 2 3     1 2 3     1 2 3     1 2 3     1 2 3     1 2 3     1 2 3     1 2 3     1 2 3     1 2 3     1 2 3     1 2 3     1 2 3     1 2 3     1 2 3     1 2 3     1 2 3     1 2 3     1 2 3     1 2 3     1 2 3     1 2 3     1 2 3     1 2 3     1 2 3     1 2 3     1 2 3     1 2 3     1 2 3     1 2 3     1 2 3     1 2 3     1 2 3     1 2 3     1 2 3     1 2 3     1 2 3     1 2     1 2 3     1 2     1 2     1 2 3     1 2     1 2     1 2     1 2     1 2     1 2     1 2     1 2     1 2     1 2     1 2     1 2     1 2     1 2     1 2     1 2     1 2     1 2     1 2     1 2     1 2     1 2     1 2     1 2     1 2     1 2     1 2     1 2     1 2     1 2     1 2     1 2     1 2     1 2     1 2     1 2     1 2     1 2     1 2     1 2     1 2     1 2     1 2     1 2     1 2     1 2     1 2     1 2     1 2     1 2     1 2     1 2     1 2     1 2     1 2     1 2     1 2     1 2     1 2     1 2     1 2     1 2     1 2     1 2     1 2     1 2     1 2     1 2     1 2     1 2     1 2     1 2     1 2     1 2     1 2     1 2     1 2     1 2     1 2     1 2     1 2     1 2     1 2     1 2     1 2     1 2     1 2     1 2     1 2     1 2     1 2     1 2     1 2     1 2     1 2     1 2     1 2     1 2     1 2     1 2     1 2     1 2     1 2     1 2     1 2     1 2     1 2     1 2     1 2     1 2     1 2     1 2     1 2     1 2     1 2     1 2     1 2     1 2     1 2     1 2     1 2     1 2     1 2     1 2     1 2     1 2     1 2     1 2     1 2     1 2     1 2     1 2     1 2     1 2     1 2     1 2     1 2     1 2     1 2     1 2     1 2     1 2     1 2     1 2     1 2     1 2     1 2     1 2     1 2     1 2     1 2     1 2     1 2     1 2     1 2     1 2     1 2     1 2     1 2     1 2     1 2     1 2     1 2     1 2                                                                                                    | 000,000F9<br>1,680F9<br>1,680F9<br>4 5<br>7911<br>1034<br>1034<br>10 | **************************************                                                                                                    | 0 10                                                                                                    | > 10*<br>> 10€ +<br>><br>><br>1.000,000<br>1.000,000<br>1.000,000<br>1.000,000<br>1.000,000                                                                                                    | -500 ><br>(#E:)<br>315<br>210<br>315<br>630                                                                                                    |     |
| 10~<br>10~<br>10~<br>10~<br>10~                                                                                                    | 4617<br>344098-16<br>344098-16<br>3550087(8<br>12120087(8<br>12120087(8))<br>12120087(8<br>12120087(8))<br>12120087(8<br>12120087(8))<br>12120087(8<br>12120087(8))<br>12120087(8<br>12120087(8))<br>12120087(8))<br>1212008                                                                                                    | 5,<br><u>1</u> 2 3<br><u>1</u> 2 3<br><u>1</u> 2 3<br><u>1</u> 2 3<br><u>1</u> 2 3<br><u>1</u> 3<br><u>1</u> 2 3<br><u>1</u> 3<br><u>1</u> 3 | 1,6607<br>1,6607<br>1,6607                                                                                                    | R*2 (0.75)         7         8           D22(49)         2100001           2100002         2100002           2100004         2100005           2100005         2100005           2100005         6 | 0 10<br>2013#6/#65⊐-K<br>EDI:<br>A122496/780012245<br>EDI:<br>2013#66/780012245<br>EDI:<br>2013#66/7800<br>EDI:<br>412496/780012245<br>EDI:<br>412496/780012245<br>EDI:<br>412496/78001245<br>EDI:<br>412496/78001245 | <ul> <li>&gt; 10.00</li> <li>■</li> <li>■</li></ul> | -500 ><br>(ABE)<br>(ABE) |     |
| 10ペ<br>(10ペ<br>(10ペ<br>(10ペ<br>(10ペ<br>(10ペ<br>(10ペ<br>(10ペ<br>(                                                                                                    | 4611<br>50655<br>50655<br>50657<br>50757<br>507575<br>5075757<br>507575<br>50757575<br>507575<br>507575<br>50757575<br>50757575<br>50757575<br>507575<br>507                                                                                                    | 1 2 3     1     1     1 2 3     1     1     1 2 3     1     1     1     1     1     1     1     1     1     1     1     1     1     1     1     1     1     1     1     1     1     1     1     1     1     1     1     1     1     1     1     1     1     1     1     1     1     1     1     1     1     1     1     1     1     1     1     1     1     1     1     1     1     1     1     1     1     1     1     1     1     1                                                                                                    | ACCOLOR<br>ACCOLOR<br>ACC                                                                                                    | PERFORMENT<br>DEFENSION<br>2100002<br>2100000<br>2100000<br>2100000<br>2100000<br>0 0 0 0                                                                                                    | 9 10<br>E27<br>E0158 ≠ #51- K<br>E01:<br>A122450700012245<br>E01:<br>B12450700012245<br>E02:<br>=<br>-<br>0 10                                                                                                    | >         104           108         ▼           25255         000           1,000,000         1,000,000           1,000,000         1,000,000           1,000,000         1,000,000           1,000,000         1,000,000           1,000,000         1,000,000                                                                                                    | -528 ><br>-528 ><br>-528 ><br>-528 ><br>-528 >                                                                                                    |     |

<作成中ファイル削除>画面が表示されます。 内容を確認し「削除」ボタンをクリックしてくだ さい。

.....

# 取引状況照会

過去に行った総合振込や給与・賞与振込の取引状況を照会することができます。 ※.以下の画面は「総合振込」時の画面となりますが、「給与・賞与振込」時の操作方法も同様となります。

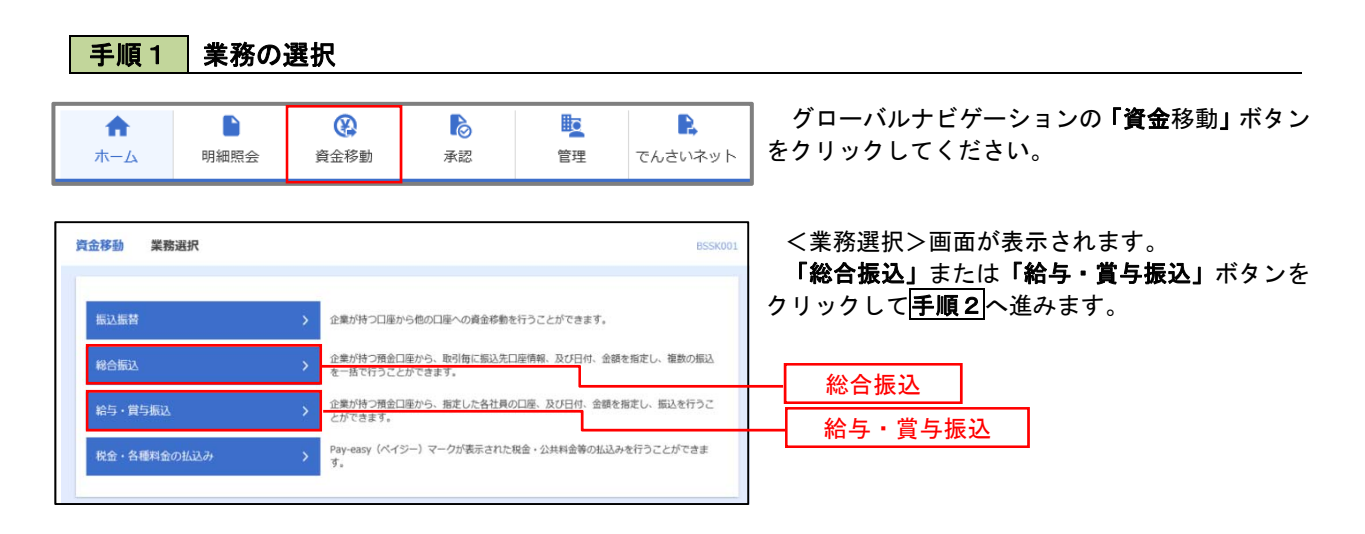

手順2 作業内容の選択

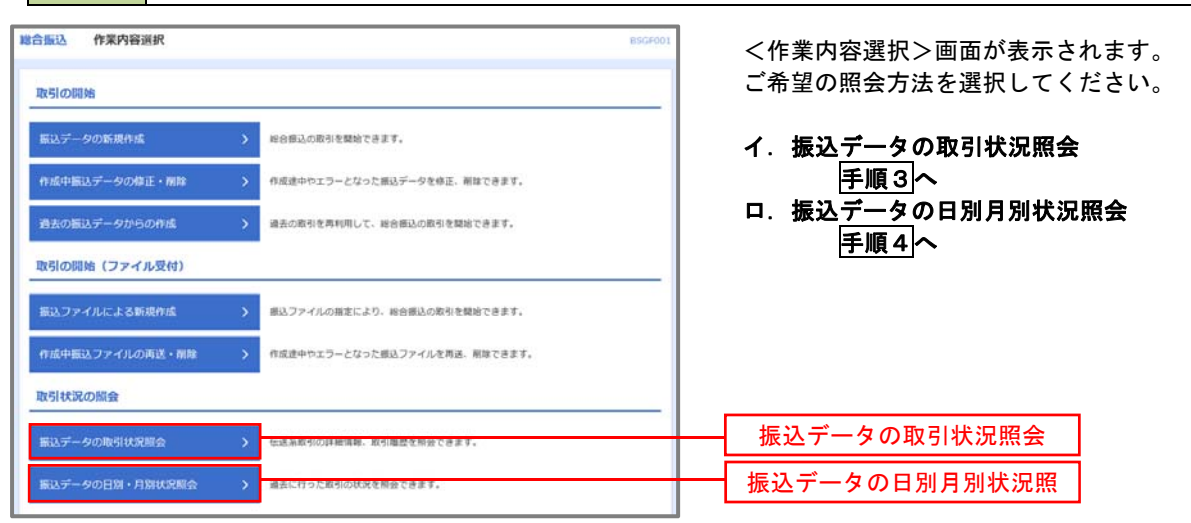

手順3 取引状況照会

| ALMR F       | 取引一致                | 〔(伝送系)                       |                            |                              |                 |                |          | BT35020            |                                                  |
|--------------|---------------------|------------------------------|----------------------------|------------------------------|-----------------|----------------|----------|--------------------|--------------------------------------------------|
| 刻金選択         | 制会结束                |                              |                            |                              |                 |                |          |                    | <取引一覧(伝送系)>画面が表示されます。                            |
| 取引の詳<br>取引服用 | 細信報を開会す<br>「を開会する場合 | ー<br>「る場合は、対象の間<br>は、対象の取引を通 | 時」を選択の上、「禁会<br>駅の上、「栗屋県会」  | t」ボタンを押してくださ<br>ボタンを押してください  | сь.<br>ч        |                |          |                    | 取引一覧から照会したい取引を選択し、「 <b>照会」</b><br>タンをクリックしてください。 |
| Q. 照台        | まする取引の              | 絞り込み                         |                            |                              |                 |                |          | •                  |                                                  |
| 夜り込み<br>製作を導 | 条件を入力の上<br> 数入力した場合 | 、「被り込み」ポイ<br>、すべての条件を読       | アンを押してください。<br>乳たす取引を一覧で表示 | します.                         |                 |                |          |                    | <取引状況照会結果>画面が表示されますの                             |
|              |                     |                              | ] 様正持ち (                   | 中                            | 差戻済み []:<br>15) | 19- 🗌 A        | 認知道許み )  |                    |                                                  |
|              |                     |                              | C                          | a 50                         | <b>1</b>        | 7              |          |                    | ※.「 <b>履歴照会」</b> ホタンをクリックすると、取ら<br>歴の照会ができます。    |
|              |                     |                              | C                          | a #9                         | <b>1</b>        | -              |          |                    |                                                  |
|              |                     |                              |                            | 半角数学15桁                      |                 |                |          |                    |                                                  |
|              |                     |                              | $\square$                  | Q、 校り込み                      | $\mathbf{D}$    |                |          |                    |                                                  |
| ksi-         | <u>fi</u>           |                              |                            |                              |                 |                |          |                    |                                                  |
|              |                     |                              |                            | 10510<br>1016                | -               |                |          | 1001-0048<br>(193) |                                                  |
| 0            | 承结病み                | 2010年10月01日                  | 2010年10月15日                | 101001000000121<br>10月15日登船分 | データ花子           | データ太郎<br>データキ子 | - 3fF    | 3,000,000          |                                                  |
| ()<br>IEFT-I | 承認取消済み              | 2010@10701E3                 | 2010年10月15日                | 101001000000131<br>10月15日来版分 | データ花子           | デージ太郎<br>デージ章子 | 5/2      | 3,000,000          | 取己一覧                                             |
| 0            | 単純孕辺特ち              | 2010年09月10日                  | 2010年09月15日                | 100910006000222<br>9月10日北瓜小分 | 7-9-0           | デージ太郎<br>デージ卒子 | 1,000/17 | 10,000,000         |                                                  |
|              |                     |                              |                            |                              | 50              |                |          |                    |                                                  |
|              |                     | <                            | 総合委込メニューへ                  |                              | an<br>IBNO      | >              |          |                    | 照会                                               |

### 手順4 振込データの取引状況照会

| <b>總合振込 取引状况服会方法</b> 派 | R.                               | (取引状況照会方法選択)画面が表示されます。            |
|------------------------|----------------------------------|-----------------------------------|
| 照会方法を選択してください。         |                                  | こ布主の照会方法を選択し、 <b> 手順5</b>  に進みます。 |
| 照会方法                   |                                  |                                   |
| 日期受付状况即会               | > SECTIONSCHOOLAR, Chedistatzat. |                                   |
| 月别受付状况坚会               | Azzaconatiookna, okazemotean     | 月別受付状況照会                          |
|                        | ✓ 総合類以メニューへ                      |                                   |

## 手順5 日別(月別)受付状況照会

| 9. EIMBH | HUR/DHER    |                 | - |  |  |
|----------|-------------|-----------------|---|--|--|
| RETARY   | Refigor. 10 | (第)ボタンを押してください。 |   |  |  |
| 1017-23  |             | 2009#9/30[] +   |   |  |  |
|          |             |                 |   |  |  |
| 日別受付課    | 时代风服会       |                 |   |  |  |
| RAS      |             | 2010#10/00188   |   |  |  |
|          |             | 100/4           |   |  |  |
|          |             | 100%            |   |  |  |
|          |             | 1004            |   |  |  |
|          |             | 1004            |   |  |  |
|          |             | 100#            |   |  |  |
|          |             | 100%            |   |  |  |
|          |             | 1004            |   |  |  |
|          |             | 1004            |   |  |  |
|          |             | 100,000,0009    |   |  |  |
|          |             | 2,000%          |   |  |  |
|          |             | 1009            |   |  |  |
|          |             | 100%            |   |  |  |
|          |             | 100,000,000/5   |   |  |  |
|          |             | 2,00011         |   |  |  |
|          |             |                 |   |  |  |
|          |             | C R0            |   |  |  |

<日別(月別)受付状況照会結果>画面が表示されますので、照会内容をご確認ください。

なお、照会する受付状況を変更する場合は、「操作 日(月)」のプルダウンメニューより選択し、「検索」 ボタンをクリックしてください。

# 承認待ちデータの引戻し(未承認データの取消)

操作者本人が作成した承認待ち状態である振込等のデータを取消すことができます。

- なお、引戻しを行ったデータは、修正を行った後、再度承認を依頼することができます。
  - ※. 取消は未承認のデータのみが対象となります。承認済みのデータを取消したい場合は、承認者による承認 取消操作が必要となります。
  - ※.以下の画面は「総合振込」時の画面となりますが、「給与・賞与振込」時の操作方法も同様となります。

| 手順1                                                   | 業務の    | 選択                                                                                                    |                                                                       |                                                           |                                                      |                                                                                                    |
|-------------------------------------------------------|--------|----------------------------------------------------------------------------------------------------|-----------------------------------------------------------------------|-----------------------------------------------------------|------------------------------------------------------|----------------------------------------------------------------------------------------------------|
| ★<br>ホーム                                              | 日細照会   | <b>後</b><br>資金移動                                                                                                    | 承認                                                                    | 管理                                                        | <b>し</b><br>でんさいネット                                  | グローバルナビゲーションの <b>「資金</b> 移動」ボタン<br>をクリックしてください。                                                                           |
| <u>資金移動</u> 業務<br>振込振営<br>総合振込<br>絵与・貸与振込<br>税金・各種料金の | 選択<br> | 企業が持つ口様が           企業が持つ預会に           を         酒を行うこと           ごかできます。           と業が持つ預会に           こかできます。           Pay-easy (ペイ)           す。 | らもの口屋への資金等数1<br>遅から、取引用に販込丸<br>かてきます。<br>遅から、照定した各社員の<br>ジー)マークが表示された | 2行うことができます。<br>1度情報、及び日付、会<br>の口座、及び日付、 会顧<br>現金・公共料金券の加込 | BSSK001<br>顔を指定し、確認の振込<br>を指定し、知込を行うこ<br>いかを行うことができま | <業務選択>画面が表示されます。<br>「 <b>総合振込」</b> または「 <b>給与・賞与振込」</b> ボタンを<br>クリックして <b>手順2</b> へ進みます。<br><u>総合振込</u><br><u>給与・賞与振込</u> |

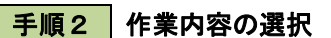

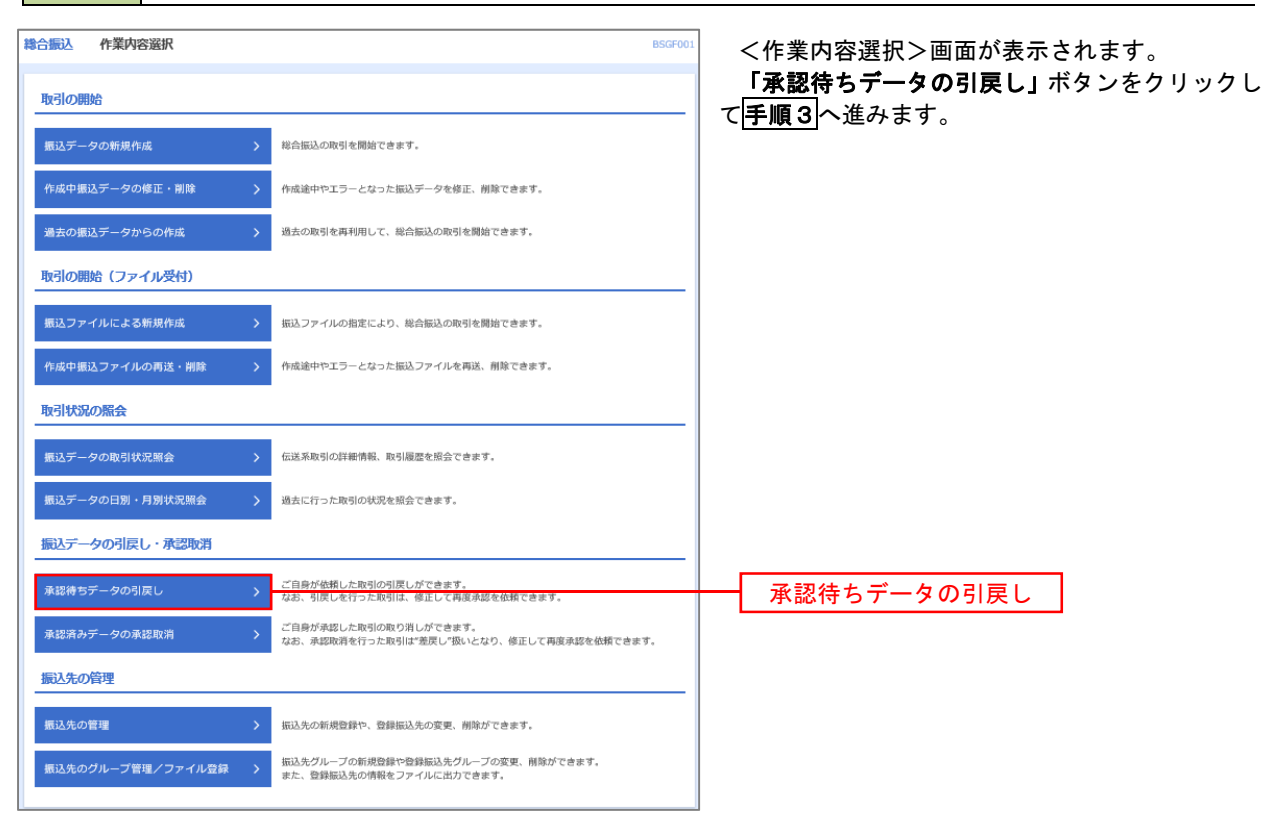

手順3 取引の選択

| 合振込           | 引戻し可能    | 的取引一覧       |             |                               |                |        | BT35026          |
|---------------|----------|-------------|-------------|-------------------------------|----------------|--------|------------------|
| <b>QSICAN</b> | S.RUMBS  | RE \ R7 \   |             |                               |                |        |                  |
| 確定を見          | り消す取引を退択 | の上、「引戻し」ボタ  | シを押してください。  |                               |                |        |                  |
| 引戻し           | 可能取引一版   |             |             |                               |                |        |                  |
| -             | NSHA     |             | -           | 8510<br>8516                  | 808            | ntifit | AST & SA<br>(P)) |
| •             | 単純素認得ち   | 2010年10月01日 | 2010年10月15日 | 101001000000121<br>10月15日支払分  | データ太郎<br>データ章子 | 3/1    | 3,000,000        |
| 0             | 一次承認時ち   | 2010年10月01日 | 2010年10月15日 | 101001000000131<br>10月15日武松59 | データ大部<br>データキチ | 3/7    | 3,000,000        |
| 0             | #10#5    | 2010年05月10日 | 2010年09月15日 | 10091000000222<br>0月10日前にいい   | データ太郎<br>データ東子 | 1,000年 | 10,000,000       |

手順4 内容の確認

| 合振込 引戻し内容和                        |                               |         |         |                           |              | 8735027      | <引戻し内容確認>画面が表示されます。              |
|-----------------------------------|-------------------------------|---------|---------|---------------------------|--------------|--------------|----------------------------------|
| REAR SECOND                       |                               |         |         |                           |              |              | 引戻し内容をご確認のうえ、 <b>「実行」</b> ボタンをクリ |
|                                   |                               |         |         |                           |              |              | ックしてください。                        |
| 以下の取引の確定を取り消し。<br>内容を確認の上、「実行」ポイ  | ます。<br>タンを押してください。            |         |         |                           |              |              |                                  |
| 取引情報                              |                               |         |         |                           |              |              | <引戻し結果>画面が表示されますので、引戻し           |
| Rest: scall                       | 最終承認接ち                        |         |         |                           |              |              | 結果をご確認ください。                      |
| 86B                               | 2010年10月01日                   |         |         |                           |              |              |                                  |
| RISILD                            | 101001000000121               |         |         |                           |              |              |                                  |
| 10 (1 10 E)                       | 彩合细边                          |         |         |                           |              |              |                                  |
| MIA NOTE:                         | 2010年10月15日                   |         |         |                           |              |              |                                  |
| 856                               | 10月15日支払い分                    |         |         |                           |              |              |                                  |
| 振込元情報                             |                               |         |         |                           |              |              |                                  |
| 文仏口論                              | <b>南山支</b> 店(100) 普通 123456   | 7 黃金模動用 | 口廠      |                           |              |              |                                  |
| 97680~F                           | 1234567891                    |         |         |                           |              |              |                                  |
| ORSE                              | 19959311                      |         |         |                           |              |              |                                  |
| 振込明編内容                            |                               |         |         |                           |              |              |                                  |
| ¢₿.                               |                               | 5/7     |         |                           |              |              |                                  |
| 支払会標合計                            | 5,000,0                       | 200円    |         |                           |              |              |                                  |
| 服达于数料合計                           | 1,4                           | 580円    |         |                           |              |              |                                  |
|                                   |                               |         |         |                           |              |              |                                  |
| 撒达明雜內容 質                          |                               | -       |         |                           |              |              |                                  |
| < 10ぺ→≫前 <                        | 1 2 3 4                       | 5 6     | 7 8     | 9 10                      | > 10         | 《 37次 》      |                                  |
|                                   |                               |         |         | <b>8</b> 7                | ·件数: 10件 🔻   | (再表示)        |                                  |
| 登録名<br>型取人名                       | 业附档案名<br>文团-5                 | ***     |         | EDISANL/MENCO-15          | 大松(古師<br>(門) | 据达于政科<br>(円) |                                  |
| 東日本商事<br>tá'):2023/05/(8          | 大亨町銀行(0111)<br>丸の内支店(222)     | min     | 2100001 | EDI :<br>-                | 1,000,000    | 315          |                                  |
| 西日本西事<br>130058997(8              | NTTデータ銀行 (9998)<br>豊洲支氏 (001) | #is     | 2100002 | EDI :<br>A123456789012345 | 1,000,000    | 210          |                                  |
| 均立进制的<br>959° 9922())             | NTTデータ銀行 (9998)<br>三田安司 (014) | 11.0    | 2100006 | EDI :<br>8123456789012345 | 1,000,000    | 210          |                                  |
| ホッカイドウフドウサン (カ<br>435(1'3)1'352(3 | 札開銀行(0333)<br>インターネット支店(444)  | =10     | 2100004 | 根容1:1234567890<br>総容2:→   | 1,000,000    | 315          |                                  |
| ヤマカウ建設<br>PRI99209(b              | 利,標題行 (0333)<br>神戸支送 (111)    | #it     | 2100005 | -                         | 1,000,000    | 630          |                                  |
| < 10ページ前 <                        | 1 2 3 4                       | 5 6     | 2.0     | 9 10                      | > 10         | <            |                                  |
| 承担者结视                             |                               |         |         |                           |              |              |                                  |
| Francisco Ed INFOR                | 一次単語者:データ太郎(永景)               | 2)      |         |                           |              |              |                                  |
| ATE (0.5)                         | 最終承認者:データ専子(未承)               | 20      |         |                           |              |              |                                  |
| 兼認期期日                             | 2010年10月13日                   |         |         |                           |              |              |                                  |
| 149K                              | 10月15日支払い分を承認し                | £Ψ.     |         |                           |              |              |                                  |
|                                   |                               |         |         |                           |              |              |                                  |
|                                   | く 戻る                          |         |         | 実行 >                      |              | -            |                                  |
|                                   |                               |         |         |                           |              |              |                                  |

# 承認済みデータの承認取消し

操作者本人が承認し、かつ、承認取消期限内である振込等のデータを取消すことができます。 なお、承認取消を行ったデータは、修正を行った後、再度承認を依頼することができます。

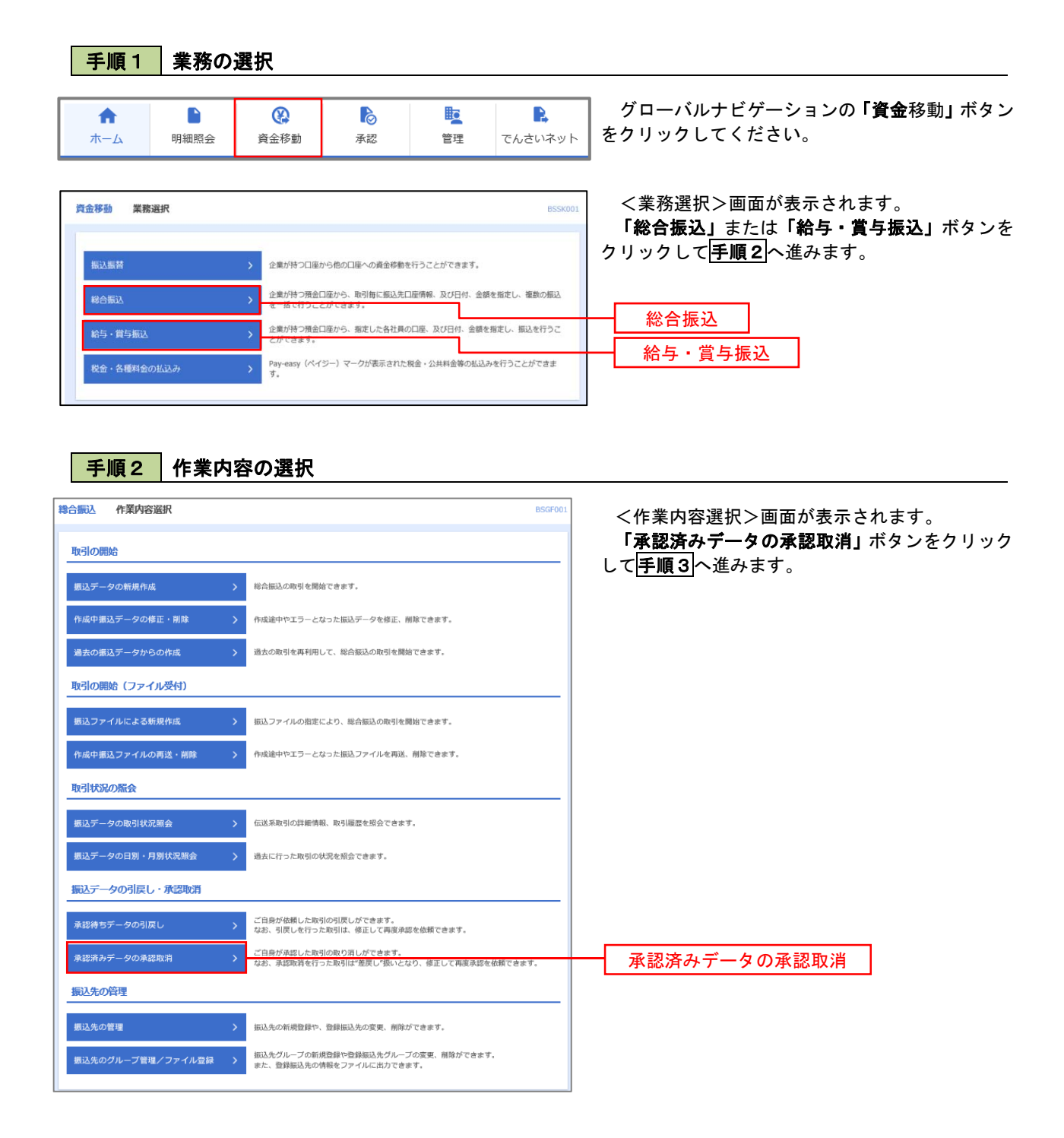

#### 手順3 取引の選択

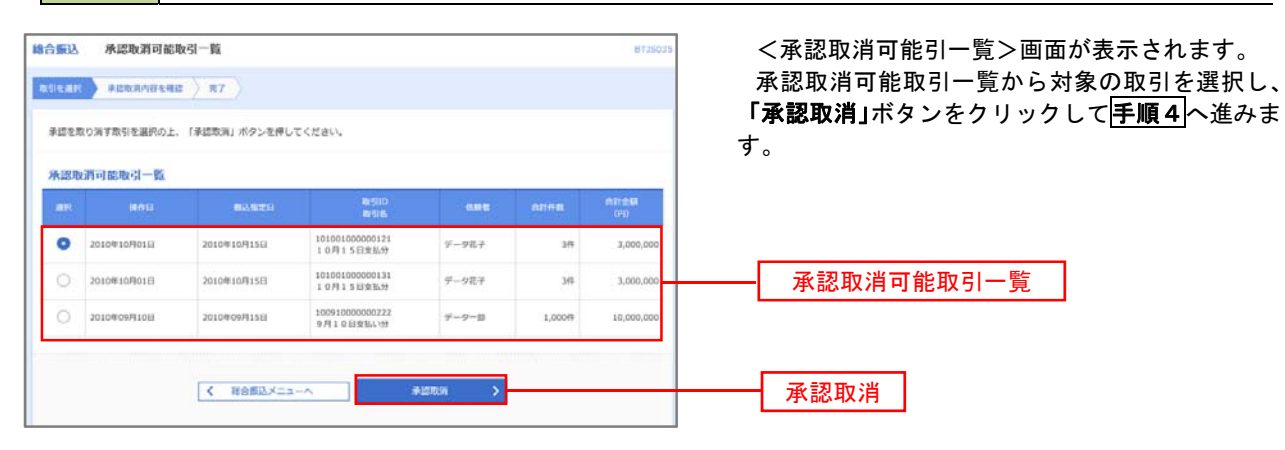

手順4内容の確認

| 合版这 承認取消內容                                         | 关键工程                                                  | _                  |                |                                    |           | 0T35036      | </th <th>認取消</th> <th>内容確認2</th> <th>&gt;画面か</th> <th>表示され</th> <th><b>れます</b>。</th> | 認取消            | 内容確認2        | >画面か     | 表示され | <b>れます</b> 。 |
|----------------------------------------------------|-------------------------------------------------------|--------------------|----------------|------------------------------------|-----------|--------------|--------------------------------------------------------------------------------------|----------------|--------------|----------|------|--------------|
|                                                    | 411 <b>N</b> 7                                        |                    |                |                                    |           |              | 取消                                                                                   | 内容をこ           | 「確認のう        | うえ、「確    | 認用バス | マワード         |
| 以下の取引の承認を取り消しま<br>内容を確認し、確認用パスワー<br>操作のタイミングにより、承呈 | ます。<br>ードを入力の上、「実行」ボタンを5<br>市取満ができない場合がありますの1         | 学してくださ<br>さご注意くだ   | 161.<br>1261.  |                                    |           |              | 入力後                                                                                  | ?、 <b>「実</b> 行 | 「」ボタン        | をクリ      | ックして | くださし         |
| 取得情報                                               |                                                       |                    |                |                                    |           |              | <不 <                                                                                 | 認取消約           | ままく画で        | 面が表示     | されます | ⁻ので、Ⅰ        |
| Re1110.00                                          | 承認進行                                                  |                    |                |                                    |           |              | 結里を                                                                                  | ご確認            | ください         |          |      |              |
|                                                    | 2010#10/0118                                          |                    |                |                                    |           |              |                                                                                      |                |              |          |      |              |
|                                                    | 10100100000121                                        |                    |                |                                    |           |              |                                                                                      |                |              |          |      |              |
|                                                    | 10.0.MUX                                              |                    |                |                                    |           |              |                                                                                      |                |              |          |      |              |
|                                                    | 2010#10月15日                                           |                    |                |                                    |           |              |                                                                                      |                |              |          |      |              |
|                                                    | 10月15日史1119                                           |                    |                |                                    |           |              |                                                                                      |                |              |          |      |              |
| 0.00                                               | 7-9-8                                                 |                    |                |                                    |           |              |                                                                                      |                |              |          |      |              |
| 振込元情報                                              |                                                       |                    |                |                                    |           |              |                                                                                      |                |              |          |      |              |
| *1.08                                              | 南山北京 (100) 巻通 12345                                   | 67 資金移動            | 10.0           |                                    |           |              |                                                                                      |                |              |          |      |              |
|                                                    | 1234567891                                            |                    |                |                                    |           |              |                                                                                      |                |              |          |      |              |
|                                                    | 19997341                                              |                    |                |                                    |           |              |                                                                                      |                |              |          |      |              |
| 11年13月11月1日日本                                      |                                                       |                    |                |                                    |           |              |                                                                                      |                |              |          |      |              |
| 477                                                |                                                       | 5/2                |                |                                    |           |              |                                                                                      |                |              |          |      |              |
| ****                                               | 5.000                                                 | 0000               |                |                                    |           |              |                                                                                      |                |              |          |      |              |
| ACT OF BRIEF CODE                                  | 5,000                                                 | 6000F3             |                |                                    |           |              |                                                                                      |                |              |          |      |              |
| ma partan                                          | 4                                                     | ,00017)            |                |                                    |           |              |                                                                                      |                |              |          |      |              |
| 振込明細内容一覧                                           |                                                       |                    |                |                                    |           |              |                                                                                      |                |              |          |      |              |
| < 10ページ前 <                                         | <u>1</u> 2 3                                          | 0俳 (1∼10위<br>4 5 € | や表示中)<br>5 7 8 | 9 10                               | > 10      | 2ページ次 >      |                                                                                      |                |              |          |      |              |
| 登録名<br>受助人名                                        | 金融機関名<br>支任名                                          | 科日                 | 口廢番号           | EDI情報/顧客コード                        | 支払金額(円)   | 振込手数料<br>(円) |                                                                                      |                |              |          |      |              |
| 東日本商事<br>(#13-153300)75                            | 大手町銀行(0111)<br>カクロ支圧(222)                             | 普通                 | 2100001        | EDI :                              | 1,000,000 | 315          |                                                                                      |                |              |          |      |              |
| 西日本商事<br>-3-8201021(8                              | NTTデータ銀行 (9998)<br>曹洲支店 (001)                         | 普通                 | 2100002        | EDI :<br>A123456789012345          | 1,000,000 | 210          |                                                                                      |                |              |          |      |              |
| 海空運輸                                               | NTTデータ銀行 (9998)                                       | **                 | 2100006        | EDI :                              | 1.000.000 | 210          |                                                                                      |                |              |          |      |              |
| 929°9001(カ<br>ホツカイドウフドウサン(カ                        | 三田支店 (014)<br>札幌銀行 (0333)                             |                    | 2100004        | B123456789012345<br>顧客1:1234567890 | 1,000,000 | 315          |                                                                                      |                |              |          |      |              |
| 1931F-97F-99>(8<br>ヤマカワ建設                          | インターネット支店(444)<br>札幌銀行(0333)                          | 普通                 | 2100005        | 顧客2:-                              | 1,000,000 | 630          |                                                                                      |                |              |          |      |              |
| < 10ページ前 く                                         | <u>1</u> 2 3                                          | 4 5 6              | 7 8            | 9 10                               | > 10      | 0ページ次 >      |                                                                                      |                |              |          |      |              |
| 承認者情報                                              |                                                       |                    |                |                                    |           |              |                                                                                      |                |              |          |      |              |
| 承認者 (状態)                                           | <ul> <li>一次承認者:データ太郎(承認<br/>最終決認者:データ奉子(承認</li> </ul> | 8済)<br>8済)         |                |                                    |           |              |                                                                                      |                |              |          |      |              |
|                                                    | 2010年10月13日                                           |                    |                |                                    |           |              |                                                                                      |                |              |          |      |              |
|                                                    | 2010年10月01日 09時00分                                    |                    |                |                                    |           |              | 1                                                                                    |                |              |          |      |              |
|                                                    |                                                       |                    |                |                                    |           | ~            |                                                                                      |                |              |          |      |              |
|                                                    |                                                       |                    |                |                                    |           | ~            |                                                                                      |                |              |          |      |              |
|                                                    |                                                       |                    |                |                                    | 全角120文字」  | 以内 [半角可]     |                                                                                      |                |              |          |      |              |
| 認証情報                                               |                                                       |                    |                |                                    |           |              |                                                                                      |                |              |          |      |              |
|                                                    | •••••                                                 |                    |                |                                    |           |              |                                                                                      | 確認用            | ■パスワ-        | - ド      |      |              |
|                                                    |                                                       |                    |                |                                    |           |              |                                                                                      |                | 141 - 14 N / | <u> </u> |      |              |
|                                                    | く戻る                                                   |                    |                | 実行 >                               |           | (nB)         |                                                                                      |                | ٦            |          |      |              |
|                                                    |                                                       |                    |                |                                    |           |              |                                                                                      | 天仃             |              |          |      |              |

# 振込振替、総合振込、給与·賞与振込(共通)

### 振込先の管理

「振込先管理」では、資金移動業務における振込先を予め業務ごとに登録しておくことが可能です。 なお、振込先は、振込振替、総合振込、給与・賞与振込の業務毎に登録する必要があり、総合振込で登録した振 込先を給与・賞与振込で指定することはできませんのでご注意ください。

<sup>※.</sup>以下の画面は「振込振替」時の画面となりますが、「総合振込」や「給与・賞与振込」時の操作方法も同様となります。

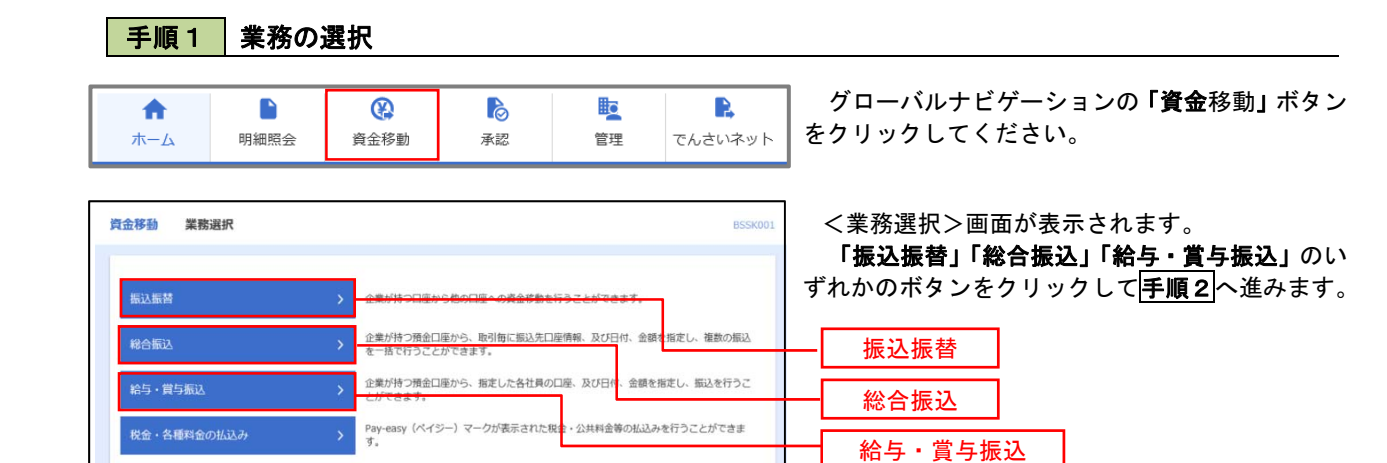

### 手順2 作業内容の選択

| 振込振替 作業內容選択 BFKF001                                                                                     | <作業内容選択>画面が表示されます。<br>ご希望の操作方法を選択してください。                                                         |
|----------------------------------------------------------------------------------------------------|--------------------------------------------------------------------------------------------------|
| 取引の開始<br>新規取引 → 振込振蕾の取引 (承認依頼なし)を開始できます。                                                                | イ.画面から振込先を登録する場合<br>「振込先の管理」ボタンをクリックして<br>手順3へ進みます。                                              |
| <ul> <li>取引状況の照会</li> <li>振込データの状況照会・取消 &gt; 進去に行った取引の状況照会や、予約中取引の取り消しが可能です。</li> <li>振込先の管理</li> </ul> | ロ.ファイルでの一括登録、または振込先グルー<br>プの管理を行う場合<br>「振込先のグループ管理/ファイル登録」ボ<br>タンをクリックして <mark>手順7</mark> へ進みます。 |
| 振込先の管理<br>振込先の管理<br>振込先のグループ管理/ファイル登録<br>か<br>振込先のグループ管理/ファイル登録<br>た 登録振込先の得容をファイルに出力できます。              | 振込先の管理<br>振込先のグループ管理/<br>ファイル登録                                                                  |

|                                                                                                    |                                                                                                    |                                                                                                    |                                                                                                    | ++                                                                                                    |                         |                        |                                 |
|----------------------------------------------------------------------------------------------------|----------------------------------------------------------------------------------------------------|----------------------------------------------------------------------------------------------------|----------------------------------------------------------------------------------------------------|----------------------------------------------------------------------------------------------------|-------------------------|------------------------|---------------------------------|
| 先の新規登録                                                                                                    |                                                                                                    |                                                                                                    |                                                                                                    |                                                                                                    | 0                       |                        |                                 |
| もの新規登録を行う場合は、 「!                                                                                                    | 新規登録」ボタンを押してください。<br>✔ 新規登録                                                                                                    | ]                                                                                                    |                                                                                                    | 1.                                                                                                    | 新しく振込<br>「新規登           | <b>先を登録す</b><br>録」ボタン3 | <b>る場合</b><br>≉クリックし <b>手</b> ⊯ |
| 先の変更・削除                                                                                                    |                                                                                                    |                                                                                                    |                                                                                                    |                                                                                                    | 進みます。                   |                        |                                 |
| 変更・削除する振込先口                                                                                                    | 座の絞り込み                                                                                                    |                                                                                                    |                                                                                                    | Ξ □.                                                                                                    | 登録済の振                   | 込先を変更                  | する場合                            |
| 込み条件を入力の上、「絞り込<br>を複数入力した場合、すべての;                                                                                                    | み」ボタンを押してください。<br>条件を満たす振込先を一覧で表示します。                                                                                                    |                                                                                                    |                                                                                                    |                                                                                                    | 対象の振                    | 込先を選択                  | 後、 <b>「変更」</b> ボタン<br>ユキオ       |
| 融機関名                                                                                                    |                                                                                                    |                                                                                                    |                                                                                                    |                                                                                                    | リックし、                   | 于順5 へ進                 | みまり。                            |
|                                                                                                    |                                                                                                    |                                                                                                    |                                                                                                    | ハ.                                                                                                    | 登録済の振                   | 込先を削除                  | する場合                            |
| 1 口座番号                                                                                                    | 普通▼ 半角数字7桁以内                                                                                                    |                                                                                                    |                                                                                                    |                                                                                                    | 対象の振<br>リックし、           | 込先を選択<br><b>手順6</b> へ進 | 後 <b>、「削除」</b> ボタン<br>みます。      |
|                                                                                                    |                                                                                                    |                                                                                                    | 半角30文字以内                                                                                                    |                                                                                                    |                         |                        |                                 |
|                                                                                                    |                                                                                                    |                                                                                                    | 全角30文字以内[半纬                                                                                                    | 9月]                                                                                                    |                         |                        |                                 |
|                                                                                                    | 01 月初支払グループ ▼                                                                                                    |                                                                                                    |                                                                                                    |                                                                                                    |                         |                        |                                 |
| 利可否                                                                                                    | 利用可能                                                                                                    |                                                                                                    |                                                                                                    |                                                                                                    |                         |                        |                                 |
|                                                                                                    | 1日前 🔻                                                                                                    | L                                                                                                    |                                                                                                    |                                                                                                    | -+D 30 23               |                        |                                 |
| 利用できなくなる振込先を絞<br>できなくなった振込先を絞り<br>確認ができない振込先をとな                                                                                                    | Q 絞り込み<br>の込む場合は、「利用可否」欄で"搭基時間中で登載化してくだ<br>込む場合は、「利用可否」欄で"店舗なし"を選択してくだ<br>込む場合は、「利用可否」欄で"店舗なし"を選択してくだ                                                                                                    | )<br>さい。<br>たください。<br>たください。<br>マンがマネキオ                                                                                                    |                                                                                                    |                                                                                                    | 「規立錸                    |                        |                                 |
| 利用できなくなる振込先を絞<br>できなくなった振込先を絞り<br>確認ができない振込先を絞り<br>新日」横を行う場合は、対象の<br>の変更を行う場合は、対象の<br>パージ前 く                                                                                                    | Q 初2込み     D込む場合は、「利用可否」構で「信息時間中で選択して<br>Zと理場合は、「利用可否」構で「信息ないを選択してに<br>Zと理場合は、「利用可否」構で「信息条本「少な 空服い<br>指定された日に「追加"または"変更"した振込先を検索する     服込先を選択の上、「削除」ボタンを押してください、<br>廠込たを選択の上、「資策」ボタンを押してください。<br>金10件(1~10件を表示中)<br>1 2 3 4 5 6 7 8                                                                                                    | )<br>にください。<br>され。<br>こください、<br>ことができます。<br>9 10                                                                                                    | > 104-3                                                                                                    | <b>未</b><br>次 〉                                                                                                    | 「炕豆錸                    |                        |                                 |
| 利用できなくなる振込先を絞<br>できたくなった振込先を絞り<br>確認ができない振込先を絞り<br>新日」機を指定することで、:<br>の消除を行う場合は、対象の<br>の変更を行う場合は、対象の<br>ページ前 く                                                                                                    | Q 扱り込み<br>の込む場合は、「利用可否」欄で「答差時時中で選択して<br>とな場合は、「利用可否」欄で「店舗なしを選択してくだ<br>とな場合は、「利用可否」欄で「店舗なしを選択してくだ<br>とな場合は、「利用可否」欄で「ご店店本へ不安ご選択して<br>指定された日に「追加すたは"変更「した局込先を検索する<br>商込先を選択の上、「利用」ボタンを押してください、<br>会10件(1~10件を表示中)<br>1 2 3 4 5 6 7 8<br>並び用: 2398名                                                                                                    | )<br>(ください。<br>さい、<br>てください、<br>ことができます。<br>9 10<br>▼   <b>昇順 ▼ </b> 表示/                                                                                                    | > 10ぺ~-3<br>+数: 10F ▼ (2                                                                                                    | ☆ > 1.500 (1100)                                                                                                    | 「尻豆錸                    |                        |                                 |
| 利用できなくなる振込先を絞<br>できなくなった振込先を絞り<br>確認かできない振込たを絞り<br>新日」機を指定することで、:<br>の前隊を行う場合は、対象の<br>の変更を行う場合は、対象の<br>パーン剤 く                                                                                                    | Q ( 校り込み)     D込む場合は、「利用可否」類で「接急期間中で差現れて<br>込む場合は、「利用可否」類で「接急期間中で差現れて<br>込む場合は、「利用可否」類で「自然と次で差別れて、<br>ない母ロに「追加"または"変更"した膨込形を検索する<br>服込売を進用の上、「削用」バタンを押してください、<br>魔込売を選用の上、「変更」ボタンを押してください、<br>金10件(1~10件を表示中)<br>1 2 3 4 5 6 7 8 8<br>鉱び用: 2388<br>金 2586                                                                                                    | )<br>ください。<br>さい。<br>てください、<br>ことができます。<br>9 10<br>▼ 屛順 ▼ 表示<br>村目                                                                                                    | → 10ペー3<br>10ペー3<br>10日 ▼ (月<br>10日 ■ 5                                                                                                    | · (次 )<br>理表示<br>表示                                                                                                    | 「炕豆錸                    |                        |                                 |
| 利用できなくなる振込先を絞い<br>できなくなった振込先を絞い<br>確認かできない振込先を絞り<br>新日」欄を指定することで、:<br>の消除を行う場合は、対象の<br>の変更を行う場合は、対象の<br>の変更を行う場合は、対象の<br>パージ剤<br>く<br>型目を<br>素和人<br>取日本毎年<br>ビッニション9997(1)                                                                                                    |                                                                                                    | )<br>ださい。<br たてください。<br>こてください。<br>ことができます。<br>9 10<br>▼ 屛順 ▼ 表示<br>村日<br>普道                                                                                                    | ) 10ぺ3<br>₩: 10ff ▼ (1<br>□535<br>2100001 (                                                                                                    | (次)<br>東京:<br>東京:<br>東京:                                                                                                    | 「尻豆錸                    |                        |                                 |
| 利用できなくなる振込先を絞<br>できなくなった振込先を絞り<br>確認ができない振込たを絞り<br>第日1 機能定することで、:<br>の消除を行う場合は、対象の<br>の交変を行う場合は、対象の<br>パーン引 く<br>パーン引 く<br>2000<br>第日よ為事<br>は">200399'()<br>西日本為事<br>3:30399'()                                                                                                    | Q. 板の込み           の込む場合は、「利用可否」構で「信頼」や登測してした場合しても見ている証拠してしたとなり、管理で「国を気不一致を登録した           放け場合は、「利用可否」構で「国を気不一致を登録した           放け場合は、「利用可否」構で「国を気不一致を登録した           販込たを選択の上、「原則」パタンを押してください、           重10件(1~10件を表示や)           1         2           第4         5           第5         2,55           支に降日(1~10件を表示や)         1           1         2           2         3           4         5           1         2           支に合作(1~10件を表示や)         1           1         2           支に合作(1~10件を表示や)         1           1         2           支に合作(1~10件を表示や)         1           1         2           2         3           4         5           1         2           1         2           1         2           2         3           4         5           5         2,55           2         2,55           3         3           4         5           5         2,55           5         2,55           5         3,55                                                                                                    | )<br>ださい。<br たください。<br>ことができます。<br>9 10<br>▼ 第線 ▼ 表示<br>利目<br>電道<br>電道                                                                                                    | >     10ペーS       *数:     10年 ▼       2100001     (       2100002     (                                                                                                    | ☆ ><br>頭示<br>調研<br>ご<br>調酬                                                                                                    | 「炕豆錸                    |                        |                                 |
| ※用できなくなる振込先を絞びできなくなる振込先を絞び<br>できなくなった振込先を絞び<br>潮をがった振込たを絞び<br>第日1、横を行う場合は、対象の<br>の交変を行う場合は、対象の<br>いへーン剤 く<br>の本品を<br>ななん<br>変更を行う場合は、対象の<br>いへーン剤 く<br>のまたあ事<br>いたいのかで(0)<br>西日本希事<br>いたいのかで(0)<br>西日本希事<br>いたいのかで(0)<br>西日本希事<br>いたいのかで(0)<br>西日本希事<br>いたいのかで(0)<br>西日本希事<br>いたいのかで(0)<br>西日本希事<br>いたいのかで(0)<br>日本ののののののののののののののののののののののののののののののののののの                                                                                                    |                                                                                                    | )<br>:<ださい。<br>:さい、<br>:てください。<br>:ことができます。<br>9 10<br>▼ 第順 ▼ 表示<br>利目                                                                                                    | > 10ペーS<br>報:10府 ▼ (副<br>2100002 (<br>2100002 (<br>2100002 (                                                                                                    |                                                                                                    | 「尻豆錸                    |                        |                                 |
| <ul> <li>※利用できなくなる振込先を絞り<br/>できなくなった振込先を絞り<br/>確認ができない振込先を絞り<br/>確認してきない振込たを絞り<br/>の変更を行う場合は、対象の<br/>の変更を行う場合は、対象の<br/>の変更を行う場合は、対象の</li> <li>※日本毎年<br/>ま日本毎年<br/>うにおうがり()</li> <li>西日本毎年<br/>うにおうがり()</li> <li>西日本毎年<br/>うにおうが)()</li> </ul>                                                                                                    | Q. 数73点み           D3とは場合は、「利用可否」構で「信息を必要になるます。           となり場合は、「利用可否」構で「信息を決不く安を選択してくたさい。           となり場合は、「利用可否」構で「信息を決不く安を選択してくたさい。           施設市を選邦の上、「利用可否」構で「信息を決不く安を選択してくたさい。           施設市を選邦の上、「利用」ボックを押してくたさい。           施設市を選邦の上、「利用」ボックを押してくたさい。           加速したできまう。           1 2 3 4 5 6 7 8 1           並び用:         登録を           金倉町(「くんちゃや)           1 2 3 4 5 6 7 8 1           並び用:         登録を           金銭数を         金銭数を           1 2 3 4 5 6 7 8 1           近日:         登録を           金銭数を         金銭数を           1 2 3 4 5 6 7 8 1           近日:         登録を           金銭数を         金銭数数           1 2 3 4 5 6 7 8 1           近日:         登録を           金銭数(02)         1           1 2 3 4 5 6 7 8 1           金銭数(02)         1           1 2 3 4 5 6 7 8 1           金銭数数(02)         1           1 2 3 4 5 6 7 8 1           1 2 3 4 5 10 7         1           1 2 3 4 5 10 7         1           1 2 3 4 5 10 7         1           1 2 3 4 5 10 7         1           1 2 3 4 5 10 7         1           1 3 4 5 10 7<                                                                                                    | )<br>ださい、<br たてください、<br>こことがでさます。<br>9 10<br>▼                                                                                                    | >     10ぺ-5       報:     10ff ▼     (#       2100001     (       2100003     (       2100003     (                                                                                                    | <ul> <li>(深)</li> <li>(評)</li> <li>(評)</li> <li>(評)</li> <li>(評)</li> <li>(評)</li> <li>(評)</li> <li>(評)</li> <li>(評)</li> <li>(評)</li> <li>(評)</li> </ul>                                                                                                    | 「尻豆錸                    |                        |                                 |
| <ul> <li>利用できなくなる振込先を絞り<br/>確認かできない振込先を絞り<br/>確認かできない振込たを絞り<br/>第日1 機を指定することで、:<br/>30利勝を行う場合は、対象の<br/>30皮変更を行う場合は、対象の<br/>30皮変更<br/>30皮変更の<br/>30皮変更<br/>30皮変更更合う<br/>30皮変更<br/>30皮変更更合う<br/>30皮変更<br/>30皮変更更合う<br/>30皮変更更合う<br/>30皮変更更合う<br/>30皮変更<br/>30皮変更<br/>30<br/>30<br/>30<br/>30<br/>30<br/>30<br/>30<br/>30<br/>30<br/>30</li></ul>                                                                                                    | Q. 板ワ込み           の込む場合は、「利用可否」構で「信気が時中でを選択して<br>とな場合して、「利用可否」構で「信気がいくや選択して人た<br>とな場合して、「利用可否」構で「二届などあ不一致でご選ん」<br>を立めずれた日に「急加」または 変更「して感込たを検索する<br>服込たを選択の上、「原見」パタンを押してくたさい、<br>低したを選択のし、「変更」パタンを押してくたさい、<br>金山作(1~10件を表示中)<br>1 2 3 4 5 6 7 8 5<br>金山酢をごとしてくたさい、<br>金山酢をごとしてくたさい、<br>金山酢をごいく、「変更」パタンを押してくたさい、<br>金山酢をごいく、「変更」パタンを押してくたさい、<br>金山酢をごいく、「変更」パタンを押してくたさい、<br>金山酢をごいく、<br>金山酢を読む、<br>ないたい、<br>金山酢を読む、<br>ないたい、<br>金山酢を読む、<br>ないたい、<br>金山酢を表示の。<br>いてデータ販行(9998)<br>最固定点(011)<br>、<br>ロークーキット文点(444)<br>、<br>大手可服行(0111)<br>、<br>たの作気面(222)                                                                                                    | )<br></li <li>ください、<br/>こください、<br/>ことがでさます。<br/>9 10<br/>● 10<br/>● 30<br/>● 30<br/>● 40<br/>● 第週<br/>● 第週<br/>● 第週 ● 第週 ● 第週 ● 第週 ● 第週 ● 第週 ● 第週 ● 第週</li>                                                                                                    | >     10ペ−5       TA:     10F     ▼       2100001     (       2100002     (       2100003     (       2100004     (       2100005     (       2100004     (       2100005     (                                                                                                    | <ul> <li>(深)</li> <li>(新)</li> <li>(新)</li> <li>(1)</li> <li>(1)</li> <li>(1)</li> <li>(1)</li> <li>(1)</li> <li>(1)</li> <li>(1)</li> <li>(1)</li> <li>(1)</li> <li>(1)</li> <li>(1)</li> <li>(1)</li> <li>(1)</li></ul>               | 「尻豆錸                    |                        |                                 |
| <ul> <li>(利用できなくなる振込先を絞りできなくなった振込先を絞り<br/>「使きなくなった振込先を絞り<br/>「確認力できない振込たを絞り<br/>「なった振込たを絞り<br/>「なった気い、切違の<br/>のの変更を行う場合は、対象の<br/>のの変更を行う場合は、対象の<br/>のペーン剤 く</li> <li>()</li> <li>()&lt;</li></ul>                                                                                                    | Q. 数70込み           の込む場合は、「利用可否」構ででは認知してな認知してんとない。           込む場合は、「利用可否」構ででは認知をな認知してんとない。           公理合は、「利用可否」構ででは認知をないまれしていた。           など場合して、「利用可否」構ででは認知をないまれい。           施設市を選択の上、「家庭」ボタンを押してくたさい。           第二 2 3 4 5 6 7 8 1           ため作りた。           1 2 3 4 5 6 7 8 1           ため作りた。           1 2 3 4 5 6 7 8 1           ため作りた。           1 2 3 4 5 6 7 8 1           たが用りた。           1 2 3 4 5 6 7 8 1           たが見してくたさい。           1 2 3 4 5 6 7 8 1           ため作りた。           1 1 2 3 4 5 6 7 8 1           ため作りた。           1 1 1 1           たの作りた。           1 1 1 2 3 4 5 6 7 8 1                                                                                                    | )<br>こください、<br こください、<br>こください、<br>こください、<br>ことがでさます。<br>9 10<br>▼ 9項 ▼ 表示<br>月頃 ▼ 表示<br>月間<br>日間<br>日間<br>日間<br>日間<br>日間<br>日間<br>日間<br>日間<br>日間<br>日                                                                                                    | >     10ぺ-3       中級:     10冊 ▼     (1)       □□□□□□     (1)       □□□□□     (1)       □□□□     (1)       □□□     (1)       □□     (1)       □□     (1)       □□     (1)       □□     (1)       □□     (1)       □□     (1)       □     (1)       □     (1)       □     (1)       □     (1)       □     (1) | <ul> <li>液、)</li> <li>調</li> <li>()</li> <li>()</li> <li< td=""><td>「尻豆錸</td><td></td><td></td></li<></ul>  | 「尻豆錸                    |                        |                                 |
| <ul> <li>(利用できなくなる振込先を絞り<br/>「使きなくなった振込先を絞り)<br/>確認が使きない振込たを絞り<br/>確認が使きない振込たを絞り<br/>第日はまたすい<br/>のが少少前</li> <li>く</li> <li>(</li> <li>()</li> <li>()<!--</td--><td>Q. 数70込み           の込む場合は、「利用可否」類で「感染時時本を選択して<br/>込む場合は、「利用可否」類で「感染しや差別してした<br/>込む場合は、「利用可否」類で「感染したを使用する<br/>した」のないた。           第21日に、追加すたは、変更した認みを使用する。           第21日に、追加すたは、変更した認みを使用する。           第21日に、追加すたは、変更した認みを使用する。           第21日に、追加すたは、変更した認みを使用する。           第21日に、追加すたは、変更した認みを使用する。           第21日に、追加すたは、変更した認みを使用する。           第21日本のかられ、「原見」ボタンを押してくたさい、           第21日本のかられ、「原見」ボタンを押してくたさい、           第21日本のかられ、「原見」ボタンを押してくたさい、           第21日本のからの、「変更」ボタンを押してくたさい、           第21日本のからの、「変更」ボタンを押してくたさい、           第21日本のからの、「変更」ボタンを押してくたい。           第21日本のからの、「変更」ボタンを押してくたい。           第21日本のからの、「変更」ボタンを押してくたい。           第21日本のからの、「変更」ボタンを押してくたい。           第21日本のからの、「変更」ボタンを押してくたい。           第21日本のからの、「変更」、           第21日本のからの、           第21日本のからの、           第21日本ののからの、           第21日本のからの、           第21日本のからの、           第21日本ののからの、           第21日本ののからの、           第21日本ののからの、           第21日本ののからの、           第21日本ののからの、           第21日本ののからの、           第21日本ののからの、           第21日本ののからの、           第21日本ののからの、           第21日本ののからの、           第21日本ののからの、           第21日本ののからの、           <t< td=""><td>C<crain,<br>C<crain,<br>C<crain,<br>C<crain,<br>C<crain,<br>C<crain,<br>C<crain,<br>C<crain,<br>C<crain,<br>C<br/>C<br/>C<br/>C<br/>C<br/>C<br/>C<br/>C<br/>C<br/>C<br/>C<br/>C<br/>C<br/>C<br/>C<br/>C<br/>C<br/>C<br/>C</crain,<br></crain,<br></crain,<br></crain,<br></crain,<br></crain,<br></crain,<br></crain,<br></crain,<br></td><td>&gt;     10       +20:     10ff ▼       2100001     (       2100002     (       2100003     (       2100004     (       210009     (       210009     (</td><td><ul> <li>次、)</li> <li>読示</li> <li>読示</li> <li>読示</li> <li>読示</li> <li>読示</li> <li>読</li> <li>()</li> <li>()</li> <li< td=""><td>[規豆錸</td><td>更</td><td></td></li<></ul></td></t<></td></li></ul> | Q. 数70込み           の込む場合は、「利用可否」類で「感染時時本を選択して<br>込む場合は、「利用可否」類で「感染しや差別してした<br>込む場合は、「利用可否」類で「感染したを使用する<br>した」のないた。           第21日に、追加すたは、変更した認みを使用する。           第21日に、追加すたは、変更した認みを使用する。           第21日に、追加すたは、変更した認みを使用する。           第21日に、追加すたは、変更した認みを使用する。           第21日に、追加すたは、変更した認みを使用する。           第21日に、追加すたは、変更した認みを使用する。           第21日本のかられ、「原見」ボタンを押してくたさい、           第21日本のかられ、「原見」ボタンを押してくたさい、           第21日本のかられ、「原見」ボタンを押してくたさい、           第21日本のからの、「変更」ボタンを押してくたさい、           第21日本のからの、「変更」ボタンを押してくたさい、           第21日本のからの、「変更」ボタンを押してくたい。           第21日本のからの、「変更」ボタンを押してくたい。           第21日本のからの、「変更」ボタンを押してくたい。           第21日本のからの、「変更」ボタンを押してくたい。           第21日本のからの、「変更」ボタンを押してくたい。           第21日本のからの、「変更」、           第21日本のからの、           第21日本のからの、           第21日本ののからの、           第21日本のからの、           第21日本のからの、           第21日本ののからの、           第21日本ののからの、           第21日本ののからの、           第21日本ののからの、           第21日本ののからの、           第21日本ののからの、           第21日本ののからの、           第21日本ののからの、           第21日本ののからの、           第21日本ののからの、           第21日本ののからの、           第21日本ののからの、 <t< td=""><td>C<crain,<br>C<crain,<br>C<crain,<br>C<crain,<br>C<crain,<br>C<crain,<br>C<crain,<br>C<crain,<br>C<crain,<br>C<br/>C<br/>C<br/>C<br/>C<br/>C<br/>C<br/>C<br/>C<br/>C<br/>C<br/>C<br/>C<br/>C<br/>C<br/>C<br/>C<br/>C<br/>C</crain,<br></crain,<br></crain,<br></crain,<br></crain,<br></crain,<br></crain,<br></crain,<br></crain,<br></td><td>&gt;     10       +20:     10ff ▼       2100001     (       2100002     (       2100003     (       2100004     (       210009     (       210009     (</td><td><ul> <li>次、)</li> <li>読示</li> <li>読示</li> <li>読示</li> <li>読示</li> <li>読示</li> <li>読</li> <li>()</li> <li>()</li> <li< td=""><td>[規豆錸</td><td>更</td><td></td></li<></ul></td></t<> | C <crain,<br>C<crain,<br>C<crain,<br>C<crain,<br>C<crain,<br>C<crain,<br>C<crain,<br>C<crain,<br>C<crain,<br>C<br/>C<br/>C<br/>C<br/>C<br/>C<br/>C<br/>C<br/>C<br/>C<br/>C<br/>C<br/>C<br/>C<br/>C<br/>C<br/>C<br/>C<br/>C</crain,<br></crain,<br></crain,<br></crain,<br></crain,<br></crain,<br></crain,<br></crain,<br></crain,<br>                                                                                                    | >     10       +20:     10ff ▼       2100001     (       2100002     (       2100003     (       2100004     (       210009     (       210009     (                                                                                                    | <ul> <li>次、)</li> <li>読示</li> <li>読示</li> <li>読示</li> <li>読示</li> <li>読示</li> <li>読</li> <li>()</li> <li>()</li> <li< td=""><td>[規豆錸</td><td>更</td><td></td></li<></ul> | [規豆錸                    | 更                      |                                 |
| <ul> <li>時用できなくなる振込先を絞り<br/>できなくなった振込先を絞り<br/>確認ができない振込たを絞り<br/>が用し、機を指定することで、:<br/>の効果を行う場合は、対象の<br/>の交変を行う場合は、対象の<br/>いージ剤 く</li> <li>累日本概率<br/>はうよりがり()</li> <li>国日本概率<br/>コンがか()</li> <li>国日本概率<br/>コンがか()</li> <li>国日本概率<br/>コンが()</li> <li>国日本概率<br/>コンが()</li> <li>国日本概率</li></ul>                                                                                                    | Q. 数70込み           D込む場合は、「利用可否」構で「感知時中で支援化して<br>支切場合は、「利用可否」構で「感知がやごを選択して<br>込む場合は、「利用可否」構で「四名を素不-致を選択し<br>たした。」           施設先を選択の上、「原則」パタンを利してくたさい、<br>癒む方を選択の上、「原則」パタンを利してくたさい、<br>癒む方を選択の上、「原則」パタンを利してくたさい、<br>金10件(1~10件を表示中)           1         2         3         4         5         6         7         8           第         金10件(1~10件を表示中)         1         2         3         4         5         6         7         8           1         2         3         4         5         6         7         8           1         2         3         4         5         6         7         8           1         2         3         4         5         6         7         8           1         2         3         4         5         6         7         8           1         2         3         4         5         6         7         8           1         2         3         4         5         6         7         8           1         2         3         4         5         6         7         8           1         2         3         4         5         6         7                                                                                                    | べたさい、<br>べたさい、<br>てくたさい、<br>ことがでさます。     ・     ・     ・     ・     ・     ・     ・     ・     ・     ・     ・     ・     ・     ・     ・     ・     ・     ・     ・     ・     ・     ・     ・     ・     ・     ・     ・     ・     ・     ・     ・     ・     ・     ・     ・     ・     ・     ・     ・     ・     ・     ・     ・     ・     ・     ・     ・     ・     ・     ・     ・     ・     ・     ・     ・     ・     ・     ・     ・     ・     ・     ・     ・     ・     ・     ・     ・     ・     ・     ・     ・     ・     ・     ・     ・     ・     ・     ・     ・     ・     ・     ・     ・     ・     ・     ・     ・     ・     ・     ・     ・     ・     ・     ・     ・     ・     ・     ・     ・     ・     ・     ・     ・     ・     ・     ・     ・     ・     ・     ・     ・     ・     ・     ・     ・     ・     ・     ・     ・     ・     ・     ・     ・     ・     ・     ・     ・     ・     ・     ・     ・     ・     ・     ・     ・     ・     ・     ・     ・     ・     ・     ・     ・     ・     ・      ・     ・     ・     ・      ・     ・      ・     ・      ・     ・      ・      ・      ・      ・      ・     ・      ・      ・      ・      ・      ・      ・      ・      ・      ・      ・      ・      ・      ・      ・      ・      ・      ・      ・      ・      ・      ・      ・      ・      ・      ・      ・      ・      ・      ・      ・      ・      ・      ・      ・      ・      ・      ・      ・      ・      ・      ・      ・      ・      ・      ・      ・      ・      ・      ・      ・      ・      ・      ・      ・      ・      ・      ・      ・      ・      ・      ・      ・      ・      ・      ・      ・      ・      ・      ・      ・      ・      ・      ・      ・      ・      ・      ・      ・      ・      ・      ・      ・      ・      ・      ・      ・      ・      ・      ・      ・      ・      ・      ・      ・      ・      ・      ・      ・      ・      ・      ・      ・      ・      ・      ・      ・      ・      ・      ・      ・      ・      ・      ・      ・     ・      ・      ・      ・      ・      ・      ・      ・      ・      ・      ・      ・     ・      ・     ・      ・      ・      ・      ・      ・      ・      ・      ・      ・      ・      ・     ・     ・     ・     ・     ・     ・ | >     10ペ-3       *数:     10ff ▼       2100001     (       2100002     (       2100003     (       2100004     (       2100009     (       2100009     (       2100004     (       2100004     (       2100004     (       2100004     (       2100004     (       2100004     (                            | <ul> <li>(深)</li> <li>(評)</li> <li>(評)</li> <li>(評)</li> <li>(評)</li> <li>(評)</li> <li>(評)</li> <li>(評)</li> <li>(評)</li> <li>(評)</li> <li>(評)</li> <li>(評)</li> <li>(評)</li> <li>(評)</li> <li>(評)</li> <li>(*)</li> <li>(*)</li></ul>               | 変                       | 更                      |                                 |
| <ul> <li>(利用できなくなる振込先を絞り<br/>「使きなくなった振込先を絞り)<br/>確認ができない振込たを絞り<br/>ごの利服を行う場合は、対象の<br/>のの変更を行う場合は、対象の<br/>のの変更を行う場合は、対象の<br/>いページ剤 く<br/>日本無事<br/>ひっとがりいり、の<br/>自日未無事<br/>たっとがり、の。</li> <li>(1)<br/>西日未無事<br/>たっとがり、の。</li> <li>(2)<br/>西日未無事<br/>たっとがり、の。</li> <li>(3)<br/>本ジカイドウンドウサン (2)<br/>本ジカイドウンドウサン (2)<br/>本ジカルの削除を行う場合は、</li> </ul>                                                                                                    | Q. 数70込み           の込む場合は、「利用可否」類で「感染時中で変現れて<br>込む場合は、「利用可否」類で「感染しや変現れて<br>込む場合は、「利用可否」類で「感染しや変現れて<br>込む場合は」「利用可否」類で「感染した変化」で差別して<br>していため、「意味」「「「」」」を認え<br>意味」で「」」を認定した。「」」で「」」を認え<br>意味」で「」」を認定した。「」」で「」」を認え<br>意味」で「」」を認定した。「」」で「」」を認え<br>意味」で「」」を認定した。「」」で「」」を認え<br>意味」で「」」を認定してください、<br>「」」で、「」」で、「」」で、「」」で、「」」で、「」」で、「」」で、「」」                                                                                                    | (ださい、<br>: こください、<br>: こください、<br>: ことがでさます。     · ・ ・ ・ ・ ・ ・ ・ ・ ・ ・ ・ ・ ・ ・ ・ ・ ・                                                                                                    | >       10ぺ-5         田田田田田田田田田田田田田田田田田田田田田田田田田田田田田田田田田田田田                                                                                                    | (深)                                                                                                    | <u>「</u> 焼豆 錸<br>変<br>削 | 更除                     |                                 |

\_-----

### 手順4 振込先の新規登録

| 振込振替 振込先情報入力       | BPPK                                                                                                    | ◎ <振込失情報入力>画面が表示されます     |
|--------------------|----------------------------------------------------------------------------------------------------|--------------------------|
| 総入先編組を入力 登録完了      |                                                                                                    | 必要事項を入力し、「登録」ボタンをクリックする  |
| 以下の項目を入力の上、「査録」オ   | パタンを押してください。                                                                                                    | とく振込先登録完了>画面が表示されますので、登  |
| 振込先情報              |                                                                                                    | 録結果をご確認ください。             |
| 쇼한원(W) 2 (11)      | (Q. 金融編纂名を株式)                                                                                                    | なお、「受取人名」は振込先の口座名を入力します。 |
| 20.2 <b>61</b>     | Q. 及時名を地常                                                                                                    | 使用します。                   |
|                    | (1) 中共会学7882/19                                                                                                    | ※. 当画面は、「振込振替」時の画面となり、資金 |
| 受称人名               | 中角30次字50内                                                                                                    | 移動の植類により入力項目は異なります。      |
| <b>DH6</b>         | \$2002780A [#A4]                                                                                                    |                          |
| 編込メッセージ/<br>編込金融人名 |                                                                                                    |                          |
| 世界文化会研             | P[ 49,55711812/9                                                                                                    |                          |
| 用用グループ             | <ul> <li>○ 0. 月秋気払グループ</li> <li>○ 2 月秋気払グループ</li> <li>○ 0. 10月秋気</li> <li>○ 4. 20日菜払</li> <li>○ 6. 25日菜払</li> <li>○ 6. 17変払</li> <li>✓ 11. 2月変払</li> </ul> |                          |
|                    | < #2 5%                                                                                                    |                          |

### 手順5 振込先情報の変更

| 入振替 振込先情報変         | 更                                                   | BFFK004       | <振込先情報変更>画面が表示されます。                               |
|--------------------|-----------------------------------------------------|---------------|---------------------------------------------------|
| 込先を選択 振込先情報を変      | 要 変更完了                                              |               | 振込先情報を人力し、「 <b>変更」</b> ボタンをクリックす                  |
| 変更内容を入力の上、「変更」     | ボタンを押してください。                                        |               | るとく振込元豆酥元」と回面が表示されますので、<br>変更結果をご確認ください。          |
| 振込先情報              |                                                     |               |                                                   |
| 金融機関名              | 68                                                  | Q 金融機開名を検索    | なお、「受取人名」は振込先の口座名を入力します<br>また「登録名」は利用者が振込先を管理する際に |
| 支店名                | 64                                                  | Q. 支店名を検索     | 使用します。                                            |
| 科日 口產番号            | 普通 ▼ 单为数字7相以为                                       |               | ※. 当画面は、「振込振替」時の画面となり、資金                          |
|                    |                                                     | 半角30文字以内      | 移動の種類により入力項目は異なります。                               |
|                    |                                                     | 全角30文字以内[半角可] |                                                   |
|                    | ● 振込メッセージ                                           | 半角20文字以内      |                                                   |
| 毎込メッセージ/<br>毎込依頼人名 | ○ 振込依頼人名                                            | 半角20文字以内      |                                                   |
|                    | 円 半角数字11相以内                                         |               |                                                   |
|                    | ✓ 01 月初支払グル−ブ                                       |               |                                                   |
|                    | <ul> <li>02 月末支払グループ</li> <li>✓ 03 10日支払</li> </ul> |               |                                                   |
|                    | 04 20日支払<br>04 20日支払                                |               |                                                   |
|                    | 05 25日支払<br>06 1月支払                                 |               |                                                   |
|                    | ☑ 11 2月支払                                           |               |                                                   |
|                    |                                                     |               |                                                   |
|                    | く 戻る 変更                                             | >             |                                                   |

#### 手順6 振込先情報の削除

| _        |                               |                                                   |        |                                         |
|----------|-------------------------------|---------------------------------------------------|--------|-----------------------------------------|
| 振込振      | 替 振込先削除確認                     | BF                                                | FFK006 | ノ塩以た削除破涸へ両面がままされます                      |
| 振込先      | を選択 削除内容を確認                   | 刷牌完了                                              |        | 、                                       |
| 以下<br>内容 | の振込先を削除します。<br>を確認の上、「実行」ボタンを | 押してください。                                          |        | クリックすると<振込先削除完了>画面が表示されますので、結果をご確認ください。 |
| 振        | <b>込先情報</b>                   |                                                   |        |                                         |
| ŝ        | 酸模糊名                          | 大手町銀行 (0111)                                      |        |                                         |
| ×        |                               | 丸の内支店 (222)                                       |        |                                         |
| 8        |                               | 普選 2100001                                        |        |                                         |
| *        | 取人名                           | k#"50809305"(B                                    |        |                                         |
| 9        | 錄名                            | 東日本商事                                             |        |                                         |
| 15       |                               | -                                                 |        |                                         |
|          | 録支払金額                         | 1,000,000円                                        |        |                                         |
| R.       | <b>ミ</b> グループ                 | 01 月初支払ヴループ<br>02 月を払めプループ<br>03 10日支払<br>11 2月支払 |        |                                         |
|          |                               |                                                   |        |                                         |
|          |                               | < 戻る 実行 ▶                                         | _      |                                         |

\_-----

手順7 振込先管理作業選択

<振込先管理作業内容選択>画面が表示されます。 選択するボタンをクリックし、該当の参照頁へお進みください。

|   | ボタン名称         | 内容                                               | 参照頁 |
|---|---------------|--------------------------------------------------|-----|
| 1 | 振込先ファイル登録     | 市販の会計ソフト等で作成した振込先データをCSVフ<br>ァイル等により登録することができます。 | P69 |
| 2 | 振込先ファイル取得     | 登録されている振込先情報をファイル形式で取得するこ<br>とができます。             | P69 |
| 3 | グループの登録/変更/削除 | 振込先グループの登録/変更/削除ができます。                           | P70 |

| 振込振替 振込先管理作業内容選択 | BFFK001                                                   | ]             |
|------------------|-----------------------------------------------------------|---------------|
| 振込振替先のファイル登録/取得  |                                                           |               |
| 振込先ファイル登録        | 第以生ファイルを使用して振込生を登録できます。                                   | 振込先ファイル登録     |
| 振込先ファイル取得        | > 振込先として登録されている情報を振込先ファイルで歌唱できます。                         | 振込先ファイル取得     |
| 振込振替先グループの管理     |                                                           |               |
| グループの登録/変更/削除    | > 振込先グループの新規登録 登録振込キグループのグループ名変更 副鉄 または振込先の<br>所属変更が可能です。 | グループの登録/変更/削除 |
|                  | <                                                         |               |
#### ①振込先ファイル登録

#### 手順8 振込先ファイルの登録

| 振込振替 ファイル登録                                                                                                    |                                                                                                    | BFFK029                                                                                           |
|----------------------------------------------------------------------------------------------------|----------------------------------------------------------------------------------------------------|---------------------------------------------------------------------------------------------------|
| 振込先ファイルを入力 ファ・                                                                                                    | ・イル内容を確認 🖉 登録完了                                                                                                    | <ファイル登録>画面が表示されます。                                                                                |
| ファイル名を指定の上、「フ:<br>登録方法で「全振込先を削除」                                                                                                    | ファイル意味」ボタンを押してください。<br>31.0回加」ラジオボタンを選択した場合は、既に登録されている振込先はすべて削除されます。                                                                                                    | ファイル名欄の「ファイルを選択」ホタンから会<br>録するファイルを指定のうえ、「ファイル形式」、「登<br>録方は」「登録支払金額」「町屋グループ」を選択                    |
| 登録ファイル情報                                                                                                    |                                                                                                    |                                                                                                   |
| ファイル名                                                                                                    | C ファイルを選択     20201005135234.pdf     20201005135234.pdf     3000000000000000000000000000000000                                                                                                    | へ進みます。                                                                                            |
| ファイル形式                                                                                                    | <ul> <li>▲ 倉原処境定形式</li> <li>CSV形式</li> </ul>                                                                                                    |                                                                                                   |
| 登録方法                                                                                                    | <ul> <li>         ・</li></ul>                                                                                                    |                                                                                                   |
| 登録支払金額<br>(全銀脇規定形式のみ)                                                                                                    | □ すべての抵込先に支払金額を登録                                                                                                    |                                                                                                   |
| 所需グループ<br>(全個協規変形式のみ)                                                                                                    | <ul> <li>② 0.月初気払プループ</li> <li>○ 0.月末支払プループ</li> <li>③ 0.10日芝瓜</li> <li>○ 4.20日芝瓜</li> <li>○ 6.20日芝瓜</li> <li>○ 6.25日芝瓜</li> <li>○ 6.17支払</li> <li>ジ 11.2月支払</li> </ul>                                                                                                    |                                                                                                   |
|                                                                                                    |                                                                                                    |                                                                                                   |
| 手順9                                                                                                    | < <u>ℝ</u> <del>ファィル89 →</del><br>振込先ファイルの確認                                                                                                    | ファイル登録                                                                                            |
| <b>手順9</b>                                                                                                    | < <u> <u> </u> <u> </u> <u> </u> <u> </u> <u> </u> <u> </u> <u> </u> <u> </u> <u> </u> <u></u></u>                                                                                                    | ファイル登録<br>8FF030<br>Cファイル登録                                                                       |
| 手順9<br>転込振替 ファイル登<br>転込先ファイルを入力 ファ                                                                                                    | < 属る <u>274//高級</u><br>振込先ファイルの確認<br>爆縮認<br>*////原K電話 <sup>SDB</sup> ズ                                                                                                    | ファイル登録<br>マアイル登録<br>マファイル登録確認>画面が表示されます。<br>登録内容を確認し、「登録」ボタンをクリックしま                               |
| 手順9     振込振替 ファイル空が     振込振替 ファイル空が     振込先ファイルへのからで振込先ファイル     が音を確認の上、「登録」     大下の内容で振込先ファイル                                                                                                    | く 厚る     ファイル参加       振込先ファイルの確認       爆解器       */しが間を確認     26時7       比登録しまず、<br>ドランを押してください。       8し通知」の場合は、既に登録されている概込先はすべて解除されます。                                                                                                    | ファイル登録<br>マアイル登録確認>画面が表示されます。<br>登録内容を確認し、「登録」ボタンをクリックします。                                        |
| 手順9              新込版替 ファイル空が             アマイル空が             新込先ファイルを入力 27             以下の内容で断込先ファイル             内容を確認の上、「容利」ボ             登録方法が「全振込先を有時<br>受望家ファイル情報                                                                                                    | く 厚る     ファイル参加       振込先ファイルの確認       爆縮認       パルパ酸を壊滅     登録行了       比登録します。<br>行うと差押してください。<br>810歳回の場合は、販に登録されている振込先はすべて稼饉されます。                                                                                                    | ファイル登録<br>Cファイル登録確認>画面が表示されます。<br>登録内容を確認し、「登録」ボタンをクリックしま<br>す。                                   |
| 手順9                                                                                                    | く 戻る         ファイル参加           振込先ファイルの確認                                                                                                    | ファイル登録<br>CPF0000<br>Cファイル登録確認>画面が表示されます。<br>登録内容を確認し、「登録」ボタンをクリックしま<br>す。                        |
| 手順9           振込振替         ファイル空           服込先ファイルを入力         ファ           以下の内容で振込先ファイル<br>内容を確認の上、「登録」ボ<br>登録力定が「全振込先を削除         ファイル<br>登録ファイル情報           ワマイルを         ファイル                                                                                                    | く 戻る         ファイル参加           振込先ファイルの確認                                                                                                    | ファイル登録         effxxxxx         くファイル登録確認>画面が表示されます。         登録内容を確認し、「登録」ボタンをクリックします。         す。 |
| 手順9                                                                                                    | く 戻る         ファイル参留           振込先ファイルの確認                                                                                                    | ファイル登録                                                                                            |
| 手川頃 9           振込振替         ファイル空           振込気ファイルを入力         ファ           以下の内容で振込先ファイル<br>内容を確認の上、「登録」が<br>空録ファイル存録         ファ           空録ファイル存録         ファイルを<br>ファイルを<br>ファイルを<br>ファイル系は<br>登録力法           空録ファイル存録         シティール                                                                                                    | く 厚る         ファイル参留           振込先ファイルの確認                                                                                                    | ファイル登録<br>マアイル登録確認>画面が表示されます。<br>登録内容を確認し、「登録」ボタンをクリックしま<br>す。                                    |
| 手順9           振込振替         ファイルを?           販込先ファイルを入力         27           以下の内容で振込先ファイル<br>内容を確認の上、「容知」ボ<br>登録方法が「全振込先を削除         27           空球ファイルを表示         27           ファイルを         27           ファイルを         27           ファイルを         27           ファイルを         27           ファイルを         27           クァイルを         27           クァイルを         27           クァイルを         27           クァイル         25           クァイル         25           ファイル         25           ファイル         25 | く 戻る         ファイル島谷 >           振込先ファイルの確認         25500000000000000000000000000000000000                                                                                                    | ファイル登録         <ファイル登録確認>画面が表示されます。         登録内容を確認し、「登録」ボタンをクリックします。                             |
| 手順9           記込版替 ファイル空           記込気ファイルを入力 27           以下の内容で振込先ファイル<br>内容を確認の上、「登録」ボ<br>登録方法「全振込先を消除           空録ファイル特徴           ファイルを           ファイルを           ファイルを           ファイルを           ファイルを           ファイルを           ファイルを           ファイルを           ファイルを           ファイルを           ファイループ                                                                                                    | く 反こ         ファイルを発           たみころたファイルの確認         (1)           「ないなたファイルの確認         (1)           「ないなんファイルの確認         (1)           「ないなんファイルの確認         (1)           「ないなんファイルの確認         (1)           「ないなんたファイルの確認         (1)           「ないなんたファイルの確認         (1)           「ないなんたファイルの確認         (1)           「ないなんたファイルのでない。         (1)           「ないない、         (1)           「ないない、         (1)           「ないない、         (1)           「ないない、         (1)           「ないない、         (1)           「ないない、         (1)           「ない、         (1)           「ないない、         (1)           「ない、         (1)           「ない、         (1)           「ない、         (1)           「ない、         (1)           「ない、         (1)           「ない、         (1)           「ない、         (1)           「ない、         (1)           「ない、         (1)           「ない、         (1)           「ない、         (1)           「ない、         (1)           「ない、         (1)           「ない、 | ファイル登録確認>画面が表示されます。         登録内容を確認し、「登録」ボタンをクリックします。                                             |

②振込先ファイル取得

手順10 振込先ファイルの取得

| 振込振替 ファイル取得 BFFK03                          | - ノフラノル取得と両方がまこされます                                           |
|---------------------------------------------|---------------------------------------------------------------|
| 以下の振込先情報を確認の上、「ファイル取得」ボタンを押してください。<br>振込先情報 | 「ファイル取得ン画面が表示されます。 「ファイル取得」ボタンをクリックすると、ファ イルをダウンロードすることができます。 |
| 現在の自計中表 55件<br>▲ ファイル取得                     | ファイル取得                                                        |
| < 戻る<br>< ホームへ                              |                                                               |

### ③グループの登録/変更/削除

手順4

| □2.振替 グループー覧                                                                                                    | BFR011 くグループー覧>画面が表示されます。                        |
|----------------------------------------------------------------------------------------------------|--------------------------------------------------|
| グループの新規登録                                                                                                    | 振込先グルーブの「新規登録」や登録済グルー<br>の「名称変更」「削除」お上び「振込先の所属変更 |
| 振込先グループを新規に作成する場合は、「新規登録」ボタンを押してください。                                                                                                    | を行うことができます。                                      |
| グループの変更・潮除・所属変更                                                                                                    | 振替業務、総合振込、給与・賞与振込では、あ                            |
| 製造モグループの消除を行う場合は、対象の職込モグループを選択の上、「グループ体験」ボタンを押してくたさい、<br>難込モグループ名の変更を行う場合は、対象の職込モグループを選択の上、「グループな変更」ボタンを押してください、<br>難込モグループに削減させる職込伝の変更を行う場合は、対象の職込モグループを選択の上、「職込在の消滅更更」ボタンを押してください。 | ↓ かじめ振込先グループを作成、登録しておくこと<br>↓ できます。              |
|                                                                                                    | これにより、支払日ごと、支払先ごと等、振込<br>を目的に応じて分類することができます。最大2  |
| <ul> <li>05 25日支払</li> <li>06 1月支払</li> <li>11 2月支払</li> </ul>                                                                                                    | □ こで登録することができます。<br>・毎月10日に振込を行う先                |
| ■ クループ解除 / クループ名変更 / 新込先の所属変更                                                                                                    | ・給与・賞与振込を行う先                                     |
| < 戻る                                                                                                    |                                                  |

当手順で作成した振込グループは、新規の振込先を登録する際に表示されます。 新規振込先を登録する際に振込先グループを指定すると、その後、振込データを作成する際に「グ ループ一覧から選択」することにより、グループに所属する全口座を振込先として指定することがで き、データ作成が安易になります。

# 税金・各種料金の払込(ペイジー)

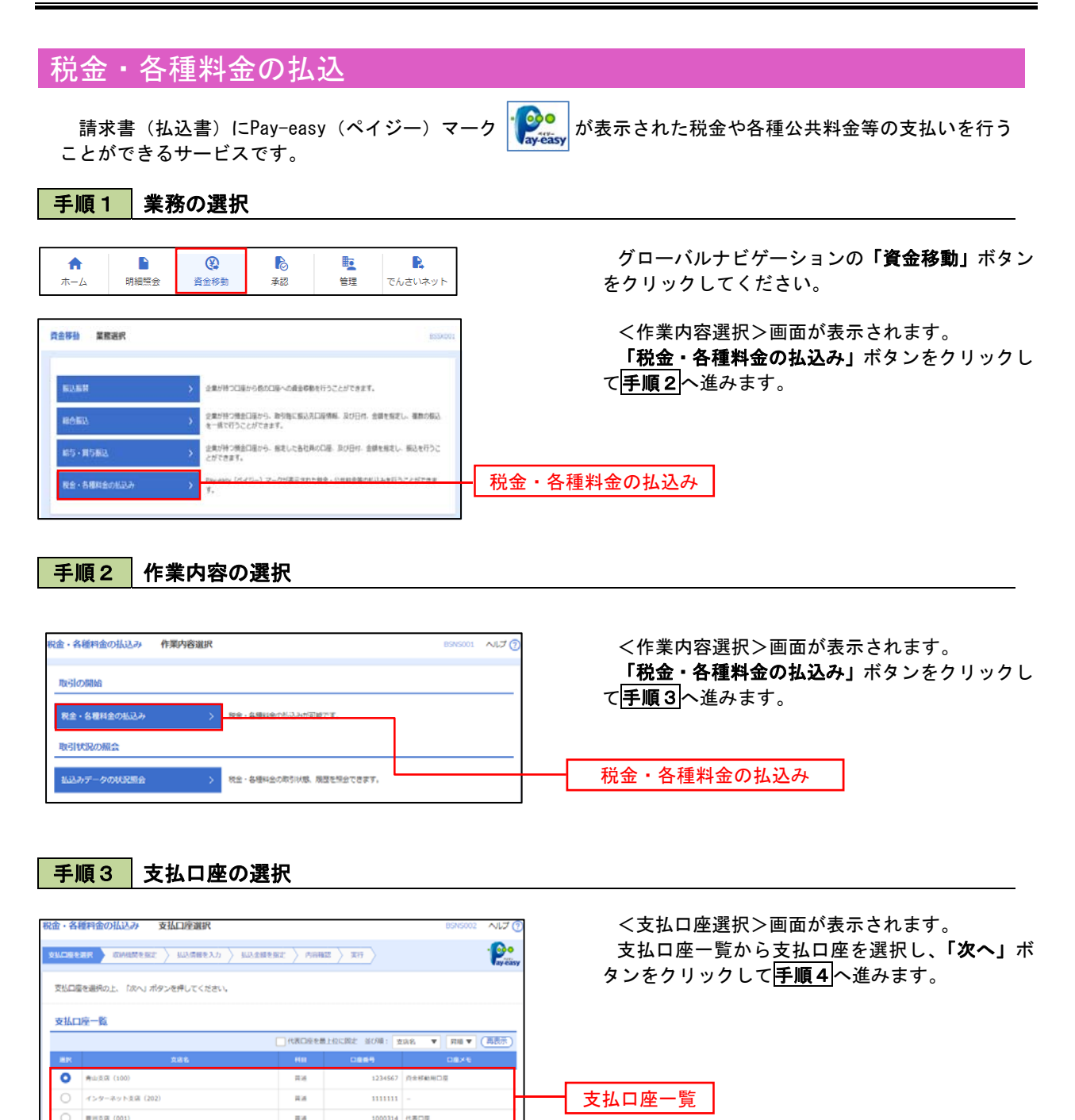

次へ

< 税金・各種料金の払込メニューへ

手順4 収納機関番号の入力

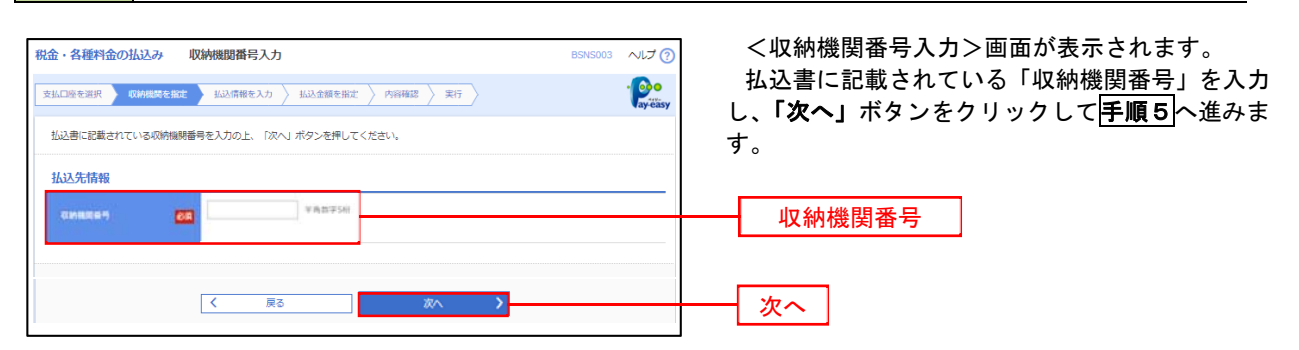

\_.\_...

※.以降は、納付先により画面の表示内容が一部異なりますので、ご注意ください。

| 手順5 払                                | 込情報の入力                                                                                                    |                 |                                                |
|--------------------------------------|----------------------------------------------------------------------------------------------------|-----------------|------------------------------------------------|
| 税金・各種料金の払込み<br>支払口座を選択 収納機関を指定:      | <u>払込情報入力</u><br><u>払込情報入力</u><br>払込太額を設定 〉 内容時度 〉 実行 〉                                                                                                    | BSN5004 へルプ (?) | <払込情報入力>画面が表示されます。<br>払込書に記載されている「お客様番号」を入力し   |
| 払込書に記載されているお客様番号<br>なお、お客様番号は払込書に記載。 | R、及び確認番号または払込賃報表示パスワードを入力の上、「次へ」ボタンを押して<br>されている「お客様番号」から『・』 (ハイフン)を除いて入力してください。                                                                                                    | <b>マムアであり</b>   | 指定方法選択から「確認番号」または「払込情報表示パスワード」を選択し、「次へ」ボタンをクリッ |
| 払込先情報                                |                                                                                                    |                 | クして手順6へ進みます。                                   |
| 収納機関番号                               | 12345                                                                                                    |                 |                                                |
| 払込先                                  | 東京都港区                                                                                                    |                 |                                                |
| 払込情報                                 |                                                                                                    |                 |                                                |
| 25884 <b>6</b> 2                     |                                                                                                    | ):他隊 <]         | お客様番号                                          |
| валиан 🐻                             | 0         #2844         #2844         #4844         #4844         #4844         #4844         #4844         #4844         #4844         #4844         #4844         #4844         #4844         #4844         #4844         #4844         #4844         #4844         #4844         #4844         #4844         #4844         #4844         #4844         #4844         #4844         #4844         #4844         #4844         #4844         #4844         #4844         #4844         #4844         #4844         #4844         #4844         #4844         #4844         #4844         #4844         #4844         #4844         #4844         #4844         #4844         #4844         #4844         #4844         #4844         #4844         #4844         #4844         #4844         #4844         #4844         #4844         #4844         #4844         #4844         #4844         #4844         #4844         #4844         #4844         #4844         #4844         #4844         #4844         #4844         #4844         #4844         #4844         #4844         #4844         #4844         #4844         #4844         #4844         #4844         #4844         #4844         #4844         #4844         #4844         #4844         #4844         #48 | 12              | 11111111111111111111111111111111111111         |
|                                      | ( 夏3 放へ )                                                                                                    |                 | 次へ                                             |

<確認番号方式とは> 払込書に記載された「お客さま番号」および「確認番号」により払込書を特定し、該当の払込書の みを照会する方式。

<払込情報表示パスワード方式とは> 払込書を特定せず、収納機関から発行されたパスワードを入力し、未払分の払込書を照会する方式。

#### 手順6 払込情報の入力 税金・各種料金の払込み 払込金額指定 ~ルプ ? <払込金額指定>画面が表示されます。 · Poo 支払口座を選択 🔪 収納機関を指定 👌 払込情報を入力 🔰 私私金額を指定 👌 内容確認 👌 実行 👌 払込情報か<u>ら払込</u>書を選択し、「次へ」ボタンを クリックして<mark>手順7</mark>へ進みます。 2010年10月01日時点でのお客様の払込信報は以下の通りです。 払込書を選択の上、「次へ」ボタンを押してください。 払込先情報 12345 東京都港区 1357924680159 データ花子 払込限度額情報 Θ 一回当たり限度額 60,000,000円 60,000,000円 100,000,000円 払込書情報 山込金額(円) 2010年6月分递信料 1,000,000 1,000 未払い 払込情報 2010年7月分通信料 1,000,000 1,000 受付中 2010年8月分通信料 1,000,000 1,000 支払済み ※他に**10件**の未払いの払込書があります。 ※当払込書は、収納機関での処理が翌日以降になります。 次へ

### 手順7 払込内容の確認

| 金・各種料金の払込み<br>ELL-DEEEIR 〉 GMRMEBIE |                                           | BSN5006 ALJ () | <払込内容確認ク回面が表示されます。<br>払込内容をご確認のうえ、 <b>「確認用パスワード」、</b>    |
|-------------------------------------|-------------------------------------------|----------------|----------------------------------------------------------|
| 以下の払込みを実行します。<br>ワンタイムパスワードは、ご利用    | のトーグンをご確認ください。                            |                | <b>「ワンタイムパスワード(※)」</b> を入力し、 <b>「実行」</b><br>ボタンをクリックします。 |
| 支払口座                                |                                           |                | <払込結果>画面が表示されますので、結果をご                                   |
| <b>支払口商</b>                         | 青山支周(100) 菁通 1234567 资金移動用口版              |                | 確認ください。                                                  |
| 払込先情報                               |                                           |                | ※ 「ロンタイルパフロード」け 当該機能をご刊                                  |
| © MARIE 9                           | 12345                                     |                | ※、「フラダイムバスフード」は、当該版能をこれ<br>田の方のみ表示されます                   |
|                                     | 東京都港区                                     |                | 1100月000年後小で1069。                                        |
| む音様乗号                               | 1357924680159                             |                |                                                          |
|                                     | デーシ花子                                     |                |                                                          |
| 払込書詳續情報                             |                                           |                |                                                          |
| 6.3.98                              | 2010年7月分泌伝祥<br>捕求高号: 1234567890123456789A |                |                                                          |
|                                     | 1,000,000円                                |                | 4 2 2 2 2 2 2 2 2 2 2 2 2 2 2 2 2 2 2 2                  |
|                                     | 10,000円                                   |                |                                                          |
| - 内消费税                              | 50,00019                                  |                |                                                          |
|                                     | 10,000円                                   |                |                                                          |
|                                     | 平成22年7月分                                  |                |                                                          |
| 払込合計金額                              | _                                         |                |                                                          |
| 払送金額合計 (手数料技き)                      | 1,000,000円                                |                |                                                          |
| 手数料合計                               | 10,000[9                                  |                |                                                          |
|                                     | 1,010,000円                                |                |                                                          |
| 思証情報                                |                                           |                |                                                          |
| иши/(29-F                           |                                           |                | 確認用パスワード                                                 |
| 0>914/(20-F 🛃                       |                                           |                | <br>ワンタイムパスワード                                           |
|                                     |                                           |                | ※. 振込先が民間収納機関の場合のみ表示されます。                                |
|                                     | ( 83 87 )                                 |                |                                                          |

# 税金・各種料金の払込状況照会

税金・各種公共料金の取引状態、履歴を照会できます。

#### 作業内容の選択 手順1 グローバルナビゲーションの「資金移動」ボタン ()♠ 6 明細照会 でんさいネット をクリックしてください。 ホーム 資金移動 承認 管理 資金移動 業務選択 <業務選択>画面が表示されます。 「税金・各種料金の払込み」ボタンをクリックし 企業が持つ口座から他の口座への資金移動を行うことができます。 て手順2へ進みます。 企業が持つ預会口座から、取引毎に振込先口座情報、及び日付、金額を指定し、複数の振込 を一括で行うことができます。 企業が持つ預金口座から、指定した各社員の口座、及び日付、金額を指定し、振込を行うことができます。 Pay-easy(ペイジー)マークが表示された税金・公共料金等の払込みを行うことができ 税金・各種料金の払込み

手順2 作業内容の選択

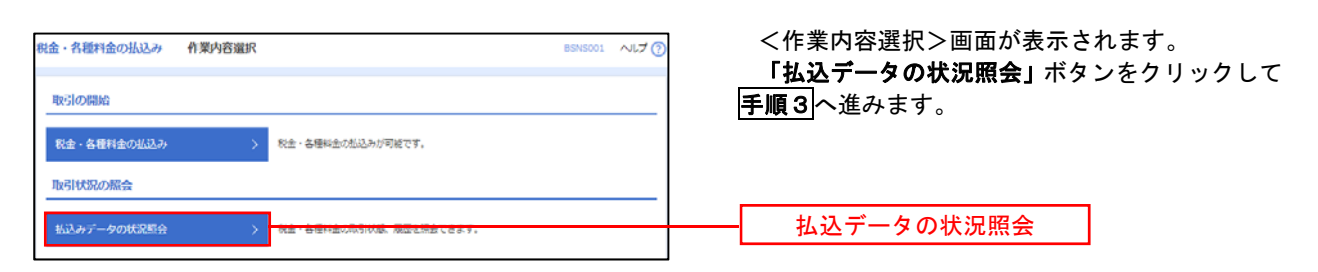

# 手順3 取引の選択

| 金・各種料金の払込み取引                             | 一覧                               |                      | BTJS015                | <sup>;</sup> ~レブ⑦ < | (耳         |
|------------------------------------------|----------------------------------|----------------------|------------------------|---------------------|------------|
|                                          |                                  |                      |                        | 耳                   | <u>र</u> न |
| 1会する取引を選択の上、「照会」ボタ                       | ンを押してください。                       |                      |                        | タン                  | ン          |
| Q 照会する取引の絞り込み                            |                                  |                      |                        | •                   | - H        |
| 交り込み条件を入力の上、「絞り込み」<br>条件を複数入力した場合、すべての条件 | ボタンを押してください。<br>を満たす取引を一覧で表示します。 |                      |                        | 内羽                  | 容          |
| 取引状態                                     | ●受付済み ●要確認 ■運用対処                 | □ 拒否                 |                        |                     |            |
| 受付日                                      | to 5                             | <b>a</b> 3           | τ <sup>ο</sup>         |                     |            |
| 受付番号                                     |                                  |                      | 半角数字記号28               | 財行                  |            |
|                                          | <ul> <li>Q 絞り込み</li> </ul>       |                      |                        |                     |            |
| 取引一覧                                     |                                  |                      |                        |                     |            |
| < 10ページ前 <                               | 全10件 (1~10件を表<br>1 2 3 4 5 6     | 示中)<br>7 8 9 10      | > 10                   | ページ次 >              |            |
|                                          |                                  |                      | 表示件数: 10件 🔻            | 再表示                 |            |
|                                          |                                  | 払込先<br>(収納機図番号)      | お客様番号/納付番号 :           | 払込ユーザ名              |            |
| <ul> <li>受付済み 2010年10月01日</li> </ul>     | 1234567890-12345678-12345678     | 株式会社データ通信<br>(12345) | 1357924680159 7        | F-夕花子 <b>甘</b> 又    | 21         |
| ○ 🕖 要確認 2010年10月01日                      | 新号取得不可                           | 豊洲水道局<br>(99999)     | 12345678901234567890 7 | F—夕花子               | 51         |
| < 10ページ前 <                               | 1 2 3 4 5 6                      | 7 8 9 10             | > 10/                  | 《一ジ次 >              |            |
|                                          |                                  |                      |                        |                     |            |
|                                          |                                  |                      |                        |                     |            |

<取引一覧>画面が表示されます。 取引一覧から照会する取引を選択し、「**照会」**ボ タンをクリックします。

<取引状況照会結果>画面が表示されますので、 内容をご確認ください。

# 承 認

# 総合振込、給与・賞与振込の承認・差戻し・削除

承認権限を持つ利用者様が、総合振込、給与・賞与振込業務で確定された取引の依頼内容を確認し、取引の承認・差戻し・削除を行うことができます。

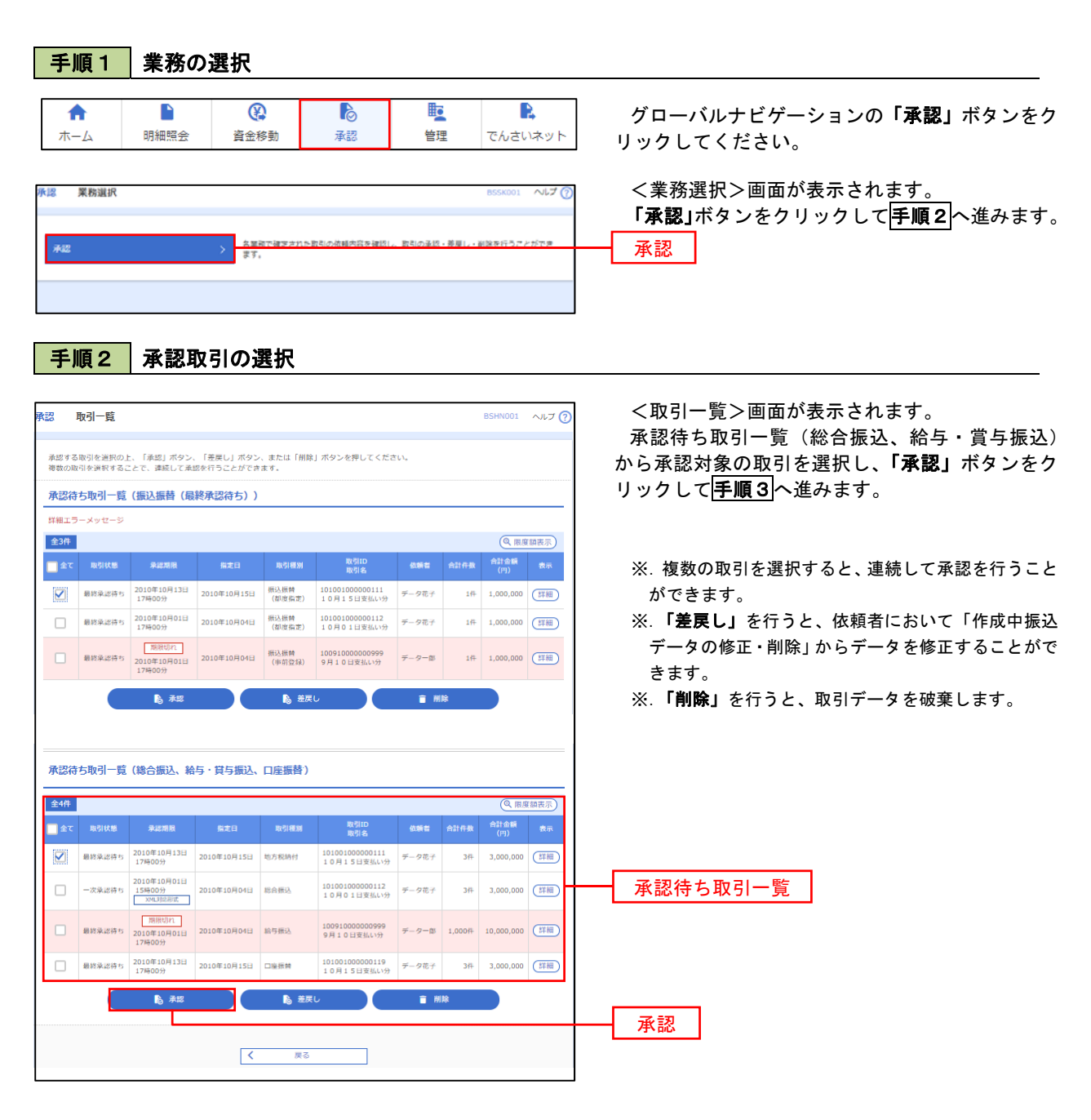

| 内容を確認                                                                                                    | 振込]                                                                                                    |                                                                                                    |                                                                                                    |                   | BSHNO                                                                                                    | 008 ヘルブ ?                                                                                                    |
|----------------------------------------------------------------------------------------------------|----------------------------------------------------------------------------------------------------|----------------------------------------------------------------------------------------------------|----------------------------------------------------------------------------------------------------|-------------------|----------------------------------------------------------------------------------------------------|----------------------------------------------------------------------------------------------------|
| ADIPHENE MILLS MALES                                                                                                    | 2                                                                                                    |                                                                                                    |                                                                                                    |                   |                                                                                                    |                                                                                                    |
| 以下の内容を確認の上、「孑<br>ワンタイムバスワードは、こ<br>なお、連続承認の場合は、汐                                                                                                    | は認実行」ボタンを押してく;<br>「利用のトークンをご確認く;<br>への取引から入力が不要とな                                                                                                    | さい。<br>さい。<br>ます。                                                                                                    |                                                                                                    |                   |                                                                                                    |                                                                                                    |
| 取引情報                                                                                                    |                                                                                                    |                                                                                                    |                                                                                                    |                   |                                                                                                    |                                                                                                    |
| RISTAN                                                                                                    | enazan                                                                                                    |                                                                                                    |                                                                                                    |                   |                                                                                                    |                                                                                                    |
|                                                                                                    | 10100100000012                                                                                                    |                                                                                                    |                                                                                                    |                   |                                                                                                    |                                                                                                    |
| and the second second sec                                                                                                    | 80.04 MIX                                                                                                    |                                                                                                    |                                                                                                    |                   |                                                                                                    |                                                                                                    |
|                                                                                                    | 2010年10月15日                                                                                                    |                                                                                                    |                                                                                                    |                   |                                                                                                    |                                                                                                    |
|                                                                                                    | 10月15日東部1                                                                                                    | •                                                                                                    |                                                                                                    |                   |                                                                                                    |                                                                                                    |
| -                                                                                                    | ゲータモナ                                                                                                    |                                                                                                    |                                                                                                    |                   |                                                                                                    |                                                                                                    |
| 取入元情報                                                                                                    |                                                                                                    |                                                                                                    |                                                                                                    |                   |                                                                                                    |                                                                                                    |
| 25.CB                                                                                                    | 今山東市(100) 养                                                                                                    | 8 1234567 million                                                                                                    | 豊美口場                                                                                                    |                   |                                                                                                    | 1                                                                                                    |
|                                                                                                    | 1234567891                                                                                                    |                                                                                                    |                                                                                                    |                   |                                                                                                    |                                                                                                    |
| 91(06                                                                                                    | 0590                                                                                                    |                                                                                                    |                                                                                                    |                   |                                                                                                    |                                                                                                    |
| and an and an                                                                                                    |                                                                                                    |                                                                                                    |                                                                                                    |                   |                                                                                                    |                                                                                                    |
| 达明相内容                                                                                                    |                                                                                                    |                                                                                                    |                                                                                                    |                   |                                                                                                    |                                                                                                    |
| 11582                                                                                                    |                                                                                                    | 5/7                                                                                                    |                                                                                                    |                   |                                                                                                    |                                                                                                    |
| 支払金額合計                                                                                                    |                                                                                                    | 5,000,000円                                                                                                    |                                                                                                    |                   |                                                                                                    |                                                                                                    |
| 先方負担手数利自計                                                                                                    |                                                                                                    | 2,205円                                                                                                    |                                                                                                    |                   |                                                                                                    |                                                                                                    |
| ELASSIS!                                                                                                    |                                                                                                    | 4,997,795円                                                                                                    |                                                                                                    |                   |                                                                                                    |                                                                                                    |
| <b>ELTERIOS</b>                                                                                                    |                                                                                                    | 1,680円                                                                                                    |                                                                                                    |                   |                                                                                                    |                                                                                                    |
| 服込明細内容一覧                                                                                                    |                                                                                                    |                                                                                                    |                                                                                                    |                   |                                                                                                    |                                                                                                    |
|                                                                                                    |                                                                                                    | 2107 (1-10                                                                                                    | 9年長貴永中)                                                                                                    |                   |                                                                                                    |                                                                                                    |
| 〈 10ページ術 〈                                                                                                    | 1 2                                                                                                    | 3 4 5                                                                                                    | 6 7 8 9 10                                                                                                    |                   | > 1                                                                                                    | 10ページ次 >                                                                                                    |
|                                                                                                    |                                                                                                    |                                                                                                    |                                                                                                    | <b>K</b> 7        | 1978X: 10/7 •                                                                                                    | • (RRS)                                                                                                    |
| 2986<br>288.46                                                                                                    | 088826<br>236                                                                                                    | -                                                                                                    | EONIN MIND-H                                                                                                    | 王王:金田<br>(15)     | 大の第二日<br>平和年<br>(円) 日本                                                                                                    | AME 18.39-18<br>1) (1)                                                                                                    |
| 0409                                                                                                    | 大平和19977 (0111)                                                                                                    | R.R. 210000                                                                                                    | EDI :                                                                                                    | 1.000.000         |                                                                                                    |                                                                                                    |
| 12821332,48                                                                                                    | あいから使用 (222)                                                                                                    |                                                                                                    | MLHENE MA                                                                                                    |                   |                                                                                                    |                                                                                                    |
| The second second second second second second second second second second second second second second second se                                                                                                    | and the second second se                                                                                                    | theme is a second of the                                                                                                    | 2 EDE:                                                                                                    | 1,000,000         | 315- 000                                                                                                    | 685 210                                                                                                    |
| 513年回申<br>513年回申                                                                                                    | NTTサージ型(1999年)<br>単対変点(001)                                                                                                    | ## 2100003                                                                                                    | A123420789012343                                                                                                    |                   |                                                                                                    |                                                                                                    |
| 10,3001年<br>(今)開創<br>(240535),(3<br>7(3年回来                                                                                                    | NTTデージEH4 (9998)<br>単形支点 (001)<br>NTTデージEH4 (9998)<br>三田支点 (014)                                                                                                    | ## 210000                                                                                                    | 6 B123456789012345                                                                                                    | 1,000,000         | 315* 999.                                                                                                    | .685 210                                                                                                    |
| は1本目本<br>こあら33%(3<br>いうつい)(3<br>いかイドウラドウサン(カ<br>1545%33F20)(3                                                                                                    | NTTデージ目15 (9998)<br>単州支流 (001)<br>NTTデージ目15 (9998)<br>二田安流 (014)<br>県周期17 (0333)<br>インターネット支流 (444)                                                                                                    | ## 2100002<br>## 2100000<br>## 2100000                                                                                                    | 4 8 8 1 1 2 3 4 5 6 7 8 9 0 1 2 3 4 5 6 7 8 9 0 1 2 3 4 5 7 8 9 0 1 2 3 4 5 6 7 8 9 0 1 2 3 4 5 7 8 9 0 1 2 3 4 5 7                                                                                                    | 1,000,000         | 315° 999,<br>630° 999,                                                                                                    | .685 210<br>.370 315                                                                                                    |
| 1018年9年<br>3000707(注<br>107001月<br>1020年(ドウラドウサン(カ<br>10707月2日<br>マカウ型編員<br>10705月1日                                                                                                    | NTTデーク2014 (9990)<br>前米世点 (001)<br>NTTデーク2014 (9990)<br>二田田市 (0133)<br>インターネット世活 (444)<br>毛規型計 (0333)<br>インターネット世活 (444)                                                                                                    | ни 2100001<br>ни 2100001<br>ни 2100001<br>ни 2100001                                                                                                    | A122456/10012245<br>6 ED1:<br>8122456789012245<br>4 MHR1:1224567890<br>MHR2:-<br>5 -                                                                                                    | 1,000,000         | 315*         999,           620*         999,           630         999,                                                            | .685 210<br>.370 315<br>.370 630                                                                                                    |
| は本部争<br>におります。<br>はなります。<br>におります。<br>なりかけ。<br>なりかけ。<br>く10ページ用<br>く                                                                                                    | NTTデータ20145 (19948)<br>耐化粧度 (000)<br>NTTデータ20145 (19958)<br>二比較原 (014)<br>水気型中(0333)<br>インターネット支流 (444)<br>系規型中(0333)<br>単分型形 (111)<br>1 2                                                                                                    | ##         2100001           ##         2100001           ##         2100001           ##         2100001           ##         2100001           ##         2100001           ##         2100001           ##         2100001           3         4                                                                                                    | A123450/H912245<br>6 EDI:<br>B123456789012345<br>4 BHR1:1234567890<br>HHR2:-<br>5 -<br>6 7 0 0 10                                                                                                    | 1,000,000         | 315* 999,<br>620* 999,<br>630 999,<br>530 999,                                                                                      | .685 210<br>,370 315<br>,370 630                                                                                                    |
| 121年8年<br>3.269797 (2<br>5.269797) (2<br>127779) (2<br>127779) (2<br>127779) (2<br>127777572年<br>127777572年<br>127777572年<br>127777572年<br>12777572年<br>1277757575757575757575757575757575757575                                                                                                    | NT1サーク319(19998)<br>新作業店(2021)<br>NT1サーク319(19998)<br>二世電話(2021)<br>インクーネット単常(444)<br>系統制行(2033)<br>神学変形(111)<br>1 2<br>取入手取料が発生る時に高品                                                                                                    | ##         3100001           ##         2100001           ##         2100001           ##         2100001           ##         2100001           ##         2100001           ##         2100001           ##         2100001           3         4           \$14.5           \$11.5                                                                                                    | A12993/19912945<br>6 EDL:<br>B122955799012345<br>4 BHR1:1234567890<br>BHR2:-<br>5 -<br>6 7 8 9 10                                                                                                    | 1,000,000         | 315* 999,<br>630* 999,<br>630 999,<br>530 999,<br>5 1                                                                               | .685 210<br>.370 315<br>.370 630<br>IOページ次 ♪                                                                                                    |
| 100-80年<br>1007377(1)<br>10773018<br>10773018<br>107375(2)<br>10775(2)<br>10775(2)<br>10                                                                                                    | 1111年-5月19(1998)<br>新年3月(1998)<br>1417年-5月19(1998)<br>2世帝第(14)<br>5月19(1998)<br>1111<br>12年3年(14)<br>12年3年(14)<br>12<br>12<br>12<br>12<br>12<br>12<br>12<br>12<br>12<br>12                                                                                                    | <ul> <li>用語 2100001</li> <li>用語 2100001</li> <li>用語 2100001</li> <li>用語 2100001</li> <li>用語 2100001</li> <li>3 4 5</li> <li>571ます。</li> <li>自然時に20時に04</li> </ul>                                                                                                    | A12998/H901295<br>6 ED1<br>6 ED1<br>6 ED15156789012345<br>4 WHX11234567890<br>WHX21-<br>5 -<br>6 7 8 9 10<br>E-MAI/SLAUSTLEY.                                                                                                    | 1,000,000         | 315° 999,<br>630° 999,<br>630 999,<br>> 1                                                                                           | .685 210<br>.370 315<br>.370 630<br>.0ページネ >                                                                                                    |
| はよるで<br>ころの375 (1)<br>107 万21(1)<br>107 万2(1)<br>107 万2(1)<br>107 72(1)<br>107 72(1)                                                                                                    | HTLF-SER(1998)     HTLF-SER(1998)     HTLF-SER(1998)     HTLF-SER(1998)     EUBER (04)     K原設件 (0333)     インクーネット変流 (44)     K原設件 (0333)     ボルンスの小変流 (44)     Lを開設(1033)     MAA-SER(1/2020年に高売)     L.2     MAA-SER(1/2020年に高売)     D.D.に場合に表示のれ、最                                                                                                    | <ul> <li>株式 2100001</li> <li>株式 2100001</li> <li>株式 2100001</li> <li>株式 2100001</li> <li>株式 2100001</li> <li>3 4 5</li> <li>3 4 5</li> <li>3 5</li> <li>5 51ます。</li> <li>5 51ます。</li> </ul>                                                                                                    | AL2998/19972245<br>6 ECI:<br>6 EL23156799012345<br>4 解末1:1234567990<br>解末2:-<br>6 7 8 9 10<br>平一時間が低い出されます。                                                                                                    | 1,000,000         | 315- 999,<br>630- 999,<br>630 999,<br>630 999,<br>7 1                                                                               | .685 219<br>.370 315<br>.370 630<br>10≪−⊅R >                                                                                                    |
| はよる学<br>ならの別で<br>第7750.(3<br>第7750.(3<br>77750.(3<br>77750.(3                                                                                                    | 田丁(中・5回)(1990)     新丁(中・5回)(1990)     新丁(中・5回)(1990)     エロ単の、(10)     和丁(中・5回)(100)     「二 2     正知時(1990)     二     二      | <ul> <li>用語 2100001</li> <li>用語 2100001</li> <li>用語 2100001</li> <li>用語 2100001</li> <li>用語 2100001</li> <li>3 4 5</li> <li>571ます。</li> <li>6月255(20円)01</li> </ul>                                                                                                    | на јело јело јело јело јело јело јело јело                                                                                                    | 1,000,000         | 315- 999,<br>630- 999,<br>630 999,<br>> 1                                                                                           | .685 210<br>.370 315<br>.370 630<br>10ページネ >                                                                                                    |
| はは本部を<br>たいのかいで<br>たのかいで<br>たいのかいで<br>たいのので<br>たいのので<br>たいので<br>たいのので<br>たいのの                                                                                                    | 田丁(テーク)<br>田田(テーク)<br>田田(天)<br>田田(天)<br>田田(天)<br>田田(天)<br>田田(天)<br>田田(天)<br>田田(天)<br>田田(天)<br>田田(天)<br>田田(天)<br>田田(天)<br>田田(天)<br>田田(天)<br>田田(天)<br>田田(天)<br>田田(天)<br>田田(天)<br>田田(天)<br>田田(天)<br>田田(天)<br>田田(天)<br>田田(天)<br>田田(天)<br>田田(天)<br>田田(天)<br>田田(天)<br>田田(天)<br>田田(天)<br>田田(天)<br>田田(天)<br>田(天)<br>田(天)<br>田(田(田(田(T)))<br>-<br>-                                                                                                    | <ul> <li>株式 2100001</li> <li>株式 2100001</li> <li>株式 210001</li> <li>株式 210001</li> <li>株式 2100001</li> <li>株式 2100001</li> <li>株式 2100001</li> <li>株式 2100001</li> <li>株式 2100001</li> <li>株式 2100001</li> <li>株式 2100001</li> <li>株式 2100001</li> <li>株式 2100001</li> <li>株式 2100001</li> <li>株式 2100001</li> <li>株式 2100001</li></ul>                                                                                                    | AL2400HW1243                                                                                                    | 1,000,000         | 215 <sup>∞</sup> 999,           630 <sup>∞</sup> 999,           633         999,           >         1                              | .665 210<br>,370 315<br>,370 630<br>10ページス >                                                                                                    |
| はよるき<br>なみのけでの<br>学事業<br>下かいは<br>かのようのクロクロクロン(か<br>10・31・2010)<br>かのかける<br>たかいたり<br>についてーショル<br>く<br>でのした、多かの身外を取れた。<br>その見分子情報<br>多点の別                                                                                                    | 田丁(中・今回)(1990)<br>田田支石(00)<br>和丁(中・今回)(1990)<br>江田東西(04)<br>北田田市(0233)<br>インク・ネット支西(444)<br>北田田市(0233)<br>オンク・ネット支西(444)<br>北田田市(0233)<br>オンク・ネット支西(444)<br>ユー 2<br>郎以手数相が増加る活動にある<br>入力した場合に高売され、細<br>一次単正数:デーク<br>2010年10月13日13                                                                                                    | 中京 2100001<br>中京 2100001<br>中京 2100001<br>中京 2100001<br>中京 2100001<br>中京 2100001<br>中京 2100001<br>中京 2100001<br>中京 210001<br>中京 210001<br>中<br>210001<br>中<br>210001<br>日<br>210001<br>日<br>210001<br>日<br>100001<br>日<br>100001<br>日<br>100000<br>日<br>1000000<br>日<br>1000000<br>100000000 | AL2400HW12435<br>4 001<br>5 1024539801245<br>4 0011123457800<br>102557800<br>10255780                                                                                                    | 1,000,000         | 315* 999,     630* 999,     6308 999,     5 1                                                                                       | .445 210<br>.370 315<br>.370 630<br>.0ページス >                                                                                                    |
| はよる事<br>のおかけでの<br>学校部<br>どかいは3<br>マクロークランドンタント(カ<br>1017/101/00/10<br>ドレクトンショー()<br>になった。<br>にのして、シショー()<br>にのして、シシュークショー)(<br>にのして、シシュークショー)(<br>にのして、シシュークショー)(<br>にのして、シシュークショー)(<br>にのして、シシュークショー))))<br>にのして、シシュークショー)))<br>にのして、シシュークショー)))<br>にのして、シシュークショー)))<br>にのして、シシュークショー)))<br>にのして、シシュークショー)))<br>にのして、シシュークショー)))<br>にのして、シシュークショー)))<br>にのして、シシュークショー)))<br>にのして、シシュークショー)))<br>にのして、シシュークショー)))<br>にのして、シシュークショー)))<br>にのして、シシュークショー)))<br>にのして、シシュークショー))<br>にのして、シシュークショー))<br>にのして、シシュークショー))<br>にのして、シシュークショー))<br>にのして、シシュークショー))<br>にのして、シシュークショー))<br>にのして、シシュークショー))<br>にのして、シシュークショー))<br>にのして、シシュークショー))<br>にのして、シシュークショー))<br>にのして、シシュークショー))<br>にのして、シシュークショー)<br>にのして、シンコークショー)<br>にのして、シンコークショー)<br>にのして、シンコークショー)<br>にのして、シンコークショー)<br>にのして、シンコー)<br>にのして、シンコークショー)<br>にのして、シンコークショー)<br>にのして、シンコークショー)<br>にのして、シンコークショー)<br>にのして、シンコークショー)<br>にのして、シンコークショー)<br>にのして、シンコークショークショー)<br>にのして、シンコークショー)<br>にのして、シンコークショークショー)<br>にのして、シンコークショークショー)<br>にのして、シンコークショークショー)<br>にのして、シンコークショー)<br>にのして、シンコークショー)<br>にのして、シンコークショー)<br>にのして、シンコークショークショー)<br>にのして、シンコークショー)<br>にのして、シンコークショークショー)<br>にのして、シンコークショー)<br>にのして、シンコークショー)<br>にのして、シンコークショークショー)<br>にのして、シンコークショー)<br>にのして、シンコークショー)<br>にのークショー)<br>にのして、シンコークショー)<br>にのして、シンコークショー)<br>にのして、シンコークショー)<br>にのして、シンコークショー)<br>にのして、シンコークショー)<br>にのして、シンコークショー)<br>にのして、シンコークショー)<br>にのして、シンコークショークショー)<br>にのして、シンコークショークショー<br>にのして、シンコークショークショー<br>にのして、シンコークショー<br>にのして、シンコークショー<br>にのークショー<br>にのして、シンコークショー<br>にのして、シンコークショー<br>にのークショー<br>にのークショー<br>にのークショー<br>にのークショー<br>にのークショー<br>にのークショー<br>にのークショー<br>にのークショー<br>にのークショー<br>にのークショー<br>にのークショー<br>にのークショー<br>にのークショー<br>にのークショー<br>にのークショー<br>にのーク<br>にのーク<br>にのーク<br>にのーク<br>にのーク<br>にのーク<br>にのーク<br>にのーク<br>にのーク<br>にのーク<br>にのーク<br>にのーク<br>にのーク<br>にのーク<br>にのーク<br>にのーク<br>にのーク<br>にのーク<br>にのーク<br>にのーク<br>にのーク<br>にのーク<br>にのーク<br>にのーク<br>にの<br>にの<br>にの<br>にの<br>にの<br>にの<br>にの<br>にの<br>にの<br>にの                                                                                                    | 田丁(中・今回)(19900)<br>田田東西(200)<br>和丁(中・今回)(19900)<br>江田東西(201)<br>花町田市(2033)<br>インク・ネット東西(444)<br>瓜田村(2033)<br>戸小田西(444)<br>正)<br>二 2<br>田山市(2010年)<br>田山市(2010年)<br>田市(2010年)<br>田市(2010年)<br>田田(2010年)<br>田田(2010年)<br>田(2010年)<br>田(2010年)<br>田(2010年)<br>田(2010年)<br>田田(2010年)<br>田(2010年)<br>田(2010年)<br>田(2010年)<br>田(2010年)                                                                                                    | ###         2100001           ###         2100001           ###         2100001           ###         2100001           ###         2100001           ###         2100001           ###         2100001                                                                                                    | AL2400HW12245<br>ECC:<br>EC2445780012345<br>EC245780012345<br>WF2:-<br>5 -<br>6 7 8 0 10<br>Fー構築が出く出されます。                                                                                                    | 1,000,000         | 315*         999,           630*         999,           633         999,           >         1                                      | 445 210<br>1370 315<br>1370 630<br>10ページス >                                                                                                    |
| は24.85%<br>は24.85%<br>は25.85%<br>は25.85%<br>は                                                                                                    | HT(F→-SBF(19980)<br>HT(F→-SBF(19980)<br>HT(F→-SBF(19980)<br>IUE(R, (04))<br>K用粉(10233)<br>/-ンク-ネット電流(444)<br>K用粉(10233)<br>/-ンク-ネット電流(444)<br>L.<br>L.<br>/                                                                                                    | ###         2100001           ###         2100001           ###         2100001           ###         2100001           ###         2100001           ###         2100001           ###         2100001                                                                                                    | AL2400HW12245<br>ECO:<br>ECO:<br>E | 1,000,000         | 115*         999,           630*         999,           633         999,           >         1                                      | 4.665 210<br>                                                                                                    |
| は24.85%<br>は24.85%<br>1598年<br>1598年<br>1598年<br>1598月<br>1598月<br>1598<br>1598                                                                                                    | HT 1 ← 5 Jan (1994)<br>MH 2 = (00)<br>HT 7 ← - 5 Hir (1994)<br>K用 4 (003)<br>HT 7 ← - 5 Hir (1994)<br>K用 4 (003)<br>Fr 9 = 5 (11)<br>1 = 2<br>MUA- 2 HIR (2032)<br>Fr 9 = 5 (11)<br>1 = 2<br>MUA- 2 HIR (2032)<br>Fr 9 = 5 (11)<br>1 = 2<br>MUA- 2 HIR (2032)<br>Fr 9 = 5 (11)<br>1 = 2<br>MUA- 2 HIR (2032)<br>Fr 9 = 5 (11)<br>1 = 2<br>MUA- 2 HIR (2032)<br>Fr 9 = 5 (11)<br>1 = 2<br>MUA- 2 HIR (2032)<br>Fr 9 = 5 (11)<br>2 = 2<br>MUA- 2 HIR (2032)<br>Fr 9 = 5 (11)<br>2 = 2<br>MUA- 2 HIR (2032)<br>Fr 9 = 5 (11)<br>2 = 2<br>2 = 2<br>2 = 2<br>2 = 2<br>2 = 2<br>2 = 2<br>2 = 2<br>2 = 2<br>2 = 2<br>2 = 2<br>2 = 2<br>2 = 2<br>2 = 2<br>2 = 2<br>2 = 2<br>2 = 2<br>2 = 2<br>2 = 2<br>2 = 2<br>2 = 2<br>2 = 2<br>2 = 2<br>2 = 2<br>2 = 2<br>2 = 2<br>2 = 2<br>2 = 2<br>2 = 2<br>2 = 2<br>                                                                                                    | ###         2100001           ###         2100001           ###         2100001           ###         2100001           ###         2100001           ###         2100001           ###         2100001           ###         2100001           ####         2100001                                                                                                    | AL2400HW12243<br>4 001<br>5 001<br>5 000<br>5 001<br>5 001                                                                                                    | 1,000,000         | 2315° 999,<br>630° 999,<br>630 999,<br>∑ 1<br>291202₹                                                                               | 4.645 210<br>.370 315<br>.370 630<br>.00<-52₹ >                                                                                                    |
| 014年5年<br>104年5年<br>104年5日<br>104年5日<br>104年51<br>104年51<br>104年51<br>104年51<br>104年51<br>104年51<br>104年51<br>104年51<br>104年51<br>104年51<br>104年51<br>104年51<br>104<br>51<br>104<br>51<br>100<br>51<br>100<br>51<br>100<br>51<br>100<br>51<br>100<br>51<br>100<br>51<br>100<br>51<br>100<br>51<br>1000 | HT 1 ← - 5 はい (1998)<br>新田東田 (200)<br>HT 7 ← - 5 はい (1998)<br>HT 7 ← - 5 はい (1998)<br>エロ東西 (2013)<br>オインテーション モン田 (1998)<br>エロ東西 (2013)<br>オーンテーション モンロ (1998)<br>エロ (1998)<br>エロ (1998)                                                                                                    | ###         2100001           ###         2100001           ###         2100001           ###         2100001           ###         2100001           ###         2100001           3         4           STLEFT.         ####           ####         5           STLEFT.         #####           #####         40007                                                                                                    | AL2400HW12245                                                                                                    | 1,000,000         | 2315° 999,<br>630° 999,<br>638 999,<br>≥ 1                                                                                          | 485 210<br>1370 315<br>1370 630<br>10ページズ >                                                                                                    |
| LULA 名字     LULA 名字     LULA APPA APPA APPA APPA APPA APPA A                                                                                                    | HT 1 ← - 5 はか (1998)<br>MH 2 ■ (200)<br>HT 7 ← - 5 Hy (1998)<br>HT 7 ← - 5 Hy (1998)<br>I = 10 + 2 + 2 + 2 + 2 + 2 + 2 + 2 + 2 + 2 +                                                                                                    | ###         2100001           ###         2100001           ###         2100001           ###         2100001           ###         2100001           ###         2100001           3         4           STLEFT.         5           ####         5           STLEFT.         5           #####         200001                                                                                                    | AL2400HW12245<br>4 001<br>502465798012345<br>4 001<br>1224657800<br>1025700<br>102570                                                                                                    | 1,000,000         | 215 <sup>5</sup> 999,           630 <sup>10</sup> 999,           630         999,           630         999,           2         1  | 485 210<br>1370 315<br>1370 630<br>10ページス >                                                                                                    |
| はよる学。<br>は、まうないので、<br>またまで、<br>またまで、<br>またすで、<br>またすでで、<br>またすで、<br>またすで、<br>またすで、<br>またすで、<br>またすで、<br>またすで、<br>またすで、<br>またすで、<br>ま                                                                                                    | HT 1 ← - 5 はか (1998)<br>HT 1 ← - 5 はか (1998)<br>HT 1 ← - 5 はか (1998)<br>HT 1 ← - 5 はか (1998)<br>I = 1 ← - 5 はか (1998)<br>I = 1 ← - 5 はか (1998)<br>I = 2 ← - 5 はか (1998)<br>I = 2 ← - 5 th (1998)<br>I = 2 ← - 5 th (1998)<br>I = 2 ← - 5 th (1998)<br>I = - 5 ← - 5 th (1998)<br>I = - 5 ← - 5 th (1998)<br>I = - 5 ← - 5 + 5 ← - 5 + 5 + 5 + 5 ← - 5 + 5 + 5 + 5 + 5 + 5 + 5 + 5 + 5 + 5                                                                                                    | ###         2100001           ###         2100001           ###         2100001           ###         2100001           ###         2100001           3         4           STLLE#2         STLLE#2           ###EFE         200010-0           ###         40007                                                                                                    | AL2400HW12245<br>4 001<br>5 12345798012345<br>4 001<br>12345798012345<br>4 001<br>123457800<br>1234578000<br>123457800<br>1234                                                                                                    | 1,000,000         | 215 <sup>5</sup> 999,           630 <sup>10</sup> 999,           630         999,           630         999,           2         1  | 485 210<br>1370 315<br>1370 630<br>10ページス )                                                                                                    |
| LULA 50 // C     LULA 50 // C                                                                                                    | HT 1 ← - 5 はかくりかめに<br>新田東市(001)     HT 7 ← - 5 はかくりのめの<br>TT 7 ← - 5 はかくりののの<br>TT 7 ← - 5 はかくりのの<br>TT 7 ← - 5 はかくりのの<br>TT 7 ← - 5 はかくりのの                                                                                                    | mm         2100001           mm         2100001           mm         2100001           mm         2100001           mm         2100001           mm         2100001           mm         2100001           mm         2100001           mm         2100001                                                                                                    | AL2400.PMU2245<br>4 001<br>5 12345798012345<br>4 001 12345798012345<br>4 001 123457800<br>6 7 0 0 10<br>平一構築が乱く出されます。                                                                                                    | 1,000,000         | 115 <sup>-1</sup> 999,           630 <sup>10</sup> 999,           630         999,           630         999,           1         2 | A65 210<br>370 315<br>370 630<br>0ページス >                                                                                                    |
| は24.85% (13.95%) (13.95%) (13.95\%) (13.95\%) (                                                                                                    | HT 1 ← - 5 HP 1 (19940)     HT 1 ← - 5 HP 1 (19940)     HT 1 ← - 5 HP 1 (19940)     If 1 ← - 5 HP 1 (19940)     If 1 ← - 5 HP 1 (19940 | mm         2100001           mm         2100001           mm         2100001           mm         2100001           mm         2100001           mm         2100001           mm         2100001           mm         2100001           mm         2100001           mm         2100001                                                                                                    | AL2400HW12245<br>4 001<br>5 001<br>5 000<br>5 001<br>5 001<br>5 00000<br>5 0000<br>5 0000<br>5 0000<br>5 0000<br>5 0000<br>5 0000                                                                                                    | 1,000,000         | 235 <sup>5</sup> 999,           630 <sup>1</sup> 999,           630         999,           630         999,           ≥         1   | 445 210<br>1370 315<br>1370 630<br>10≪−50R >                                                                                                    |
| は此本部<br>2007年10月1日<br>2007年10月1日<br>2007年10月1                                                                                                    | H 1 - (                                                                                                    | ###         2100001           ###         2100001           ###         2100001           ###         2100001           ###         2100001           3         4           5         5           57127         5           57127         5           7         4           67         4           7         4           8         7                                                                                                    | <ul> <li>А12800 ниц 2215</li> <li>CO1</li> <li>CO2</li> <li>CO2</li></ul>                                                                                                    | -20.77 ± 8.85 ± 5 |                                                                                                    | A45 210<br>370 315<br>370 630<br>10ページス >                                                                                                    |
| BUARDE                                                                                                    | HT 1                                                                                                    | ###         2100001           ###         2100001           ###         2100001           ###         2100001           ###         2100001           3         4           5         5           5         7           ####         200001                                                                                                    | AL260019902235<br>4 001<br>503961296012945<br>4 001<br>503961296012945<br>5 -<br>6 7 0 0 10<br>E - 博福が払い出されます。<br>5 -                                                                                                    | -2.1.71 + 848 F 5 | 215 <sup>5</sup> 999,           630 <sup>1</sup> 999,           630         999,           630         999,           2         1   | A45 210<br>370 315<br>370 630<br>0ページス >                                                                                                    |
| はは本部で<br>またまたに<br>またまたに<br>またまたに<br>またたたい<br>またたたい<br>またたたい<br>またたたい<br>またたたい<br>またたたい<br>またたたい<br>またたたい<br>またたたい<br>またたたい<br>またたたい<br>またたい<br>またい<br>ま                                                                                                    | H T - F - Saler (WHZ)     HT - F - Saler (WHZ)     HT T - Saler (Sol)     HT T - Saler (Sol)     HT T - Saler (Sol)     A T T + - Saler (Sol)     A T T + - Saler (Sol)     A T T + - Saler (Sol)     A T T + - Saler (Sol)     A T T + - Saler (Sol)     A T T + - Saler (Sol)     A T T + - Saler (Sol)     A T T + - Saler (Sol)     A T T + - Saler (Sol)     A T T + - Saler (Sol)     A T T + - Saler (Sol)     A T + - Saler (Sol)     A T + - Saler (Sol)     A T + - Saler (Sol)     A T + - Saler (Sol)     A T + - Saler (Sol)     A T + - Saler (Sol)     A T + - Saler (Sol)     A T + - Saler (Sol)     A T + Saler (Sol)     A T +                                                                                                    | ###         2100001           ###         2100001           ###         2100001           ###         2100001           ###         2100001           3         4           5         STLLE#2.           F##EFEC 20Hild         ####           #000000000000000000000000000000000000                                                                                                    | AL2400HWL2255<br>4 001<br>50246798012345<br>4 001<br>50246798012345<br>4 001<br>5 -<br>6 7 0 0 10<br>E -<br>構築が払い出されます。<br>5 -<br>5 -<br>6 7 0 0 10<br>E -<br>構築が払い出されます。                                                                                                    | -2.1.71+ 848 F 5  | 215 <sup>5</sup> 999,           630 <sup>5</sup> 999,           630         999,           630         999,           2         1   | A45 210<br>370 315<br>370 630<br>10ページス >                                                                                                    |
| はは本部で<br>またのかいで<br>またのかいで<br>またのかいで<br>ないのいたで<br>ないのいたで<br>またのかいで<br>またのかいで<br>またのかで<br>またのかいで<br>またのかで<br>またのかで<br>またのかで<br>またのかいで<br>またのかいで<br>またのかで<br>またのかいで<br>またのかいで<br>またのかで<br>またのかいで<br>またのかいで<br>またのかいで<br>またのかいで<br>またのかいで<br>またのかいで<br>またのかいで<br>またのかいで<br>またのかいで<br>またのかいで<br>またのかいで<br>またのかいで<br>またのかいで<br>またのかで<br>またのかで<br>またのかで<br>またのので<br>またのので<br>またので<br>またのので<br>またのので<br>またのので<br>またのので<br>またので<br>またので<br>またのので<br>またので<br>またので<br>まので<br>またので<br>またので<br>またので<br>またので<br>またので<br>またので<br>またので<br>またので<br>またので<br>またので<br>またので<br>またので<br>またので<br>またので<br>またので<br>またので<br>またので<br>またのので<br>またのので<br>またのので<br>またのので<br>またので<br>またのので<br>またのので<br>またのので<br>またのので<br>またのので<br>またのので<br>またのので<br>またのので<br>またのので<br>またのかで<br>またのかので<br>またのかので<br>またのかので<br>またのかで<br>またのので<br>またのので<br>またのので<br>またのので<br>またのので<br>またのので<br>またのので<br>またのので<br>またのので<br>またのので<br>またのので<br>またのので<br>またのので<br>またのので<br>またのので<br>またのので<br>またのので<br>またのので<br>またのので<br>またのので<br>またのので<br>またのので<br>またのので<br>またののので<br>またのので<br>またのので<br>またのので<br>ま<br>またののので<br>ま<br>で<br>またのので<br>ま<br>ま<br>で<br>で<br>で<br>で<br>で<br>で<br>で<br>で<br>で<br>で<br>で<br>で<br>で                                                                                                    | H T - F - Saler (WHAE)     HI T - F - Saler (WHAE)     HI T - F - Saler (Solo)     H T T + - Saler (Solo)     H T T + - Saler (Solo)     If T - F - Saler (Solo)     If T - F - Saler (Solo)   | ###         2100001           ###         2100001           ###         2100001           ###         2100001           ###         2100001           3.3         4           5         STLICE           F##EFE         20Hin-H           #7         Head           #0000000         Image: State State                                                                                                    | AL2400HW12235<br>4 001<br>50346798012345<br>4 001<br>50346798012345<br>5 -<br>6 7 0 0 10<br>F - 博福が払い出されます。<br>5 -                                                                                                    | -2.1.71+ MM F 5   |                                                                                                    | A45 210<br>370 315<br>370 630<br>10ページス >                                                                                                    |
| は24-87 %                                                                                                    | IT                                                                                                    | mm         2100001           mm         2100001           mm         2100001           mm         2100001           mm         2100001           mm         2100001           mm         2100001           mm         2100001           mm         2100001           mm         2100001           mm         2100001           mm         2100001                                                                                                    | <ul> <li>А12460-РИССУЗА</li> <li>CO:<br/><ul> <li>CO:</li></ul></li></ul>                                                                                                    | -20.77+ 848 F 5   | 215 <sup>5</sup> 999,           630 <sup>5</sup> 999,           630         999,           630         999,           2         1   | A45 210<br>370 315<br>370 630<br>10ページス >                                                                                                    |
| は4889 次 1000 1000 1000 1000 1000 1000 1000 1                                                                                                    | HT 1 SHP (1998)<br>HT 1 SHP (1998)<br>HT 1 SHP (1998)                                                                                                    | mm         2100001           mm         2100001           mm         2100001           mm         2100001           mm         2100001           mm         2100001           mm         2100001           mm         2100001           mm         2100001           mm         2100001           mm         2100001           mm         2100001           mm         2100001                                                                                                    | AL260019902235<br>4 001<br>50246798012345<br>5 -<br>6 7 8 0 10<br>5 -<br>6 7 8 0 10<br>5 -<br>-<br>株式1-<br>5 -<br>-<br>株式2467800<br>5 -<br>5 -<br>5 -<br>5 -<br>5 -<br>5 -<br>5 -<br>5 -                                                                                                    | -DATE BIR 15      | 215 <sup>5</sup> 999,           630 <sup>5</sup> 999,           630         999,           630         999,           2         1   | <ul> <li>4.45</li> <li>2.10</li> <li>3.15</li> <li>3.10</li> <li>3.10</li>     &lt;</ul> |

# 管理

## 企業管理

振込振替における承認機能の利用選択や、企業・口座当たりの振込限度額等の登録/変更が行えます。 ※. 登録・変更はマスターユーザまたは管理者ユーザのみが利用可能となる機能です。なお、一般ユーザ は照会のみ利用可能です。

#### 企業情報の変更・照会

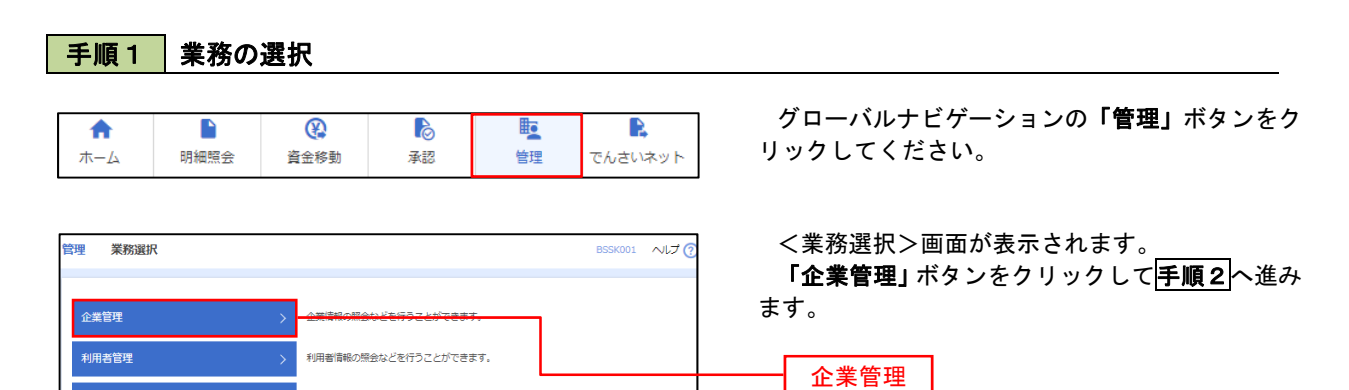

## 手順2 作業内容の選択

操作履歷照会

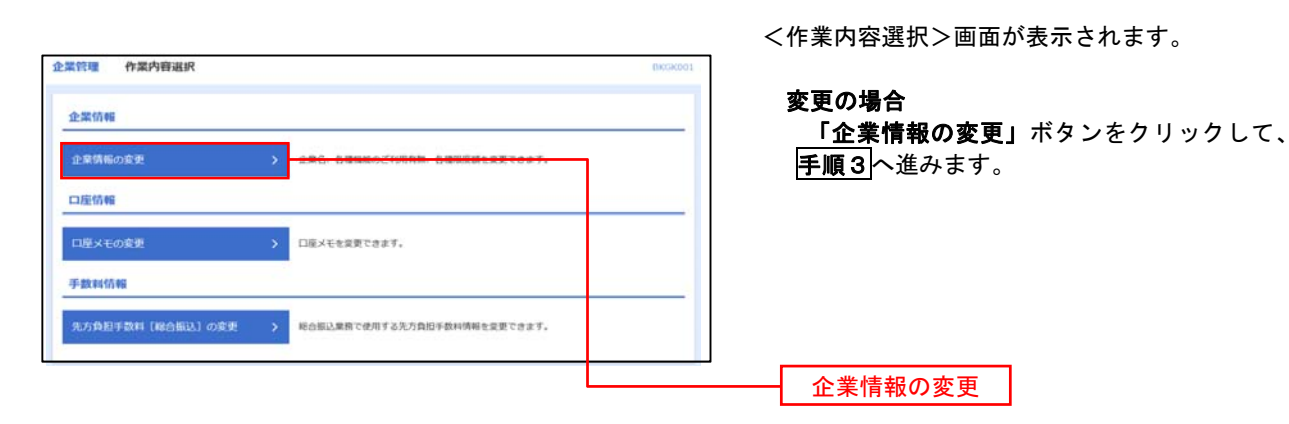

ご自身または他の利用者が行った操作の履歴照会を行うことができます。

#### 手順3 企業情報の変更 <企業情報変更>画面が表示されます。 企業管理 企業情報変更 BKGK 「口座一日当たりの限度額」、「企業一日当たりの 企業情報・限度額を変更 変更内容を確認 変更完了 限度額」を入力のうえ「変更」ボタンをクリックし、 変要が各を入力の上、「変要」ポタンを押してください。 承認線を変要する場合は、実認特さたのいる機能データは承認者による差異しか、依頼者による51度しが必要となります。 彼辺上語で平認機能を利用機はする場合、利用者へ承認機能や行すする必要が多りますのでご注意ください。 **手順4**へ進みます。 企業情報 ※.「企業情報」はインターネット上で変更はできま 17"54b459xX9"55395 せん。変更の必要がある場合は、ご来店のうえ変更 株式会社大空商事 届をご提出いただきます。 F0#39F37F91E\*X1-1-1 012134567890 残高振会 入出金明細照会 振込入金明細照会 振込振講 総合無込 台事う集込 口座振替 振替結果照会 税金・各様料金の払込み 承認機能 -シングル単語 シングル単位 限度額(口座一日当たり) 青山支店(100) 普通 1234567 設定可能限度額 999,999,999,999,999円 インターネット支店(202) 首通 1111111 設定可能限度額 999,999,999,999,999円 設定可能限度額 999,999,999,999,999,999円 豊洲支店(001) 普通 1000314 限度額(企業一日当たり) 999,999,999,999 口座一日当たりの限度額 999 999 999 999 999,999,999,999 999,999,999,999 企業一日当たりの限度額 変更 < 企具管理メニューへ 会現

------

## 手順4 企業情報変更内容の確認

| 企業管理 企業情報変更                                                       | 確認                                                                                                    | BKGK003             | <企業情報変更確認>画面が表示されます。   |
|-------------------------------------------------------------------|----------------------------------------------------------------------------------------------------|---------------------|------------------------|
| 企業情報・限度額を変更 変更                                                    | 時容を確認 変更完了                                                                                                    |                     | 変更内容をご確認のうえ、「確認用パスワード」 |
| 以下の内容で企業情報を変更し<br>内容を確認の上、「実行」ボタ<br>変更した内容は <mark>太字</mark> で表示され | /ます。<br>?ンを押してください。<br>いています。                                                                                                    |                     | を人力し、「実行」ホタンをクリックします。  |
| 企業情報                                                              |                                                                                                    |                     | く企業情報変更結果>画面が表示されますので、 |
| 企業名(カナ)                                                           | b7" \$4b4347889" \$333 <b>7</b> 5"                                                                                                    |                     | 変更結果をこ唯認ください。          |
| 企業名                                                               | 株式会社大空商事                                                                                                    |                     |                        |
| 住所                                                                | F9F39F27F9IL" X1-1-1                                                                                                    |                     |                        |
| 電話番号                                                              | 012134567890                                                                                                    |                     |                        |
| 利用可能最高                                                            | 状态相会<br>和 以上会可細胞会<br>新 以上会可細胞会<br>和 公司<br>此合物认为有<br>力 導 新 (<br>) 二 導 新 (<br>) 二 導 新 (<br>) 一 第 新 (<br>) 合 第 新 (<br>) 合 第 新 ( |                     |                        |
| 承認機能                                                              |                                                                                                    |                     |                        |
| 総合振込                                                              | シングル承認                                                                                                    |                     |                        |
| 給与・買与振込                                                           | シングル承認                                                                                                    |                     |                        |
| 限度額(口座一日当たり                                                       | ))                                                                                                    |                     |                        |
|                                                                   | 支店名                                                                                                    | 口座一日当たり限度額(円)       |                        |
| 1                                                                 | 11日 口座番号                                                                                                    | 振込振替(合計)            |                        |
| 青山支店(100)<br>普通 1234567                                           |                                                                                                    | 999,999,999,999,999 |                        |
| インターネット支店(202)<br>普通 1111111                                      |                                                                                                    | 999,999,999,999     |                        |
| 豊洲支店(001)<br>普通 1000314                                           |                                                                                                    |                     |                        |
| 明府師 (小学」ロルたり                                                      | N N                                                                                                    |                     |                        |
| 服度額(企業一日当たり                                                       | )                                                                                                    | ☆第二日当たり間帯第 (円)      |                        |
| 総合語入                                                              |                                                                                                    | 500.000             |                        |
| 10.54C                                                            |                                                                                                    | 1,000,000           |                        |
|                                                                   |                                                                                                    | 1,000,000           |                        |
| 日子師心                                                              |                                                                                                    | 1,000,000           |                        |
| 認証項目                                                              |                                                                                                    |                     |                        |
| 確認用パスワード                                                          | 83A                                                                                                    |                     | 確認用パスワード               |
|                                                                   | く 戻る                                                                                                    | 新 >                 |                        |

#### |口座メモの変更 ご利用口座ごとに任意の文言を登録することで、目的の口座を特定しやすくなります。 手順1 |業務の選択 (?) ß R ♠ グローバルナビゲーションの「管理」ボタンをク 明細照会 資金移動 承認 管理 でんさいネット ホーム リックしてください。 <業務選択>画面が表示されます。 管理 業務選択 BSSK001 へルプ (? 「企業管理」ボタンをクリックして手順2へ進み ます。 利用者管理 利用者情報の照会などを行うことができます。 企業管理 操作履歴照会 ご自身または他の利用者が行った操作の履歴照会を行うことができます。 手順2 作業内容の選択 <作業内容選択>画面が表示されます。 企業管理 作業内容選択 「口座メモの変更」ボタンをクリックして、 企業情報 手順3へ進みます。 企業情報の変更 企業名、各種機能のご利用有無、各種限度額を変更できます。 口座情報 手数料情報 先方負担手数料 [総合振込]の変更 > 総合振込業務で使用する先方負担手数料情報を変更できます。 口座メモの変更 手順3 メモの変更 企業管理 口座メモ変更 вкск015 へりしプ 🤶 <口座メモ変更>画面が表示されます。 ロ座メモを変更 変更完了 「口座メモ」を入力し、「変更」ボタンをクリッ クします。 口座メモを修正の上、「変更」ボタンを押してください。 <ロ座メモ変更結果>画面が表示されますので、 口座一覧 変更結果をご確認ください。 ● 代表口座を最上位に固定 並び頭: 支店名 ▼ 昇順 ▼ (再表示) 青山支店 (100) 育通 1234563 インターネット支店 (202) 普通 111111 口座メモ インターネット支店 (202) 普通 2222222 豊洲支店 (001) 普通 100031

変更

く 企業管理メニューへ

### 先方負担手数料[総合振込]の変更

手數料情報

総合振込時に使用する先方負担手数料を登録・変更することができます。 先方負担手数料を登録すると、入力された総合振込の振込金額から事前に登録された先方負担手数料を自動的に 差し引くことができます。。

#### 手順1 業務の選択 (2) R ♠ グローバルナビゲーションの「管理」ボタンをク ホーム 明細照会 資金移動 承認 管理 でんさいネット リックしてください。 <業務選択>画面が表示されます。 管理 業務選択 BSSK001 NIJ 「企業管理」ボタンをクリックして手順2へ進み ます。 企業管理 利用者管理 利用者情報の照会などを行うことができます。 企業管理 操作履歴照会 ご自身または他の利用者が行った操作の履歴照会を行うことができます。 手順2 作業内容の選択 <作業内容選択>画面が表示されます。 企業管理 作業内容選択 「先方負担手数料[総合振込]の変更」ボタン 企業情報 をクリックして、手順3へ進みます。 企業名、各種機能のご利用有無、各種現度額を変更できます。 口座情報 口座メモを変更できます。

先方負担手数料[総合振込]の変更

#### 手順3 先方負担手数料[総合振込]変更

-----

| 企業管理 先方負担手数           | 料[総合振込]変更                                       |                                   |                                   | BKGK02 | く先方負担手数料[総合振込]変更>画面が表示で<br>カます        |
|-----------------------|-------------------------------------------------|-----------------------------------|-----------------------------------|--------|---------------------------------------|
| 先方負担手数料[総合振込]を変更      | 22 <b>.</b>                                     |                                   |                                   |        | 「適用最低支払金額」、「基準手数料の使用有無」               |
| 変更内容を入力の上、「変更」が       | ボタンを押してください。                                    |                                   |                                   |        | 「支払金額範囲」、「振込パターンごとの手数料」る              |
| 先方負担手数料情報             |                                                 |                                   |                                   |        | く先方負担手数料[総合振込]変更結果>画面が                |
| 通用导生支払金額              | <b>B</b> R6                                     | 円 半角数字10桁以内                       |                                   |        | 示されますので、変更結果をご確認ください。                 |
| 基準手数料情報               |                                                 |                                   |                                   |        |                                       |
| 星莲手放料                 | <ul> <li>使用する(常に)</li> <li>使用しない(個)</li> </ul>  | 最新の基準手数料を使用する〉<br>別に登録した手数料を使用する) |                                   |        | 適用最低支払金額                              |
| 基準于数料统込               | <ul> <li>              ● 手数料を読      </li> </ul> | 912C                              |                                   |        | 「「「「「「「」」」」                           |
| 手数料バターン一覧             |                                                 |                                   |                                   |        |                                       |
| 支払金額範囲(<br>(半角数字10桁il | (円)<br>20内)                                     |                                   | パターンごとの手数料(円)<br>(半角数字4桁以内)<br>必須 |        |                                       |
| 2月                    |                                                 |                                   |                                   | 67     |                                       |
| 1~                    |                                                 |                                   |                                   |        |                                       |
| ~                     |                                                 |                                   |                                   |        |                                       |
| ~                     |                                                 |                                   |                                   |        |                                       |
| ~                     |                                                 |                                   |                                   |        | 振いパターンごとの手数料                          |
| ~                     |                                                 |                                   |                                   |        | 1 1 1 1 1 1 1 1 1 1 1 1 1 1 1 1 1 1 1 |
| ~                     |                                                 |                                   |                                   | (      |                                       |
| ~                     |                                                 |                                   |                                   |        |                                       |
|                       |                                                 |                                   |                                   |        |                                       |
|                       | < 企業管理メニ                                        | <u>م</u> -د                       | <b>⊈ &gt;</b>                     |        | ↓──── 変更 │                            |
|                       |                                                 |                                   |                                   |        |                                       |

- ※. 適用最低支払金額とは、支払金額に対し先方負担手数料が適用される最低金額のことです。
- ※. 当組合の基準手数料を使用する場合は、「使用する(常に最新の基準手数料を使用する)」を選択してください。 基準手数料が変更になった場合でも、自動で更新されます。「手数料を読み込む」をクリックすると当組合所 定の手数料を読み込みます。
- ※. 基準手数料を「使用しない(個別に登録した手数料を使用する)」を選択して場合、個別に手数料を設定できま すが、当組合の手数料に変更があっても適用されません。取扱には十分ご注意ください。

# 利用者管理

パスワードの変更、利用者情報の新規登録・変更・削除、電子証明書の失効、ワンタイムパスワードの利用停 止解除等の登録/変更が行えます。

※. 登録・変更はマスターユーザまたは管理者ユーザのみが利用可能となる機能です。なお、一般ユーザ は自身のパスワード変更と情報照会のみ利用可能です。

#### | パスワードの変更

| 手順1      | 業務の       | 選択                     |              |              |                     |                                                                   |
|----------|-----------|------------------------|--------------|--------------|---------------------|-------------------------------------------------------------------|
| ↑<br>ホーム | ►<br>明細照会 | 金修動                    | ▶<br>承認      | 管理           | <b>し</b><br>でんさいネット | グローバルナビゲーションの <b>「管理」</b> ボタンをク<br>リックしてください。                     |
| 管理 業務選択  |           |                        |              |              | BSSK001 へルプ 🧿       | <業務選択>画面が表示されます。<br>「利用者管理」ボタンをクリックして <mark>手順2</mark> へ進<br>2.++ |
| 企業管理     |           | > 企業情報の照知              | きなどを行うことができま | t <b>7</b> , |                     | <b>みまり。</b><br>                                                   |
| 利用者管理    |           | > <del>1/88/1400</del> | RANGETTECHT  | 287.         |                     | 利用者管理                                                             |
| 操作履歴照会   |           | > ご自身または               | 也の利用者が行った操作の | の履歴照会を行うことが  | できます。               |                                                                   |

手順2 作業内容の選択

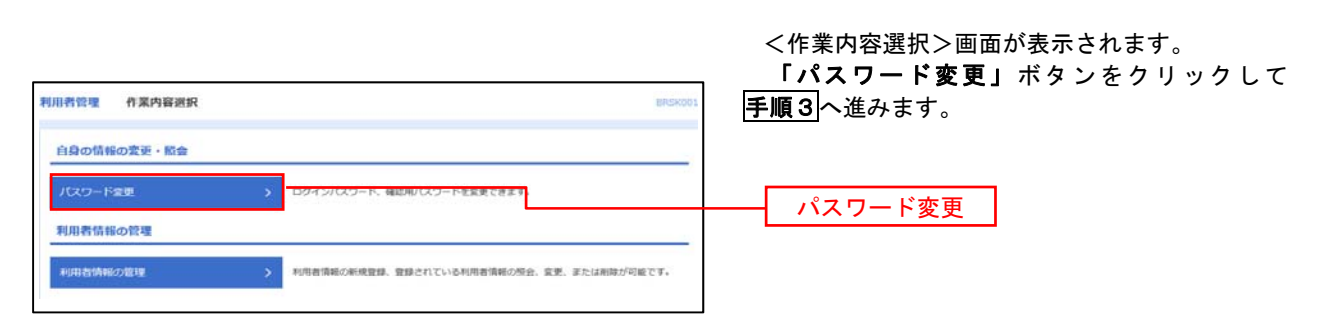

## 手順3 パスワードの変更

| 利用者管理 パスワード変    | 連 e                                                                  | BR5K002 へルプ 🕜 | くパスワード変更と画面が表示されます                                  |
|-----------------|----------------------------------------------------------------------|---------------|-----------------------------------------------------|
| パスワード変更 第7      |                                                                      |               | へいハノ 「友文ノ回回がないこれより。<br>亦再するパフロードを選切のこう <b>「現カのパ</b> |
|                 |                                                                      |               |                                                     |
| 変更内容を入力の上、「実行」ボ | タンを押してください。                                                          |               | ワード」、「新しいパスワード」を人力して、「実行                            |
| 利用者情報           |                                                                      |               | ボタンをクリックします。                                        |
| ログインID          | hanakodt                                                             |               | <パスワード変更結果>画面が表示されます                                |
| ログインパスワード       |                                                                      |               | で、内容をご確認ください。                                       |
| ✓ ソフトウェアキーボードを使 | 期                                                                    |               |                                                     |
| ログインバスワード有効局限   | 2010年06月30日                                                          |               | ※.変更しないパスワードは、 <b>「変更しない」</b> を選                    |
| ****            | REFS CRELOW                                                          |               | し、何も入力せずに実行してください。                                  |
| 現在のログインバスワード    |                                                                      |               |                                                     |
| 厳しいロダインパスワード    | ※新しルログインパスワードを2回入力してく気下い。<br>入力 ・・・・・・・・・・・・・・・・・・・・・・・・・・・・・・・・・・・・ |               |                                                     |
| 確認用バスワード        |                                                                      |               |                                                     |
| 確認用バスワード有効用限    | 2010年06月30日                                                          |               |                                                     |
| 8 <b>7</b> 80   | ● 発見する ○ 発見しない                                                       |               |                                                     |
| 現在の確認用バスワード     |                                                                      |               |                                                     |
|                 | ※新しい確認用バスワードを2回入力してください。                                             |               |                                                     |
|                 | 入力 😴 半角英数学型号6文学以上12文学以内                                              |               |                                                     |
|                 | 再入力 😁 半角果数学型号6文字以上12文字以内                                             |               |                                                     |
|                 |                                                                      |               |                                                     |
|                 | < 利用者管理メニューへ 実行 >                                                    |               |                                                     |

#### 利用者情報の新規登録・変更・削除 手順1 業務の選択 グローバルナビゲーションの「管理」ボタンをク (?) 0 2 ♠ ホーム 明細照会 資金移動 承認 管理 でんさいネット リックしてください。 <業務選択>画面が表示されます。 管理 業務選択 BSSK001 へルプ (? 「利用者管理」ボタンをクリックして手順2へ進 みます。 企業管理 企業情報の照会などを行うことができます。 利用者管理 利用者管理 操作履歴照会 ご自身または他の利用者が行った操作の履歴照会を行うことができます。

### 手順3 利用者一覧

| 利用者<br>おお、 孕<br>プロバー | 青報の新規登録または変更する<br>発行されたメール通知パスワー<br>イダーの事情によりメールが短                 | 5場合は、メール通知パスワードが必要です。<br>ドはお客様がログアウトするまで有効です。<br>誕する場合があります。              |                               | _                            |
|----------------------|--------------------------------------------------------------------|---------------------------------------------------------------------------|-------------------------------|------------------------------|
| 利用者                  | 首情報の新規登録                                                           |                                                                           |                               |                              |
| 利用者                  | 青報の新規登録を行う場合は、                                                     | 「新規登録」ボタンを押してください。                                                        |                               |                              |
| 利用者的利用者的利用者的利用者的     | 竹精報の削除・変更・ 照<br>育報の削除を行う場合は、対象<br>育報の変更を行う場合は、対象<br>育報の想会を行う場合は、対象 | 会<br>の利用者を選択の上、「削除」ボタンを押い<br>の利用者を選択の上、「算更」ボタンを押し<br>の利用者を選択の上、「算会」ボタンを押し | ノてください。<br>ノてください。<br>ノてください。 |                              |
| 至10件<br>選択           | ログインID                                                             | 利用者名                                                                      | 並び頃: 口の<br>利用者区分              | オインID ▼ 昇順 ▼ (再表示)<br>サービス状態 |
| 0                    | hanakodt                                                           | データ花子                                                                     | 管理者ユーザ                        | 利用可能                         |
| 0                    | ichirodt                                                           | データー朗                                                                     |                               |                              |
| 0                    | jirodt                                                             | データニ郎                                                                     | マスターユーザ                       | () 確認用バスワード利用停止              |
| 0                    | sachikodt                                                          | データ幸子                                                                     | 一般ユーザ                         | ① ログインバスワード一時利用作止            |
| $\bigcirc$           | tarodt                                                             | データ太郎                                                                     | 管理者ユーザ                        | ログインバスワード利用停止                |
|                      |                                                                    |                                                                           | -^                            |                              |

- <利用者一覧>画面が表示されます。
- 利用者を新規登録する場合
   「新規登録」ボタンをクリックし、手順4 へ進みます。
- ロ.利用者情報を変更する場合
   利用者一覧から対象の利用者を選択し、
   「変更」ボタンをクリックし、手順8へ進みます。

#### ハ.利用者情報を削除する場合

新規登録 利用者一覧

利用者一覧から対象の利用者を選択し、 「削除」ボタンをクリックします。

<利用者削除確認>画面が表示されます ので、削除内容を確認のうえ「確認用パスワ ード」を入力し、「実行」ボタンをクリック します。

<利用者削除結果>画面が表示されます ので、削除結果をご確認ください。

<管理>

### <利用者情報の新規登録>

マスターユーザにおいてユーザ(管理者・担当者)の利用登録を行うことで、複数の方が当該 バンキングサービスを利用することが可能となります。

## 手順4 利用者基本情報の入力

| 用者管理 利用者                | 19299 ())<br>Aumaniana | 体情報]<br>8.25 〉 HUTCHE - BUTERE 2.55 〉 PHIHAE 〉 1988年7 〉                                                                                                    | BRSK006  | ~l7 🕜 | <利用者登録 [基本情報] >画面が表示されます。<br>利用者基本情報(下 <u>表参照</u> )を入力し、 <b>「次へ」</b> |
|-------------------------|------------------------|----------------------------------------------------------------------------------------------------|----------|-------|----------------------------------------------------------------------|
| 以下の項目を入力の上、             | 「次へ」 ポタ                | タンを押してください。                                                                                                    |          |       | ボタンをクリックして <mark>手順5</mark> へ進みます。                                   |
| 利用省基本情報                 |                        |                                                                                                    |          |       |                                                                      |
|                         |                        | ##//#                                                                                                    |          |       |                                                                      |
|                         | 60                     | 11日ダイン10を2回入力してください。<br>入力 平角発音を55字は212次字は内<br>再入力 平角発音で55字は212次字は内                                                                                                    |          |       |                                                                      |
|                         |                        | ジッフトウェアキーボード丸信用           マログインパスワードを2005.0%してください。           入力           (国人力)           (国人力)           (国人力)           (ログインパスワードを2005.0%してください。           (国人力)           (国人力)           (ログインパスワートを2005.0%してくだい。)           (ログインパスワートを2005.0%)           (ログインパスワートを2005.0%)           (ログインパスワートを2005.0%)           (ログイン約に)限制度まする                                                                                                    |          | _     | 利用者基本情報                                                              |
|                         | -                      |                                                                                                    | 走角30文学以内 |       |                                                                      |
|                         | -                      | <ul> <li>ビメールアドレスを2回入力してください。</li> <li>入力</li> <li>マ内県四学立や4次学び上64次学び内</li> <li>(周入力)</li> <li>マ内県四学立や4次学び上64次学び内</li> </ul>                                                                                                    |          |       |                                                                      |
| ※確認用/(スワードの設)           | 定が必要な料                 | <ul> <li>         ・</li></ul>                                                                                                    | Ŧ.       |       |                                                                      |
| **##\$2##/ (X-7 — Pouge | 02071098494            | 3. 小時間の1952年3月1日、1952年3月1日、1952年3月11日、1952年3月11日、1952年3月11日、1952年3月11日、1952年3月1101年3月110月11111111111111111111111111 | 9.       |       | 次へ                                                                   |

| 入力項目      | 入力内容                                                                                                    |
|-----------|----------------------------------------------------------------------------------------------------|
| ログイン I D  | <ul> <li>・お客様が任意の文字列をお決めください。ただし、入力されたログインIDが既に他のお客様により登録されている場合は、新たに登録できません。</li> <li>・半角英数字(混合)6文字以上12文字以内で入力してください。</li> <li>・2ヶ所に同じものを入力してください。</li> </ul>                                                     |
| ログインパスワード | <ul> <li>・お客様が任意の文字列をお決めください。</li> <li>・半角英数字(混合) 6 文字以上 1 2 文字以内で入力してください。</li> <li>・英字は大文字と小文字が区別されます。</li> <li>・2ヶ所に同じものを入力してください。</li> <li>・「ログイン時に強制変更する」をチェックすると、対象の利用者は次回ログイン時にパスワードの変更が必要になります。</li> </ul> |
| 利用者名      | ・全角30文字以内(半角可)で入力してください。                                                                                                    |
| メールアドレス   | ・半角英数字記号4文字以上64文字以内で入力してください。                                                                                                    |
| 管理者権限     | ・管理者権限を選択してください。                                                                                                    |

登録された新規ユーザは、初めてサービスを利用する際にマスターユーザが設定した「ログイン ID」と「ログインパスワード」でログインします。 その際、「パスワード強制変更」画面へ遷移しますので、「ログインパスワード」の変更と「確認 用パスワード」の登録を行うこととなります。

#### 手順5 利用者権限の入力 利用者管理 利用者登録 [権限] <利用者登録 [権限] >画面が表示されます。 利用吉基本情報を入力 利用自確認を入力 利用口座・限度額を入力 内容確認 登録完了 サービス利用権限(下表参照)を設定し、「次へ」 以下の項目を選択の上、「次へ」ボタンを押してください。 ボタンをクリックして手順6へ進みます。 サービス利用権限 0 ma 承認権限の設定について 1 18 1 **1**#9 ユーザに対し「依頼」や「承認」の権限設定を行 -THE SER う必要があります。 (権限設定例) 一般ユーザ :「依頼」のみ ■ 株込先評様 文和作業台 管理者ユーザ:「依頼」「承認」の両方 \_ам (774л94) \_выляа \_ам (774л94) \_жыляа (1) (1) (4) (4) (4) 24586 616 (ARA71) 28588 (4.8) (A(0.17) \_\_\_\_\_\_\_ 285888 BRIARTIN 12 サービス利用権限 RE 200000 □ 連想 ・てんけいネット目でも利用品定が必要となります 次へ く 戻る

\_.\_...

| 権限           |                 | 説明                                  |
|--------------|-----------------|-------------------------------------|
| 残高照会         |                 | 登録口座の残高照会が可能                        |
| 入出金明細照会      |                 | 登録口座の入出金明細照会が可能                     |
|              | 依頼<br>(利用者登録口座) | お客様が画面上で登録した振込振替先への振込振替、照会が可能       |
| 振込振替         | 依頼<br>(新規口座指定)  | 新規口座指定先への振込振替、照会が可能                 |
|              | 振込先管理           | 振込振替で使用する振込先、グループの作成・変更・削除が可能       |
|              | 全取引照会           | 他のユーザが依頼した取引を含む振込振替全取引の照会が可能        |
|              | 依頼<br>(画面入力)    | 画面入力による依頼データの作成・編集・削除・照会・引戻しが可能     |
| 総合振込         | 依頼<br>(ファイル受付)  | ファイル受付による依頼データの作成・編集・削除・照会・引戻しが可能   |
| 和子真子派还       | 振込先管理           | 総合・給与・賞与振込で使用する振込先・グループの作成・変更・削除が可能 |
|              | 全取引照会           | 他のユーザが依頼した取引を含む総合・給与・賞与振込全取引の照会が可能  |
| 税金・各種料金の払    | 払込み             | 収納サービスの利用・照会が可能                     |
| 込み[Pay-easy] | 全取引照会           | 他のユーザが依頼した取引を含む収納サービス全取引の照会が可能      |
|              | 総合振込            | 総合振込の承認が可能                          |
| 承認           | 給与・賞与振込         | 給与・賞与振込の承認が可能                       |
| 操作履歴照会       | 全履歴照会           | 他ユーザの操作履歴の照会が可能                     |
| でんさいネットへ     | 連携              | 電子記録債権への連携が可能(電子記録債権利用者のみ表示)        |

# 手順6 利用口座・限度額の入力

| <b>利用者管理 利用者登録</b><br>利用者基本情報を入力 利用                | <ul> <li>【口座】</li> <li>前期後んカ 利用口道・商業時後んカ 内容接近</li> </ul> | 89<br>89977           | <利用者登録[口座]>画面が表示されます。 利用可能口座を選択のうえ、利用者一回当たりの |
|----------------------------------------------------|----------------------------------------------------------|-----------------------|----------------------------------------------|
| 以下の項目を入力の上、「登録                                     | 禄」ボタンを押してください。                                           |                       | 限度額を入力し、「登録」ホタンをクリックして                       |
| 利用可能口座                                             |                                                          |                       | <u>ナ順)</u> へ進みます。                            |
|                                                    |                                                          | 並びね: 支店名 🔻 昇順 🔻 再表    |                                              |
| 7#C                                                | R28 HH C                                                 | 1887 D8XV 8           |                                              |
| 内山安市 (100)                                         | 8.8                                                      | 1234567 WRH-RHDW      | <u>n</u>                                     |
| 1 インターネット支店 (                                      | 302) ##                                                  |                       | ◎┼────────────────────────────────────       |
| () インターネット支流()                                     | (202) #18                                                | 22222222 2 2 2 1 4 10 | B                                            |
| 即州皇市 (001)                                         | 8.6                                                      | 1000314 代表口論 (1       | 1)                                           |
| 限度額                                                |                                                          |                       |                                              |
| 単務                                                 | 設定可能限度額 (円)                                              | 利用者一回当たり最資額(円)<br>必須  |                                              |
| 原込服器 合計                                            | 99,999,999,999                                           |                       | 限度額                                          |
| 総合振込                                               | 999,999,999,999                                          |                       |                                              |
|                                                    | 999,999,999,999                                          |                       | 振込限度額の設定について                                 |
|                                                    | 999,999,999,999                                          | ,                     | 限度額は必要最低限な金額で設定してください。                       |
| 口座原會                                               | 999,999,999,999                                          | ,                     | 万一、不正送金等による被害にあった場合でも、被害額を最低限に抑えることができます。    |
| 戦金・各種料金の払込み                                        | 99,999,999,999                                           | ,                     |                                              |
|                                                    | ✓ 度3                                                     | 98 >                  |                                              |
| 手順7 蚤                                              | 登録内容の確認                                                  |                       |                                              |
|                                                    | MELE<br>11個間を入力 〉 利用口道・間度額を入力 ) PNR時間                    | 0187.7                | <利用者登録確認>画面が表示されます。                          |
| 以下の内容で利用者情報を登録<br>内容を確認の上、「実行」ボタ<br>ワンタイムパスワードは、ご利 | Nします。<br>7ンを押してください。<br>1月のトークンをご確認ください。                 |                       | ・ ・ ・ ・ ・ ・ ・ ・ ・ ・ ・ ・ ・ ・ ・ ・ ・ ・ ・        |

| 以下の内容で利用者情報を登録<br>内容を確認の上、「実行」ボタ<br>ワンタイムパスワードは、ご利 | します。<br>シを押してください。<br>用のトークンをご領題なください。 | <b>ンタイムパスワード(※)」を</b> 入力し、「実行」ボタ |
|----------------------------------------------------|----------------------------------------|----------------------------------|
| 利用者基本情報                                            |                                        |                                  |
| 利用自基本情報                                            | 83A8                                   | < 利用者登録結果> 画面が表示されますので、結         |
| ログインID                                             | hanakodt                               | 果をご確認ください。                       |
| ログインパスワード                                          | 〇ロダイン時に強制発売する                          |                                  |
| H1186                                              | データモチ                                  | ※.「ワンタイムパスワード」は、当該機能をご利用         |
| メールアドレス                                            | hanakodt@oozora.co.jp                  | の方のみ表示されます。                      |
| <b>宏注音体系</b>                                       | 11月1日                                  |                                  |
| サービス利用権限                                           |                                        |                                  |
| 明細胞会                                               | #8//8                                  |                                  |
| <b>共高相会</b>                                        | ○粮食                                    |                                  |
| 入出金明細胞会                                            | ○檢会                                    |                                  |
| 加达入会可和财会                                           | ○総会                                    |                                  |
| 限度額                                                |                                        |                                  |
| 83.82 OF                                           | 90,000,000                             |                                  |
| 經合無法                                               | 999,000,000                            |                                  |
| A12 19 1832                                        | 100,000,000                            |                                  |
| #588                                               | 100,000,000                            |                                  |
| C.6.82                                             | 100,000,000                            |                                  |
| 教会・各種料金の払込み                                        | 10,000,000                             |                                  |
| 認证項目                                               |                                        |                                  |
| 820073.9-F                                         |                                        | 確認用パスワード                         |
| 95946(39-F                                         |                                        | ワンタイムパスワード                       |
|                                                    | く 戻る 次行 入                              |                                  |

# <利用者情報の変更>

# 手順8 利用者基本情報の入力

| 利用者管理 利用者変更 []    | 基本情報] BRSKO                                                                                                    | ※ 木毛順は「利田老桂報の管理」かた「亦再」       |
|-------------------|----------------------------------------------------------------------------------------------------|------------------------------|
| 利用者基本情報を変更 利用者情報  | R 全交更 🔪 利用口座・服黄旗七段更 🔪 内容编译 🔪 奠更完了                                                                                                  | を選択した場合の操作の続きです。             |
| 変更内容を入力の上、「次へ」 ポタ | タンを押してください。                                                                                                    |                              |
| 利用者基本情報           |                                                                                                    | <利用者変更[基本情報]>画面が表示されます。      |
| 利用有基本情報           | BBVA                                                                                                    | 利用者基本情報(下表参照)を変更し、「次へ」       |
| 09454D 🔥 👪        | ※ログインDを2回入力してください。<br>入力 中利用面学取得6次学は上12次学は内<br>用入力 平利用面学取得6次学は上12次学は内                                                              | ボタンをクリックして <b>手順9</b> へ進みます。 |
| D945/739-14       |                                                                                                    |                              |
| <b>総型用バスワード</b>   |                                                                                                    | 利用者基本情報                      |
| HHEE 01           | 全角10文字以内                                                                                                    |                              |
| 9-E288            | 利用可能                                                                                                    |                              |
| x-47Fb2 01        | <ul> <li>ボメールアドレスを200人のしてください。</li> <li>(入力)</li> <li>ギ肉素用を入りイエアキロ上64元字は05</li> <li>(周入力)</li> <li>ギ肉素指金子記サイム字は上64元字は05</li> </ul> |                              |
| メールアドレス状態         | 60 M                                                                                                    |                              |
| 2289A             | 村与する                                                                                                    |                              |
|                   | < ≅6 Ø∧ >                                                                                                    | <u>次へ</u>                    |

| 入力項目      | 入力内容                                                                                                    |
|-----------|----------------------------------------------------------------------------------------------------|
| ログイン I D  | <ul> <li>・お客様が任意の文字列をお決めください。ただし、入力されたログインIDが既に他のお客様により登録されている場合は、新たに登録できません。</li> <li>・半角英数字(混合)6文字以上12文字以内で入力してください。</li> <li>・2ヶ所に同じものを入力してください。</li> </ul> |
| ログインパスワード | ・お客様が任意の文字列をお決めください。<br>・半角英数字(混合)6文字以上12文字以内で入力してください。<br>・英字は大文字と小文字が区別されます。                                                                                 |
| 確認用パスワード  | <ul> <li>・2ヶ所に同じものを入力してください。</li> <li>・「ログイン時に強制変更する」をチェックすると、対象の利用者は次回ログイン時にパスワードの変更が必要になります。</li> </ul>                                                      |
| 利用者名      | ・全角30文字以内(半角可)で入力してください。                                                                                                    |
| メールアドレス   | <ul> <li>・半角英数字記号4文字以上64文字以内で入力してください。</li> <li>・2ヶ所に同じものを入力してください。</li> </ul>                                                                                 |

## 手順9 利用者権限の変更

| 利用者管理 利用者変    | 更[権限]                                       | E                                                                                                 | <11 <1 <1 <1 <1 <1 <1 <1 <1 <1 <1 <1 <1 |
|---------------|---------------------------------------------|---------------------------------------------------------------------------------------------------|-----------------------------------------|
| 利用者基本情報を変更 利用 | 1古権限を変更 利用口座・限度額を変更                         | 内容確認 変更完了                                                                                         | サービス利用権限を変更し、「次へ」ホタンを                   |
| 変更内容を入力の上、「次^ | J ボタンを押してください。                              |                                                                                                   | リックして手順10へ進みます。                         |
| サービス利用権限      |                                             |                                                                                                   |                                         |
| 1000          |                                             | 音算内容                                                                                              |                                         |
| вана          |                                             |                                                                                                   |                                         |
| 入出会考察院会       | 一照余                                         |                                                                                                   |                                         |
|               | _=*                                         |                                                                                                   |                                         |
| 8454          |                                             | 28/18                                                                                             |                                         |
| 83,50         |                                             | ・赤線範囲に面が出ている面お原目先からの面面が可能です。<br>出かる)・私込券目先の回復で登録した面包務目先からの面面が可能です。<br>出かる)・母型の余線範囲・支援・口障の面面が可能です。 |                                         |
| ###3          | - 信頼 (高高入力) - 信頼 (ファイ                       | (4.受付) 国际这先管理 国金均匀能会                                                                              | りーレス利用権限                                |
|               | (金融 (美王入力) (金融 (ファイ                         | (小受付) 【 新达先着理 【 全取引除会                                                                             |                                         |
| CONT          | 位称(高至入力)         位称(ファイ)           ⑤ 防禁以車総合 | (以受付) 【 請求光管理 【 全取引期会                                                                             |                                         |
| RR-SHIROLDA   | □ 15.55.37· □ 全球引用会                         |                                                                                                   |                                         |
| 85            |                                             | 28/18                                                                                             |                                         |
| 45            | ENER RAMES ROOMS                            |                                                                                                   |                                         |
| 818           |                                             | <b>田岡小田</b>                                                                                       |                                         |
| ROBERS        | () ±10087                                   |                                                                                                   |                                         |
|               |                                             |                                                                                                   |                                         |
|               | く戻る                                         | x^ >                                                                                              | - 次へ                                    |

# 手順10 利用口座・限度額の変更

| 利用者管理<br><sup>利用者基本情</sup><br>変更内容を<br>利用可能 | 利用者変更[口座]<br>第6変更 利用者傳源を変更<br>ネカの上、「変更」ボタンを押<br>口座 | <b>14月11日 - 和京田を定史</b> PH部務35<br>してください。         | 夏史元7              | BRSK011    | <利用者変更[口座]>画面が表示されます。<br>利用可能口座を選択のうえ、利用者一回当たりの<br>限度額を入力し、「変更」ボタンをクリックして<br>手順11へ進みます。 |
|---------------------------------------------|----------------------------------------------------|--------------------------------------------------|-------------------|------------|-----------------------------------------------------------------------------------------|
|                                             |                                                    |                                                  | 並び順: 支店名 🔻        | 昇順 ▼ (再表示) |                                                                                         |
| 72                                          | 285                                                | HII 001                                          |                   | <b>R</b> # |                                                                                         |
|                                             | 仙東岳 (100)                                          | 82                                               | 1231567 由白标税用口编   | (11H)      |                                                                                         |
|                                             | インターネット支店 (202)                                    | 88                                               | 1111111 -         | (\$7.81)   | 利田可能口座                                                                                  |
|                                             | (ンターネット支店 (202)                                    |                                                  | 2222222 インターネット専用 | (17H)      | 和から肥富注                                                                                  |
|                                             | 8州安注(001)                                          |                                                  | 1000314 (CRCIII   | (11H)      |                                                                                         |
| 限度額<br>新込振輸<br>総合新込                         | an att                                             | 過走可能預度額 (円)<br>99,999,999,999<br>990,999,999,999 | 利用者一副二たり期度編       | (19)       |                                                                                         |
| 給与振込                                        |                                                    | 999,999,999,999                                  |                   |            |                                                                                         |
| 賞与振込                                        |                                                    | 999,999,999,999                                  |                   |            | 振込限度額の設定について                                                                            |
| 口座振着                                        |                                                    | 999,999,999,999                                  |                   |            | 限度額は <u>必要最低限な金額</u> で設定してください。                                                         |
| 殺金・各特                                       | 種料金の払込み                                            | 99,999,999,999                                   |                   |            | 万一、不正送金等による被害にあった場合でも、被<br>害額を最低限に抑えることができます。                                           |
|                                             | <                                                  | 戻る                                               | <u> </u>          |            | 変更                                                                                      |

| 百官埋 利用者                                                                                                    | 登録確認                                                                                                    |                        | BRSK012                                                                                            | <利用者登録確認>画面が表示されます。                     |
|----------------------------------------------------------------------------------------------------|----------------------------------------------------------------------------------------------------|------------------------|----------------------------------------------------------------------------------------------------|-----------------------------------------|
| 者基本情報を入力 🔪                                                                                                    | 利用者権限を入力 入利用口座・限度額を入力                                                                                                    | 内容確認 登録完了              |                                                                                                    | 登録内容を確認のうえ、 <b>「確認用パスワード」、</b>          |
| く下の内容で利用者情報で<br>内容を確認の上、「実行」<br>フンタイムパスワードは、                                                                                                    | と登録します。<br>ボタンを押してください。<br>ご利用のトークンをご確認ください。                                                                                                    |                        |                                                                                                    | ンタイムパスワード(※)」を入力し、「実行」<br>ンをクリックしてください。 |
| 刘用者基本情報                                                                                                    |                                                                                                    |                        |                                                                                                    | <利用者登録結果>画面が表示されますので、                   |
| 利用者基本情報                                                                                                    |                                                                                                    | 登録内容                   |                                                                                                    | 果をご確認ください。                              |
|                                                                                                    | hanakodt                                                                                                    |                        |                                                                                                    |                                         |
|                                                                                                    | ○ログイン時に強制変更する                                                                                                    |                        |                                                                                                    | ※.「ワンタイムバスワート」は、当該機能をこ;                 |
| 则用者名                                                                                                    | データ花子                                                                                                    |                        |                                                                                                    | の方のみ表示されます。                             |
|                                                                                                    | hanakodt@oozora.co.jp                                                                                                    |                        |                                                                                                    |                                         |
| 2理首権限                                                                                                    | 付与する                                                                                                    |                        |                                                                                                    |                                         |
| ービス利用権限                                                                                                    |                                                                                                    |                        |                                                                                                    |                                         |
| 网络网络人                                                                                                    |                                                                                                    |                        |                                                                                                    |                                         |
| 明欄點致                                                                                                    |                                                                                                    | 登録内容                   |                                                                                                    |                                         |
| 明眉照安                                                                                                    | ○願会                                                                                                    | 登錄內容                   |                                                                                                    |                                         |
| · 明和照安<br>其高照会<br>、出金明細照会                                                                                                    | M会     の     M会     の     M会     の     M会     の     M会     の     M会     の     の     M会     の     の     の     の     の     の     の     の     の     の     の     の     の     の     の     の     の     の     の     の     の     の     の     の     の     の     の     の     の     の     の     の     の     の     の     の     の     の     の     の     の     の     の     の     の     の      の      の | 登録内容                   |                                                                                                    |                                         |
| 明細照雲<br>残高照会<br>入出金明細照会<br>毎込入金明細照会                                                                                                    | <ul> <li>○勝会</li> <li>○勝会</li> <li>○勝会</li> </ul>                                                                                                    | 58008                  |                                                                                                    |                                         |
| 中華加致<br>共高期会<br>入出金明細期会<br>集込入金明細期会<br>加度額                                                                                                    | <ul> <li>○総会</li> <li>○総会</li> <li>○総会</li> </ul>                                                                                                    | 2時小田<br>               |                                                                                                    |                                         |
| 中華的哲学<br>地质期会<br>私出会明細想会<br>互び入会明細想会<br>一<br>一<br>一<br>一<br>二<br>二<br>二<br>二<br>二<br>二<br>二<br>二<br>二<br>二<br>二<br>二<br>二                                                                                                    | <ul> <li>○期会</li> <li>○期会</li> <li>○期会</li> </ul>                                                                                                    | 登録内容<br>               |                                                                                                    |                                         |
| N級無数要<br>(人員報告)<br>(以上会明無報告)<br>(以入会明報報告)<br>(以入会明報報告)<br>(以及明報)<br>(人員報告)<br>(人員報告)<br>(人員報告)<br>(人員報告)<br>(人員報告)<br>(人員報告)<br>(人員報告)<br>(人員報告)<br>(人員報告)<br>(人員報告)<br>(人員報告)<br>(人員報告)<br>(人員報告)<br>(人員報告)<br>(人員報告)<br>(人員報告)<br>(人員報告)<br>(人員報告)<br>(人員報告)<br>(人員報告)<br>(人員報告)<br>(人員報告)<br>(人)<br>(人員報告)<br>(人)<br>(人)<br>(人)<br>(人)<br>(人)<br>(人)<br>(人)<br>(人)<br>(人)<br>(人                                                                                                    | <ul> <li>○勝余</li> <li>○勝余</li> <li>○懸余</li> </ul>                                                                                                    | 登録内容                   | 90,999,999                                                                                         |                                         |
| 4編題数<br>4編題数合<br>2編組合会研細胞会<br>正以入会明細胞会<br>定額<br>定額<br>定額<br>全部<br>本部<br>本部<br>本部<br>本部<br>本部<br>本部<br>本部<br>本部<br>本部<br>本                                                                                                    | <ul> <li>○勝会</li> <li>○勝会</li> <li>○勝会</li> <li>○勝会</li> </ul>                                                                                                    | 登録内容<br>               | 99,099,090,099                                                                                     |                                         |
| H編新班<br>編纂明合<br>                                                                                                    | <ul> <li>○勝余</li> <li>○勝余</li> <li>○勝余</li> <li>○陽余</li> </ul>                                                                                                    | 登録内容<br>               | 90,099,099,999<br>990,099,999,999<br>990,099,999,9                                                 |                                         |
| NR単形式<br>(高期会 → 1<br>(二) 人会前期期分<br>(二) 人会前期期分<br>(二) 人会前期前分<br>(二) 人会前期前分<br>(二) 人会前期前分<br>(二) 人会前<br>(二) 人会前<br>(二) 人<br>(二) 人<br>(二 |                                                                                                    | 登録内容                   | 99,999,999,999<br>999,999,999,999<br>100,000,000,000<br>100,000,000,000                            |                                         |
| R 編集 (1)<br>構築 (1)<br>構築 (1)<br>(1)<br>(1)<br>(1)<br>(1)<br>(1)<br>(1)<br>(1)                                                                                                    |                                                                                                    | 登録内容                   | 99,999,999<br>999,999,999<br>999,999,999<br>100,000,000<br>100,000,000<br>100,000,000<br>100,000,0 |                                         |
| 戦振馬安<br>発馬局会<br>二山会明範囲会<br>第以入会明範囲会<br>第以入会明範囲会<br>第<br>5<br>5<br>5<br>5<br>5<br>5<br>5<br>5<br>5<br>5<br>5<br>5<br>5                                                                                                    | ・ ・ ・ ・ ・ ・ ・ ・ ・ ・ ・ ・ ・ ・ ・ ・ ・ ・ ・                                                                                                    | 登録内容                   | 99,999,999,999<br>999,999,999,999<br>100,000,000<br>100,000,000<br>100,000,000<br>100,000,0        |                                         |
| 北美明会                                                                                                    | ・ ・ ・ ・ ・ ・ ・ ・ ・ ・ ・ ・ ・ ・ ・ ・ ・                                                                                                    | 登録内容                   | 99,999,999,999<br>999,999,999,999<br>990,999,999                                                   | 確認田パスワード                                |
| 北島明会<br>入山会明編明会<br>取込会明編明会<br>「 「 、 、 、 、 、 、 、 、 、 、 、 、 、 、 、 、 、                                                                                                    |                                                                                                    | 2歳内容<br>               | 99,999,999,999<br>999,999,999,999<br>100,000,000,000<br>100,000,000<br>10,000,000,                 | 確認用パスワード                                |
| R 単語 単<br>(1) (1) (1) (1) (1) (1) (1) (1) (1) (1)                                                                                                    |                                                                                                    | 2歳内容<br>利用者一冊出たり発意録(円) | 99,999,999,999<br>999,999,999,999<br>100,000,000,000<br>100,000,000<br>10,000,000,                 | 確認用パスワード                                |

#### 利用者停止・解除

利用者を停止または停止を解除することができます。

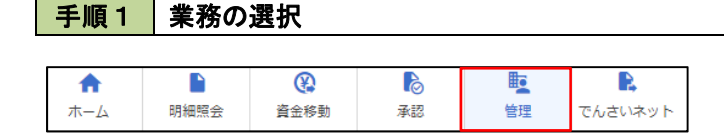

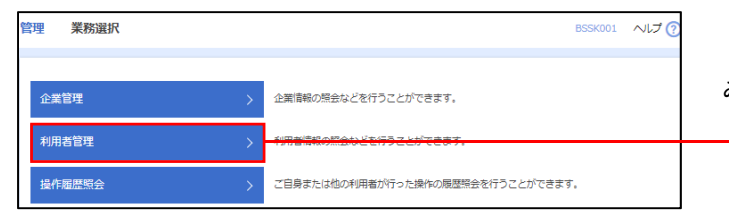

グローバルナビゲーションの「管理」ボタンをク リックしてください。

<業務選択>画面が表示されます。 「利用者管理」ボタンをクリックして手順2へ進みます。

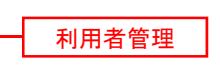

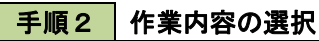

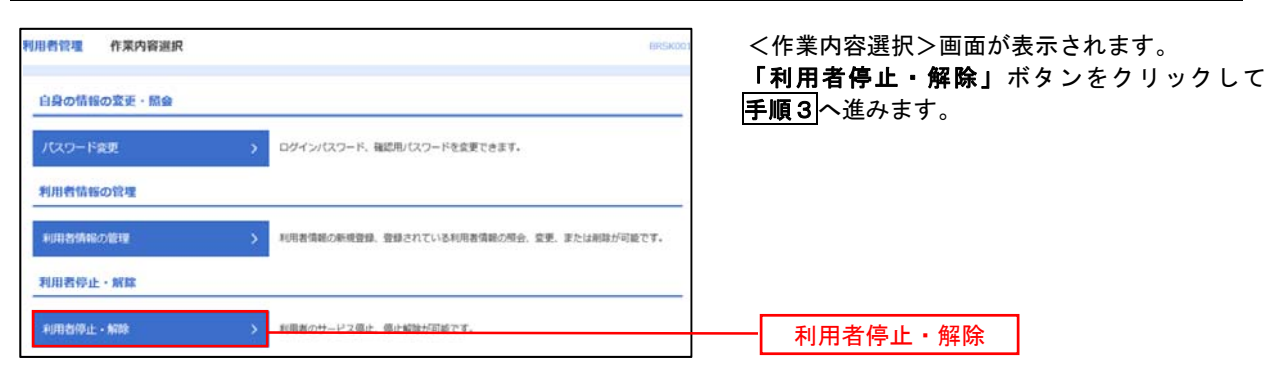

#### 手順3 利用者停止・解除一覧

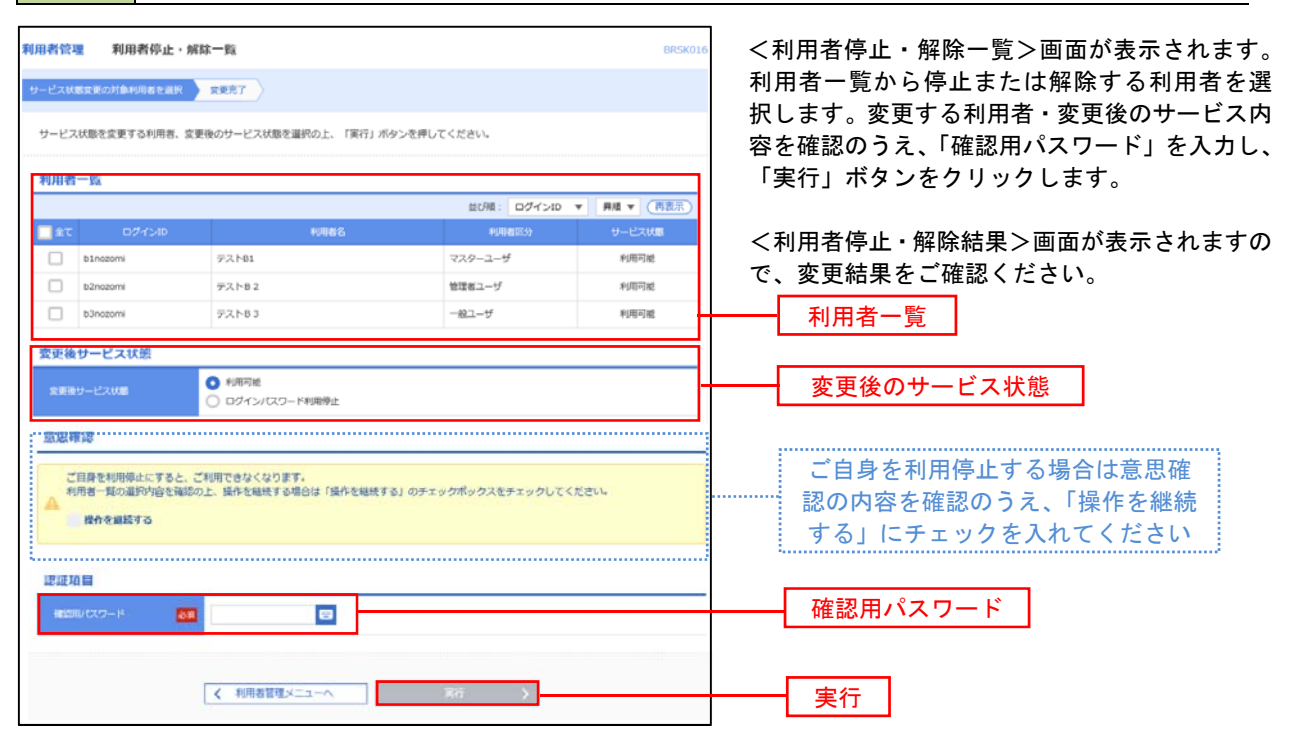

#### 電子証明書の失効

電子証明書の再発行が必要となった場合は、マスターユーザまたは管理者ユーザにより利用者の電子証明書を ー旦失効することで、改めて電子証明書を発行することができます。

なお、マスターユーザの失効については、当組合所定の申込書による届出が必要です。

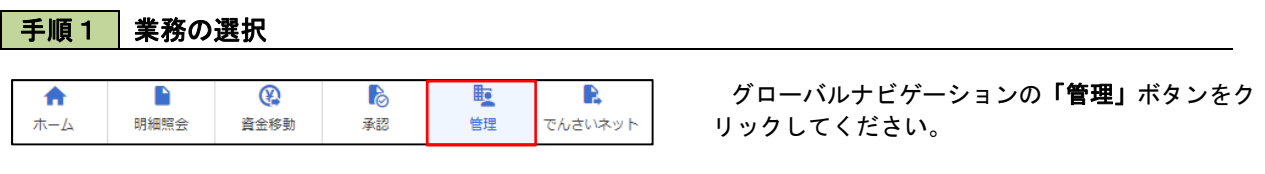

| ٩ | 管理 業務選択 | BSSK001 ヘルプ ⑦                     | <        |
|---|---------|-----------------------------------|----------|
|   | 企業管理    | 企業情報の短会などを行うことができます。              | 「オ<br>みま |
|   | 利用者管理 〉 | ・(用金)連載の読合かどを行うっとけてきます。           |          |
|   | 操作履歴照会  | ご自身または他の利用者が行った操作の履歴祭会を行うことができます。 |          |

<業務選択>画面が表示されます。

**「利用者管理」**ボタンをクリックして<mark>手順2</mark>へ進 ⊁ます。

利用者管理

手順2 作業内容の選択

| 利用者管理 作某内容提訳 BRISKDDI                                | <作業内容選択>画面が表示されます。                        |
|------------------------------------------------------|-------------------------------------------|
| 自身の情報の変更・協会                                          | 「証明書大切」ホタンをクリックして「 <u>子順</u> 3」へ進<br>みます。 |
| パスワード変更 > ログインパスワード、細胞型パスワードを変更できます。                 |                                           |
| 利用者情報の快速                                             |                                           |
| 利用者情報の指導 > 利用者情報の解測登録、登録されている利用者情報の用金、変更、または相談が可能です。 |                                           |
|                                                      |                                           |
| 证明書失効                                                |                                           |
| 証明書失効                                                |                                           |

### 手順3 利用者の選択

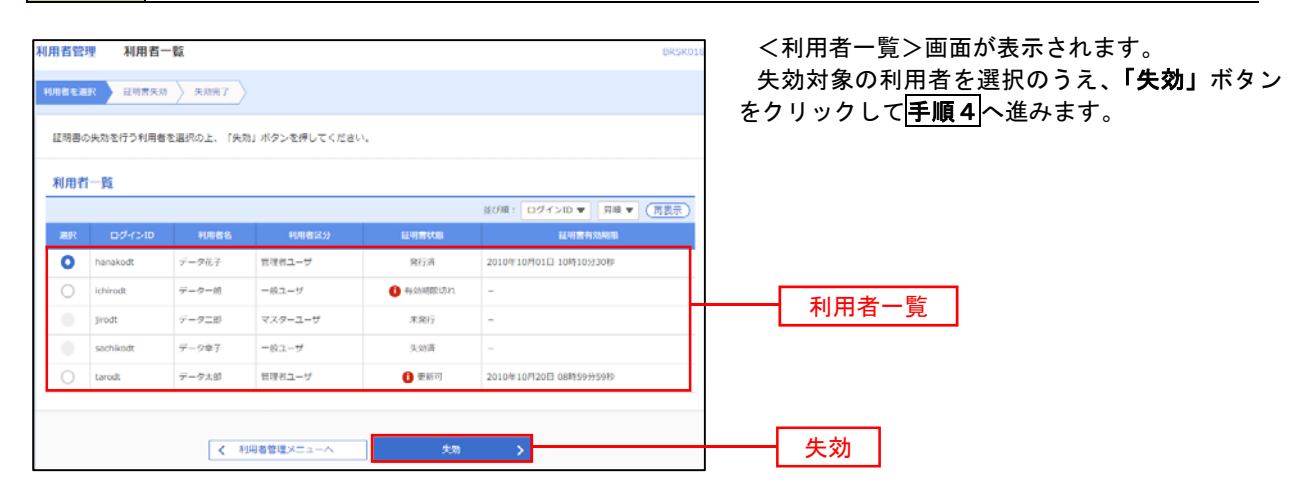

## 手順4 電子証明書の失効

| 利用者管理 证明書失効碍                       | 譯 BKSK01              | <証明書失効確認>画面が表示されます。             |
|------------------------------------|-----------------------|---------------------------------|
| 利用者を選択 証明素失効                       | 8.00%7                | 内容を確認のうえ、「 <b>確認用パスワード」</b> を入力 |
| 以下の利用者の証明書を失効しま<br>内容を確認の上、「実行」ボタン | す。<br>を押してください。       | し、「美行」 ホタンをクリックします。<br>         |
| 証明書失効の対象利用者                        |                       | <証明書失効結果>画面が表示されますので、結          |
| อย่างเอ                            | hanakodt              | 果をご確認ください。                      |
| N056                               | <i>7-7</i> 87         |                                 |
| ALCONT CO.                         | 発行消                   |                                 |
| ALE NO IN THE SALAKING             | 2010年10月01日 10時10分30秒 |                                 |
| 認证項目                               |                       |                                 |
| 確認用バスワード 🛃                         |                       | 確認用パスワード                        |
|                                    |                       |                                 |
|                                    |                       |                                 |
|                                    | < 戻る 実行 >             | ┣━━━┫ 実行 ┃                      |

#### ワンタイムパスワードの利用停止解除

誤ったワンタイムパスワードを連続して入力した場合、利用停止となります。 その場合、マスターユーザまたは管理者ユーザにより「利用停止の解除」を行うことが可能です。

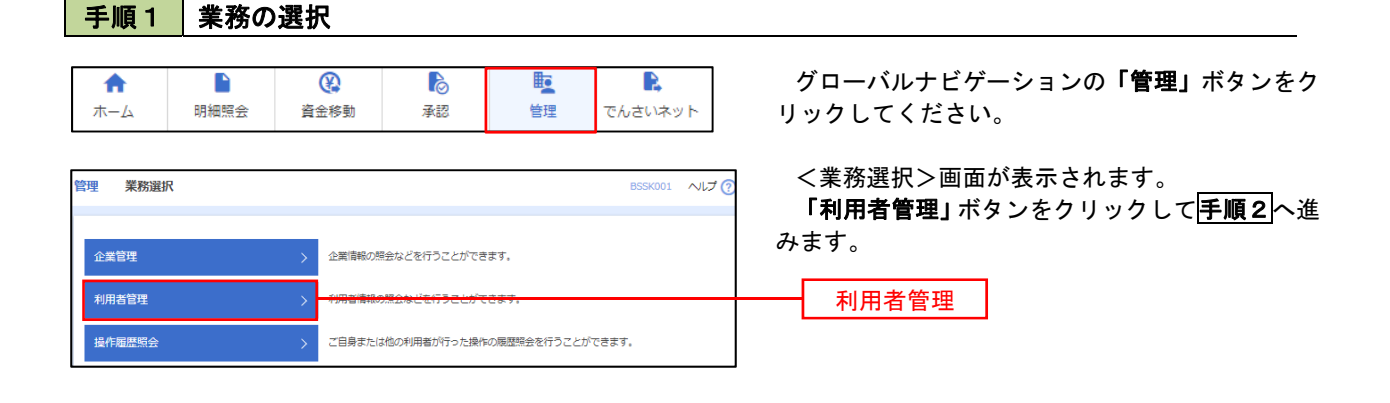

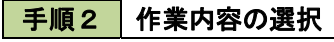

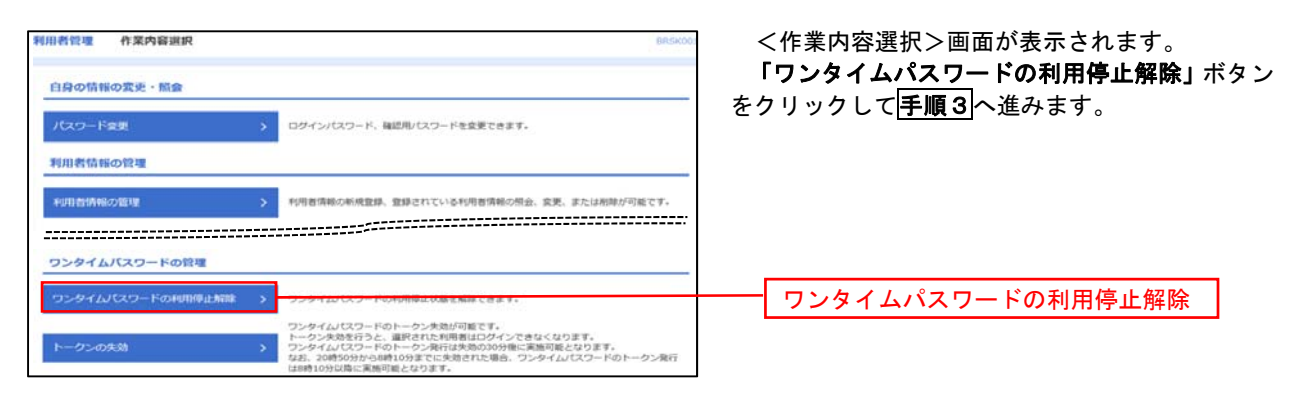

#### 手順3 対象者の選択

| タイパレスワード400倍の<br>12シタイム/はスワードの利<br>1歳となる40回巻を使用し<br>10シリアル番号を使用し | ○日応ジガル目的な主義<br>中心大陸を結除します。<br>上、「停止装装」ボタンを押してください<br>ている利用者を解除対象となります。 | )<br>N.                                        |            |           | 面が表示されます。<br>対象の利用者を選択のうえ、「確認用パスワー<br>を入力し、「停止解除」ボタンをクリックしま<br><ワンタイムパスワードの利用停止解除新 |
|------------------------------------------------------------------|------------------------------------------------------------------------|------------------------------------------------|------------|-----------|------------------------------------------------------------------------------------|
|                                                                  |                                                                        | 並び順: ログインII                                    | · •        | 昇順▼ (再表示) | 画面が表示されますので、解除結果をこ確認く                                                              |
| 全て ログインド                                                         | > 利用者名                                                                 | 利用者区分                                          | シリアル番号     | REFUE     | い。                                                                                 |
| Manakodt                                                         | データ花子                                                                  | 管理有ユーザ                                         | 23456789   | 0 停止中     |                                                                                    |
| ichirodt                                                         | データー起                                                                  | ールユーザ                                          | 45678909   | 0 停止中     |                                                                                    |
| jirodt                                                           | デークニ郎                                                                  | 管理者ユーザ                                         | 52460635   | 利用可能      | ──── 利用者一覧 │                                                                       |
| saburodt                                                         | データ三郎                                                                  | ールユーザ                                          | 34567890   | 利用可能      |                                                                                    |
| shirodt                                                          | デーク四約                                                                  | ールユーザ                                          | 15018960   | 利用可能      |                                                                                    |
| sachikodt                                                        | デークゆア                                                                  | マスターユーザ                                        | 1245678    | 0 停止中     |                                                                                    |
| tarodt                                                           | データ大郎                                                                  |                                                | 12345678   | 0 停止中     |                                                                                    |
| ロンタイム/ (スワードが<br>だし、トークンの失効が<br>創造項目<br>単数用/(スワード                | 20年のない地田着は、「ワンタイム」(ス)<br>Siăみでない場合は、現在のワンタイム)                          | ワート18220年9月、横を"ー"で表示していまう<br>パスワード部廷状態を表示していまう | います。<br>F. |           | 確認用パスワード                                                                           |

#### トークンの失効

トークンアプリをインストールしたスマートフォンや携帯電話を機種変更する際は、機種変更前に本操作(ト ークンの失効)による失効手続きが必要となります。その後、機種変更後に、再度、ワンタイムパスワードの初 期設定を行ってください。

#### 手順1 業務の選択 8 グローバルナビゲーションの「管理」ボタンをク A 明細照会 管理 リックしてください。 資金移動 承認 でんさいネット ホーム <業務選択>画面が表示されます。 管理 業務選択 BSSK001 へルプ (? 「利用者管理」ボタンをクリックして手順2へ進 みます。 企業情報の照会などを行うことができます。 企業管理 利用者管理 利用者管理 操作履歴照会 ご自身または他の利用者が行った操作の履歴照会を行うことができます。 手順2 作業内容の選択 用者管理 作業内容選択 <作業内容選択>画面が表示されます。 「トークンの失効」ボタンをクリックして手順3 自身の情報の変更・照会 へ進みます。 > ログインパスワード、確認用パスワードを変更できます。 利用者情報の管理 利用省值制力管理 利用者情報の新規登録、登録されている利用者情報の組合、全更、または削除が可能です。 ワンタイムバスワードの管理 ワンタイムパスワードの利用停止解除 > ワンタイムパスワードの利用停止状態を解除できます。 タイムパスワードのトークン失効が可能です トークンの失効 ・ハッードの下<sup>100</sup>プン発行は大阪の30万使に東急が固となります。 50分から8時10分までに失敗された場合、ワンタイムパスワードのトークン発行 1島に実施可愛となります。 手順3 対象者の選択

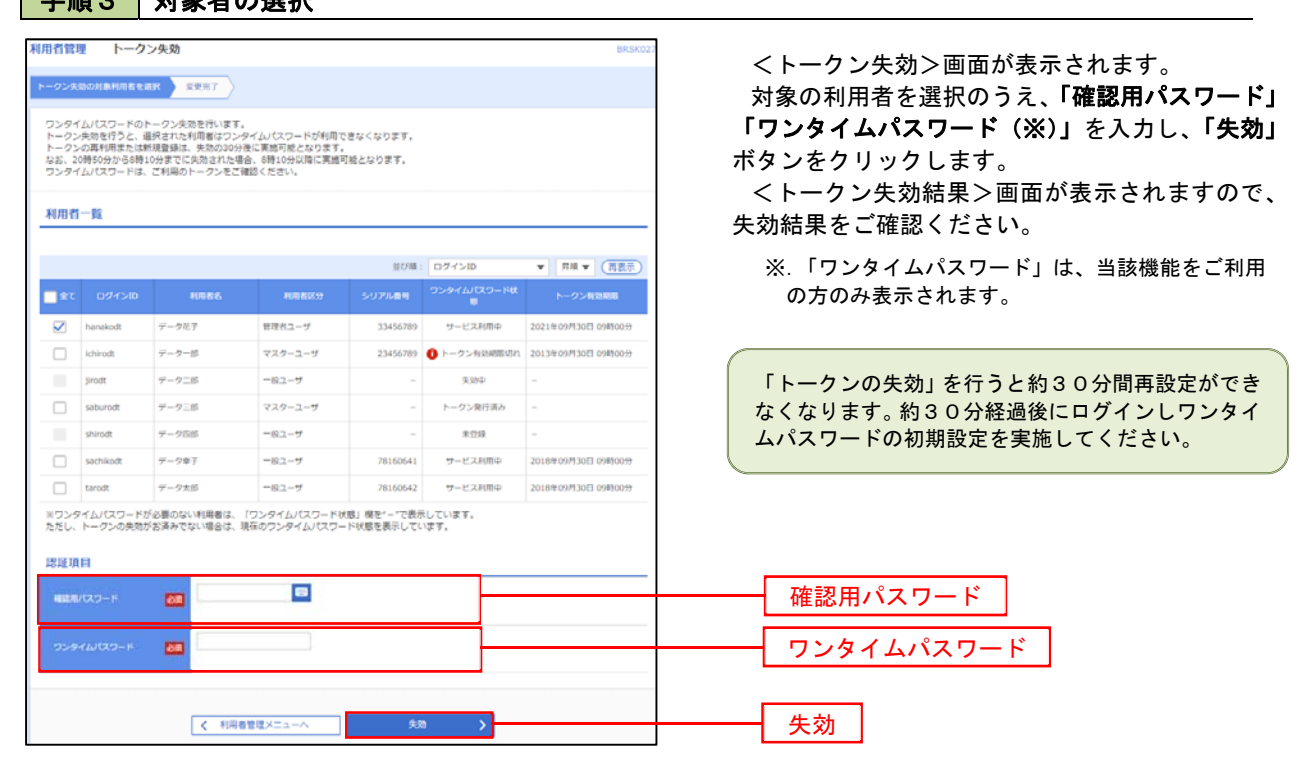

# 操作履歴照会

ご自身または他の利用者(※)が行った操作の履歴照会を行うことができます。 ※. 全履歴照会が可能な権限を持ったユーザのみ照会可能。

| 手順1                                                 | 業務                                          | の選                         | 択                                                                                                    |                 |             |                                      |                           |                                                                            |
|-----------------------------------------------------|---------------------------------------------|----------------------------|----------------------------------------------------------------------------------------------------|-----------------|-------------|--------------------------------------|---------------------------|----------------------------------------------------------------------------|
| ↑<br>ホーム                                            | 日相照会                                        |                            | ②     ③     ③     ⑤     ⑤     ⑤     ⑤     ⑤     ⑤     ⑤     ⑤     ⑤     ⑤     ⑤     ⑤     ⑤     ⑤     ⑤     ⑤     ⑤     ⑤     ⑤     ⑤     ⑤     ⑤     ⑤     ⑤     ⑤     ⑤     ⑤     ⑤     ⑤     ⑤     ⑤     ⑤     ⑤     ⑤     ⑤     ⑤     ⑤     ⑤     ⑤     ⑤     ⑤     ⑤     ⑤     ⑤     ⑤     ⑤     ⑤     ⑤     ⑤     ⑤     ⑤     ⑤     ⑤     ⑤     ⑤     ⑤     ⑤     ⑤     ⑤     ⑤     ⑤     ⑤     ⑤     ⑤     ⑤     ⑤     ⑤     ⑥     ⑤     ⑤     ⑤     ⑤     ⑤     ⑤     ⑤     ⑤     ⑤     ⑤     ⑤     ⑤     ⑤     ⑤     ⑤     ⑤     ⑤     ⑤     ⑤     ⑤     ⑤     ⑤     ⑤     ⑤     ⑥     ⑤     ⑤     ⑤     ⑤     ⑤     ⑤     ⑤     ⑤     ⑤     ⑤     ⑤     ⑤     ⑤     ⑤     ⑤     ⑤     ⑤     ⑤     ⑤     ⑤     ⑤     ⑤     ⑤     ⑤     ⑤     ⑤     ⑤     ⑤     ⑤     ⑤     ⑤     ⑤     ⑤     ⑤     ⑤     ⑤     ⑤     ⑤     ⑤     ⑤     ⑤     ⑤     ⑤     ⑤     ⑤     ⑤     ⑤     ⑤     ⑤     ⑤     ⑤     ⑤     ⑤     ⑤     ⑤     ⑤     ⑤     ⑤     ⑤     ⑤     ⑤     ⑤     ⑤     ⑤     ⑤     ⑤     ⑤     ⑤     ⑥     ⑥     ⑥     ⑤     ⑤     ⑤     ⑤     ⑤     ⑤     ⑤     ⑤     ⑤     ⑤     ⑤     ⑤     ⑤     ⑤     ⑥     ⑥     ⑤     ⑤     ⑤     ⑤     ⑤     ⑤     ⑤     ⑤     ⑤     ⑤     ⑤     ⑤     ⑤     ⑤     ⑤     ⑤     ⑤     ⑤     ⑤     ⑤     ⑤     ⑤     ⑤     ⑤     ⑤     ⑤     ⑤     ⑤     ⑤     ⑤     ⑤     ⑤     ⑤     ⑤     ⑤     ⑤     ⑤     ⑤     ⑤     ⑤     ⑤     ⑤     ⑤     ⑤     ⑤     ⑤     ⑤     ⑤     ⑤     ⑤     ⑤     ⑤     ⑤     ⑤     ⑤     ⑤     ⑤     ⑤     ⑤     ⑤     ⑤     ⑤     ⑤     ⑤     ⑤     ⑤     ⑤     ⑤     ⑤     ⑤     ⑤     ⑤     ⑤     ⑤     ⑤     ⑤     ⑤     ⑤     ⑤     ⑤     ⑤     ⑤     ⑤     ⑤     ⑤     ⑤     ⑤     ⑤     ⑤     ⑤     ⑤     ⑤     ⑤     ⑤     ⑤     ⑤     ⑤     ⑤     ⑤     ⑤     ⑤     ⑤     ⑤     ⑤     ⑤     ⑤     ⑤     ⑤     ⑤     ⑤     ⑤     ⑤     ⑤     ⑤     ⑤     ⑤     ⑤     ⑤     ⑤     ⑤     ⑤     ⑤     ⑤     ⑤     ⑤     ⑤     ⑤     ⑤     ⑤     ⑤     ⑤     ⑤     ⑤     ⑤     ⑤     ⑤     ⑤     ⑤     ⑤     ⑤     ⑤     ⑤     ⑤     ⑤     ⑤     ⑤     ⑤     ⑤     ⑤     ⑤     ⑤     ⑤     ⑤     ⑤     ⑤     ⑤     ⑤ | j               | <b>入</b> 認  | 管理                                   | <b>し</b><br>でんさいネット       | グローバルナビゲーションの <b>「管理」</b> ボタンをク<br>リックしてください。                              |
| <b>管理 業務選択</b>                                      |                                             |                            |                                                                                                    |                 |             |                                      | BSSK001 へルプ 🤇             | <業務選択>画面が表示されます。<br>「操作履歴昭会」ボタンをクリックして「手順2」                                |
| 企業管理                                                |                                             | >                          | 企業情報の照会                                                                                                    | などを行            | うことができ      | きます。                                 |                           | 進みます。                                                                      |
| 利用者管理                                               |                                             | >                          | 利用者情報の照                                                                                                    | 会などを            | 行うことがす      | :eatin                               |                           |                                                                            |
| 操作履歴照会                                              |                                             |                            |                                                                                                    |                 |             |                                      |                           | 操作履歴照会                                                                     |
| 手順2                                                 | 操作                                          | 履歴                         | の照会                                                                                                    |                 |             |                                      |                           |                                                                            |
| 操作履歴概会<br>操作履歴の概念結1                                 | NCT.                                        |                            |                                                                                                    |                 |             |                                      | BSR5001                   | <操作履歴照会>画面が表示されます。<br>「操作履歴一覧」をご確認ください。                                    |
| Q 提作即歴情<br>検索条件を入力し<br>条件を限数入力さ<br>※操作思想を描合<br>操作日付 | 留の検索<br>て、「検索」ボタン<br>れた場合は、すべて<br>することができます | ンを押してくださ<br>この条件を満たす<br>「- | さい。<br>ず操作限歴を一覧表<br>から                                                                                                    | 示します。           | इ.स. 2      |                                      | •                         | なお、操作履歴を検索する場合は、「操作履歴情<br>報の検索」欄に検索条件を入力し、 <b>「検索」</b> ボタン<br>をクリックしてください。 |
| 利用者名<br>息務種別                                        |                                             |                            |                                                                                                    |                 | v           |                                      |                           | 操作履歴情報の検索欄                                                                 |
|                                                     |                                             |                            | 0                                                                                                    | 、 検索            |             |                                      |                           | 検索                                                                         |
| 操作履歷一覧                                              |                                             |                            |                                                                                                    |                 |             |                                      |                           |                                                                            |
| 検索結果が上場を<br>最新の操作限歴情<br>く 10ページ前                    | 超えました。<br>暇から上閉までをま<br>く                    | 表示しています。<br>_ <u>1</u>     | £10∏ (1<br>2 3 4 5                                                                                                    | 1~10(F€)<br>5 6 | (示中)<br>7 8 | 9 10<br>X示行群                         | > 10パージ次 ><br>11 10パージ次 > |                                                                            |
| 銀行日均                                                | ログインID<br>利用者名                              | 素務構計                       | RANK                                                                                                    | ł               | ROME        | at All                               | 展行框象                      |                                                                            |
| 2010年10月01日<br>10時00分                               | taro001<br>データ太郎                            | ログイン                       | ログイン                                                                                                    | -               | 正常          | -                                    | スマートフォン                   |                                                                            |
| 2010年10月01日<br>11時00分                               | taro001<br>データ太郎                            | 利用哲管理                      | パスワード                                                                                                    | 定更              | 正常          | -                                    | ブラウザ                      |                                                                            |
| 2010年10月01日<br>12時00分                               | saburo0003<br>データ三郎                         | 総合振込                       | 総合振込データ                                                                                                    | 確定              | 正常          | 取号ID:<br>10091000000999              | 7 <del>509</del>          | 操作履歴一覧                                                                     |
| 2010年10月01日<br>13時00分                               | jiro0002<br>データ次朗                           | ログイン                       | ロダイン                                                                                                    | -               | 正常          | -                                    | プラウザ                      |                                                                            |
| 2010年10月01日<br>14時00分                               | hanako0004<br>データ花子                         | 9.22                       | 振込振器データ                                                                                                    | 承認              | 正常          | 取引ID:101001000000111<br>受付雨号:1015001 | J999                      |                                                                            |
| 2010年10月01日<br>15時00分                               | taro001<br>データ太郎                            | ログイン                       | ログイン                                                                                                    | -               | 正常          | -                                    | タブレット                     |                                                                            |
| く 10ページ前<br>※詳細には操作に!<br>※70日間、操作さ                  | く<br>構造する情報がある<br>れなかった取引(は)                |                            | 234<br>れます。<br>ります。                                                                                                    | 5 6             | 78          | 9 10                                 | > 10ページ次 >                |                                                                            |
|                                                     |                                             |                            | ن ک                                                                                                    | *-4^            |             |                                      | <b>6</b> (9)))            |                                                                            |

# でんさいネット

# でんさいネットへ

でんさいネットのご利用をお申込みいただいているお客様は、メニュー画面に「でんさいネット」が表示されま ます。

「でんさいネット」ボタンをクリックしてください。でんさいネット画面が表示されます。 以降の操作方法は、「<mark>でんさいサービスご利用マニュアル</mark>」をご覧ください。

| A   |      |      | 6  | <b>E</b> | R       |
|-----|------|------|----|----------|---------|
| ホーム | 明細照会 | 資金移動 | 承認 | 管理       | でんさいネット |